# <sup>1</sup>/<sub>4</sub> DIN Advanced Process Controller

User Guide

C355

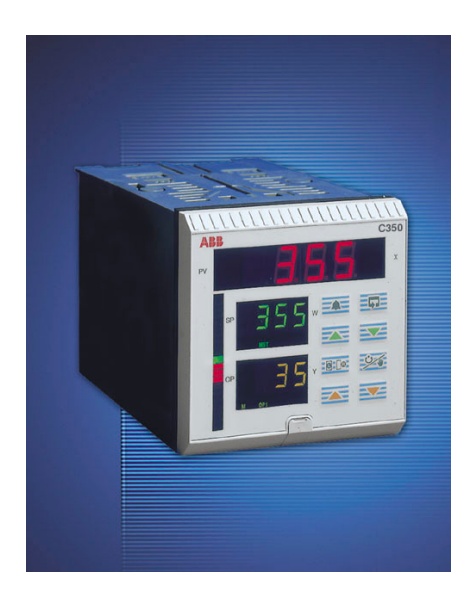

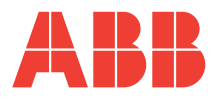

# The Company

We are an established world force in the design and manufacture of instrumentation for industrial process control, flow measurement, gas and liquid analysis and environmental applications.

As a part of ABB, a world leader in process automation technology, we offer customers application expertise, service and support worldwide.

We are committed to teamwork, high quality manufacturing, advanced technology and unrivalled service and support.

The quality, accuracy and performance of the Company's products result from over 100 years experience, combined with a continuous program of innovative design and development to incorporate the latest technology.

The UKAS Calibration Laboratory No. 0255 is just one of the ten flow calibration plants operated by the Company, and is indicative of our dedication to quality and accuracy.

# **Electrical Safety**

This equipment complies with the requirements of CEI/IEC 61010-1:2001-2 'Safety Requirements for Electrical Equipment for Measurement, Control and Laboratory Use'. If the equipment is used in a manner NOT specified by the Company, the protection provided by the equipment may be impaired.

# Symbols

One or more of the following symbols may appear on the equipment labelling:

| Â | Warning – Refer to the manual for instructions |        | Direct current supply only                           |
|---|------------------------------------------------|--------|------------------------------------------------------|
|   | Caution – Risk of electric shock               | $\sim$ | Alternating current supply only                      |
|   | Protective earth (ground) terminal             | $\sim$ | Both direct and alternating current supply           |
| Ŧ | Earth (ground) terminal                        |        | The equipment is protected through double insulation |

Information in this manual is intended only to assist our customers in the efficient operation of our equipment. Use of this manual for any other purpose is specifically prohibited and its contents are not to be reproduced in full or part without prior approval of the Technical Communications Department.

#### Health and Safety

To ensure that our products are safe and without risk to health, the following points must be noted:

- 1. The relevant sections of these instructions must be read carefully before proceeding.
- 2. Warning labels on containers and packages must be observed.
- 3. Installation, operation, maintenance and servicing must only be carried out by suitably trained personnel and in accordance with the information given.
- 4. Normal safety precautions must be taken to avoid the possibility of an accident occurring when operating in conditions of high pressure and/or temperature.
- Chemicals must be stored away from heat, protected from temperature extremes and powders kept dry. Normal safe handling procedures must be used.
- 6. When disposing of chemicals ensure that no two chemicals are mixed.

Safety advice concerning the use of the equipment described in this manual or any relevant hazard data sheets (where applicable) may be obtained from the Company address on the back cover, together with servicing and spares information.

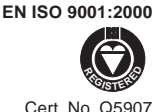

#### EN 29001 (ISO 9001)

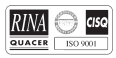

Lenno, Italy - Cert. No. 9/90A

GETTING STARTED

The C350 can be configured and made ready for operation in three easy steps. This 'Getting Started' guide provides an overview of these steps and, where necessary, refers to the relevant section of the manual.

- Step 1 Decide on the Application Template and the Output Configuration required
- Step 2 Connect the process inputs and outputs
- Step 3 Power up the instrument, set the template number and the output configuration details

Your C350 is now ready for operation

#### Step 1 – Application Template and Output Configuration

- Choose the Template which best suits your application from the list in Table A, located on the rear fold-out.
- Choose the Control Output Type required from the list of options in Table B on the rear fold-out.

#### Step 2 – Electrical Connections

Using the labels on the back of the instrument as a guide, connect the process inputs, outputs and power supplies. Refer to Section 6.2 of this manual (Electrical Installation) for more information.

Continued...

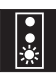

#### **GETTING STARTED**

#### Step 3 – Setting the Parameters (Fig. GS.1)

- (A) Power-up the instrument. Press the and △ keys simultaneously and hold for 3 seconds to advance directly to Level 6 Basic Configuration.
- (B) Set the appropriate application template, output type and control action. Use the ♥ key to advance between frames and upper ▲ and ♥ keys to adjust the default values see Section 5.2 for further information.

**Note.** When the output type has been selected, the available inputs and outputs default to the settings shown in Table B on the rear fold-out.

- (C) If you are not using 4 to 20mA inputs, then select Level 7 using the upper ▲ and ▼ keys and set up Analog Inputs I/P1 to I/P3 to suit your process see Section 5.3.
- (D) Controller templates only:
  - Select Level 2 using the upper  $\blacktriangle$  and  $\bigtriangledown$  keys and set the tune parameters:
  - Analog or Motorized Valve Control set the Proportional, Integral and Derivative terms.
  - Time Proportioning Control set the Cycle Time, Hysteresis and P, I & D Terms
  - Heat/Cool Outputs set the points at which the Output 1 and Output 2 become active.

(E) Press (E) to return to the Operating displays.

(F) Adjust the set point to the required value.

#### Your C350 is now in operation

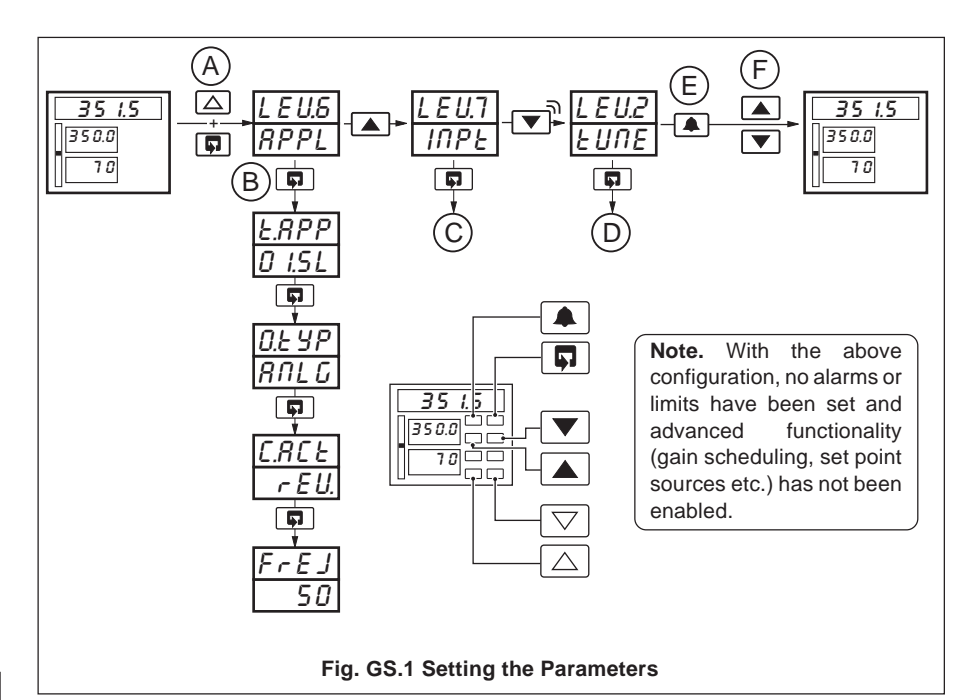

# OVERVIEW

This manual is divided into 6 sections which contain all the information needed to install, configure, commission and operate the C350. Each section is identified clearly by a symbol as shown in Fig. 1.

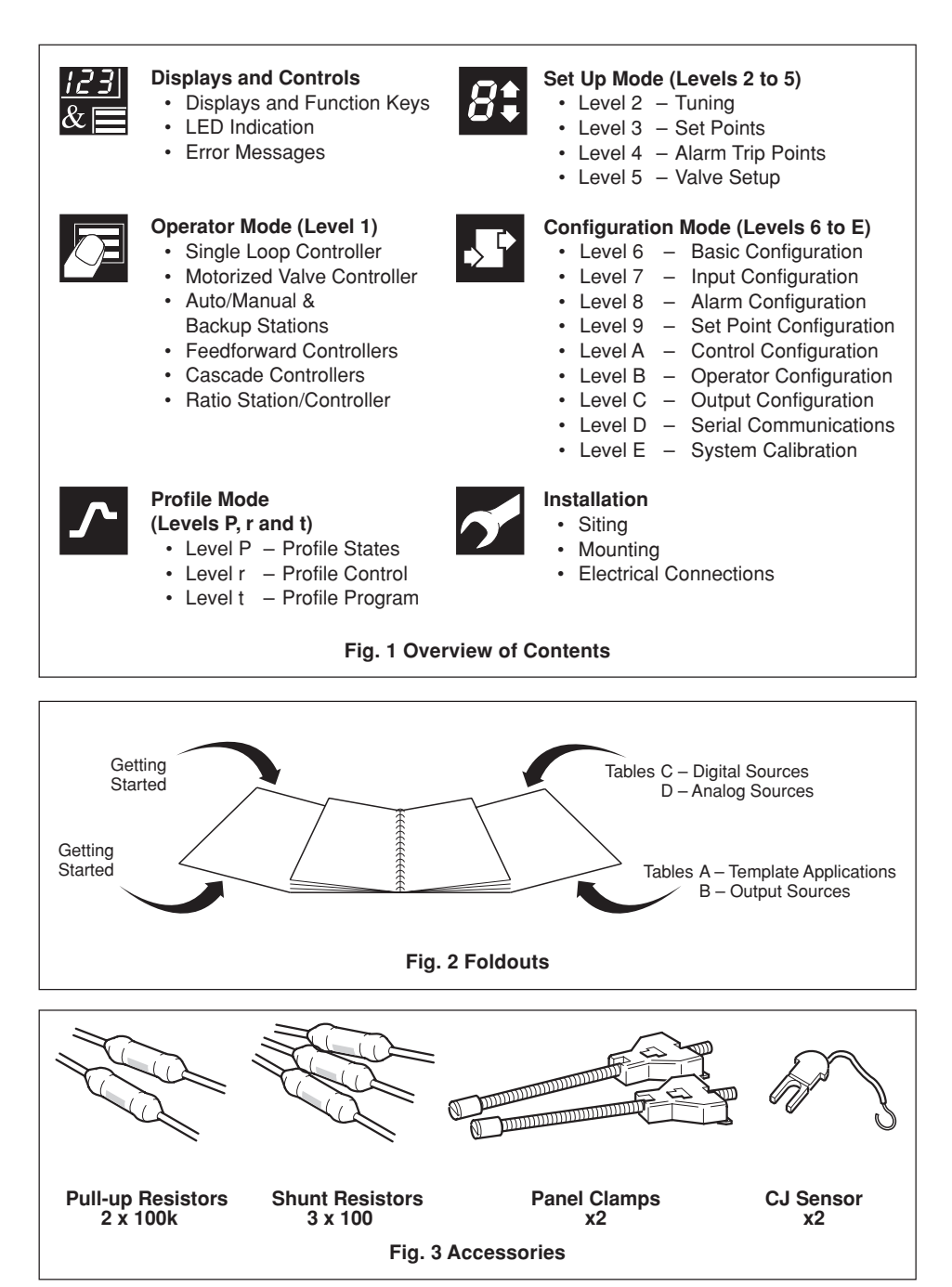

# CONTENTS

| Se | ectio                                                       | n                                                                                                    | Page                                         |
|----|-------------------------------------------------------------|----------------------------------------------------------------------------------------------------|----------------------------------------------|
| 0  | VER\                                                        | /IEW                                                                                                    | 1                                            |
| 1  | DIS<br>1.1<br>1.2<br>1.3<br>1.4<br>1.5<br>1.6<br>1.7<br>1.8 | PLAYS AND FUNCTION KEYS<br>Introduction<br>Use of Function Keys<br>Secret-til-Lit Indicators<br>Character Set<br>Error Messages<br>Processor Watchdog<br>Loop Break Monitor<br>Glossary of Abbreviations | 3<br>3<br>4<br>8<br>8<br>9<br>10<br>10<br>10 |
| 2  | OPI                                                         | ERATOR LEVEL                                                                                                    | 11                                           |
|    | 2.1<br>2.2                                                  | Introduction<br>Single Loop Controller<br>(Templates 1 and 2)                                                                                                    | 11<br>12                                     |
|    | 2.3                                                         | (Templates 3 and 4)                                                                                                    | 15                                           |
|    | 2.4                                                         | Analog Backup<br>(Templates 5 and 6)                                                                                                    | 17                                           |
|    | 2.5                                                         | Indicator/Manual Loader Station<br>(Templates 7 and 8)                                                                                                    | 20                                           |
|    | 2.6                                                         | Single Loop with Feedforward (Templates 9 and 10)                                                                                                    | 21                                           |
|    | 2.7                                                         | Cascade Control<br>(Templates 11 and 12)                                                                                                    | 24                                           |
|    | 2.8                                                         | Cascade Control with Feedforwa                                                                                                    | rd<br>.rd                                    |
|    | 2.9                                                         | Ratio Controller                                                                                                    | 21                                           |
|    | 2.10                                                        | (Templates 14 and 15)                                                                                                    | 30                                           |
|    | 2.11                                                        | (Templates 16 and 17)                                                                                                    | 32                                           |
|    | 2.12                                                        | 2 Motorized Valve Output Types                                                                                                    | 35                                           |
|    | 2.13                                                        | Control Efficiency Monitor                                                                                                    | 30                                           |
| 3  | <b>PR</b><br>3.1<br>3.2                                     | OFILES<br>Introduction<br>Introduction to Ramp/Soak Profi                                                                                                    | <b>42</b><br>42<br>ile                       |
|    | 3.3<br>3.4<br>3.5                                           | Control<br>Profile States<br>Ramp/Soak Profile Control<br>Ramp/Soak Profile Program                                                                                                    | 43<br>48<br>49<br>53                         |
| 4  | <b>SE</b><br>4.1<br>4.2<br>4.3<br>4.4<br>4.5                | T UP MODE<br>Introduction<br>Level 2 – Tune<br>Level 3 – Set Points<br>Level 4 – Alarm Trip Points<br>Level 5 – Valve Setup                                                                              | 56<br>57<br>61<br>63<br>64                   |

# Section

# Page

| -                    | ~~                                                                                           |                                                                                                    | -                                                                                                    |
|----------------------|----------------------------------------------------------------------------------------------|----------------------------------------------------------------------------------------------------|----------------------------------------------------------------------------------------------------|
| 5                    | COI                                                                                          | NFIGURATION MODE 6/                                                                                                    | (                                                                                                    |
|                      | 5.1                                                                                          | Introduction                                                                                                    | 7                                                                                                    |
|                      | 5.2                                                                                          | Level 6 – Basic Configuration 68                                                                                                    | В                                                                                                    |
|                      | 53                                                                                           | Level 7 – Analog Inputs 72                                                                                                    | 2                                                                                                    |
|                      | 5.0                                                                                          | Lovel 9 Alarma 76                                                                                                    | 2                                                                                                    |
|                      | 5.4                                                                                          |                                                                                                    | 5                                                                                                    |
|                      | 5.5                                                                                          | Level 9 – Set Point Configuration 80                                                                                                    | J                                                                                                    |
|                      | 5.6                                                                                          | Level A – Control Configuration 83                                                                                                    | 3                                                                                                    |
|                      | 5.7                                                                                          | Level B – Operator Configuration 88                                                                                                    | В                                                                                                    |
|                      | 5.8                                                                                          | Level C – Output Assignment                                                                                                    |                                                                                                    |
|                      |                                                                                              | Configuration 91                                                                                                    | 1                                                                                                    |
|                      | 50                                                                                           | Lovel D. Serial                                                                                                    |                                                                                                    |
|                      | 5.5                                                                                          |                                                                                                    | _                                                                                                    |
|                      |                                                                                              | Communications Configuration 97                                                                                                    | /                                                                                                    |
|                      | 5.10                                                                                         | Level E – Calibration 98                                                                                                    | В                                                                                                    |
| 6                    | INC                                                                                          |                                                                                                    | 1                                                                                                    |
| 0                    |                                                                                              | Machanical Installation 101                                                                                                    | 4                                                                                                    |
|                      | 6.1                                                                                          | Mechanical Installation                                                                                                    | -                                                                                                    |
|                      | 6.2                                                                                          | Electrical Installation 105                                                                                                    | b                                                                                                    |
|                      | 6.3                                                                                          | Relays 108                                                                                                    | В                                                                                                    |
|                      | 6.4                                                                                          | Digital Output 108                                                                                                    | В                                                                                                    |
|                      | 6.5                                                                                          | Control or Retransmission                                                                                                    |                                                                                                    |
|                      |                                                                                              | Analog Output 108                                                                                                    | R                                                                                                    |
|                      | 66                                                                                           | Materized Valve Connections                                                                                                    | 2                                                                                                    |
|                      | 0.0                                                                                          | Induitized valve connections 103                                                                                                    | 2                                                                                                    |
|                      | 6.7                                                                                          | Input Connections 108                                                                                                    | 9                                                                                                    |
|                      | 6.8                                                                                          | Output Connections 110                                                                                                    | C                                                                                                    |
|                      | 6.9                                                                                          | Power Supply Connections 110                                                                                                    | С                                                                                                    |
| 0                    |                                                                                              |                                                                                                    |                                                                                                    |
| ~ -                  |                                                                                              |                                                                                                    | 1                                                                                                    |
| 51                   | ECI                                                                                          | FICATION 111                                                                                                    | 1                                                                                                    |
| AF                   | PEN                                                                                          | FICATION111<br>IDIX A – CONTROL TEMPLATES 115                                                                                                    | 1                                                                                                    |
| AF                   | PECIE<br>PPEN<br>A1                                                                          | FICATION 111<br>IDIX A – CONTROL TEMPLATES 115<br>Single Loop Controller                                                                                                    | 1<br>5                                                                                                    |
| AF                   | PECIA<br>PPEN<br>A1                                                                          | FICATION                                                                                                    | 1<br>5                                                                                                    |
| AF                   | PECIF<br>PEN<br>A1                                                                           | FICATION                                                                                                    | <b>1</b><br>5                                                                                                    |
| AF                   | PECIF<br>PEN<br>A1<br>A2                                                                     | FICATION                                                                                                    | <b>1</b><br>5                                                                                                    |
| AF                   | PECIF<br>PEN<br>A1<br>A2                                                                     | FICATION                                                                                                    | <b>1</b><br>5<br>5                                                                                                    |
| AF                   | PECIN<br>PPEN<br>A1<br>A2<br>A3                                                              | FICATION                                                                                                    | <b>1</b><br>5<br>5                                                                                                    |
| AF                   | PEN<br>A1<br>A2<br>A3                                                                        | FICATION                                                                                                    | <b>1</b><br>5<br>5<br>9                                                                                                    |
| AF                   | PECII<br>PEN<br>A1<br>A2<br>A3<br>A4                                                         | FICATION                                                                                                    | <b>1</b><br>5<br>5<br>9                                                                                                    |
| AF                   | PECII<br>PPEN<br>A1<br>A2<br>A3<br>A4                                                        | FICATION                                                                                                    | <b>1</b><br>5<br>5<br>9                                                                                                    |
| AF                   | A1<br>A2<br>A3<br>A4                                                                         | FICATION                                                                                                    | 1<br>5<br>5<br>9                                                                                                    |
| AF                   | A1<br>A2<br>A3<br>A4                                                                         | FICATION                                                                                                    | <b>1</b><br>5<br>5<br>9<br>0                                                                                                    |
| AF                   | A1<br>A2<br>A3<br>A4<br>A5                                                                   | FICATION                                                                                                    | 1<br>5<br>5<br>5<br>7<br>7                                                                                                    |
| AF                   | A1<br>A2<br>A3<br>A4<br>A5                                                                   | FICATION 111   IDIX A – CONTROL TEMPLATES 115   Single Loop Controller 115   (Templates 1 and 2) 115   Auto/Manual Station and Analog 116   Backup Station 116   Indicator/Manual Loader Station 116   Single Loop Controller with 115   Feedforward 116   (Templates 9 and 10) 120   Cascade Controllers 121                                                                                                    | 1<br>5<br>5<br>9<br>0                                                                                                    |
| AF                   | A1<br>A2<br>A3<br>A4<br>A5<br>A6                                                             | FICATION                                                                                                    | <b>1</b><br>5<br>6<br>9<br>0                                                                                                    |
| AF                   | A1<br>A2<br>A3<br>A4<br>A5<br>A6                                                             | FICATION 111   IDIX A – CONTROL TEMPLATES 115   Single Loop Controller 115   (Templates 1 and 2) 115   Auto/Manual Station and Analog Backup Station   Backup Station 116   Indicator/Manual Loader Station 116   Single Loop Controller with 119   Feedforward 119   Cascade Controllers 120   Cascade Controller with 121   Cascade Controller with 121   Feedforward (Templates 11 and 12) 121   Cascade Controller with 121   Cascade Controller with 122   Cascade Controller with 124   Cascade Controller with 124                                                                                                    | <b>1</b><br><b>5</b><br><b>6</b><br><b>7</b><br><b>1</b><br><b>2</b>                                                                                                    |
| AF                   | PECI<br>PPEN<br>A1<br>A2<br>A3<br>A3<br>A4<br>A5<br>A6<br>A7                                 | FICATION 111   IDIX A – CONTROL TEMPLATES 115   Single Loop Controller 115   (Templates 1 and 2) 115   Auto/Manual Station and Analog Backup Station   Backup Station 116   Indicator/Manual Loader Station 116   Single Loop Controller with 119   Feedforward 119   (Templates 9 and 10) 120   Cascade Controllers 121   Cascade Controller with 121   Feedforward (Template 11 and 12) 122   Ratio Controller 124                                                                                                    | <b>1</b><br><b>5</b><br><b>5</b><br><b>6</b><br><b>9</b><br><b>1</b><br><b>2</b>                                                                                                    |
| AF                   | PPEN<br>A1<br>A2<br>A3<br>A4<br>A5<br>A6<br>A7                                               | FICATION 111   IDIX A – CONTROL TEMPLATES 115   Single Loop Controller 115   (Templates 1 and 2) 115   Auto/Manual Station and Analog Backup Station   Backup Station 116   Indicator/Manual Loader Station 116   Single Loop Controller with Feedforward   (Templates 7 and 8) 112   Cascade Controllers 120   (Templates 9 and 10) 121   Cascade Controllers 121   Cascade Controller with 122   Feedforward (Template 13) 122   Ratio Controller 122   Ratio Controller 123                                                                                                    | <b>1</b><br><b>5</b><br><b>6</b><br><b>9</b><br><b>1</b><br><b>2</b><br><b>3</b>                                                                                                    |
| AF                   | PPEN<br>A1<br>A2<br>A3<br>A4<br>A5<br>A6<br>A7<br>A8                                         | FICATION 111   IDIX A – CONTROL TEMPLATES 115   Single Loop Controller 115   Auto/Manual Station and Analog 116   Backup Station 116   Indicator/Manual Loader Station 116   Cremplates 7 and 8) 115   Single Loop Controller with Feedforward   (Templates 9 and 10) 120   Cascade Controllers 121   Cascade Controller with Feedforward (Templates 11 and 12)   Feedforward (Template 13) 122   Ratio Controller 123   Ratio Controller 124   Batio Station 125                                                                                                    | <b>1</b><br>5<br>5<br>7<br>7<br>1<br>2<br>3                                                                                                    |
| AF                   | PPEN<br>A1<br>A2<br>A3<br>A4<br>A5<br>A6<br>A7<br>A8                                         | FICATION 111   IDIX A – CONTROL TEMPLATES 115   Single Loop Controller 115   (Templates 1 and 2) 115   Auto/Manual Station and Analog 116   Backup Station 116   Indicator/Manual Loader Station 116   Indicator/Manual Loader Station 117   Single Loop Controller with 118   Feedforward 119   (Templates 9 and 10) 120   Cascade Controllers 121   Cascade Controller with 122   Ratio Controller 122   Ratio Controller 123   Ratio Station 123   Castation 124                                                                                                    | <b>1</b><br><b>5</b><br><b>5</b><br><b>6</b><br><b>9</b><br><b>1</b><br><b>2</b><br><b>3</b>                                                                                                    |
| AF                   | A1<br>A2<br>A3<br>A4<br>A5<br>A6<br>A7<br>A8                                                 | FICATION 111   IDIX A – CONTROL TEMPLATES 115   Single Loop Controller 115   (Templates 1 and 2) 115   Auto/Manual Station and Analog Backup Station   Backup Station 116   Indicator/Manual Loader Station 116   Indicator/Manual Loader Station 118   Single Loop Controller with 119   Feedforward 110   (Templates 9 and 10) 120   Cascade Controllers 121   Cascade Controller with 122   Ratio Controller 122   Ratio Controller 123   Ratio Station 123   Ratio Station 124   Ratio Station 124   Replates 16 and 17) 124                                                                                                    | <b>1</b><br><b>5</b><br><b>5</b><br><b>5</b><br><b>5</b><br><b>6</b><br><b>9</b><br><b>1</b><br><b>1</b><br><b>2</b><br><b>3</b><br><b>4</b>                                                                                                    |
| AF                   | PPEN<br>A1<br>A2<br>A3<br>A3<br>A4<br>A5<br>A6<br>A7<br>A8<br>PPEN                           | FICATION 111   IDIX A – CONTROL TEMPLATES 115   Single Loop Controller 115   (Templates 1 and 2) 115   Auto/Manual Station and Analog Backup Station   Backup Station 116   Indicator/Manual Loader Station 116   Indicator/Manual Loader Station 118   Single Loop Controller with 119   Feedforward 119   (Templates 9 and 10) 120   Cascade Controllers 121   Cascade Controllers 122   (Templates 11 and 12) 121   Cascade Controller with 122   Ratio Controller 122   Ratio Controller 123   Ratio Station 124   IDIX B – PC CONFIGURATION 124                                                                                                    | <b>1</b><br><b>5</b><br><b>5</b><br><b>5</b><br><b>6</b><br><b>7</b><br><b>1</b><br><b>1</b><br><b>2</b><br><b>1</b><br><b>1</b><br><b>2</b><br><b>3</b><br><b>4</b>                                                                                                    |
| AF                   | A1<br>A2<br>A3<br>A4<br>A5<br>A6<br>A7<br>A8<br>PPEN                                         | FICATION 111   IDIX A – CONTROL TEMPLATES 115   Single Loop Controller 115   (Templates 1 and 2) 115   Auto/Manual Station and Analog Backup Station   Backup Station 116   Indicator/Manual Loader Station 116   Indicator/Manual Loader Station 116   Single Loop Controller with 119   Feedforward 119   (Templates 9 and 10) 120   Cascade Controllers 121   Cascade Controller with 122   Feedforward (Template 13) 122   Ratio Controller 122   Ratio Station 123   Ratio Station 124   IDIX B – PC CONFIGURATION 125                                                                                                    | <b>1</b><br><b>5</b><br><b>5</b><br><b>5</b><br><b>6</b><br><b>7</b><br><b>1</b><br><b>2</b><br><b>2</b><br><b>3</b><br><b>4</b><br><b>5</b><br><b>5</b><br><b>5</b><br><b>6</b><br><b>7</b><br><b>7</b><br><b>7</b><br><b>7</b><br><b>7</b><br><b>7</b><br><b>7</b><br><b>7</b> |
|                      | A1<br>A2<br>A3<br>A4<br>A5<br>A6<br>A7<br>A8<br>PPEN                                         | FICATION 111   IDIX A – CONTROL TEMPLATES 115   Single Loop Controller 115   (Templates 1 and 2) 115   Auto/Manual Station and Analog Backup Station 116   Indicator/Manual Station and Analog 116 Indicator/Manual Station 116   Indicator/Manual Station and Analog 116 Indicator/Manual Loader Station 117   (Templates 7 and 8) 116 Single Loop Controller with 116   Feedforward (Templates 9 and 10) 120 Cascade Controllers   (Templates 11 and 12) 121 Cascade Controller with 122   Ratio Controller 123 Ratio Controller 124   Ratio Station 124 125 124   IDIX B – PC CONFIGURATION 124 125 125   ES INDEX 125 125 125                                                                                                    | <b>1</b><br><b>5</b><br><b>5</b><br><b>5</b><br><b>6</b><br><b>7</b><br><b>7</b><br><b>7</b><br><b>7</b><br><b>7</b><br><b>7</b><br><b>7</b><br><b>7</b>                                                                                                    |
| AF<br>EC<br>FF       | A1<br>A2<br>A3<br>A4<br>A5<br>A6<br>A7<br>A8<br>PPEN<br>DITOI                                | FICATION 111   IDIX A – CONTROL TEMPLATES 115   Single Loop Controller 115   (Templates 1 and 2) 115   Auto/Manual Station and Analog Backup Station 116   Indicator/Manual Station and Analog Backup Station 116   Indicator/Manual Loader Station 116 Single Loop Controller with   Feedforward 119 119   Cascade Controllers 120 Cascade Controllers   (Templates 11 and 12) 121 122   Cascade Controller with Feedforward (Template 13) 122   Ratio Controller 122 Ratio Controller   (Templates 14 and 15) 123 124   Ratio Station 124 125   Ratio Station 124 125 125   IDIX B – PC CONFIGURATION 125 125   Statio Station 125 125   Statio Station 125 125   Statio Station 125 125   Statio Station 125 125   Statio Station 125 125   Statio Station 126 | <b>1</b><br><b>5</b><br><b>5</b><br><b>6</b><br><b>7</b><br><b>7</b><br><b>7</b>                                                                                                    |
| AF<br>AF<br>EC<br>FF | PECI<br>PPEN<br>A1<br>A2<br>A3<br>A4<br>A5<br>A6<br>A7<br>A8<br>PPEN<br>DITOI<br>CAME<br>DEX | FICATION 111   IDIX A – CONTROL TEMPLATES 115   Single Loop Controller 115   (Templates 1 and 2) 115   Auto/Manual Station and Analog Backup Station 116   Indicator/Manual Station and Analog Backup Station 116   Indicator/Manual Loader Station 116 Single Loop Controller with   Feedforward 119 119   (Templates 9 and 10) 120 Cascade Controllers   (Templates 11 and 12) 121 122   Cascade Controller with Feedforward (Template 13) 122   Ratio Controller 122 Ratio Controller   (Templates 14 and 15) 123 Ratio Station   (Templates 16 and 17) 124 124   IDIX B – PC CONFIGURATION 125 125   SINDEX 127 131                                                                                                    | <b>1</b><br><b>5</b><br><b>5</b><br><b>5</b><br><b>6</b><br><b>7</b><br><b>1</b><br><b>5</b><br><b>7</b><br><b>1</b>                                                                                                    |
| AF<br>EC<br>FF       | A1<br>A2<br>A3<br>A4<br>A5<br>A6<br>A7<br>A8<br>PPEN<br>DITOI<br>CAME                        | FICATION 111   IDIX A – CONTROL TEMPLATES 115   Single Loop Controller 115   (Templates 1 and 2) 115   Auto/Manual Station and Analog Backup Station   Backup Station 116   Indicator/Manual Loader Station 116   Indicator/Manual Loader Station 118   Single Loop Controller with 119   Feedforward 120   Cascade Controllers 121   Cascade Controller with 122   Ratio Controller 123   Ratio Controller 124   Ratio Station 125   Ratio Station 124   Templates 16 and 17) 124   IDIX B – PC CONFIGURATION 125   ES INDEX 127   131                                                                                                    | <b>1</b><br><b>5</b><br><b>5</b><br><b>6</b><br><b>7</b><br><b>1</b><br><b>5</b><br><b>7</b><br><b>1</b>                                                                                                    |

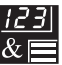

# **1 DISPLAYS AND FUNCTION KEYS**

## 1.1 Introduction

The C350 front panel displays, function keys and LED indicators are shown in Fig. 1.1.

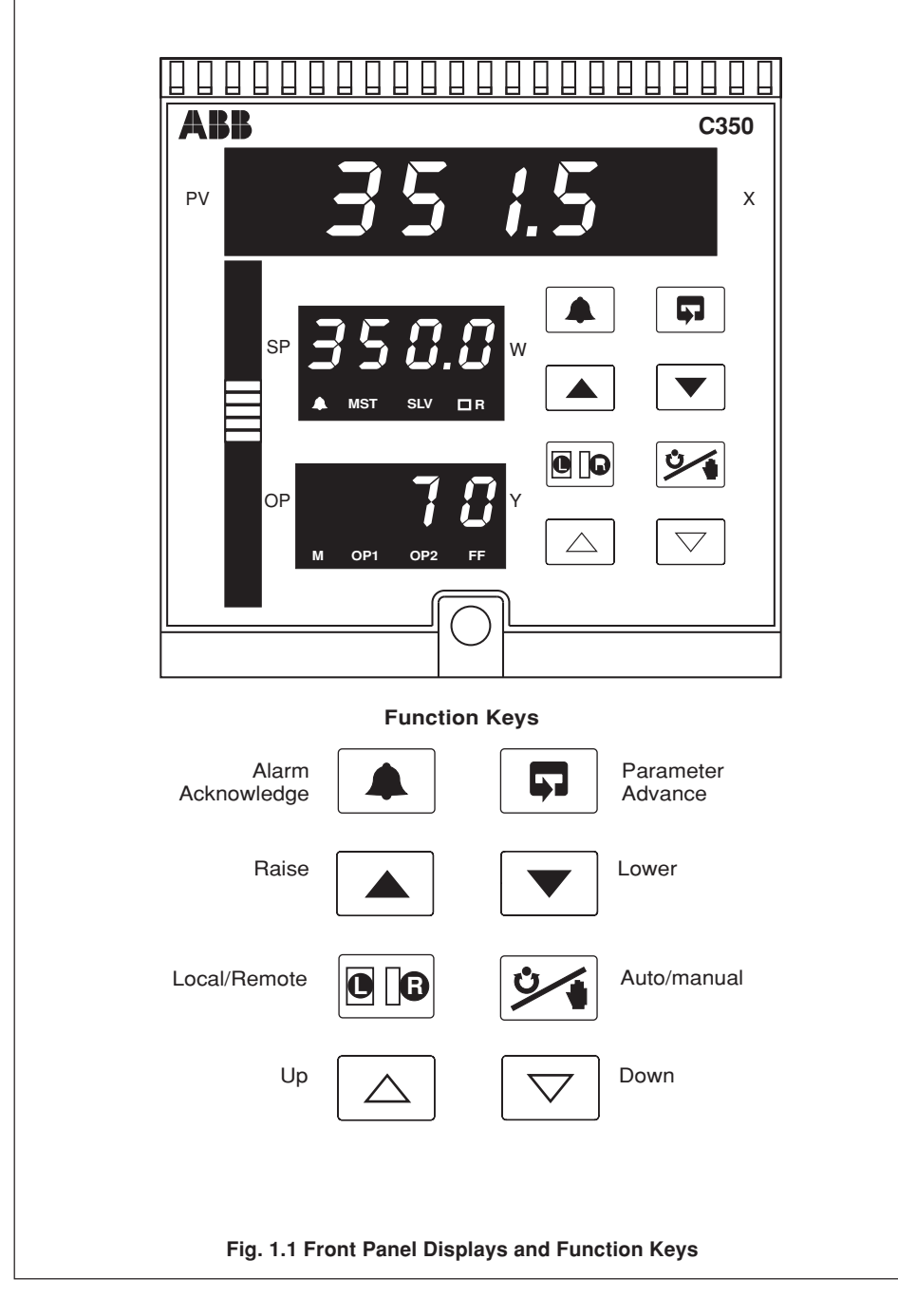

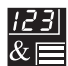

## DISPLAYS AND FUNCTION KEYS

#### 1.2 Use of Function Keys

..1

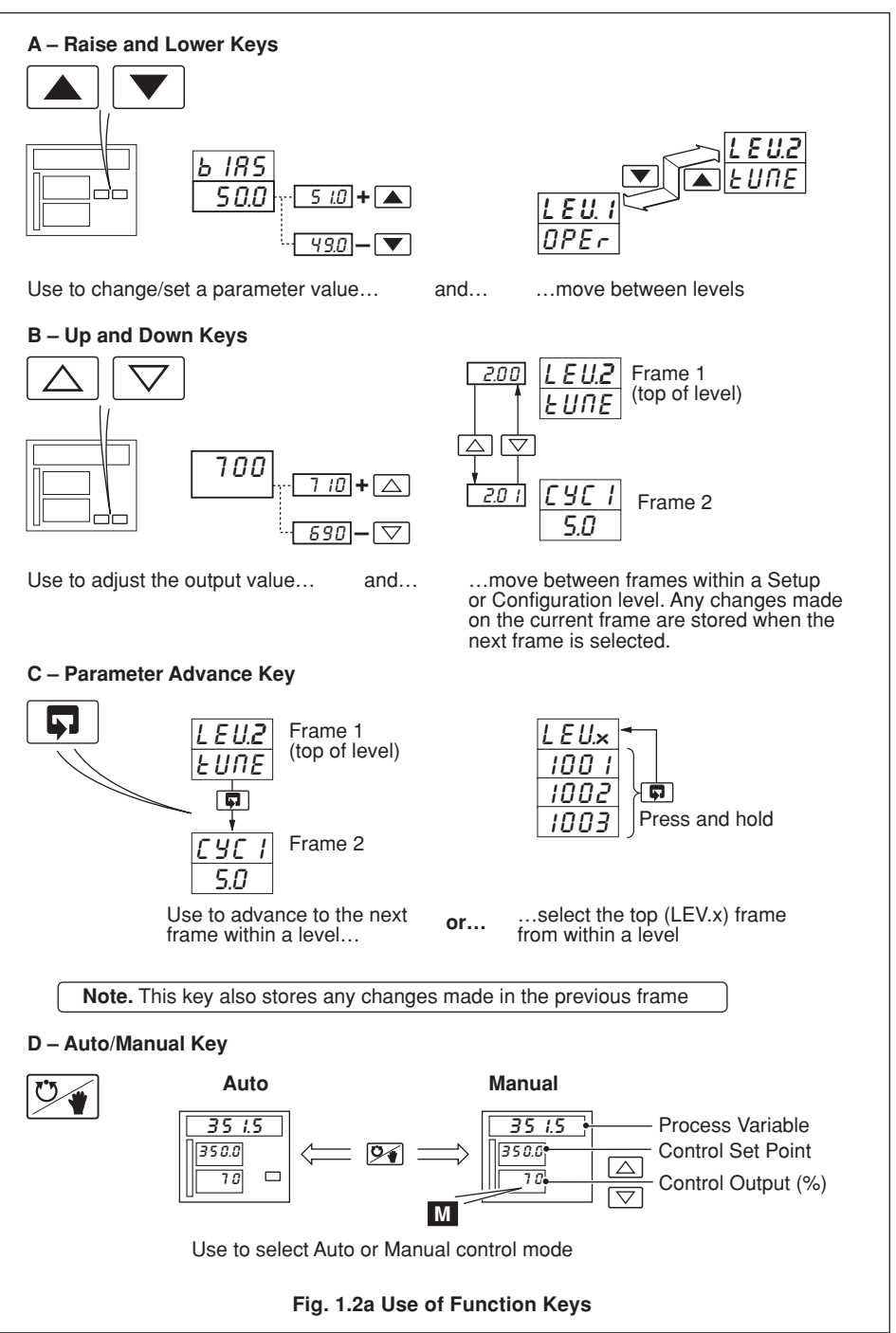

#### ...1.2 Use of Function Keys

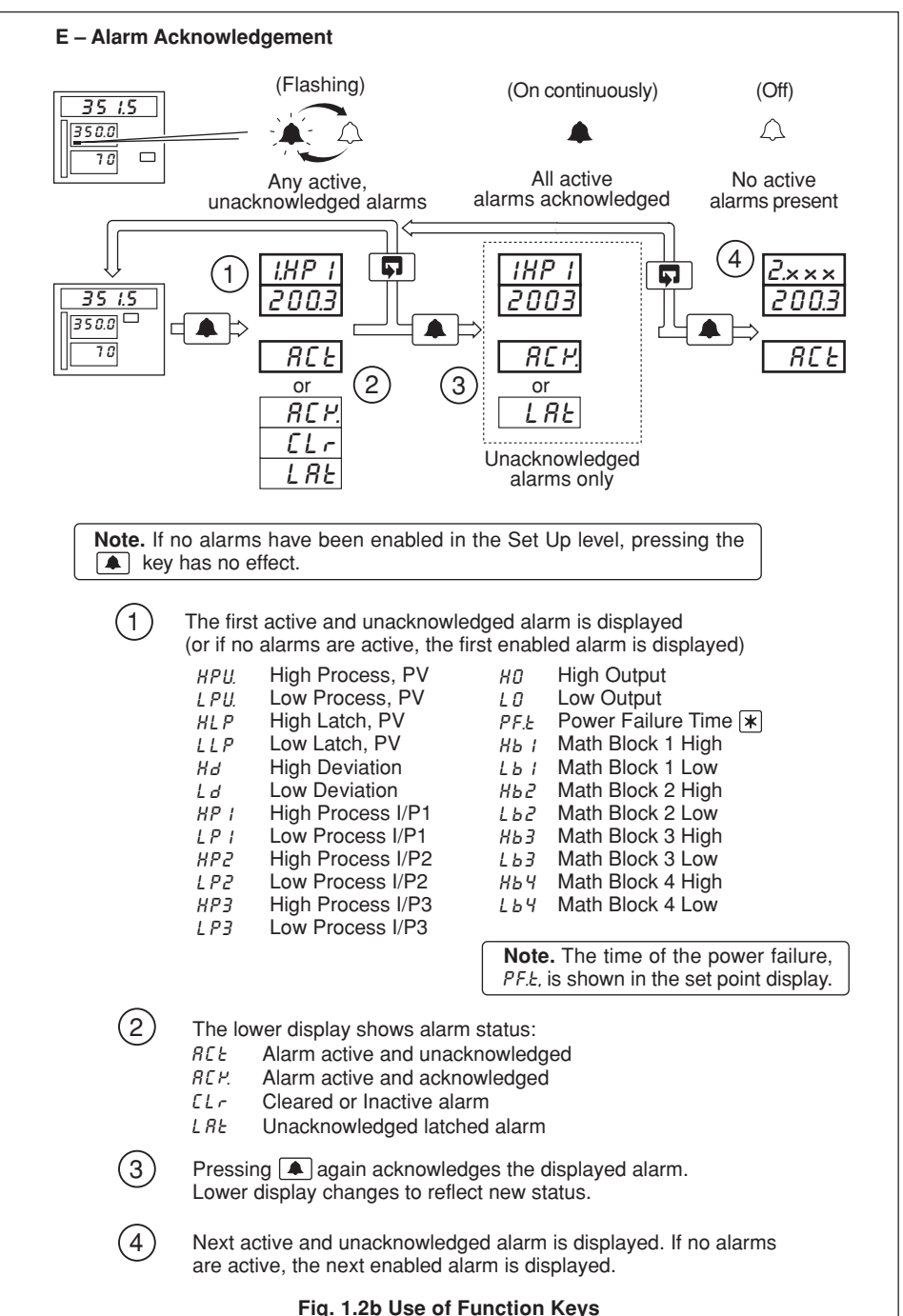

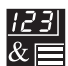

# .1 DISPLAYS AND FUNCTION KEYS

#### ...1.2 Use of Function Keys

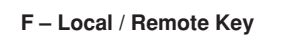

#### **Changing between Local and Remote Set Points**

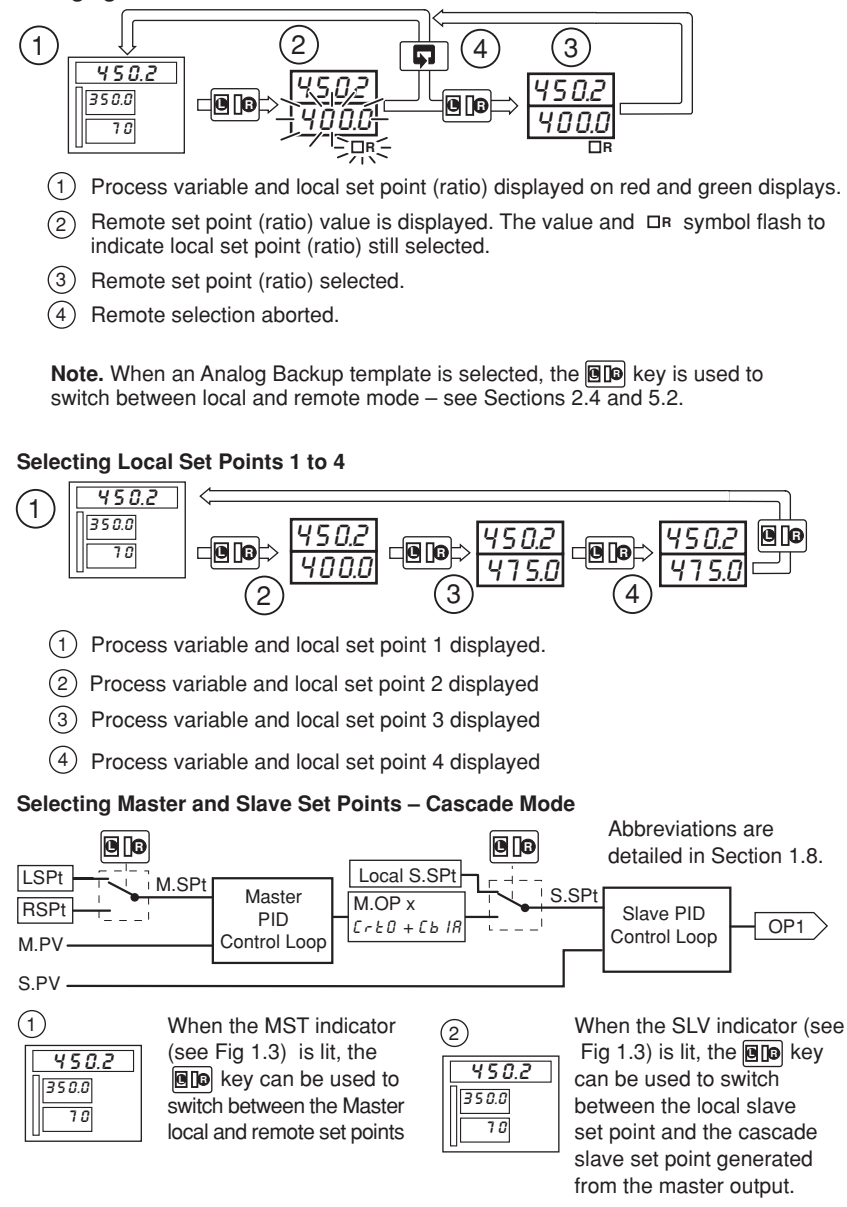

#### Fig. 1.2c Use of Function Keys

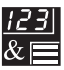

### ...1.2 Use of Function Keys

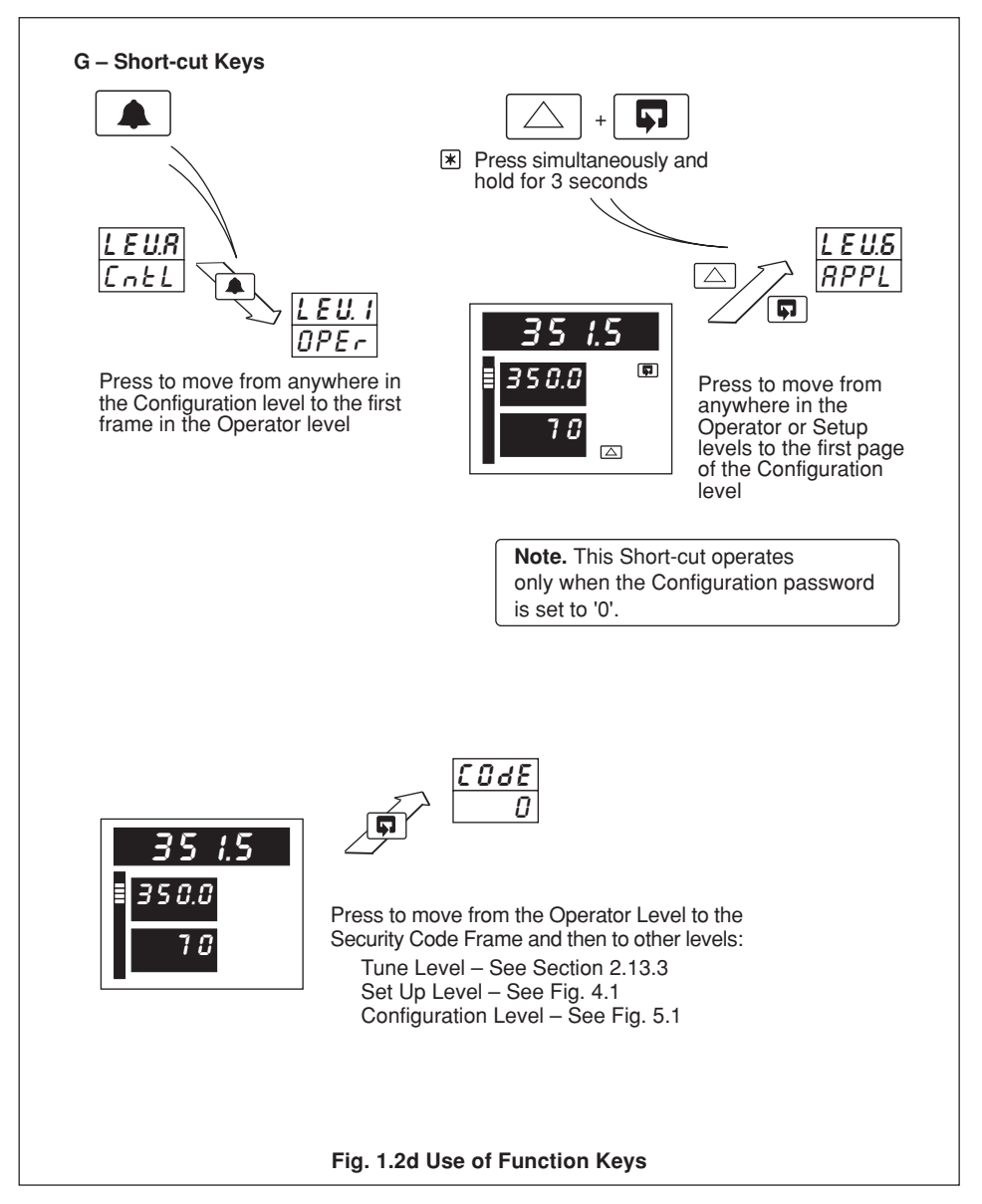

<u>123</u> & 🔳

## 1.3 Secret-til-Lit Indicators

|                              |                       | Flashing                                           | ON                                                                                                    | OFF                    |  |  |
|------------------------------|-----------------------|----------------------------------------------------|----------------------------------------------------------------------------------------------------|------------------------|--|--|
|                              | •                     | One or more<br>alarms active and<br>unacknowledged | All active alarms acknowledged                                                                                                    | No alarms active       |  |  |
| A MST SLV                    |                       |                                                    | Master controller<br>parameters<br>displayed                                                                                                    |                        |  |  |
|                              |                       |                                                    | Slave controller<br>parameters<br>displayed                                                                                                    |                        |  |  |
| 5 /.5                        | □R                    |                                                    | Remote or<br>Cascade set<br>point in use                                                                                                    | Local set point in use |  |  |
|                              | A – Upper Display     |                                                    |                                                                                                    |                        |  |  |
|                              |                       | Flashing                                           | ON                                                                                                    | OFF                    |  |  |
|                              | М                     | Autotune in                                        | Manual control                                                                                                    | Auto control           |  |  |
|                              |                       | progress                                           | selected                                                                                                    | selected               |  |  |
|                              | OP1                   | progress                                           | Output 1 (heat)<br>value displayed                                                                                                    | Selected               |  |  |
| ▲ 7 6<br>7 6<br>1 0P1 0P2 FF | OP1<br>OP2            | progress                                           | Output 1 (heat)<br>value displayed<br>Output 2 (cool)<br>value displayed                                                                                                    | Selected               |  |  |
| M OP1 OP2 FF                 | OP1<br>OP2<br>FF      | progress                                           | Output 1 (heat)<br>value displayed<br>Output 2 (cool)<br>value displayed<br>Feedforward<br>disturbance<br>variable displayed                                                    | Selected               |  |  |
| Т 7 8<br>М ор1 ор2 FF        | OP1<br>OP2<br>FF<br>▲ | progress                                           | Output 1 (heat)<br>value displayed<br>Output 2 (cool)<br>value displayed<br>Feedforward<br>disturbance<br>variable displayed<br>Valve opening                                   | Selected               |  |  |
| M OP1 OP2 FF                 | OP1<br>OP2<br>FF<br>● | progress                                           | Output 1 (heat)<br>value displayed<br>Output 2 (cool)<br>value displayed<br>Feedforward<br>disturbance<br>variable displayed<br>Valve opening<br>Valve stopped                  | Selected               |  |  |
| ₹ 7 8<br>M OP1 OP2 FF        | OP1<br>OP2<br>FF      | progress                                           | Output 1 (heat)<br>value displayed<br>Output 2 (cool)<br>value displayed<br>Feedforward<br>disturbance<br>variable displayed<br>Valve opening<br>Valve stopped<br>Valve closing | Selected               |  |  |

# 1.4 Character Set – Fig. 1.4

| А                      | 8 | I | 1      | R   | r  |  |  |
|------------------------|---|---|--------|-----|----|--|--|
| В                      | Ь | J | J      | S   | 5  |  |  |
| С                      | Ľ | K | Ρ.     | Т   | E  |  |  |
| D                      | d | L | L      | U   | U  |  |  |
| E                      | Ε | М | -      | V   | U. |  |  |
| F                      | F | N | f or a | Y Y | У  |  |  |
| G                      | G | 0 | 0      |     |    |  |  |
| Н                      | Н | Р | Ρ      |     |    |  |  |
| Fig. 1.4 Character Set |   |   |        |     |    |  |  |

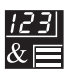

## 1.5 Error Messages

| Display                            | Error/Action                                                                                                    | To clear the display:                                                                                  |
|------------------------------------|----------------------------------------------------------------------------------------------------|----------------------------------------------------------------------------------------------------|
| En Err                             | <b>Calibration Error</b><br>Turn mains power off and on again<br>(if the error persists contact the<br>Customer Support Organization).                                                                 | Press the 🛋 key                                                                                        |
| Err<br>NUx                         | Non-volatile Memory Error<br>x = 1: Processor Board Memory<br>x = 3: Power Supply Board Memory<br>Turn mains power off and on again<br>(if the error persists, check<br>configuration/setup settings). | Press the 🛋 key                                                                                        |
| R-d<br>Err                         | A to D Converter Fault<br>The analog to digital converter is not<br>communicating correctly.                                                                                                    | Contact the Customer<br>Support Organization                                                           |
| 9999                               | Input Value Over/Under Range                                                                                                    | Restore valid input                                                                                    |
|                                    | <b>Auto-tune Error</b><br>Number displayed indicates the type<br>of error – see Table 2.1.                                                                                                    | Press the 🛋 key                                                                                        |
|                                    | <b>Cold Junction Failed</b><br>Cold junction sensor is faulty or has<br>not been fitted correctly.                                                                                                    | Check connections or replace if faulty.                                                                |
| <u>r, 587</u><br><u>19999</u>      | <b>Remote Set Point Failed</b><br>Input value is over or under-range.<br>Only appears if the remote set point<br>is displayed or in use.                                                               | Restore valid input                                                                                    |
| <u>- <i>REF</i></u><br><u>1999</u> | External Ratio Fail<br>Input value is over or under-range. Only<br>when templates 14 to 17 are used                                                                                                    | Restore valid input                                                                                    |
| -993                               | <b>Position Feedback Fail</b><br>Input value is over- or under-range.<br>Only appears if output type set to<br>' <i>PFb</i> ' – motorized valve with feeback.                                          | Restore valid input                                                                                    |
| <b>5</b> <i>EP</i> .               | Valve Sticking<br>Motorized valve not moving at the<br>speed expected. Valve may be<br>sticking.                                                                                                    | Check that the correct<br>Regulator Travel Time has<br>been set – see Section 4.5.<br>Check the valve. |

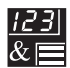

# DISPLAYS AND FUNCTION KEYS

### 1.6 Processor Watchdog

....1

The instrument's processor activity is monitored by an independent watchdog device. When the output of the watchdog is assigned to a relay or digital output, the relay/digital output de-energizes if the instrument fails to function correctly.

#### 1.7 Loop Break Monitor

Analog output 1 is monitored continuously to detect a loop break. A warning signal or other action can be initiated by assigning the loop break signal to relays or digital outputs.

#### 1.8 Glossary of Abbreviations

| Abbreviation | Description                 | Abbreviation | Description              |
|--------------|-----------------------------|--------------|--------------------------|
| PV           | Process Variable            | di1          | Digital Input 1          |
| LSPt         | Local Set Point Value       | di2          | Digital Input 2          |
| LSP1         | Local Set Point 1 Value     | di3          | Digital Input 3          |
| LSP2         | Local Set Point 2 Value     | di4          | Digital Input 4          |
| LSP3         | Local Set Point 3 Value     | ao1          | Analog Output 1          |
| LSP4         | Local Set Point 4 Value     | ao2          | Analog Output 2          |
| CSPt         | Control Set Point Value     | do1          | Digital Output 1         |
| RSPt         | Remote Set Point Value      | M.PV         | Master Process Variable  |
| PID O/P      | Output of the PID Algorithm | M.SPt        | Master Control Set Point |
| OP1          | Controller Output 1 (heat)  | M.OP         | Master PID Output        |
| OP2          | Controller Output 2 (cool)  | S.SPt        | Slave Set Point          |
| I/P1         | Analog Input 1              | S.PV         | Slave Process Variable   |
| I/P2         | Analog Input 2              | WV           | Wild Variable            |
| I/P3         | Analog Input 3              | DV           | Disturbance Variable     |

| Table 1.1 | Glossary | of Abbreviation | s |
|-----------|----------|-----------------|---|
|-----------|----------|-----------------|---|

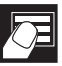

## 2.1 Introduction

The Operator level (Level 1) is the normal day-to-day mode of the C350. This section describes the operator facilities available on each frame depending on the control template and output type selected.

The template types detailed in this section are:

- Single loop controller
- Auto/Manual station
- Analog backup station
- Indicator/manual loader station
- Single loop with feedforward control
- Cascade control
- Cascade with feedforward
- Ratio controller
- Ratio station

Note. Only the frames relevant to the selected template are displayed - see Section 5.

In addition, frames used to view the Control Efficiency Monitor and operate motorized valve and heat/ cool output types are also described.

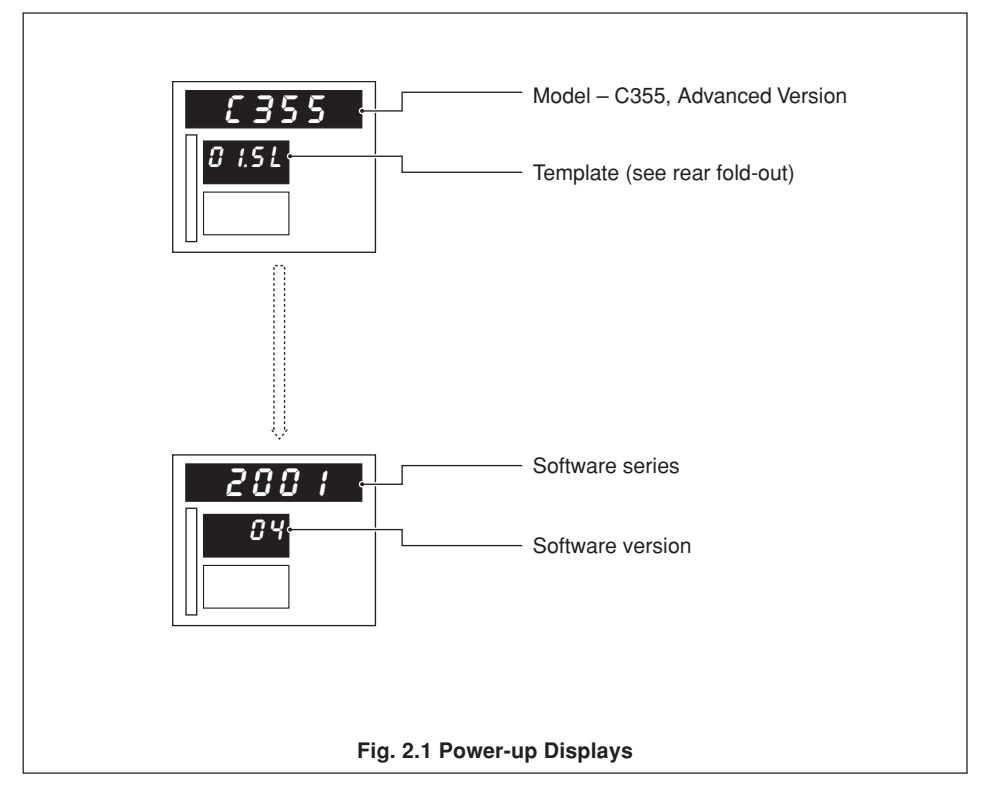

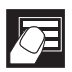

#### 2.2 Single Loop Controller (Templates 1 and 2)

The single loop controller is a basic feedback control system using three-term PID or on/off control with either a local set point (template 1) or remote set point (template 2).

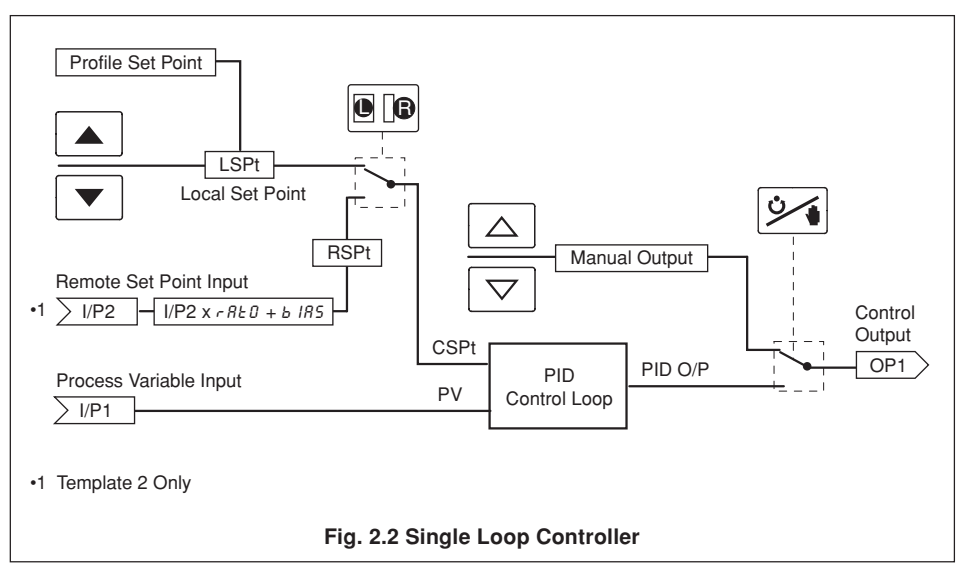

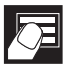

# ...2.2 Single Loop Controller (Templates 1 and 2)

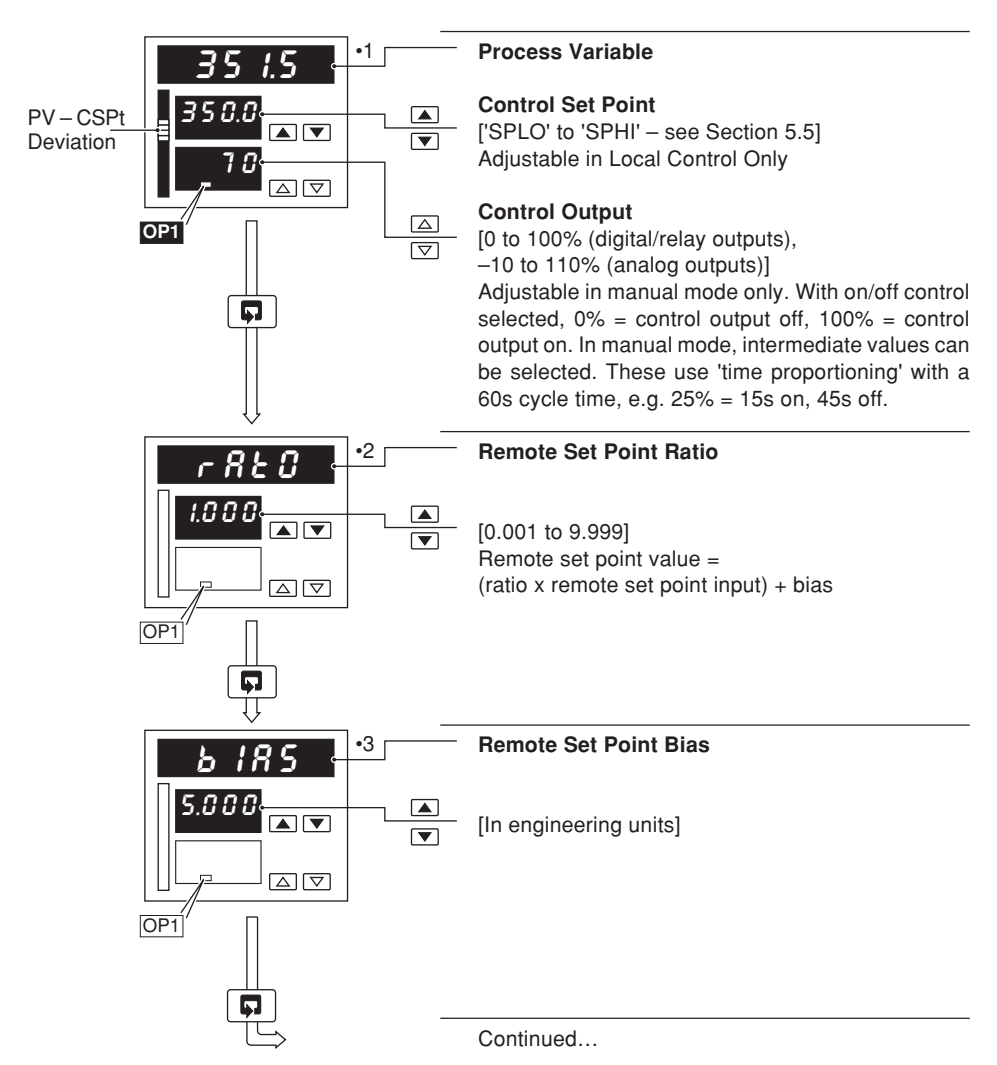

- •1 With the Ramping Set Point function enabled (see Section 4.3, Set Points/ Ramp Rate), the bargraph shows the actual (ramping) set point value and the digital display shows the target set point value.
- •2 Displayed only if template 2 selected and Ratio Display is enabled see Section 5.2, Basic Configuration and Section 5.7, Operator Configuration.
- •3 Displayed only if template 2 selected and Bias Display is enabled see Section 5.2, Basic Configuration and Section 5.7, Operator Configuration.

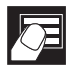

#### ...2.2 Single Loop Controller (Templates 1 and 2)

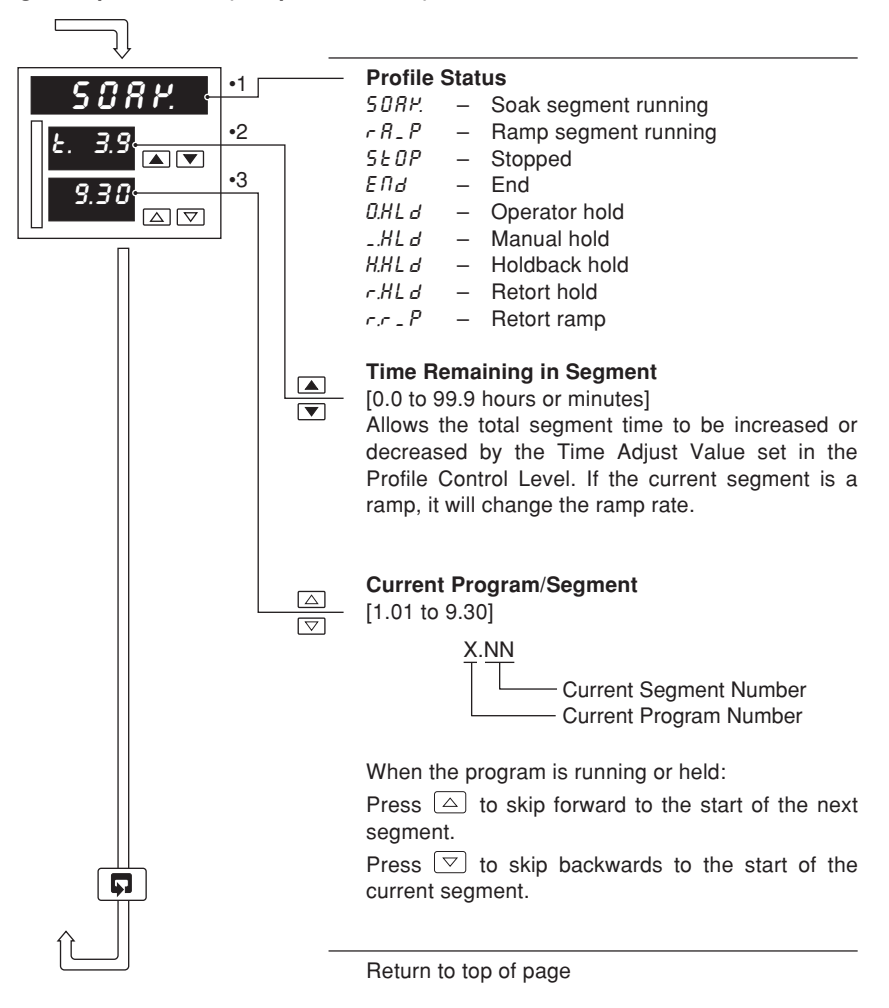

- •1 **Profile Status** is displayed only if ramp/soak features are enabled see Section 5.5, Level 9 Set Point Configuration.
- •2 Segment time adjustment can be disabled in the Ramp/Soak profile control level see Section 3.4 frame r. 18.
- Segment skip can be disabled in the Ramp/Soak profile control level see Section 3.4 frame r. 17.

# 2.3 Auto/Manual Station (Templates 3 and 4)

Note. Refer also to Appendix A2.1 – Series and Parallel Operation.

The auto/manual station provides a backup for a master controller. In normal operation the C350's analog output follows the master controller's output value. A fault in the master system can be identified either by detecting a low signal on the master output (template 3) or via a digital signal (template 4). When a fault is detected the C350 goes into manual mode with its output either set to the last valid master output value or to a configured output value – see Section 4.6, Control Configuration/ Configured Output 1. When the master output is restored or the digital input returns to its inactive state, the C350 switches back to auto mode.

Note. The Alarm A1 Trip value must be set when using template 3.

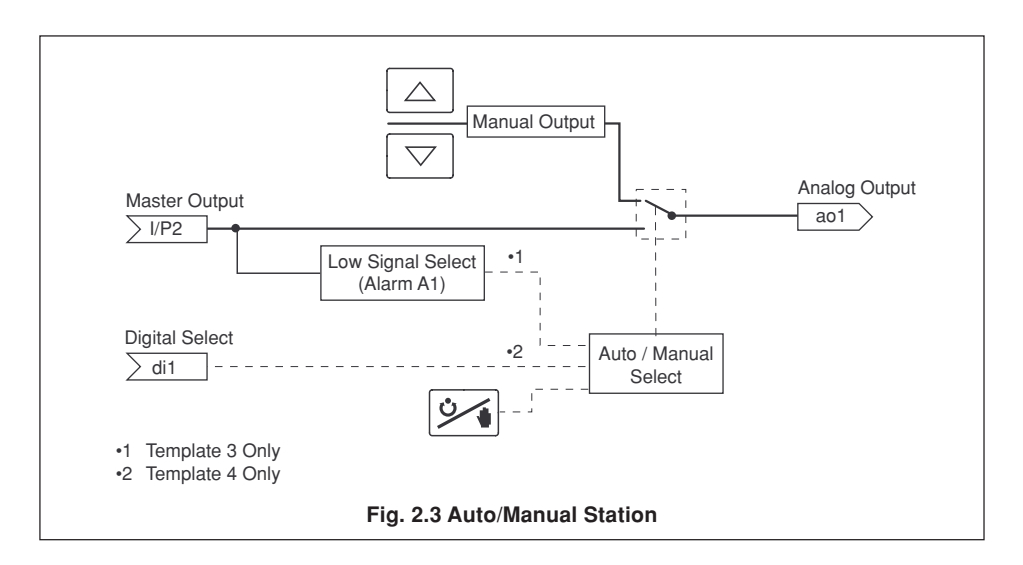

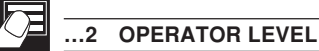

#### ...2.3 Auto/Manual Station (Templates 3 and 4)

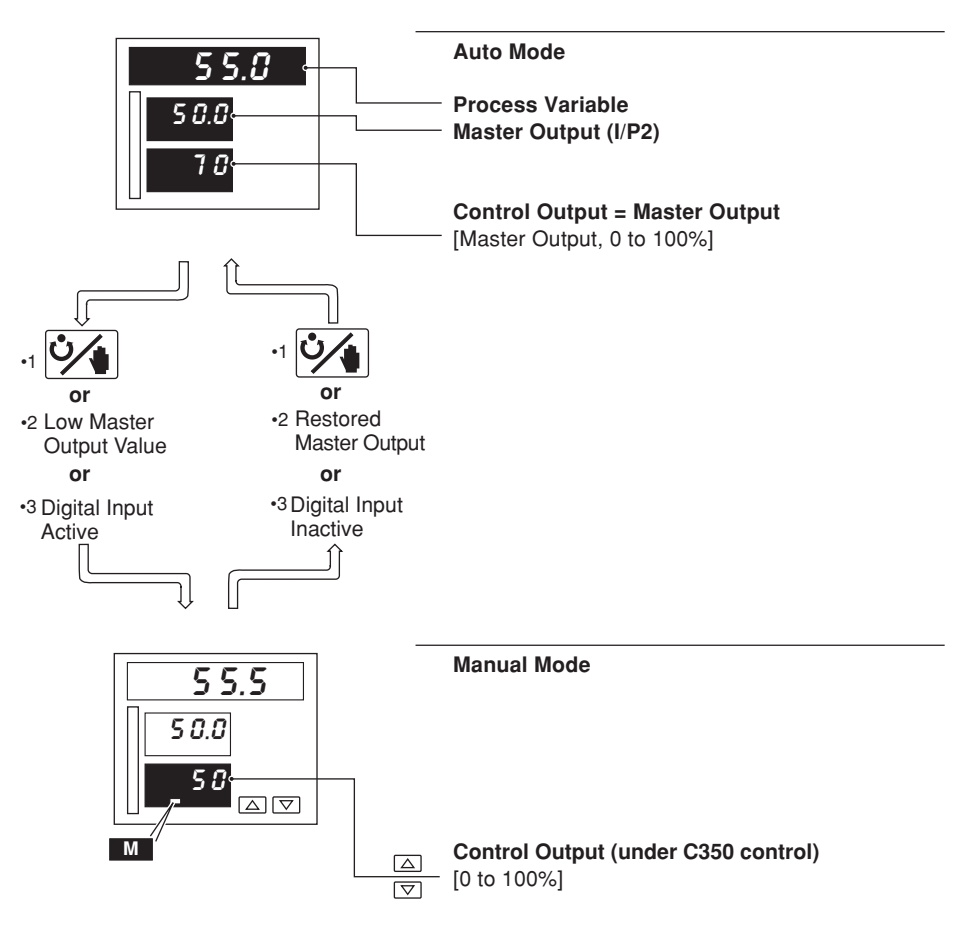

•1 In template 4 the Auto/Manual switch is overridden by the digital input signal.

- •2 Template 3 only see Section 5.2, Basic Configuration/ Template Application.
- •3 Template 4 only see Section 5.2, Basic Configuration/ Template Application.
- 16

## 2.4 Analog Backup (Templates 5 and 6)

#### Note. Refer also to Appendix A2.1 – Series and Parallel Operation.

The analog backup station provides a backup for a master controller. In normal operation (remote control mode selected) the C350's current output follows the master controller's output value. A fault in the master system can be identified either by detecting a low signal on the master output (template 5) or via a digital signal (template 6). When a fault is detected the C350 switches into local control mode and the process is controlled by the PID output of the C350. The C350 PID algorithm tracks the master output value continuously in order to ensure bumpless transfer from remote to local mode operation. When the master output is restored or the digital input returns to its inactive state, the C350 switches back to remote control mode.

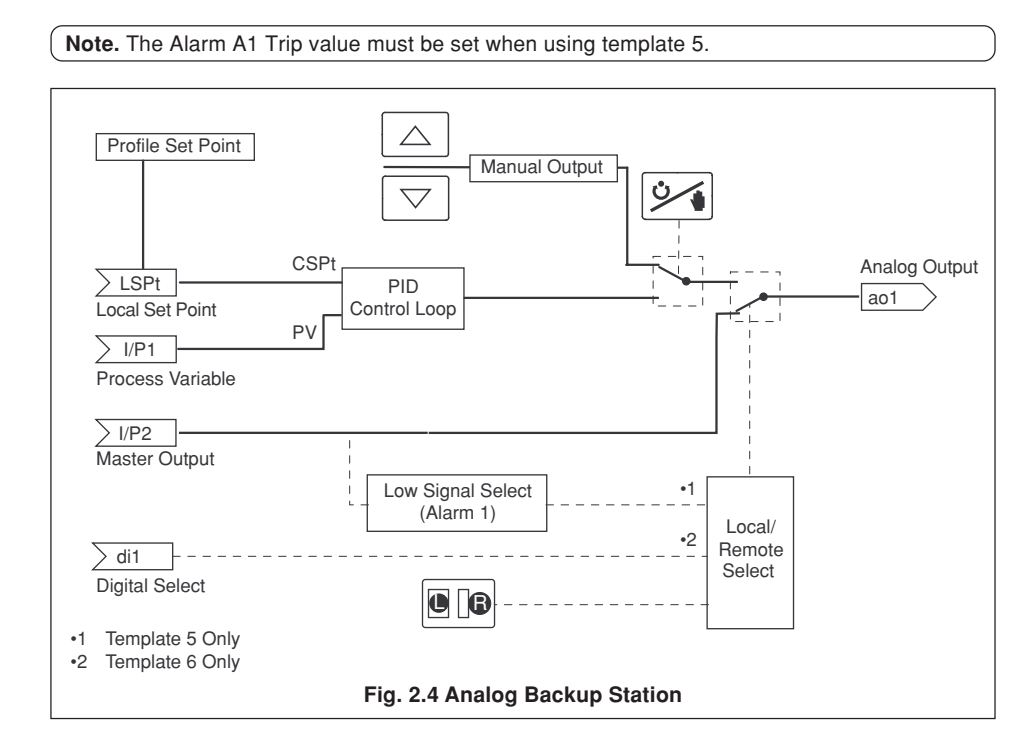

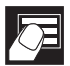

...2.4 Analog Backup (Templates 5 and 6)

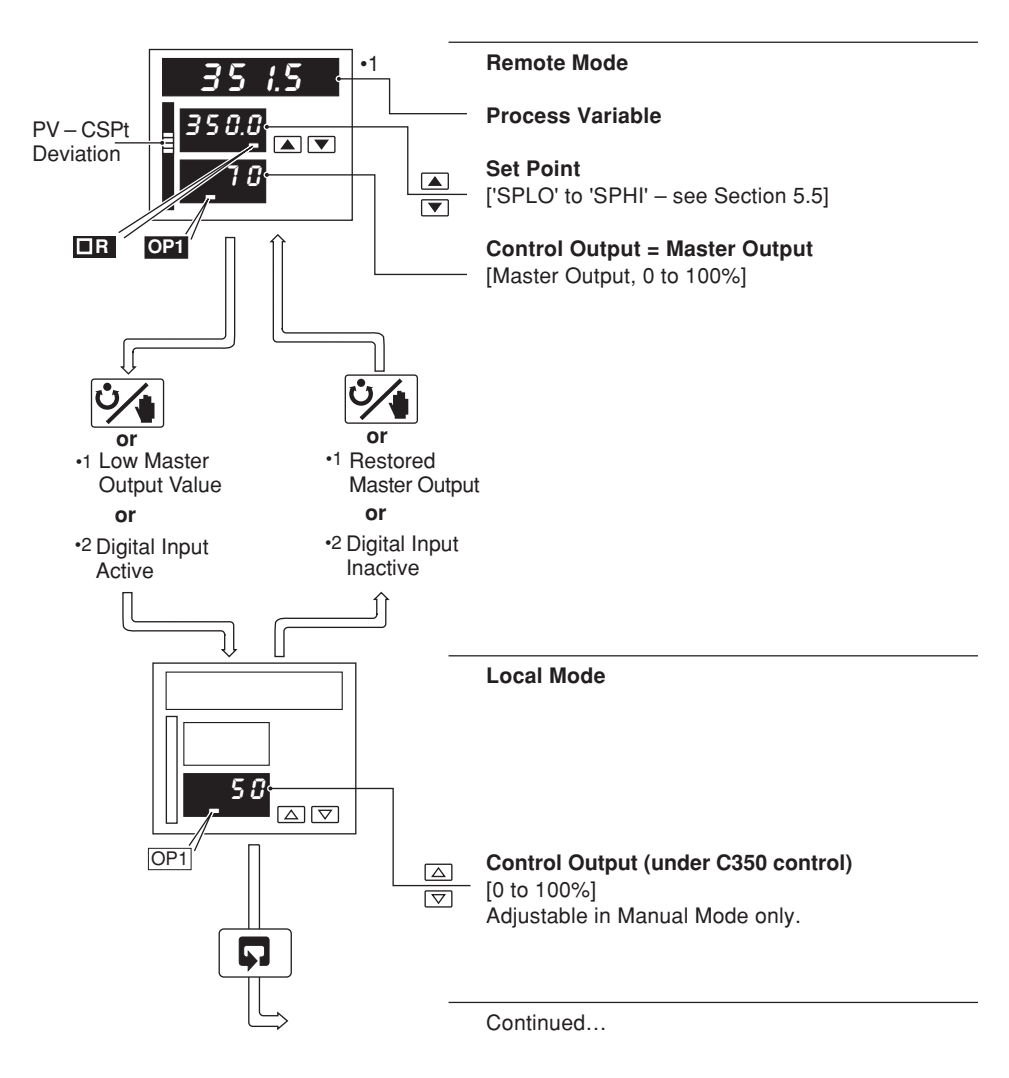

- •1 Template 5 only see Section 5.2, Basic Configuration/ Template Application.
- •2 Template 6 only see Section 5.2, Basic Configuration/ Template Application.

F

...2.4 Analog Backup (Templates 5 and 6)

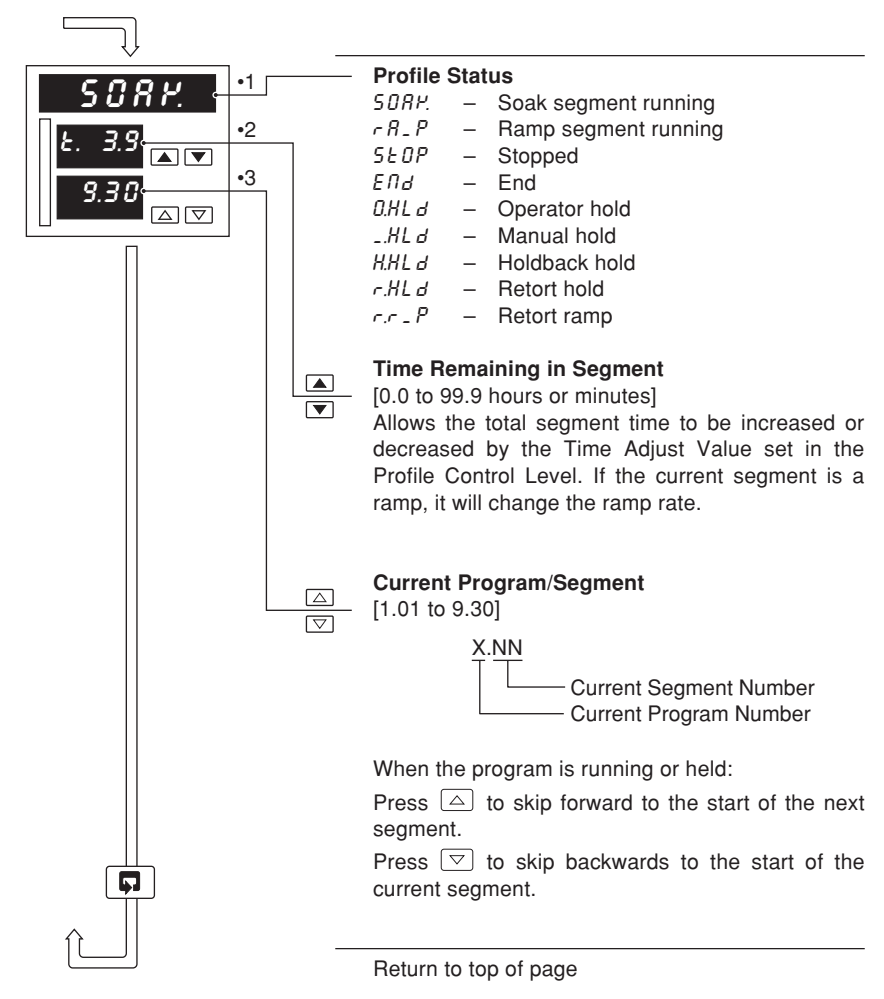

- •1 **Profile Status** is displayed only if ramp/soak features are enabled see Section 5.5, Level 9 Set Point Configuration.
- •2 Segment time adjustment can be disabled in the Ramp/Soak profile control level see Section 3.4 frame r. 18.
- •3 Segment skip can be disabled in the Ramp/Soak profile control level see Section 3.4 frame r. 17.

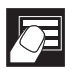

#### 2.5 Indicator/Manual Loader Station (Templates 7 and 8)

One or two process variables can be displayed on the digital and bargraph displays. If the control output is assigned to an analog output, the lower display indicates its value which can be adjusted by the user.

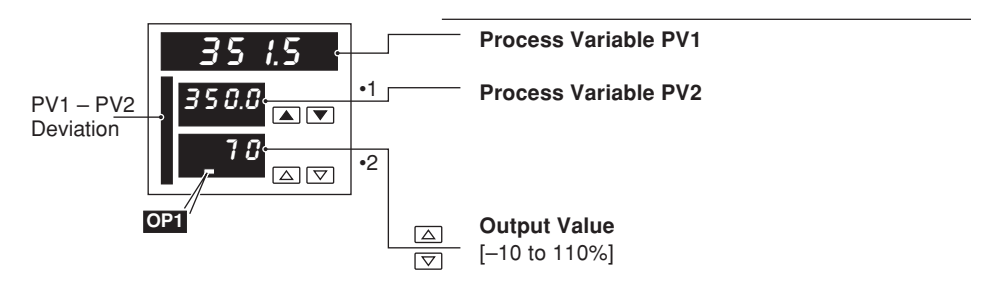

- Displayed only if template 8 selected see Section 5.2, Basic Configuration/ Template Application.
- •2 Displayed only if control output type is 'analog' (output is assigned to Analog Output 1).
- 20

# 2.6 Single Loop with Feedforward (Templates 9 and 10)

These templates provide three-term PID control with feedforward. The disturbance variable is weighted by the feedforward gain (FFGn) and the feedforward bias (FFb5) values and added to the controller output value.

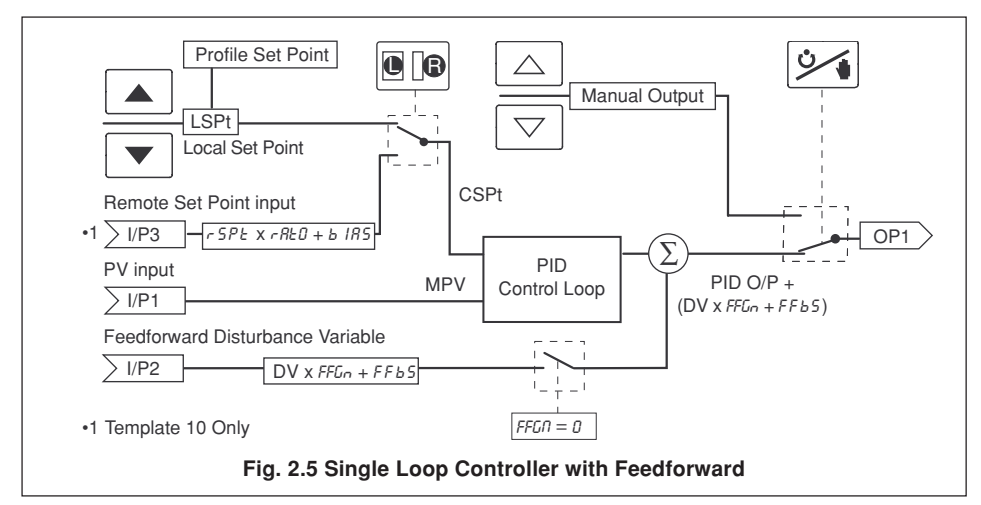

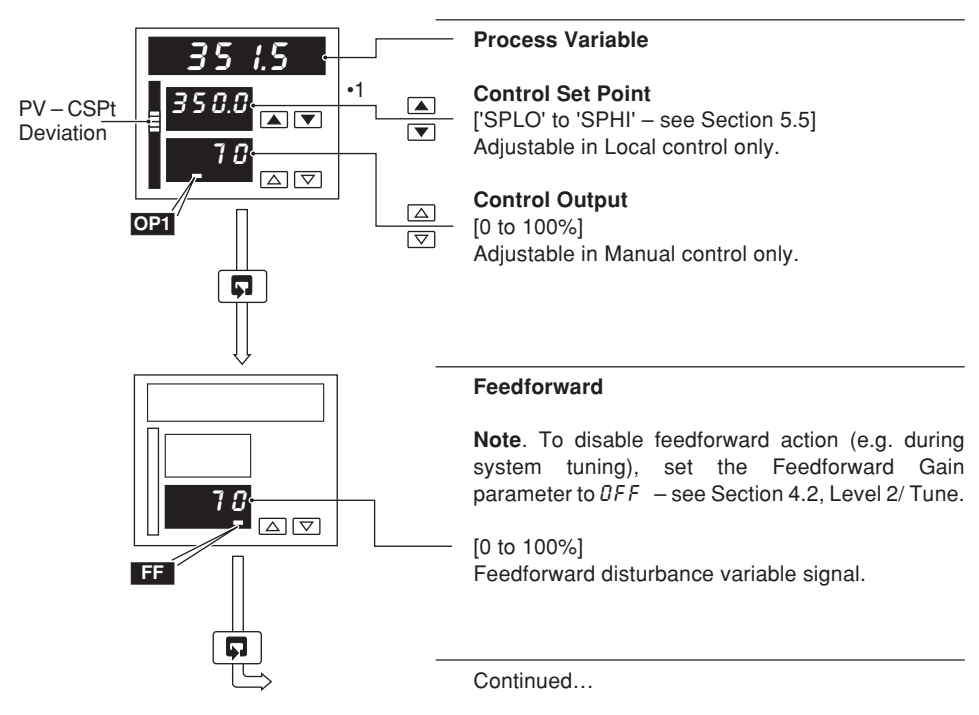

•1 With the Ramping Set Point function enabled (see Section 4.3, Set Points/ Ramp Rate), the bargraph shows the actual deviation (PV/Ramping Set Point value) The digital display shows the target set point value.

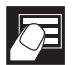

...2.6 Single Loop with Feedforward (Templates 9 and 10)

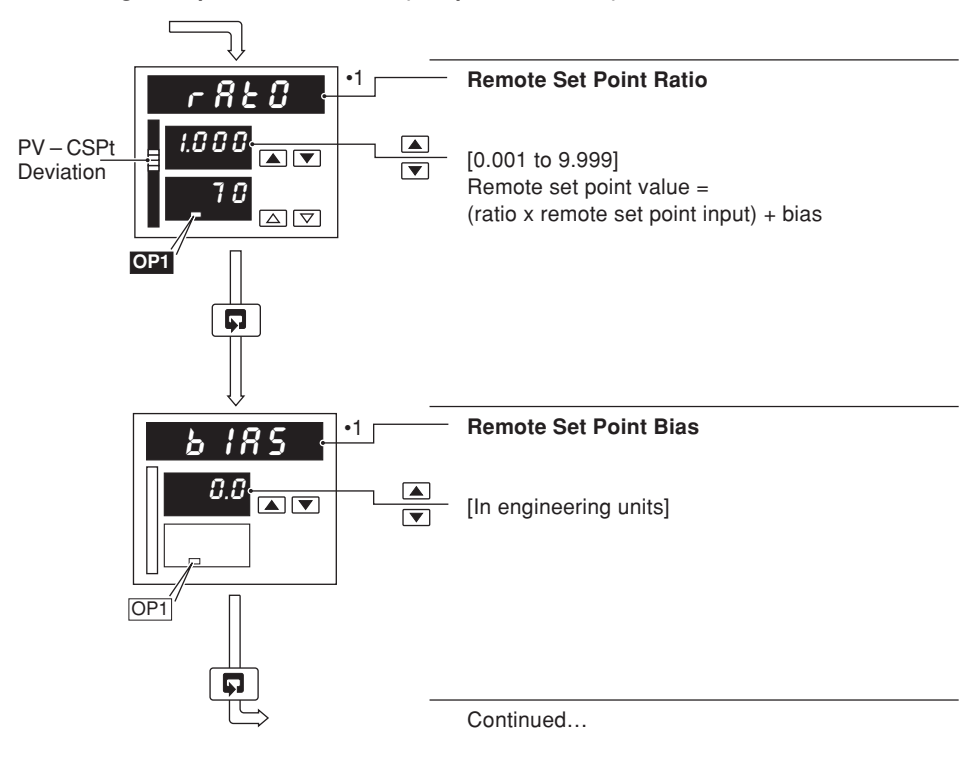

 Displayed only if template 10 selected – see Section 5.2, Basic Configuration/ Template Application and Section 5.7, Operator Configuration/ Operator Ratio Display and Operator Bias Display.

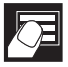

...2.6 Single Loop with Feedforward (Templates 9 and 10)

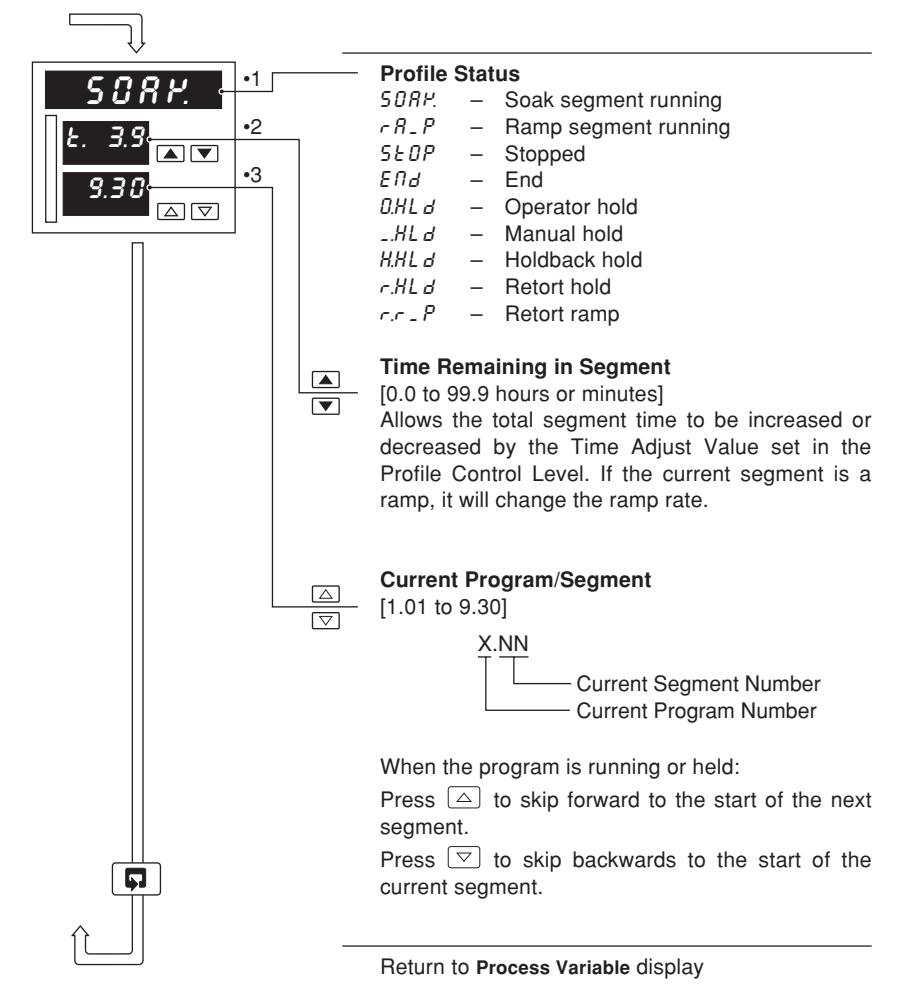

- •1 **Profile Status** is displayed only if ramp/soak features are enabled see Section 5.5, Level 9 Set Point Configuration.
- •2 Segment time adjustment can be disabled in the Ramp/Soak profile control level see Section 3.4 frame r. 18.
- •3 Segment skip can be disabled in the Ramp/Soak profile control level see Section 3.4 frame r. 17.

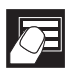

#### 2.7 Cascade Control (Templates 11 and 12)

For cascade control, two internally-linked PID controllers are used, with the first (master) PID controller providing the set point for the second (slave) controller. The master output is weighted using the cascade ratio ( $\mathcal{L}, \mathcal{L} \mathcal{D}$ ) and bias ( $\mathcal{L}, \mathcal{L} \mathcal{D}$ ) values to create the slave set point value.

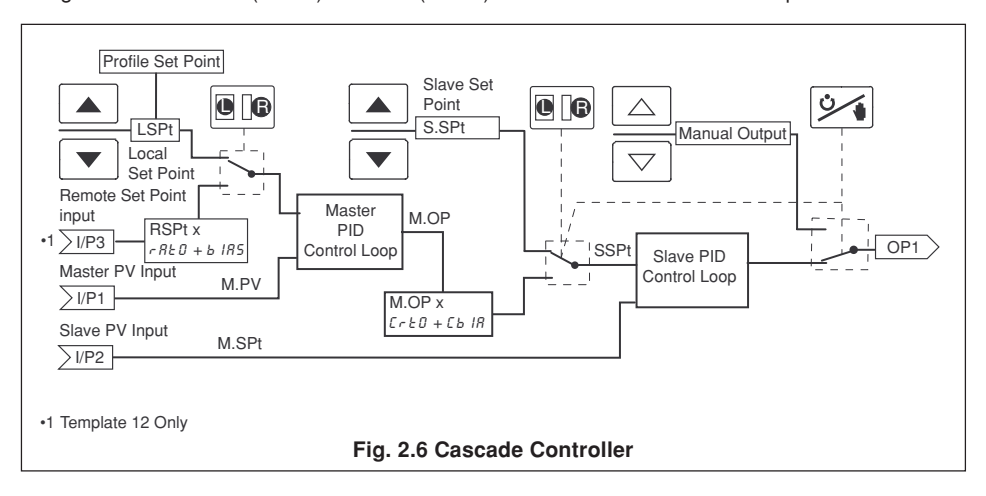

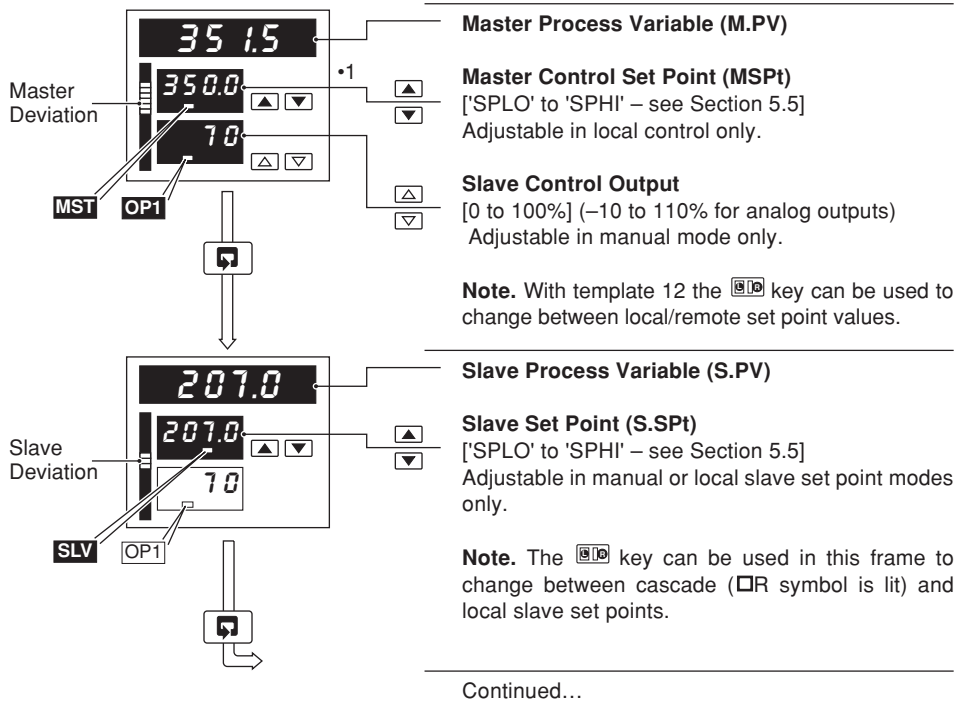

•1 With the Ramping Set Point function enabled (see Section 4.3, Set Points/ Ramp Rate), the bargraph shows the actual deviation (PV/Ramping Set Point value). The digital display shows the target set point value.

## ...2.7 Cascade Control (Templates 11 and 12)

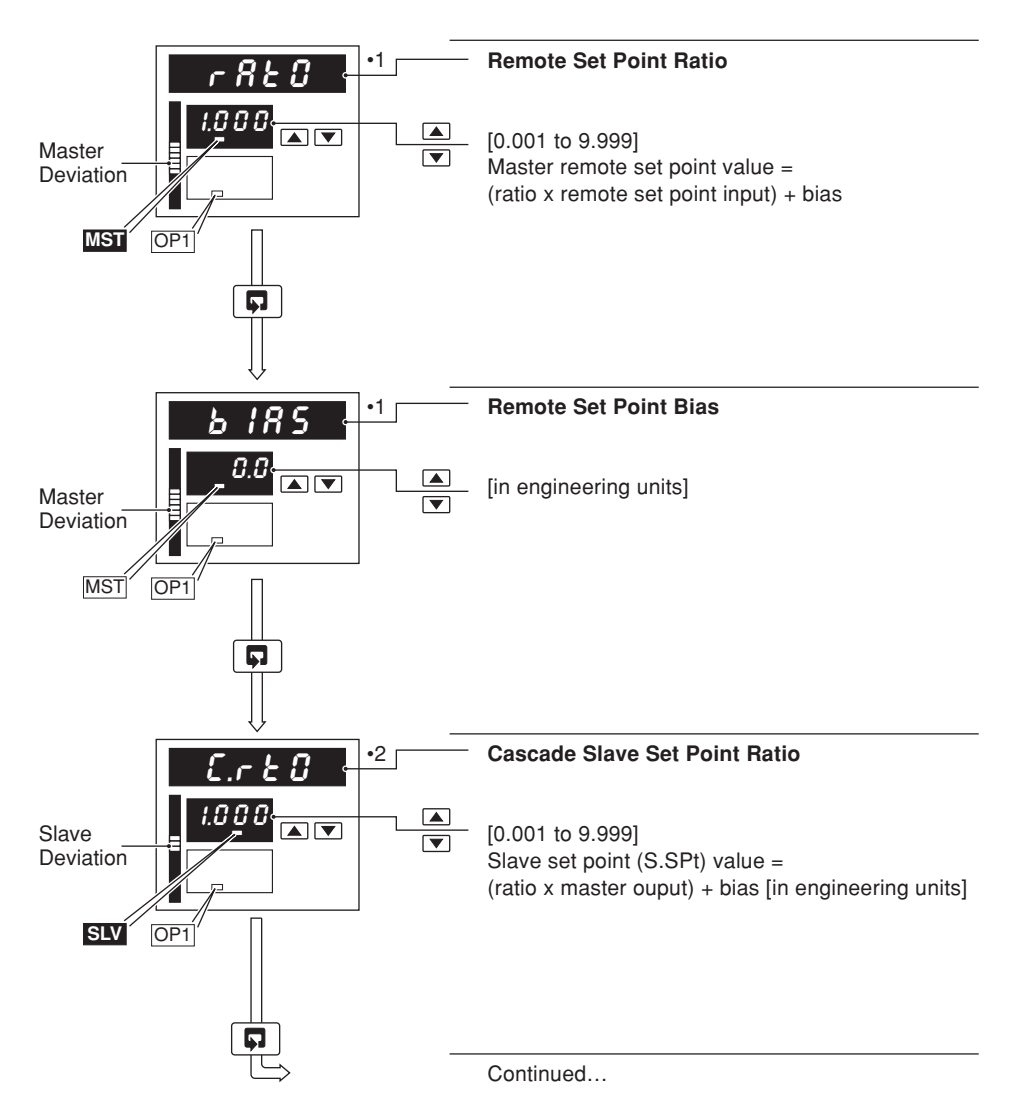

- •1 Displayed only if template 12 selected and ratio/bias display enabled see Section 5.2, Basic Configuration and Section 5.7, Operator Configuration.
- •2 Displayed only if ratio/bias display enabled see Section 5.7, Operator Configuration.

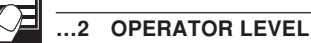

...2.7 Cascade Control (Templates 11 and 12)

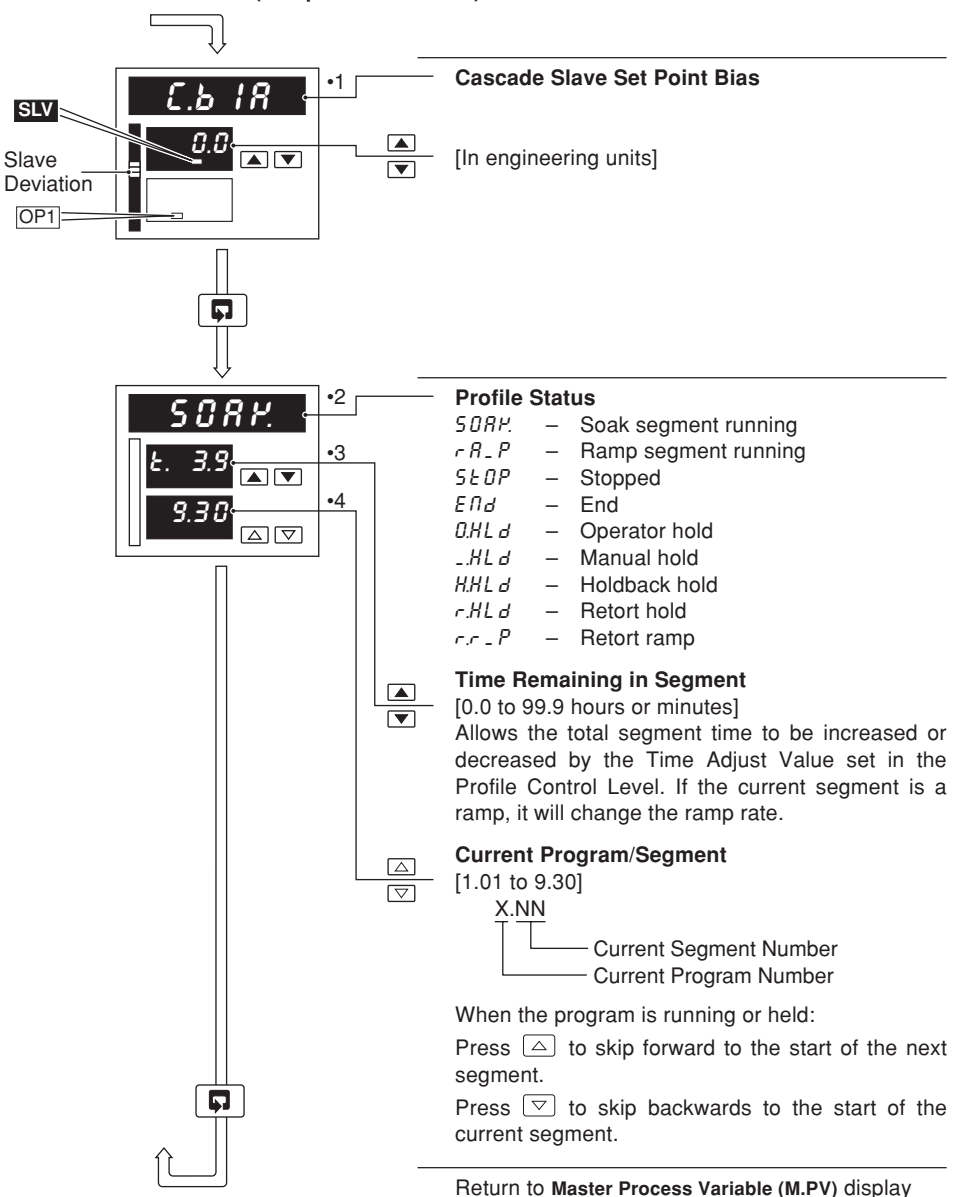

- •1 Displayed only if ratio/bias display enabled see Section 5.7, Operator Configuration.
- •2 **Profile Status** is displayed only if ramp/soak features are enabled see Section 5.5, Level 9 Set Point Configuration.
- •3 Segment time adjustment can be disabled in the Ramp/Soak profile control level see Section 3.4 frame r. 18.
- Segment skip can be disabled in the Ramp/Soak profile control level see Section 3.4 frame r. 17.

## 2.8 Cascade Control with Feedforward (Template 13)

For cascade control, two internally-linked PID controllers are used, with the first (master) PID controller providing the set point for the second (slave) controller. The feedforward disturbance variable signal is added to the master output (slave set point). The disturbance signal is weighted by the feedforward gain (FFin) and the feedforward bias (FFbs) values.

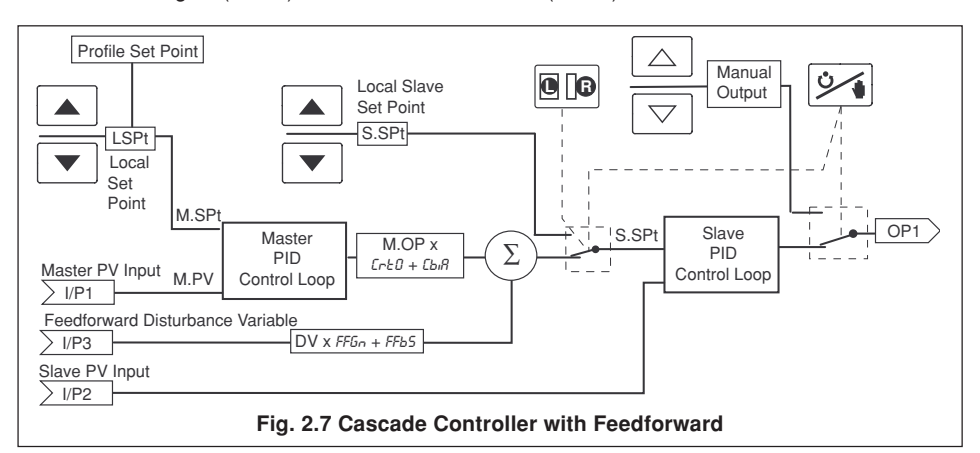

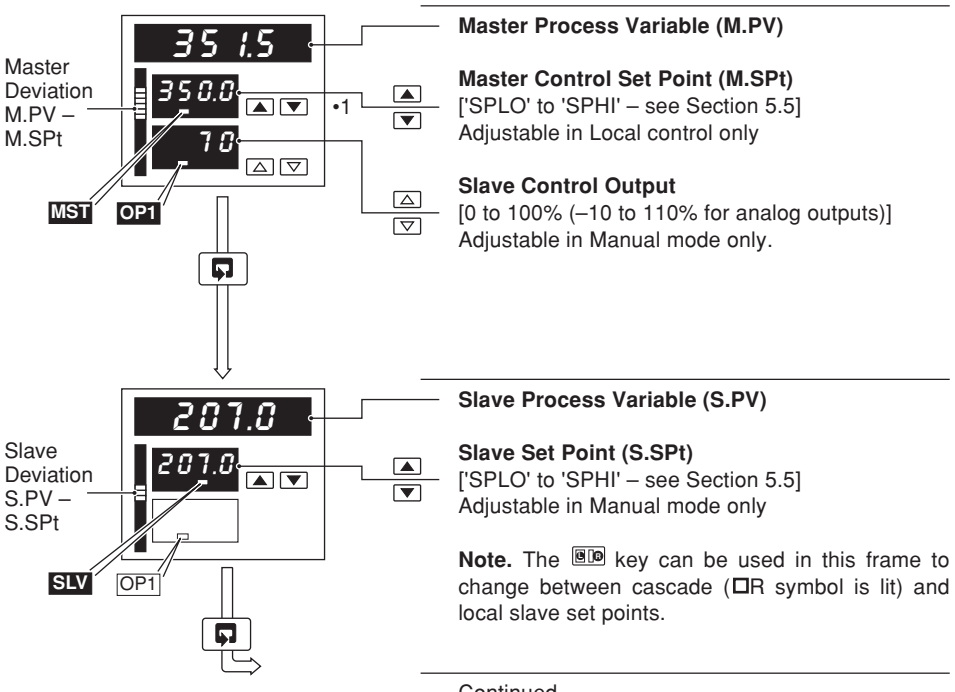

- Continued...
- •1 With the Ramping Set Point function enabled (see Section 4.3, Set Points/ Ramp Rate), the bargraph shows the actual deviation (PV/Ramping Set Point value). The digital display shows the target set point value.

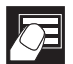

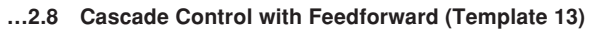

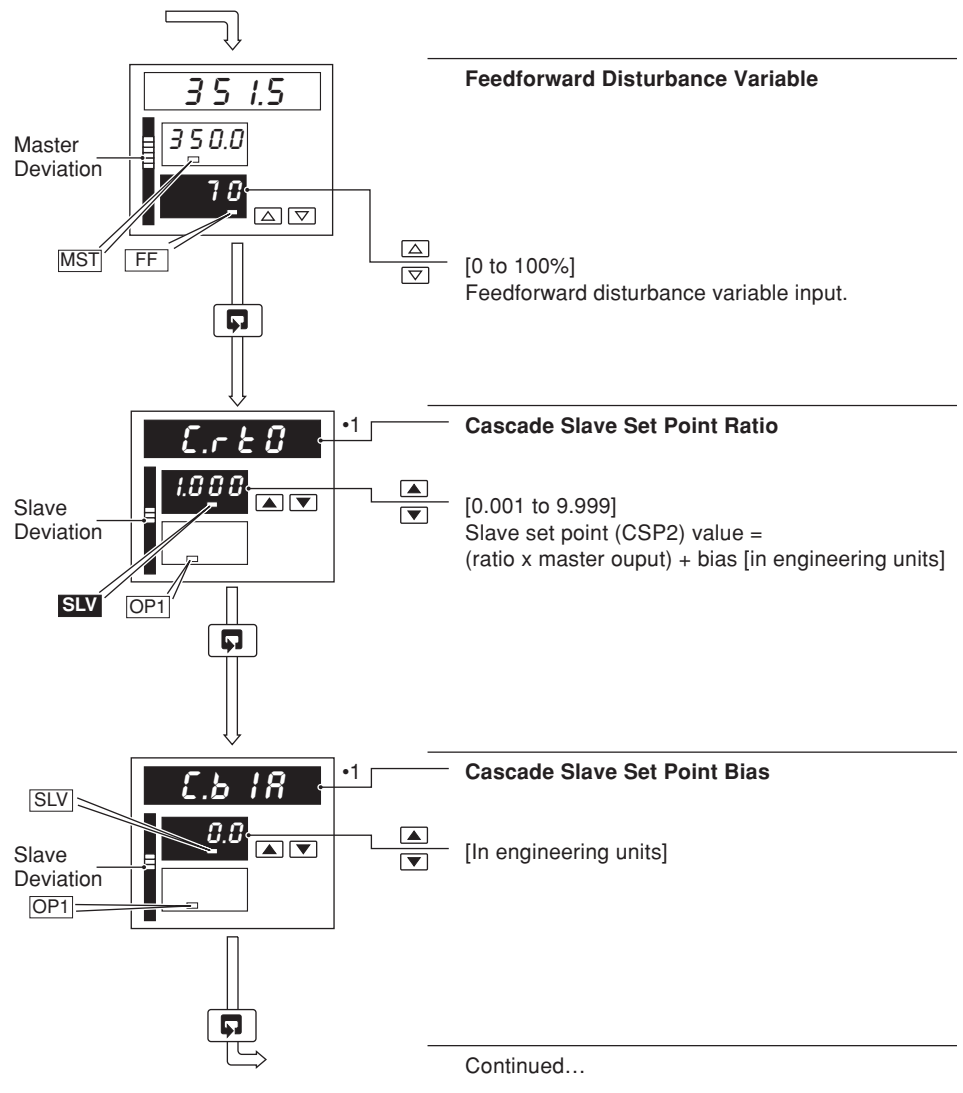

•1 Displayed only if enabled in Level B, Operator Configuration – see Section 5.7.

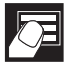

## ...2.8 Cascade Control with Feedforward (Template 13)

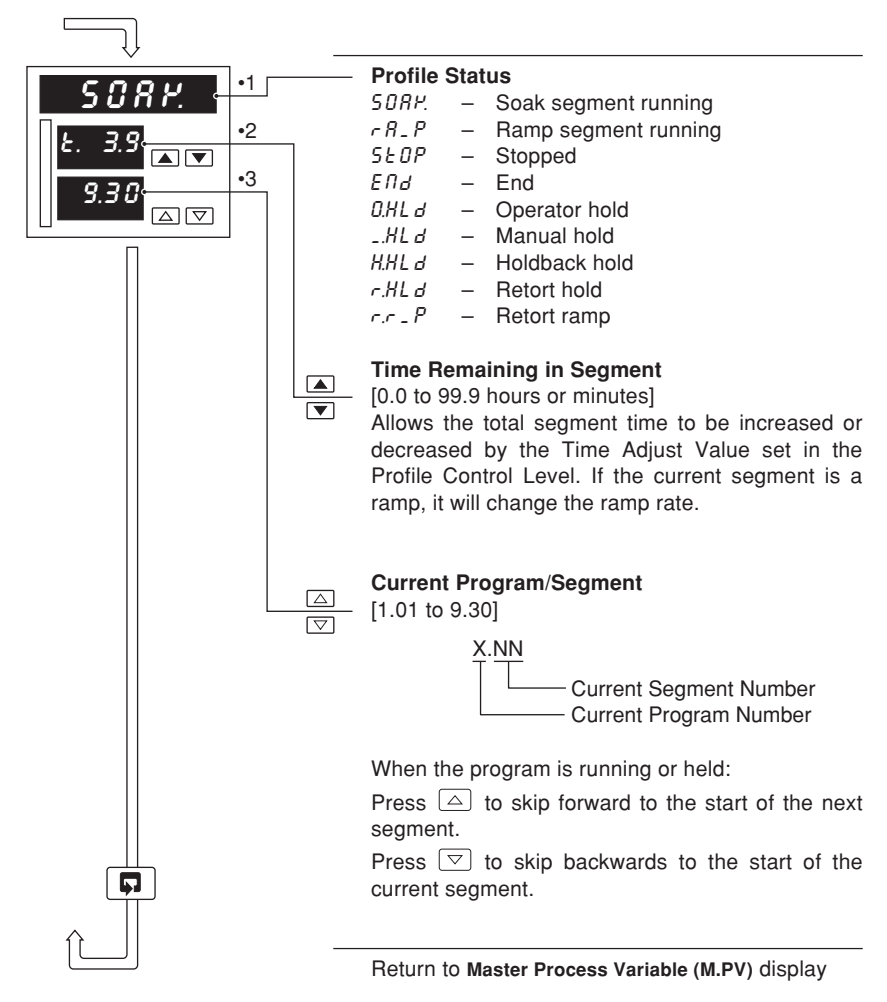

- •1 **Profile Status** is displayed only if ramp/soak features are enabled see Section 5.5, Level 9 Set Point Configuration.
- •2 Segment time adjustment can be disabled in the Ramp/Soak profile control level see Section 3.4 frame r. 18.
- •3 Segment skip can be disabled in the Ramp/Soak profile control level see Section 3.4 frame r. 17.

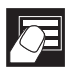

#### 2.9 Ratio Controller (Templates 14 and 15)

Ratio control enables a controlled process variable to be maintained automatically in definite proportion to another variable known as the wild variable. The wild variable weighted by ratio (rRED) and bias (bIR5) values, forms the control set point for the process variable.

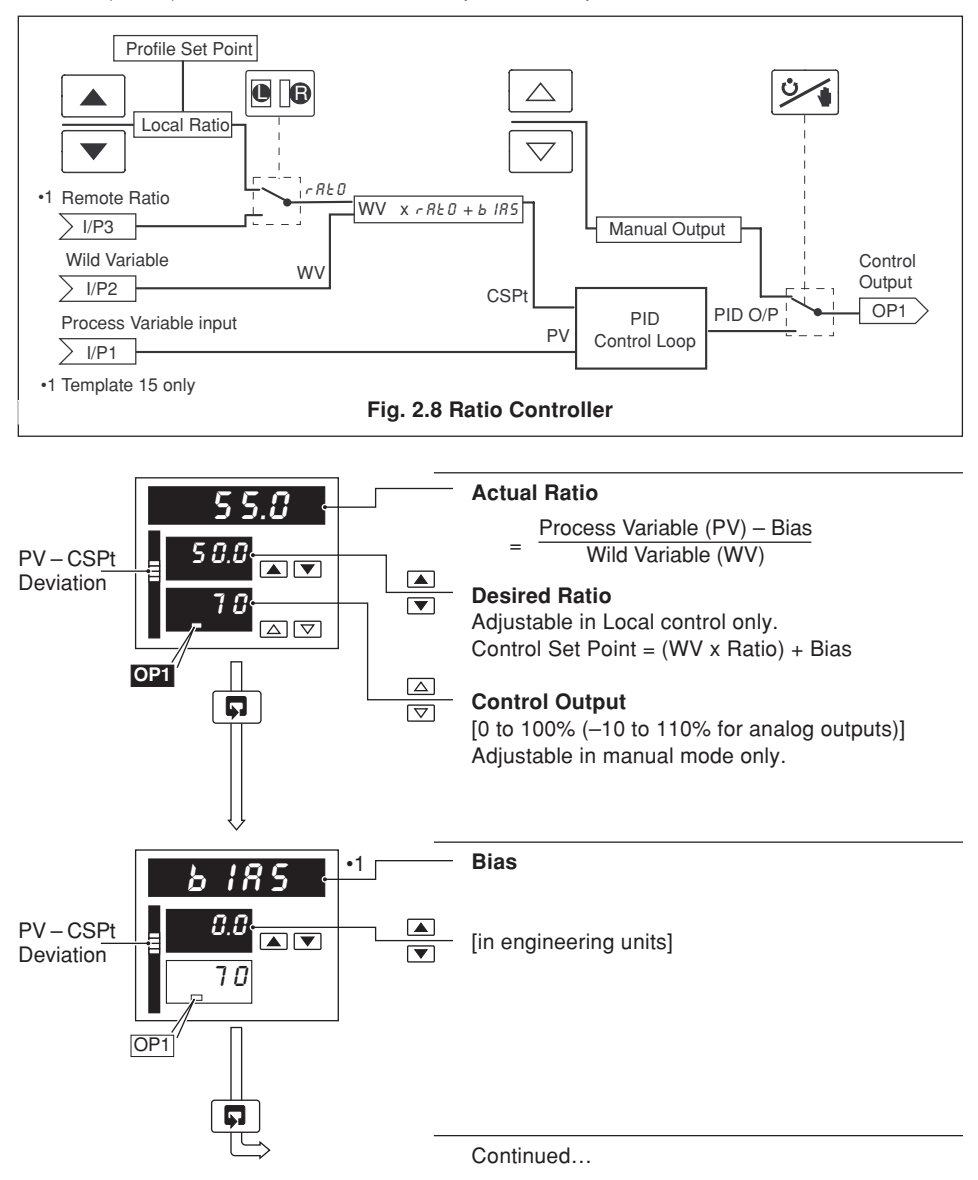

- •1 Displayed only if enabled in Level B, Operator Configuration see Section 5.7.
- 30

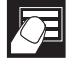

...2.9 Ratio Controller (Templates 14 and 15)

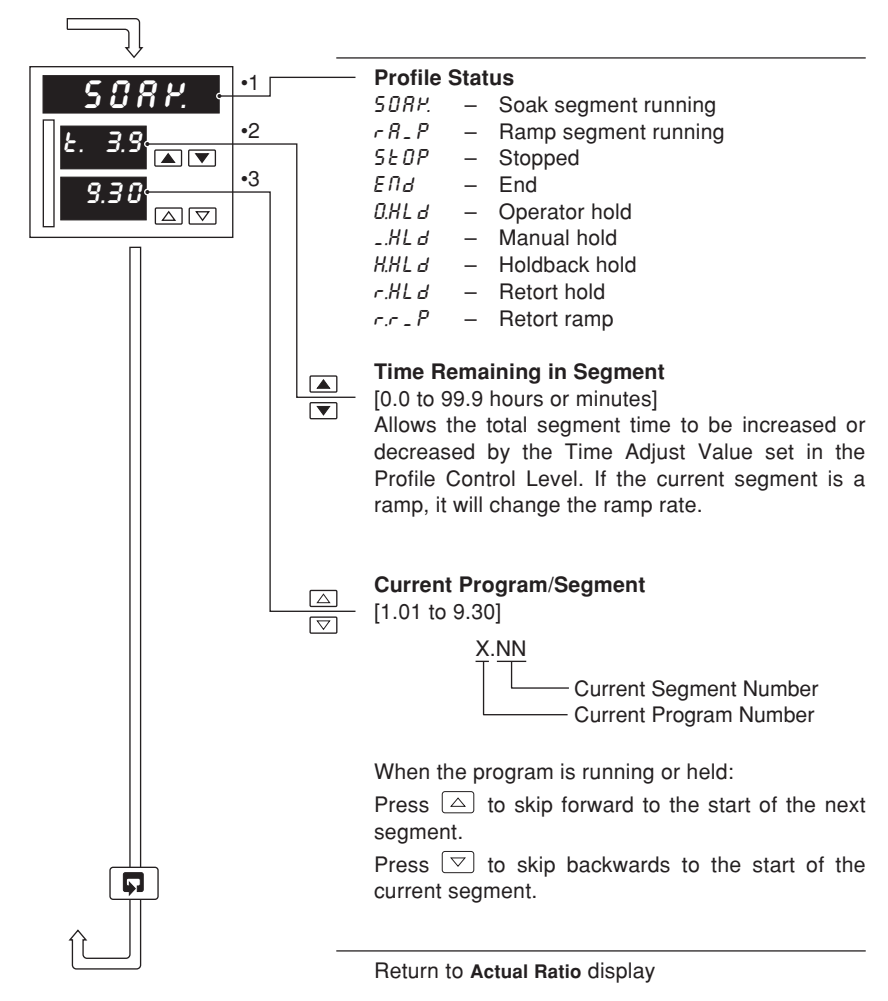

- •1 **Profile Status** is displayed only if ramp/soak features are enabled see Section 5.5, Level 9 Set Point Configuration.
- •2 Segment time adjustment can be disabled in the Ramp/Soak profile control level see Section 3.4 frame r. 18.
- •3 Segment skip can be disabled in the Ramp/Soak profile control level see Section 3.4 frame r. 17.

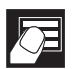

## 2.10 Ratio Station (Templates 16 and 17)

The ratio station provides a set point for a subsequent slave controller. The wild variable (WV) is weighted by ratio (rBED) and bias (bIBS) values and is then retransmitted as an analog output value.

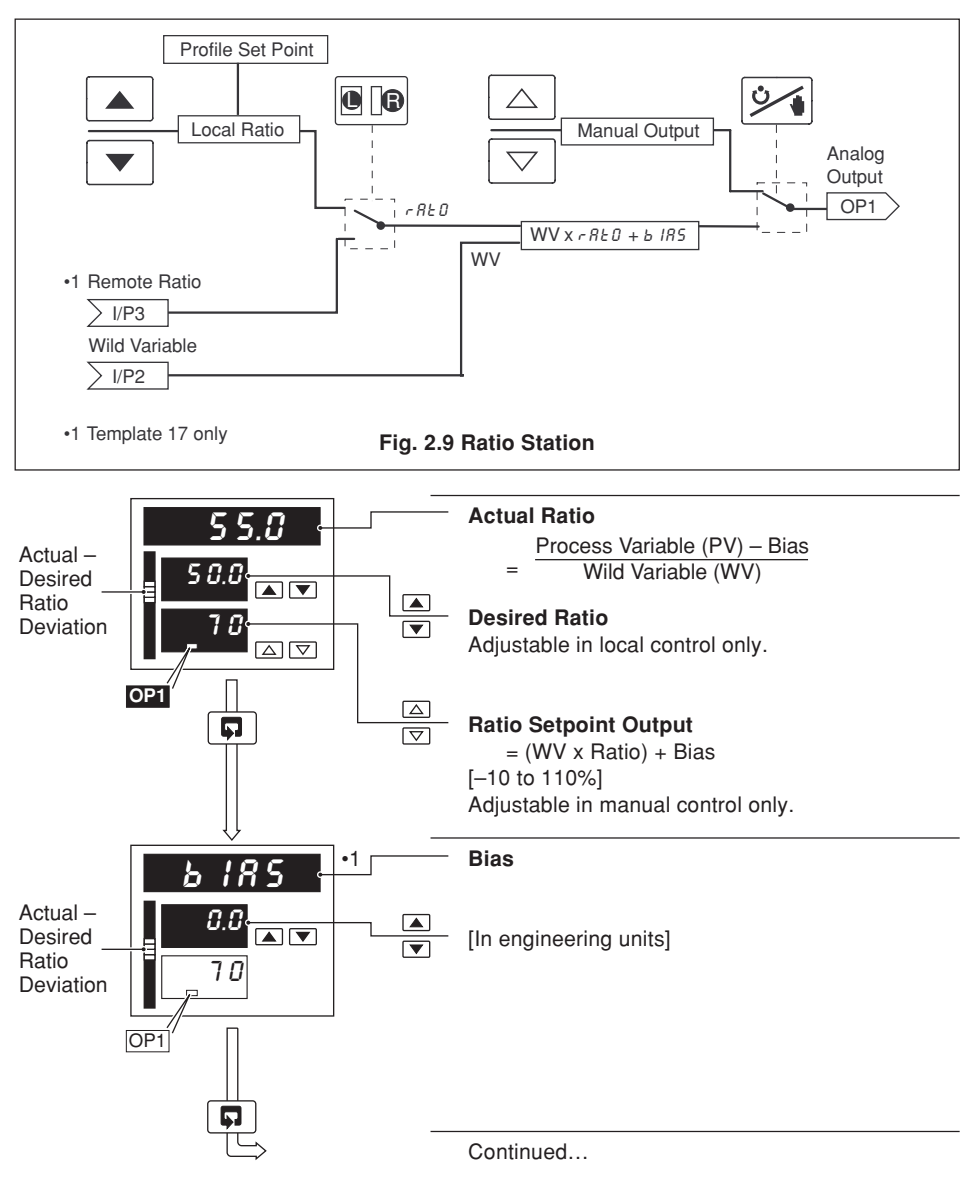
F

...2.10 Ratio Station (Templates 16 and 17)

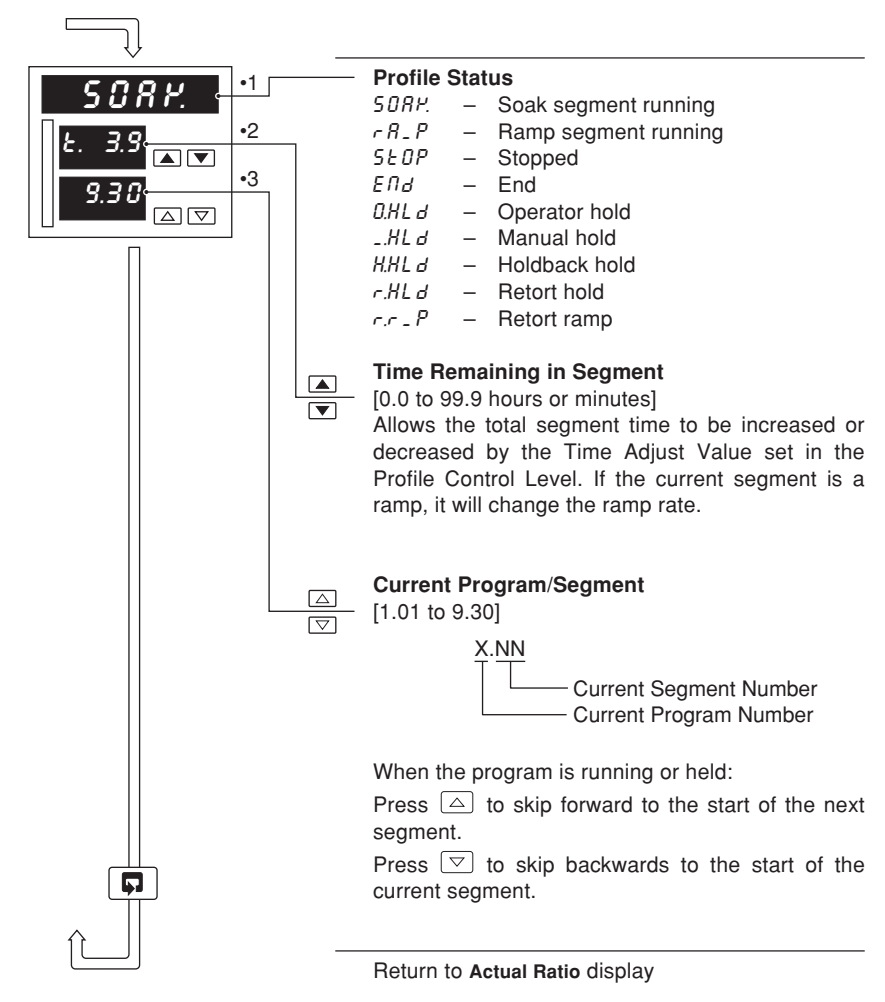

- •1 **Profile Status** is displayed only if ramp/soak features are enabled see Section 5.5, Level 9 Set Point Configuration.
- •2 Segment time adjustment can be disabled in the Ramp/Soak profile control level see Section 3.4 frame r. 18.
- •3 Segment skip can be disabled in the Ramp/Soak profile control level see Section 3.4 frame r. 17.

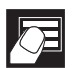

# 2 OPERATOR LEVEL

## 2.11 Heat/Cool Output Types

## 2.11.1 Reverse (Heat)/Direct (Cool) or Direct (Heat)/Reverse (Cool)

The active output, either OP1 (Heat) or OP2 (Cool) is displayed and may be adjusted in manual mode. The OP1 and OP2 LEDs indicate which output is changing.

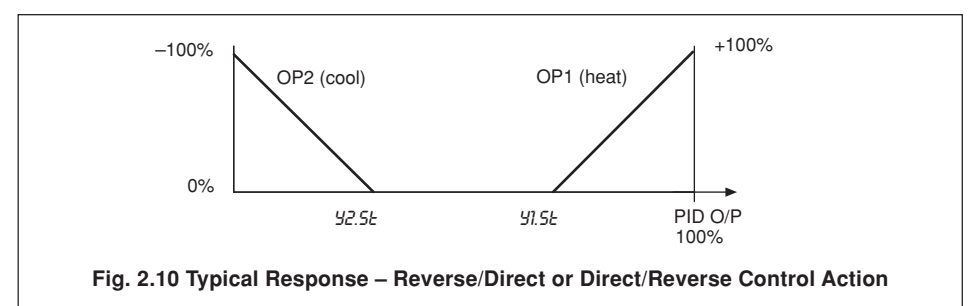

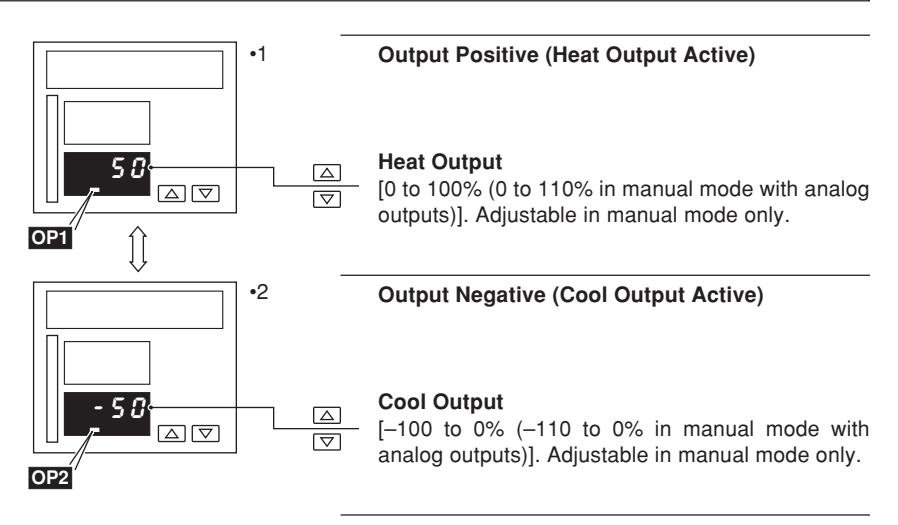

## 2.11.2 Reverse (Heat)/Reverse (Cool) or Direct (Heat)/Direct (Cool)

It is not possible to view or adjust the heat/cool outputs directly. The PID output (0 to 100%), used to calculate the heat (OP1) and cool (OP2) outputs, is displayed and may be adjusted in manual mode. The OP1 and OP2 LEDs indicate which output is changing.

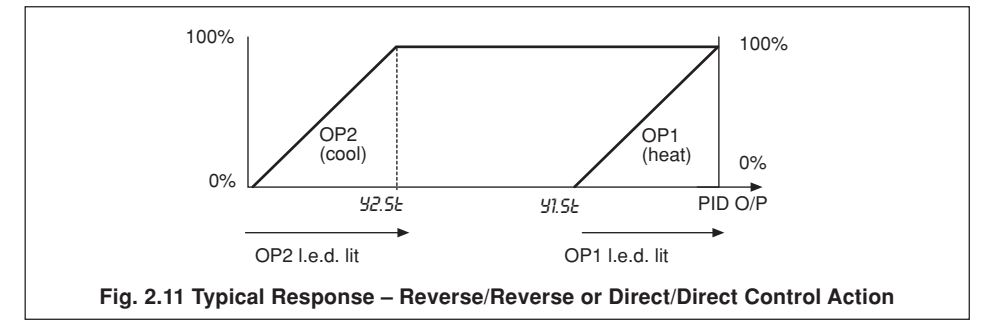

# Ø

#### 2.12 Motorized Valve Output Types 2.12.1 Motorized Valve with Feedback

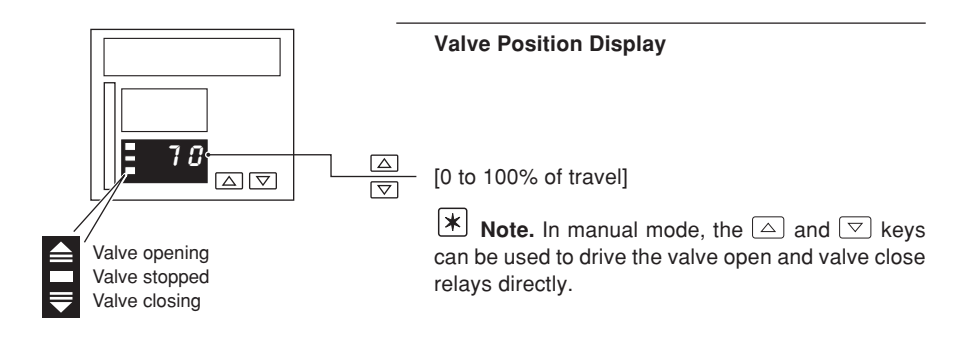

## 2.12.2 Motorized Valve without Feedback (Boundless)

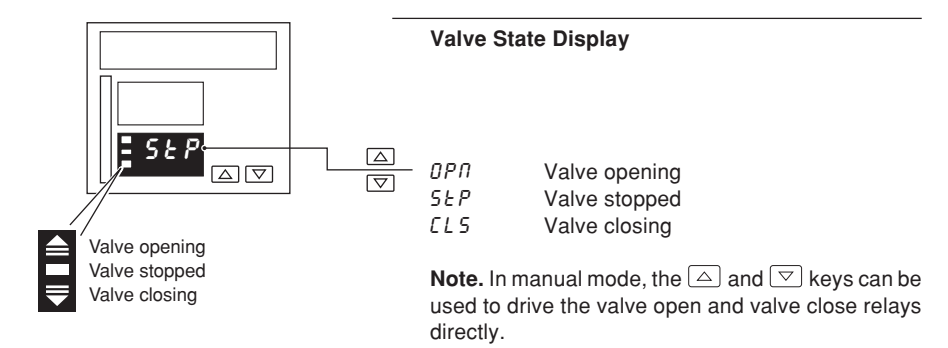

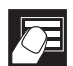

# ..2 OPERATOR LEVEL

#### 2.13 Auto-tune

Note. Auto-tune is not available:

- For Auto/Manual Station, Indicator or Ratio Station templates.
- · When boundless or heat/cool control types are selected.
- While a profile is running.

#### Information.

- Auto-tune optimizes process control by manipulating the C350 output and then monitoring the process response.
- At the end of an auto-tune, the control parameters are updated automatically.
- Before starting auto-tune, the process variable must be stable.
- The C350 monitors the noise level of the process variable for 30 seconds and if it is greater than 2% of the engineering range the auto-tune is aborted.
- The C350 selects either 'start-up' or 'at set point' tuning automatically, depending upon the level of the process variable relative to the control set point.

## 2.13.1 Start-up Auto-tune

If the process variable is more than  $\pm 10\%$  from the set point, 'start-up' tuning is carried out.

- 'Start-up' tuning steps the output to drive the process towards the set point. The process
  response to this step change is monitored and PID parameters are calculated.
- The output step applied = % deviation from the set point x 1.5.
- If no errors exist, the C350 enters auto mode and begins to control the process using the new PID parameters.
- If an error occurs during the auto-tune, the C350 reverts to manual mode with the control output set to the default output value. An error message is displayed in the operator level – see Table 2.1.

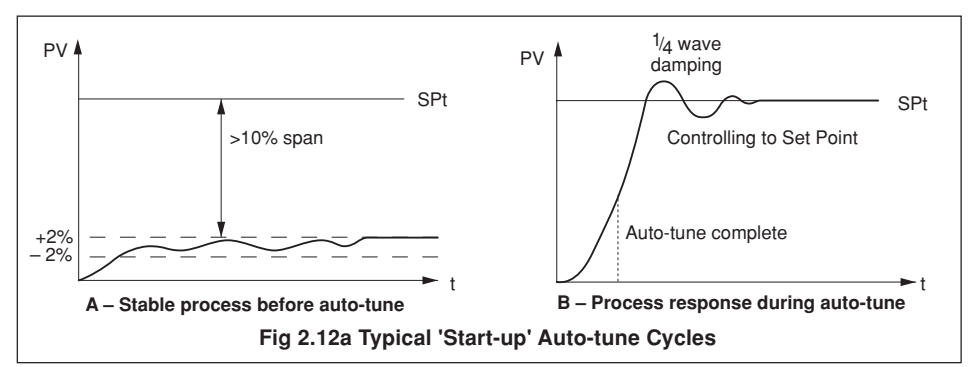

| Error | Description                                                                    | Error | Description                                             |
|-------|--------------------------------------------------------------------------------|-------|---------------------------------------------------------|
| 1     | PV failed during auto-tune                                                     | 7     | A resultant P, I or D value was calculated out of range |
| 2     | Auto-tune has timed out during an auto-tune step                               | 8     | PV limit exceeded ('Start up' auto-tune)                |
| 3     | Process too noisy to auto-tune                                                 | 9     | Controller put into configuration mode                  |
| 4     | Process too fast to auto-tune                                                  | 10    | Auto-tune terminated by user                            |
| 5     | Process too slow to auto-tune (max 12 hours between half-cycles).              | 11    | PV is changing in the wrong direction during step test  |
| 6     | PV deviated from set point by >25% eng.<br>span during frequency response test |       |                                                         |

**Table 2.1 Auto-tune Error Codes** 

## 2.13.2 'At Set Point' Auto-tune

If the process variable is within 10% of the set point, 'at set point' tuning is carried out.

- 'At set point' tuning manipulates the control output to produce a controlled oscillation of the process.
- A step change of ±10% of the starting output value is applied initially. This is adjusted to give an amplitude of oscillation 3 times the noise level.
- Once the amplitude and period of oscillation are consistent (minimum 2 cycles, maximum 4 cycles) PID parameters are calculated.
- If no errors exist the controller enters auto mode and begins to control the process using the new PID parameters.
- If an error occurs during the auto-tune, the controller reverts to manual mode with the control
  output set to the default output value. An error message is displayed in the operator level
  –
  see Table 2.1.

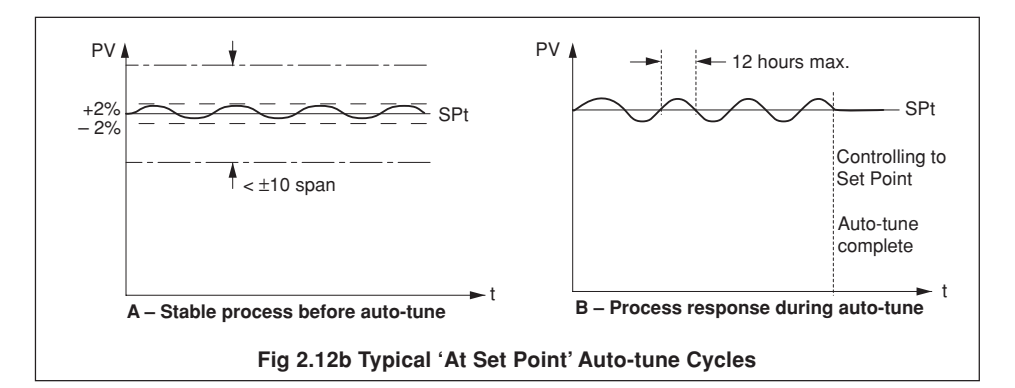

Note. The time taken to complete auto-tune depends upon the system response time.

## Notes For Special Cases.

**Cascade Control** – the slave loop must be tuned before the master loop. The slave must be placed into local set point mode (cascade disabled) and the slave set point adjusted to the required value prior to tuning.

**Feedforward Control** – during an auto-tune with a controller with feedforward the feedforward signal is not applied. The feedforward gain and bias values are not changed by the auto-tune and must be adjusted separately.

**Time Proportioning** – the cycle time must be set prior to running an auto-tune. The cycle time is not changed by the auto-tune.

## 2.13.3 Auto-tune

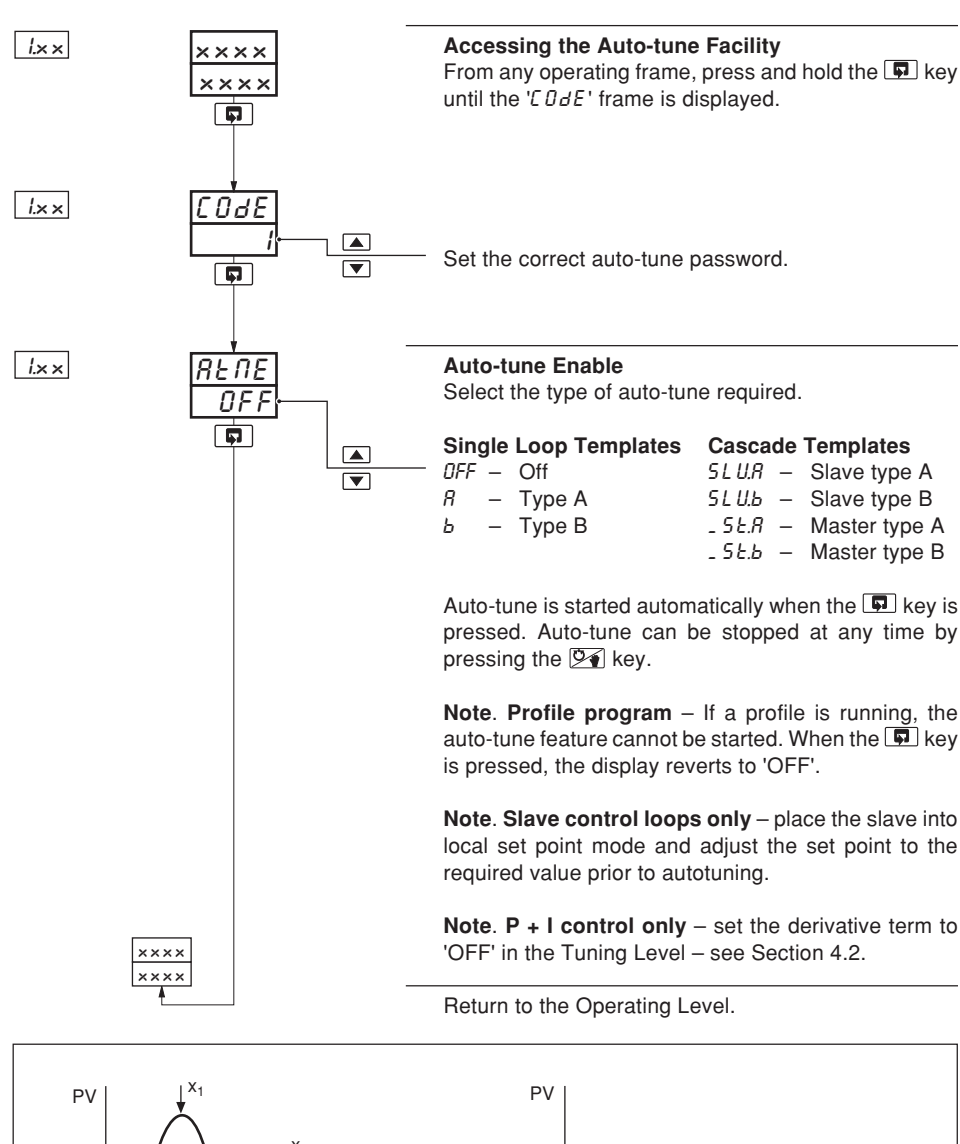

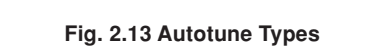

Set Point

Type B – Minimum Overshoot

Set Point

Type A  $- \frac{1}{4}$  wave damping

## 2.14 Control Efficiency Monitor

**Note.** With cascade control, the Control Efficiency Monitor is applicable only to the master controller.

The Control Efficiency Monitor can be used either to compare the relative performance with different tuning parameters, or when fine tuning the PID settings, to give optimum control.

When the set point is changed, auto mode is selected or following a power failure, input failure or a large load disturbance, the control monitor performs a series of measurements to indicate the effectiveness of the current control parameters.

General guidelines are shown in Table 2.2.

| Parameter           | Ideal<br>Setting | Actual<br>Setting               | Effect on Response | Action                                                                                                    |
|---------------------|------------------|---------------------------------|--------------------|----------------------------------------------------------------------------------------------------|
| Rate of<br>Approach | Fast             | Too slow                        |                    | <ul> <li>Decrease proportional band</li> <li>Decrease integral time</li> <li>Increase derivative time</li> </ul>                |
| Overshoot           | Small            | Too large                       |                    | <ul><li>Increase proportional band</li><li>Increase derivative time</li></ul>                                                   |
| Decay Ratio         | Small            | Too large<br>(Oscill-<br>atory) |                    | <ul><li>Increase proportional band</li><li>Increase integral time</li></ul>                                                     |
| Settling Time       | Short            | Too long                        |                    | <ul><li>Increase proportional band</li><li>Decrease integral time</li></ul>                                                     |
| Error Integral      | Small            | Too large                       |                    | If large overshoot and<br>oscillatory then:<br>Increase proportional band<br>Increase integral time<br>Increase derivative time |
|                     |                  |                                 |                    | If slow approach and<br>overdamped then:<br>• Decrease proportional band<br>• Decrease integral time                            |

**Table 2.2 Control Efficiency Monitor Settings** 

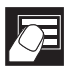

.2 OPERATOR LEVEL

## ...2.14 Control Efficiency Monitor

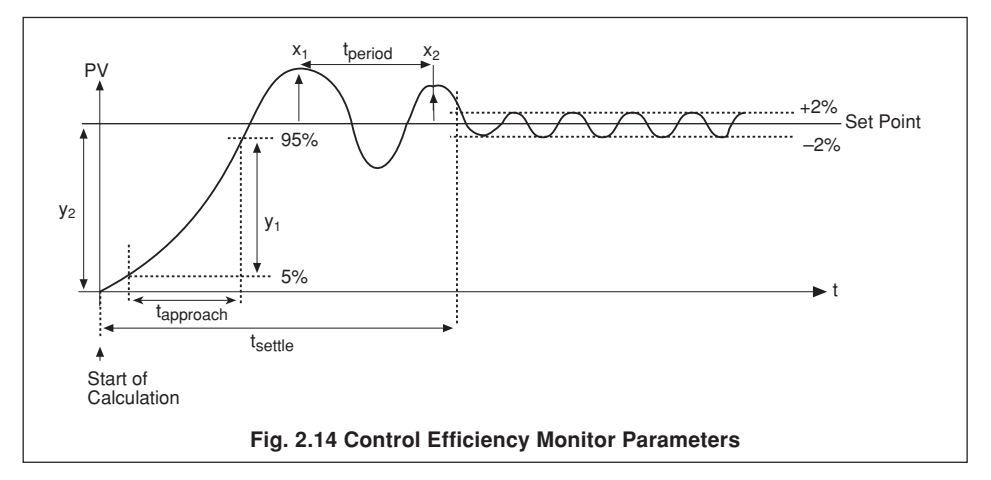

## 2.14.1 Manual Tuning

The Control Efficiency Monitor may be used for manually tuning the PID parameters. The following method describes how to tune the controller for  $^{1\!/_4}$  wave damping:

- a) Set the integral and derivative action times to OFF.
- b) Set the proportional band (PB) to a low setting.
- c) Apply a small set point change.
- d) Use the Control Efficiency Monitor to note the decay ratio.
- e) If the decay ratio > 0.25, increase the Proportional Band until decay ratio = 0.25 If the decay ratio < 0.25, decrease the Proportional Band until decay ratio = 0.25
- f) Leave the proportional band at the setting which gives 0.25 decay ratio and, using the Control Efficiency Monitor, note the period between peaks.
- g) Calculate and set the following parameters:

Integral action time = Period/1.5 Derivative action time = Period/6

**Note.** The manual tuning facility must not be used with boundless motorized valve control, as an Integral Action Time is required for these applications.

## 2.14.2 Using the Control Efficiency Monitor

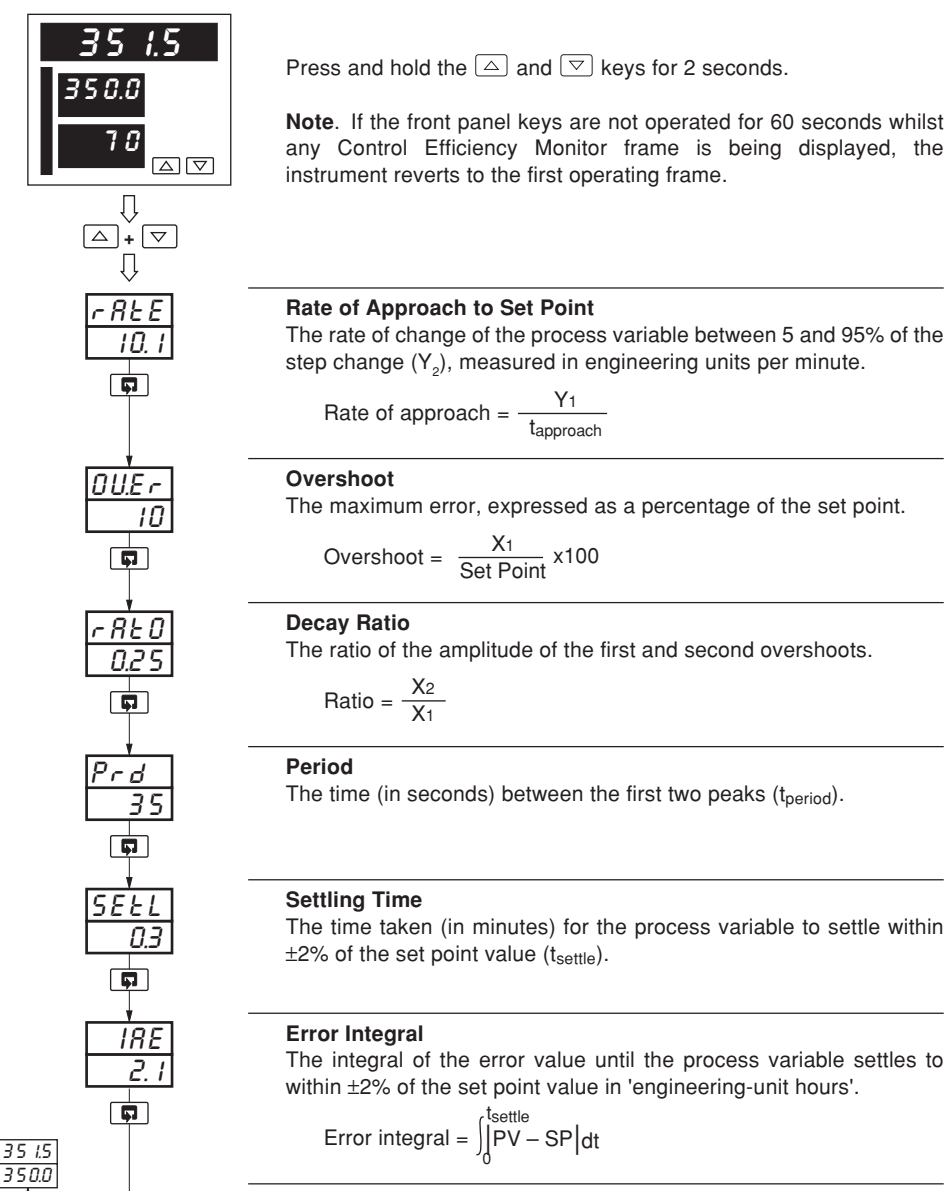

Return to the first operating frame.

→ 3 PROFILES

## 3.1 Introduction

Note. Profile control is available only with software at issue 4 and later.

To access the Profile operating and configuration modes (Levels P, r and k), the correct password must be entered in the security code frame.

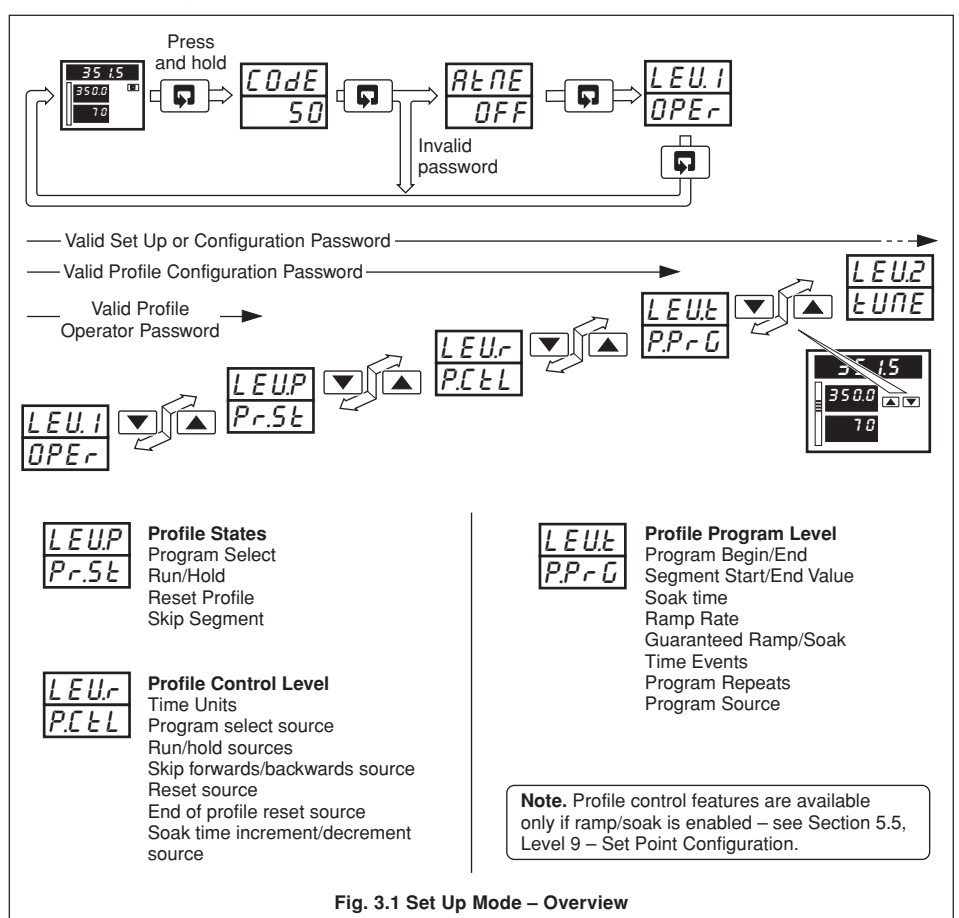

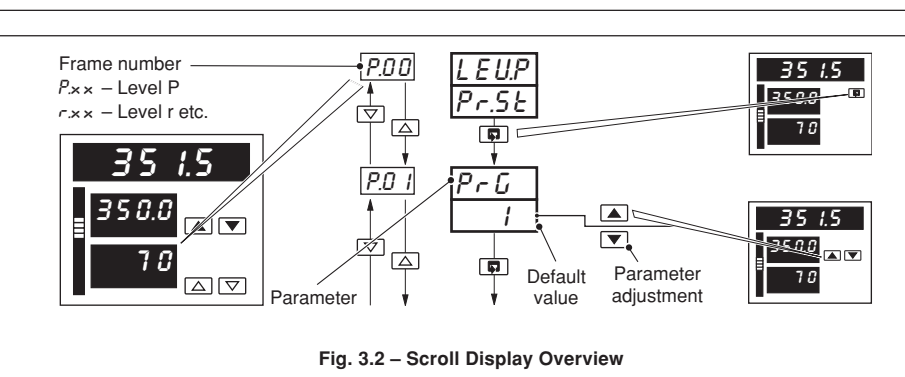

#### 3.2 Introduction to Ramp/Soak Profile Control

#### Information.

- 9 programs.
- Digital State program selection allows digital inputs to select program to be run.
- · 30 programmable segments can be shared between programs
- Programmable time units can be programmed in hours or minutes.
- Programmable Ramps can be programmed as rates or in time units.
- Program repeat 0 to 99 times or continuously.
- Program holdback hysteresis separate settings for ramping segments and soak segments.
   can be applied above, below or above and below the set point.
- 6 types of ramp/soak generated events segment active event, program active event, end of program event, holdback event, hold active event and time events.
- 6 ramp/soak commands can be selected from the front panel or via digital signals to run/hold programs, reset programs, skip forward to next segment, skip backwards to beginning of segment, increase soak time or decrease soak time (refer to Fig. 3.8 for ramp/soak adjust example).
- · 4 time event states common to each segment.
- Self-seeking set point function avoids unnecessary delays when a program is started see Fig. 3.5.
- Retort function ensures safe operation under fault conditions see Fig. 3.6.
- Power recovery function determines ramp/soak profile restart position.
- · End of Profile State latched 'ON' until reset.

The Ramp/Soak facility is a set point profile generator which can be used with any type of control process for more complex control. A Profile Program is made up of Ramps (the set point is increased or decreased at a linear rate until it reaches the desired value) and Soaks (the set point is maintained at a fixed value for a set time duration).

#### 3.2.1 Ramp Types - Fig. 3.3

The profile set point can be configured to increment in one of two ways: for a fixed period of time or for a number of engineering units per hour.

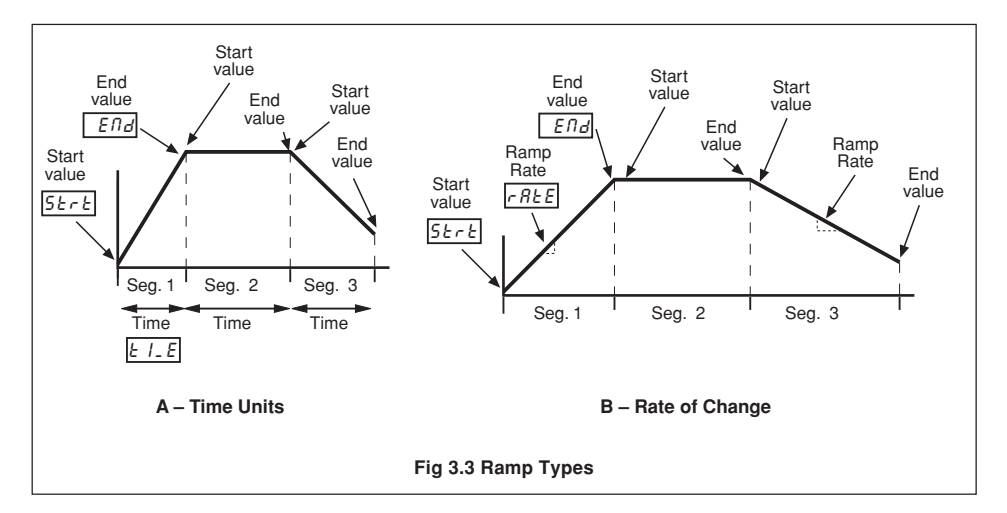

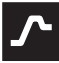

## ...3 PROFILES

#### 3.2.2 Guaranteed Ramp/Soak

If the process variable deviates from the set point by more than the hysteresis value, the program status is set to 'H0L d' and Guaranteed ramp/soak is applied automatically. Each program has two associated hysteresis values:

- H95.r applied to ramping segments, and
- HY5.5 applied to soak segments.

The hysteresis value can be set within the limits '0' to '9999' where a setting of '0' implies that no deviation from the set point value can be tolerated.

Hysteresis can be applied in one of four ways, with individual settings for each segment:

- 0FF hysteresis not applied, ramp/soak not guaranteed.
- H I hysteresis applied above set point (Holdback ('HOL d') set if PV > [SP + Hysteresis]).
- L0 hysteresis applied below set point ( 'H0L d' set if PV < [SP Hysteresis]).
- H IL 0 hysteresis applied above and below set point

('HOL d' set if PV > [SP + Hysteresis] or PV < [SP - Hysteresis]).

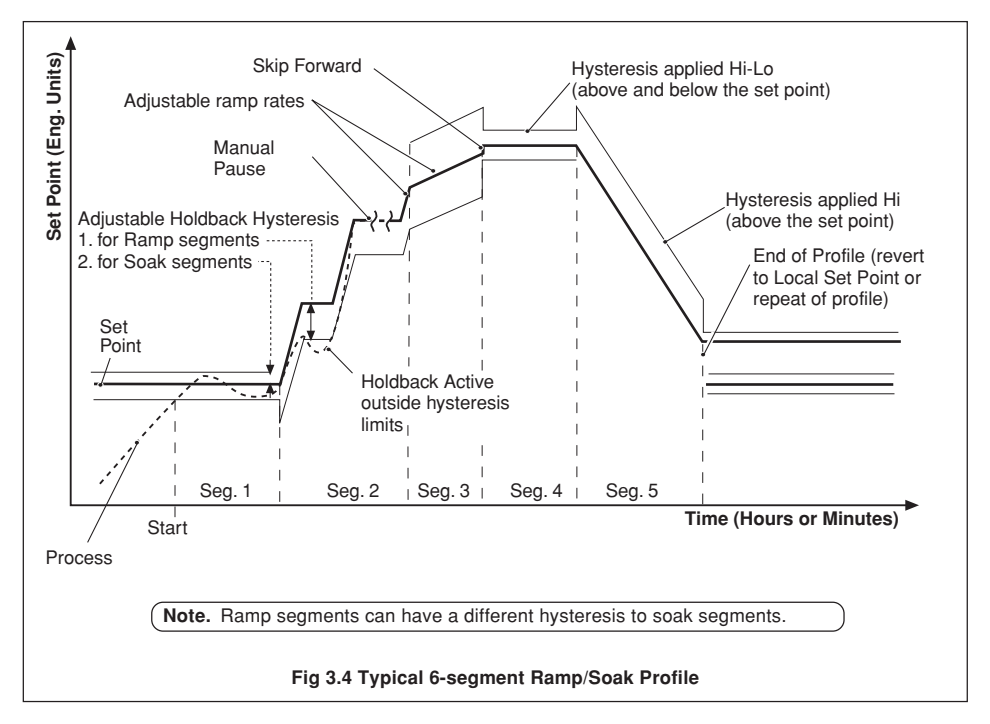

#### 3.2.3 Power Recovery Function

The Power Recovery function allows pre-selection of the restart position within a ramp/soak profile when power is restored after a failure.

With options R, b or C, if power is restored before the **Power Down Time** expires, the ramp/soak profile continues from the point at which power failed. If power is restored after the **Power Down Time** has expired, the profile resumes from one of the following user-selected points: start of the current program; start of the current segment or from the profile position at the time of failure. In all three cases the controller restarts in **HOLD** mode.

With option *d*, the profile continues in run mode from the position on the profile that would have been reached had the power failure not occurred.

## 3.2.4 Self-seeking Set Point - Fig. 3.5

The Self-seeking Set Point function reduces the delay between the end of a program and the beginning of the next program. The process variable value is used as the program start point and the set point steps up to the process variable value. This has the effect of changing the overall segment time and maintains a constant ramp rate.

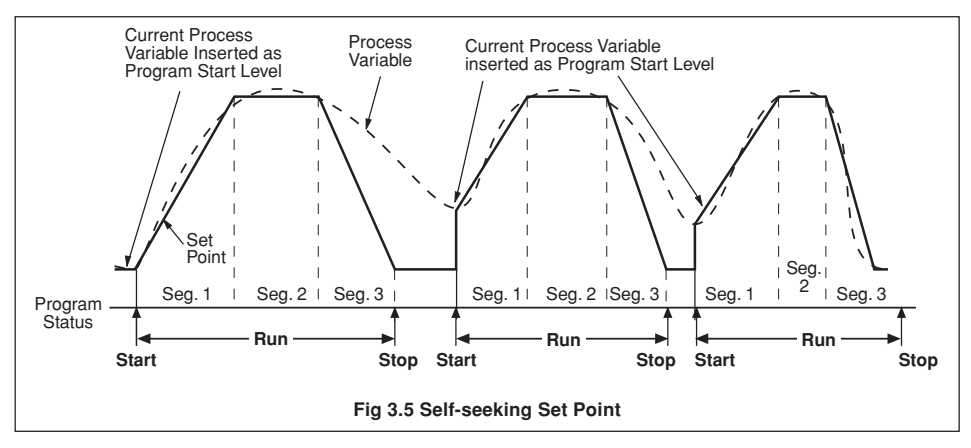

#### 3.2.5 Retort Function – Fig. 3.6

The Retort function ensures safe operation of retort vessels under fault conditions. If the heat source fails during a soak segment, the process variable will inevitably fall. When the process variable falls below the holdback hysteresis value the program is put on HOLd (as for normal operation). The set point then follows the process variable as it continues to fall (Retort Hold).

Set Point = Process Variable + Hysteresis value

Upon recovery of the heat source, the process is controlled at the new set point value. When the process variable reaches the set point it is then ramped back to the initial soak value at the rate of the previous ramp (Retort Ramp). When the soak level is reached the program is released from its hold state and the segment is either completed or repeated from the beginning, depending on the retort mode selected.

The retort mode is selected in the Ramp/Soak Profile Page.

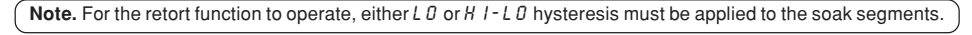

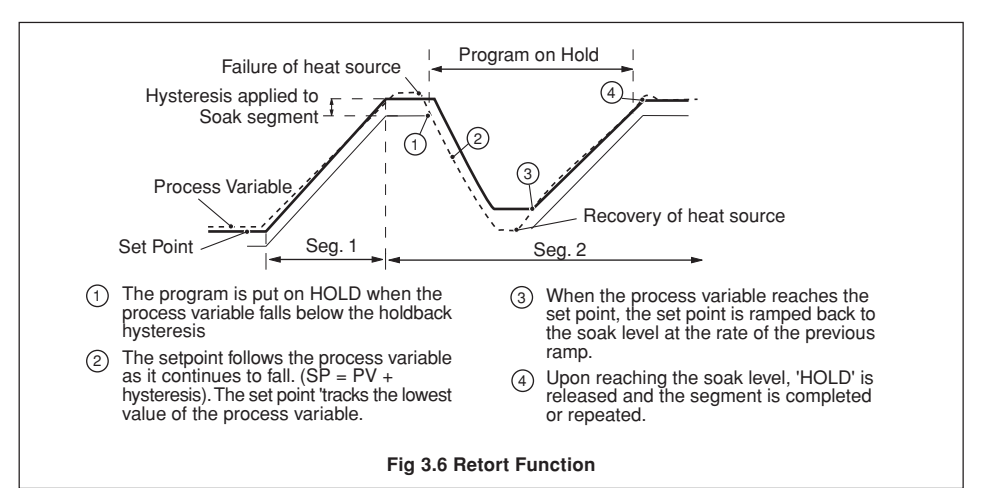

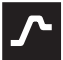

## .3 PROFILES

#### 3.2.6 Time Events - Fig. 3.7

Each state generates a source ('EEU.I' to ''EEU.4') which can be assigned to relays, digital outputs, logic equations etc. in the same way as any other digital signal.

Time event states are provided in addition to program and segment events states and do not affect their operation. Each segment has an associated 'EUDE' setting which is used to control the Time-event states.

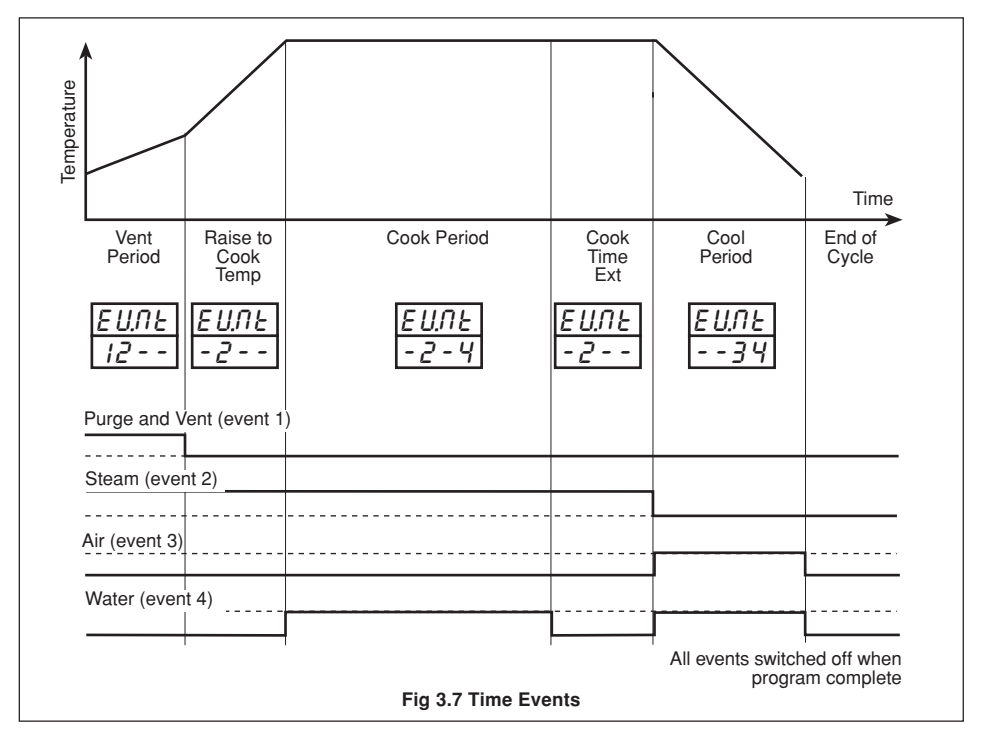

## 3.2.7 End of Profile State

The end of profile state is a digital source which can be assigned in the same manner as any other digital signal. The state is set automatically when the program is complete and remains set until a reset signal is received. The state can be configured to reset via a digital source or to reset automatically after two seconds – see Section 3.4/ Profile Control/ End of Profile Reset Source.

## 3.2.8 Current Segment Time Adjustment - Fig. 3.8 & 3.9

The Time Adjust function allows the time of a segment to be extended or reduced by a value preset in the ' $LRd_{J}$ ' frame – see **Ramp/Soak Profile Control Page**. The segment time can be adjusted repeatedly (in preset increments) while the segment is running, either from the controller faceplate or by a digital signal (assigned in the 'Inc.5' or 'dEc.5' frames).

**Note.** Any changes made to the segment time using this function are not saved in the program memory. At the end of the program, all segment times are reset to their original values.

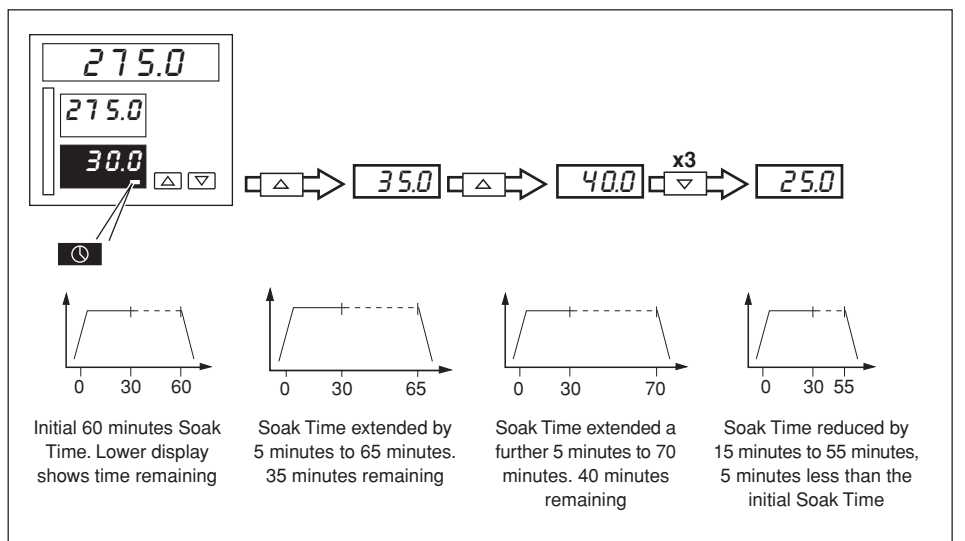

Fig. 3.8a Time Adjustment on a Soak Segment

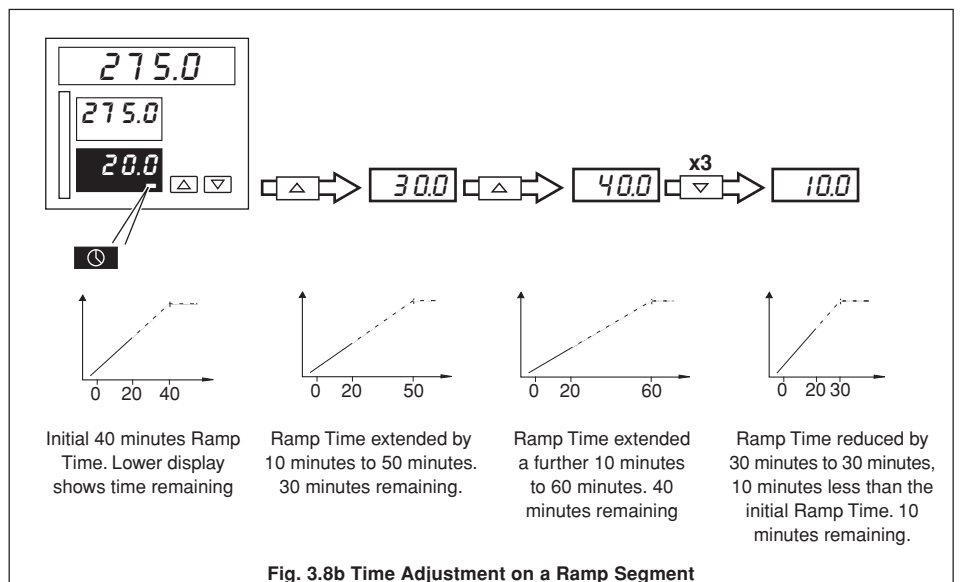

Time Adjustment on a Ramp Segment

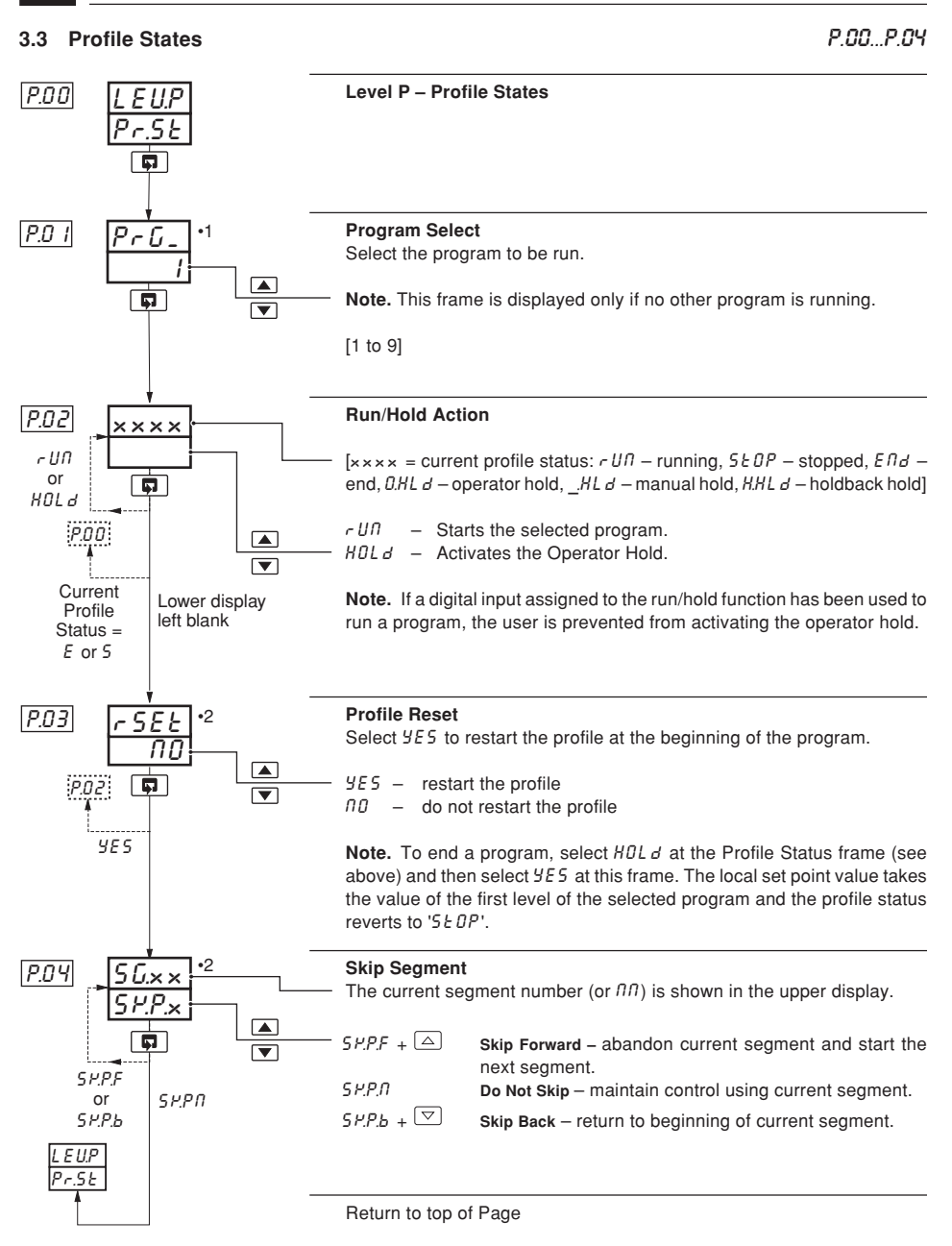

- •1 Displayed only if the current profile status is Stopped.
- •2 Not displayed if the current profile state is Stopped or End.

3 PROFILES.

- 00 - 05

3.4 Ramp/Soak Profile Control

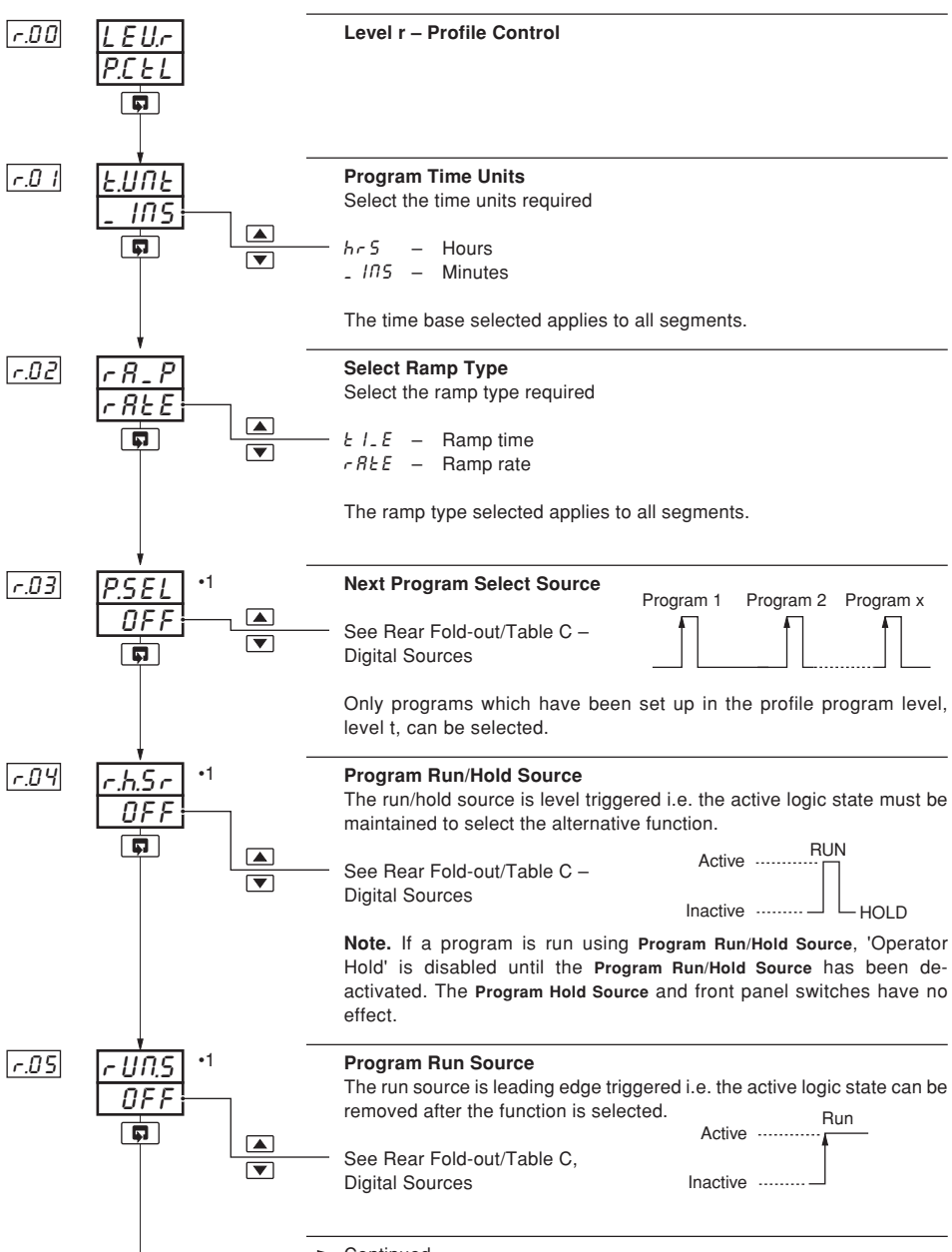

Continued...

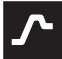

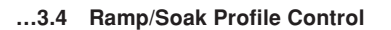

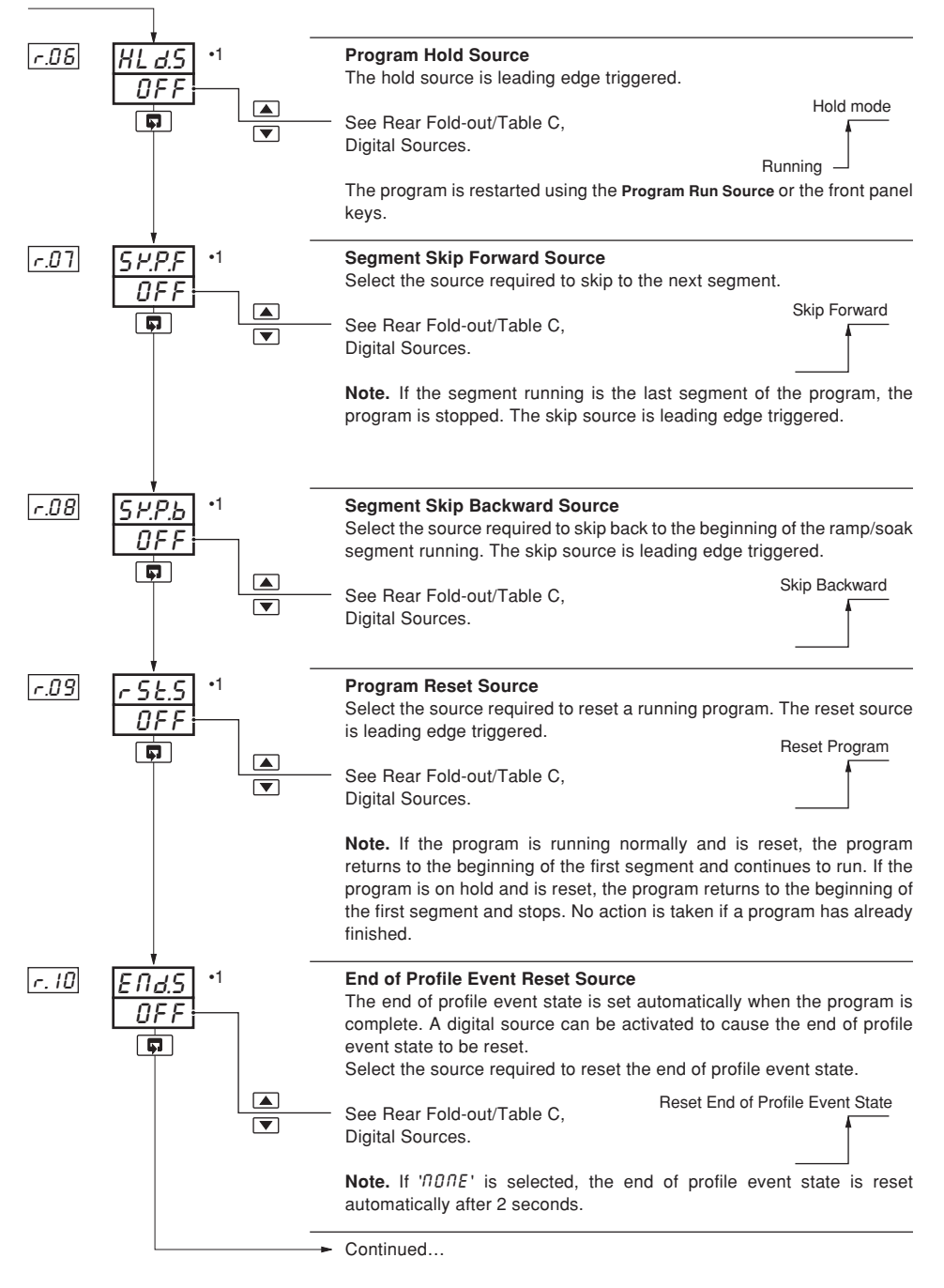

c 06 c 10

•1 A digital input becomes active when a volt-free contact is closed or a low TTL signal is applied.

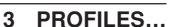

c11 c15

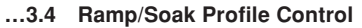

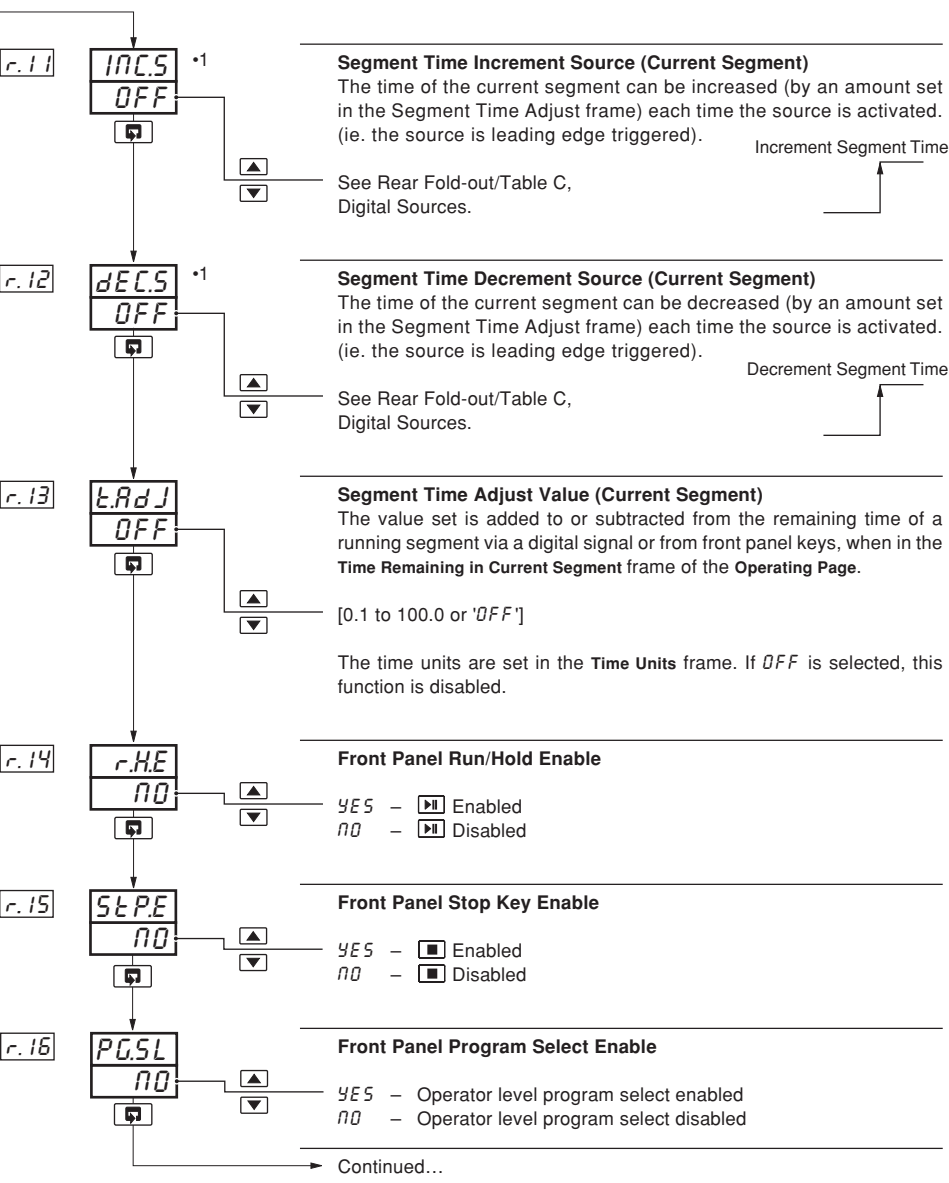

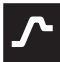

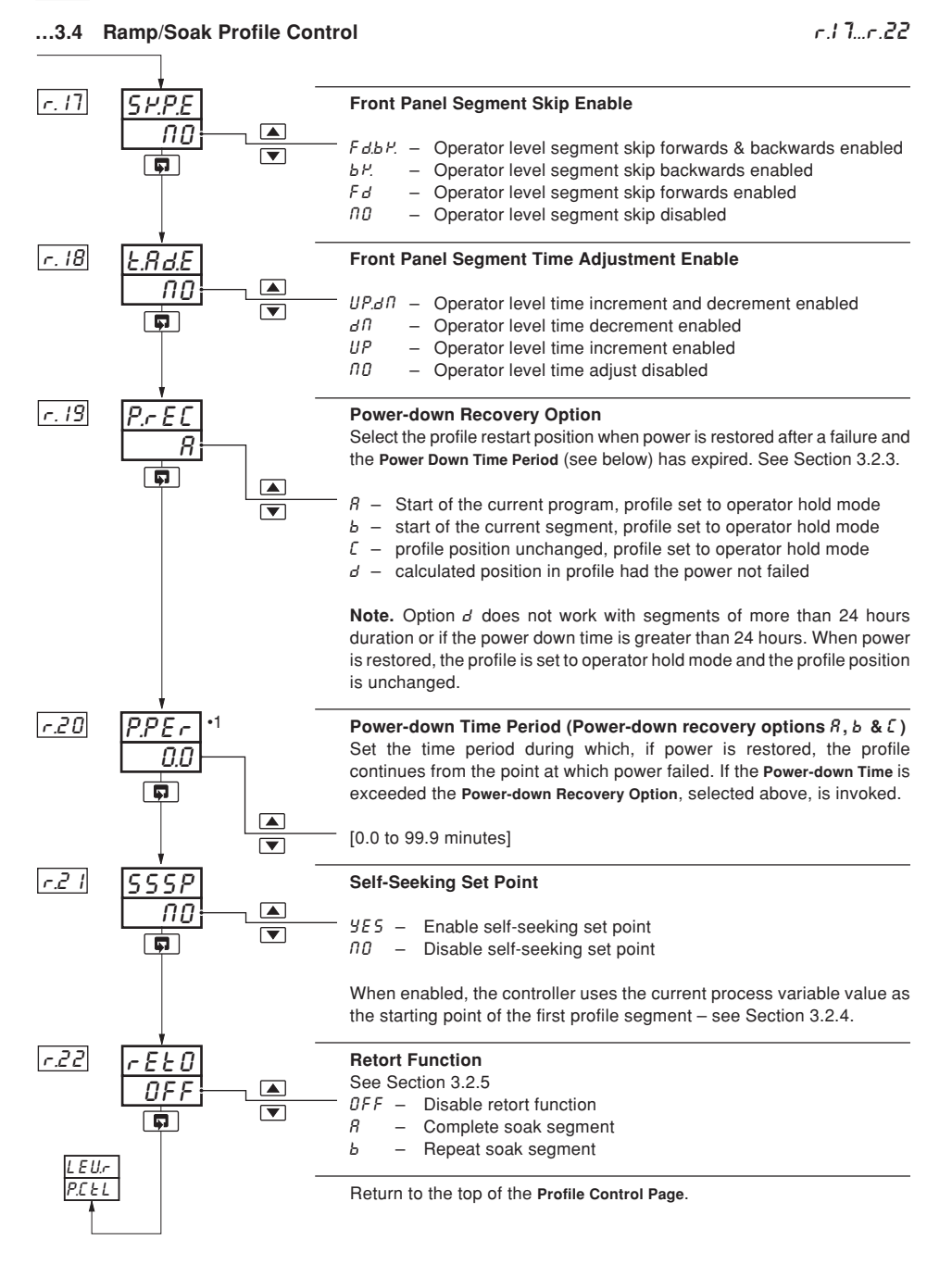

3 PROFILES..

£.00...£.04

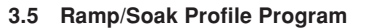

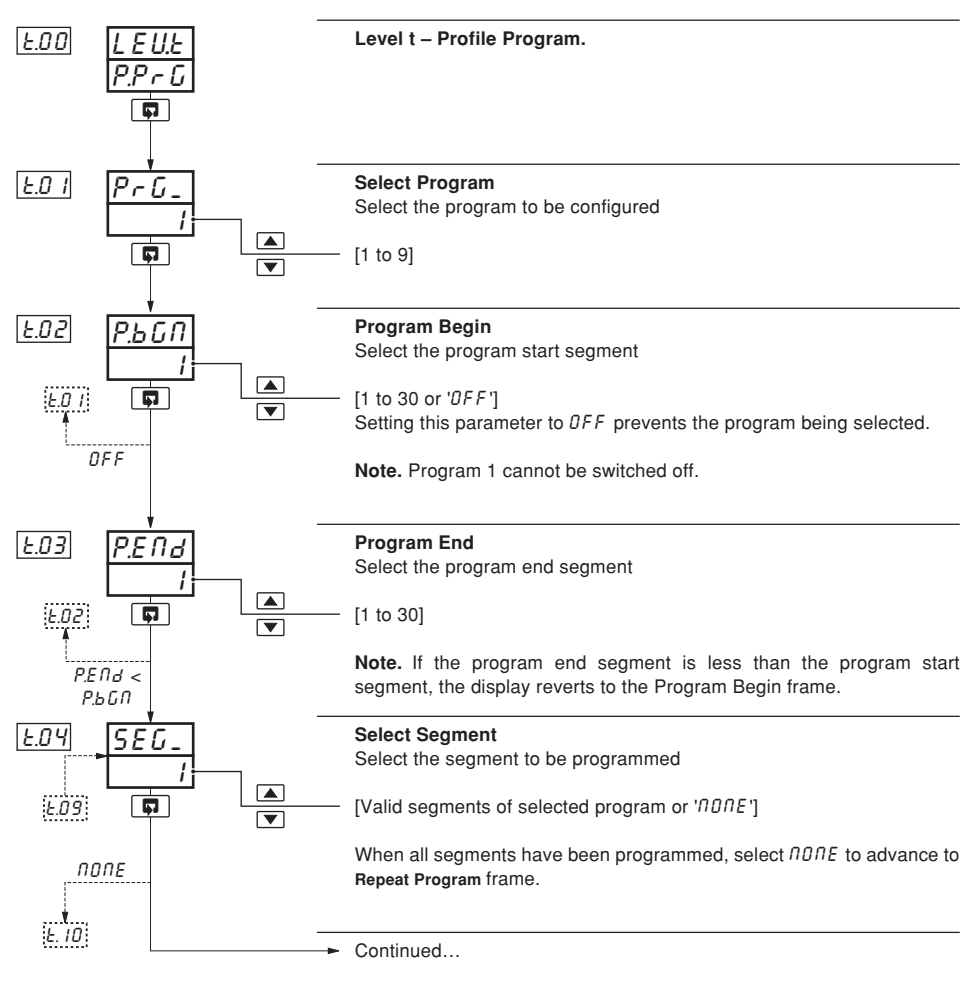

## .3 PROFILES

## ...3.5 Ramp/Soak Profile Program

£.05...£.08

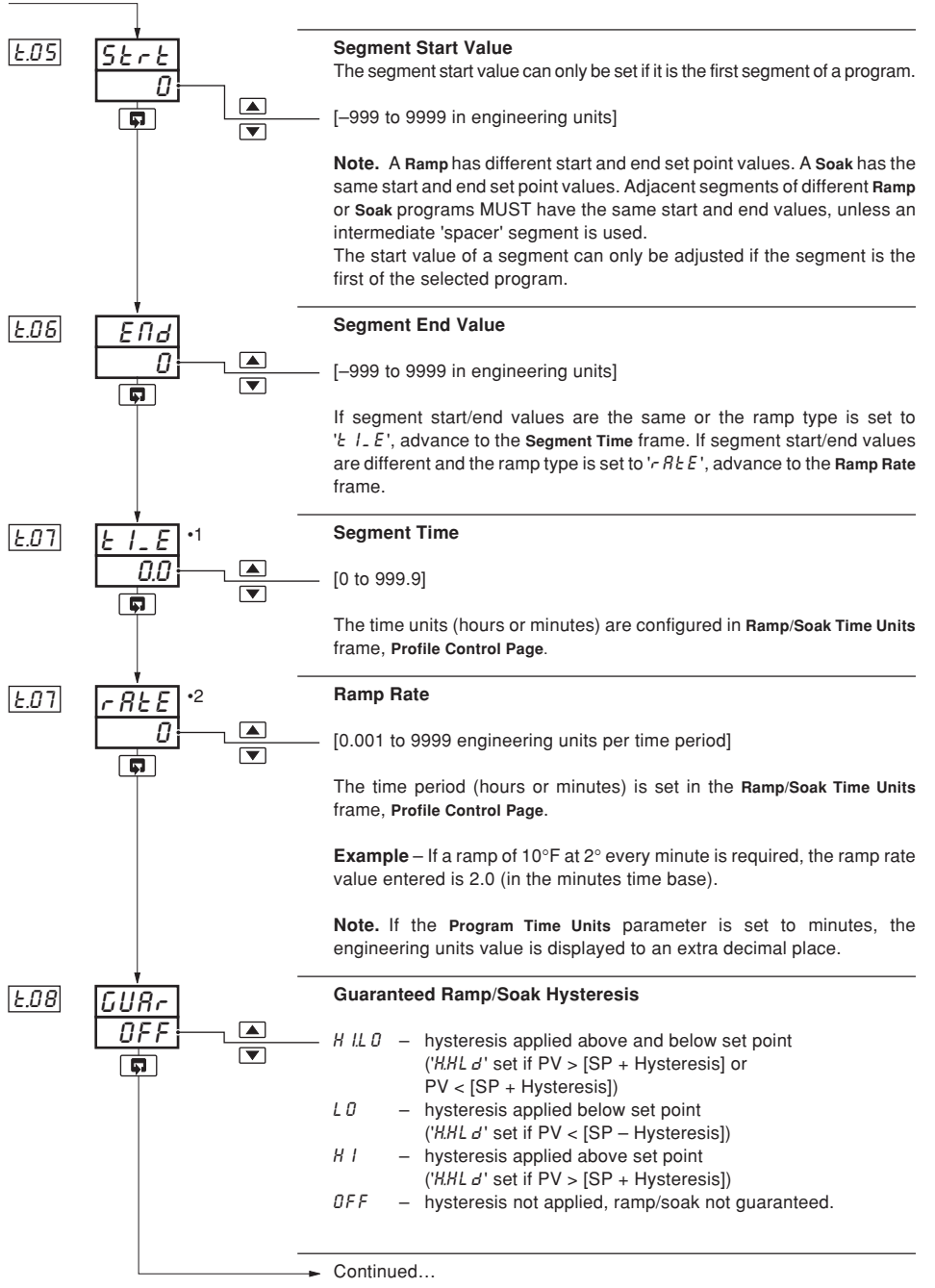

•1 Displayed only if segment start and end values are the same, or the Ramp Type is set to 't 1- E'.

•2 Displayed only if segment start and end values are different and the Ramp Type is set to 'r REE'.

3 PROFILES.

19 19 19

## ...3.5 Ramp/Soak Profile Program

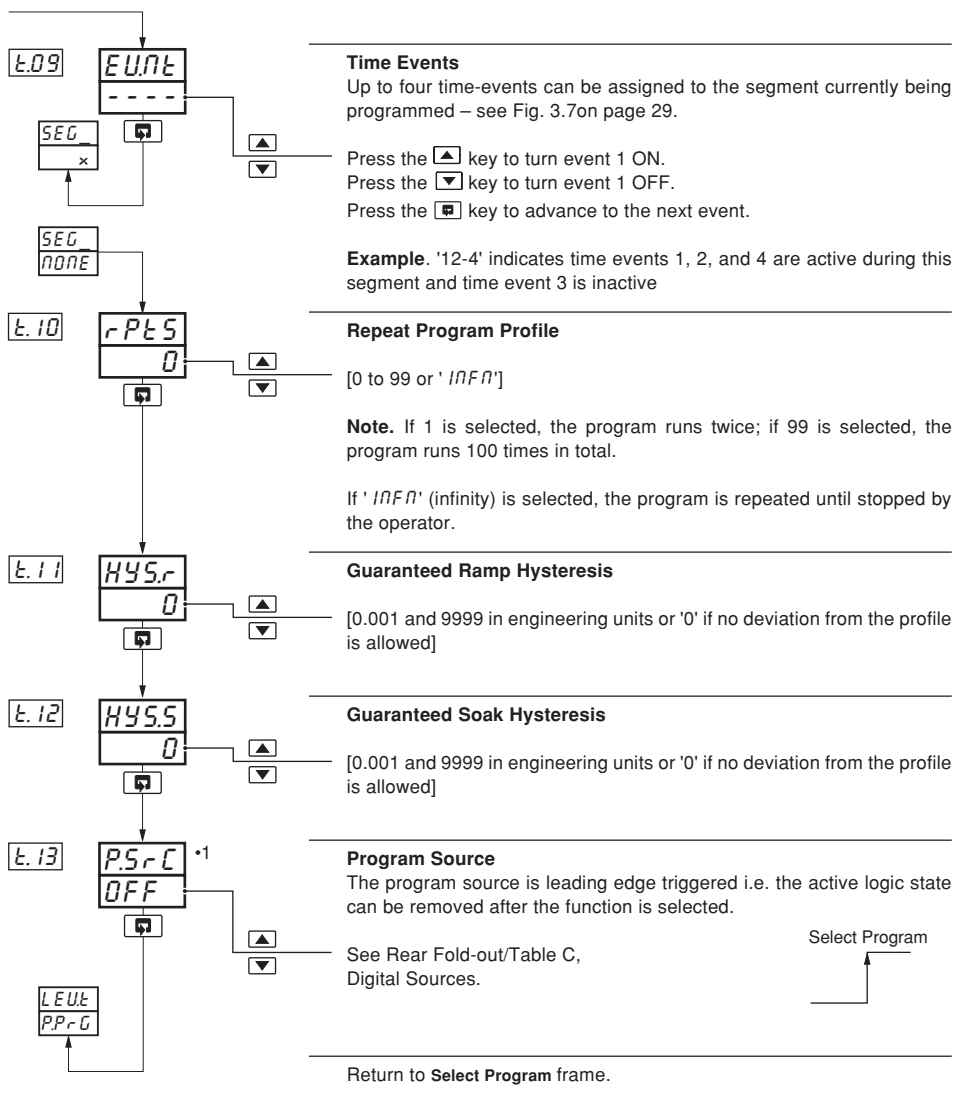

4 SET UP MODE

## 4.1 Introduction

To access the Set Up mode (Levels 2 to 5) the correct password must be entered in the security code frame.

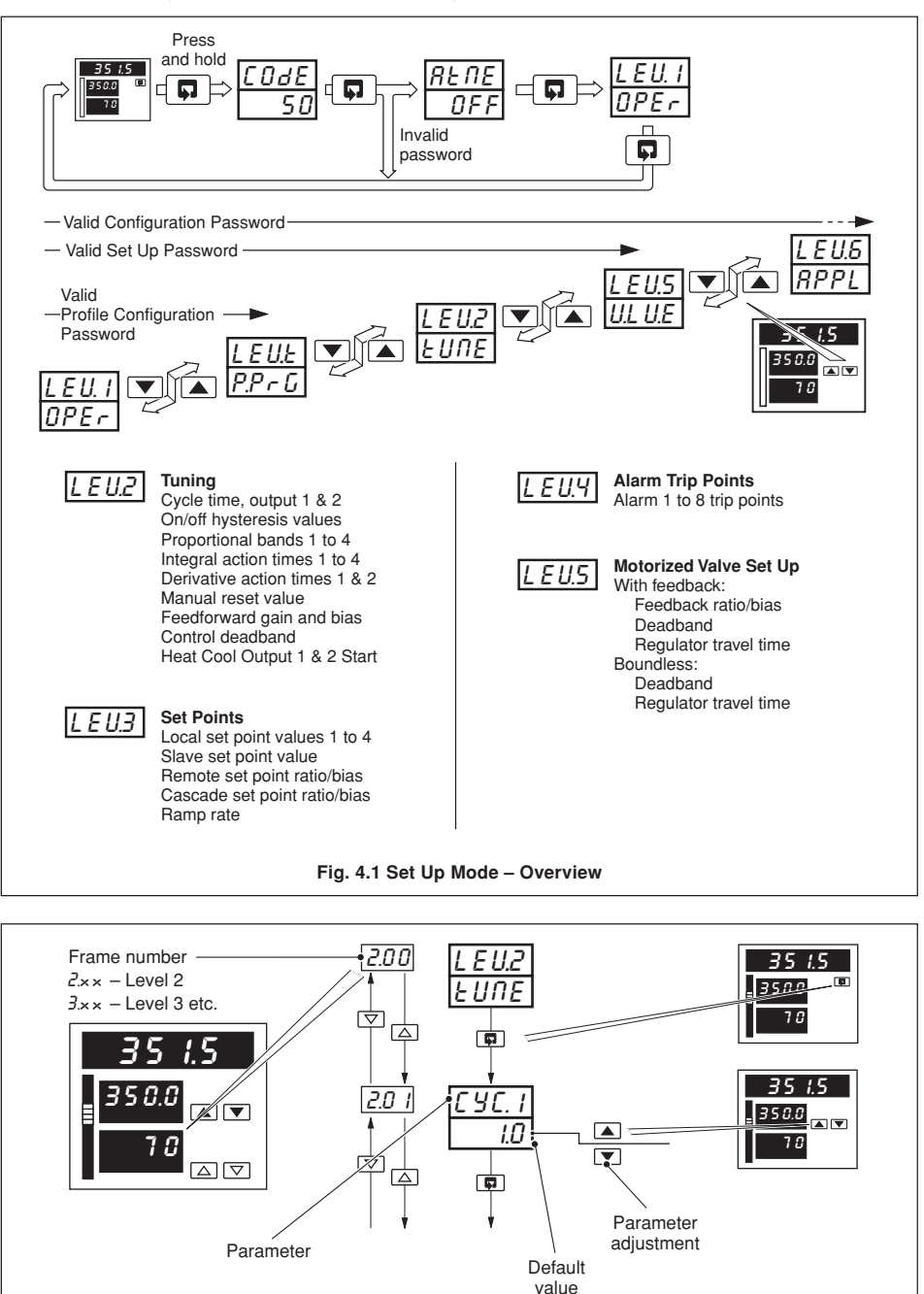

Fig. 4.2 – Scroll Display Overview

56

4 SET UP MODE

#### 4.2 Level 2 – Tune

2.00...2.04

\* Note. Level 2 is not applicable if an Auto/Manual Station, Indicator or Ratio Station template is selected.

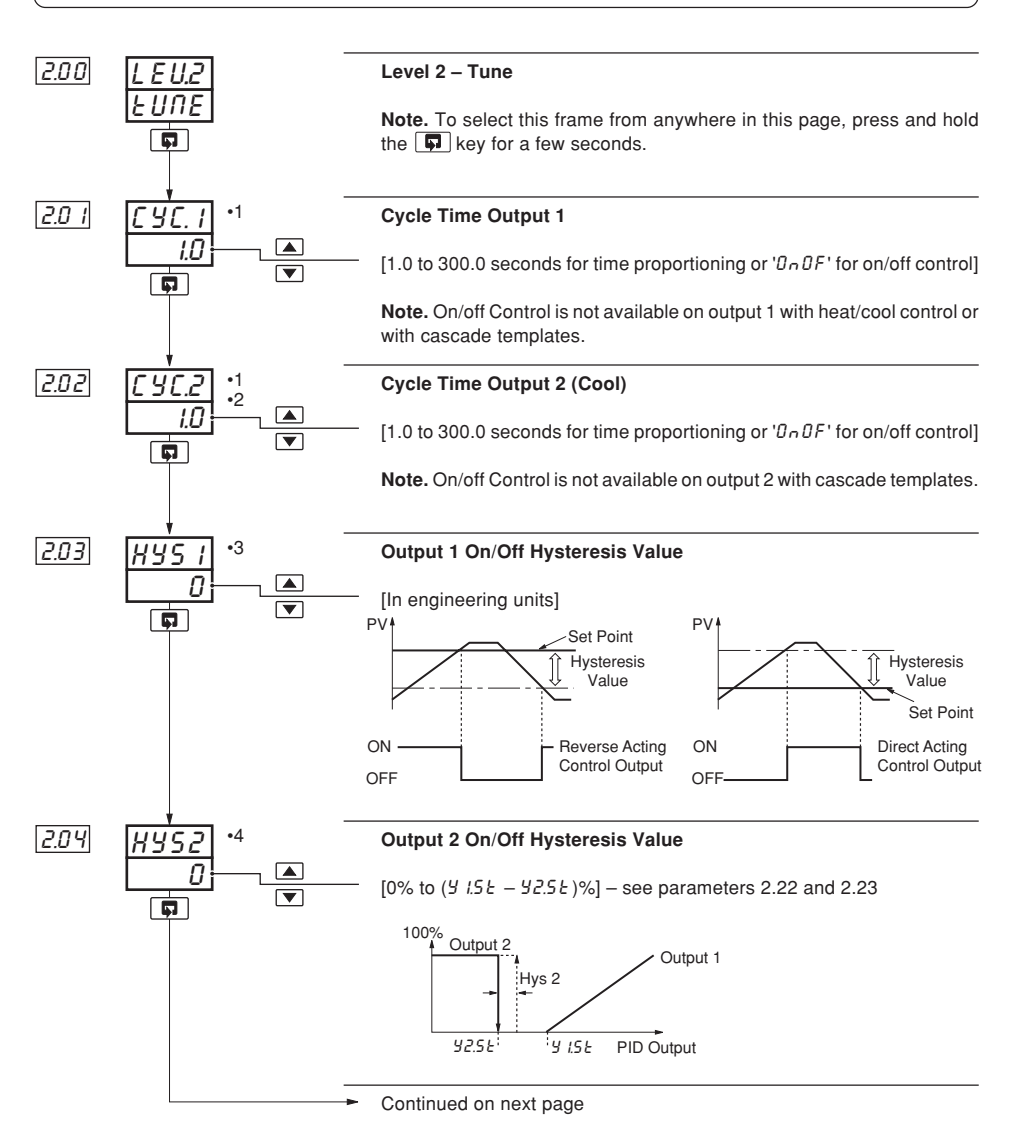

- •1 Displayed only if Relay or Digital output type is selected see Section 5.2, Basic Configuration/ Output Type.
- •2 Displayed only if Heat/Cool output type is selected.
- •3 Only if On/Off control is selected see parameters 2.01 and 2.02 above.
- •4 Displayed only if Heat/Cool output type is select and the 'C YC.2' parameter is set to 'On OF'.

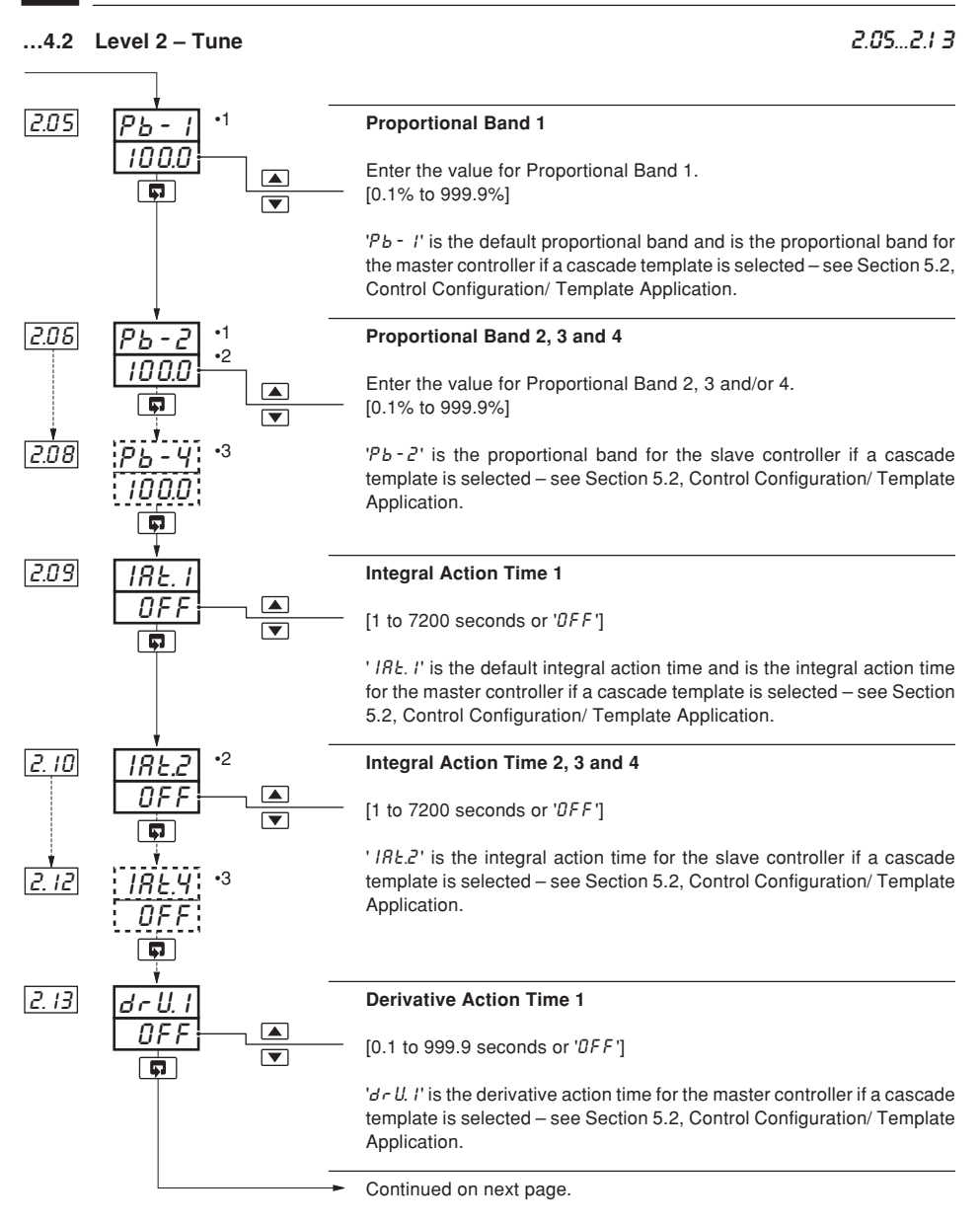

- •1 Heat/cool outputs use a common proportional band. The default is 'Pb I'.
- •2 Displayed only if a cascade template or a tune parameter source is selected see Section 5.2, Basic Configuration/ Template Application and Section 5.6, Control Configuration/ Tune Parameter Source.
- •3 Displayed only if a tune parameter source is selected see Section 5.6, Control Configuration/ Tune Parameter Source.

4 SET UP MODE.

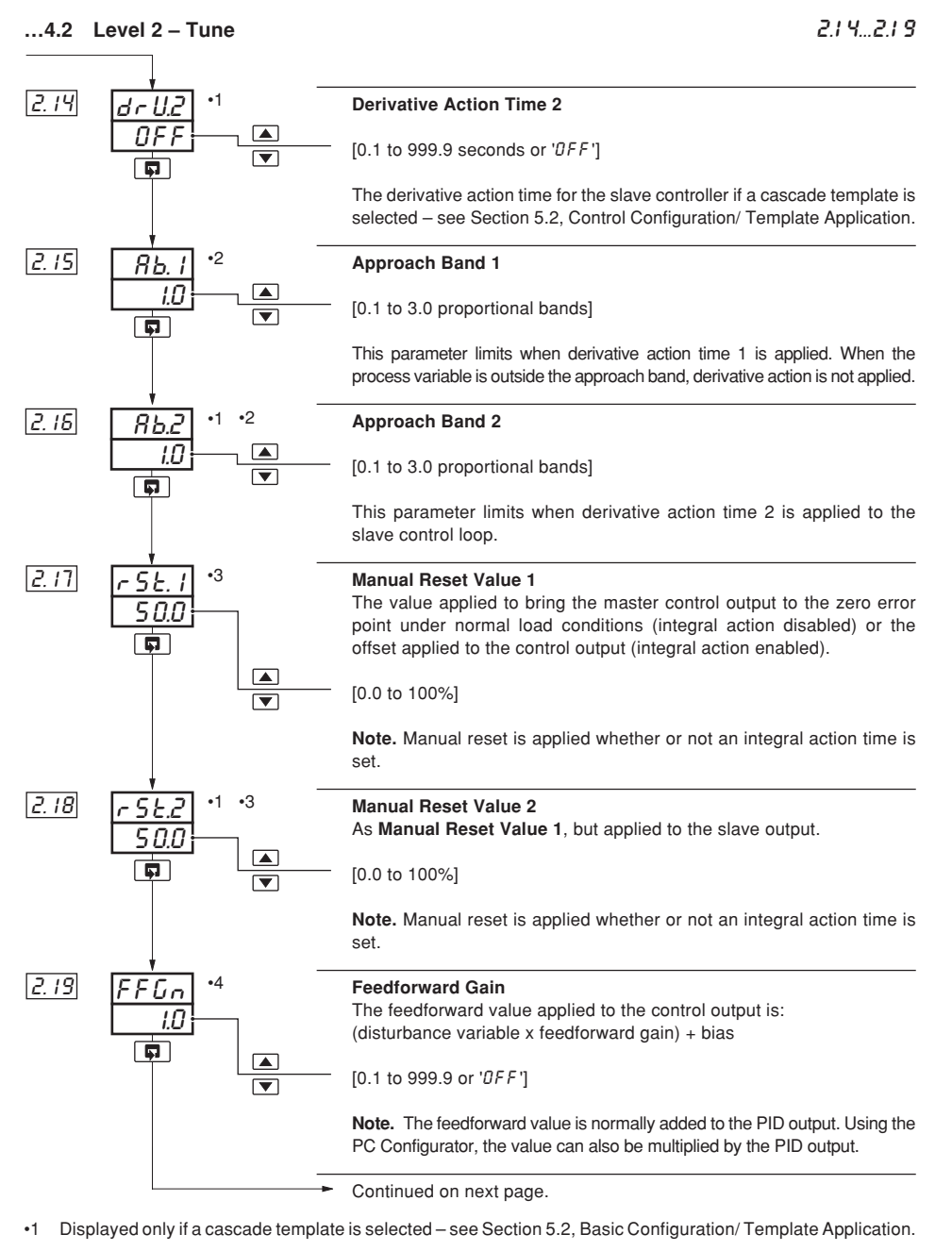

- •2 Not displayed if the associated derivative action time is set to DFF.
- •3 If manual control is selected and no integral action time is set, the manual reset value is calculated automatically to give bumpless transfer into auto control.
- -4 Displayed only if a feedforward template is selected see Section 5.2, Basic Configuration/ Template Application.

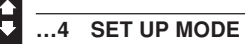

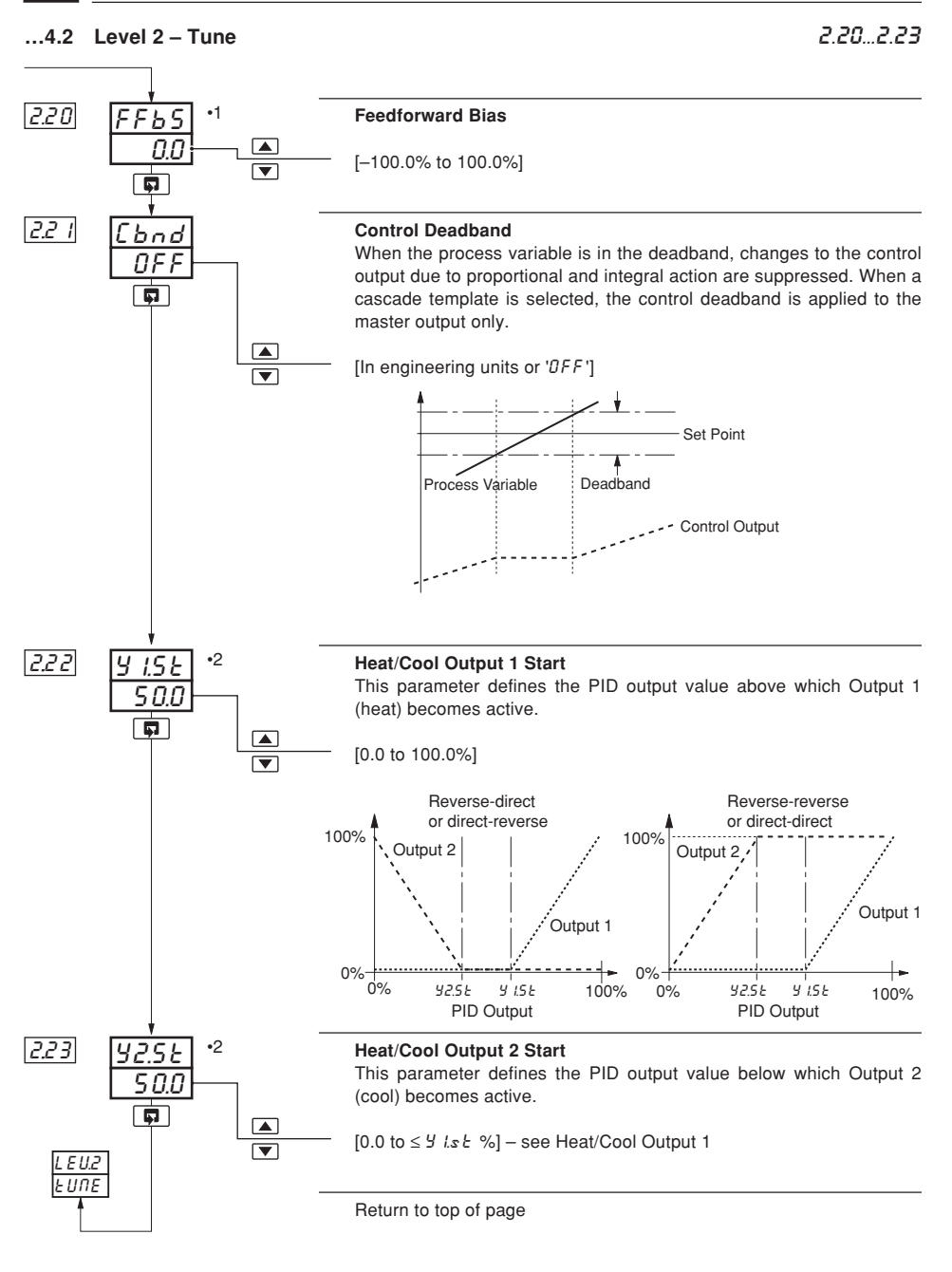

- Displayed only if a feedforward template is selected see Section 5.2, Basic Configuration/ Template Application.
- •2 Displayed only if a Heat/Cool output type is selected see Section 5.2, Basic Configuration/ Output Type.

#### 4 SET UP MODE

#### 4.3 Level 3 – Set Points

3.00...3.07

Note. Level 3 is not applicable if Auto/Manual Station or Indicator templates are selected.

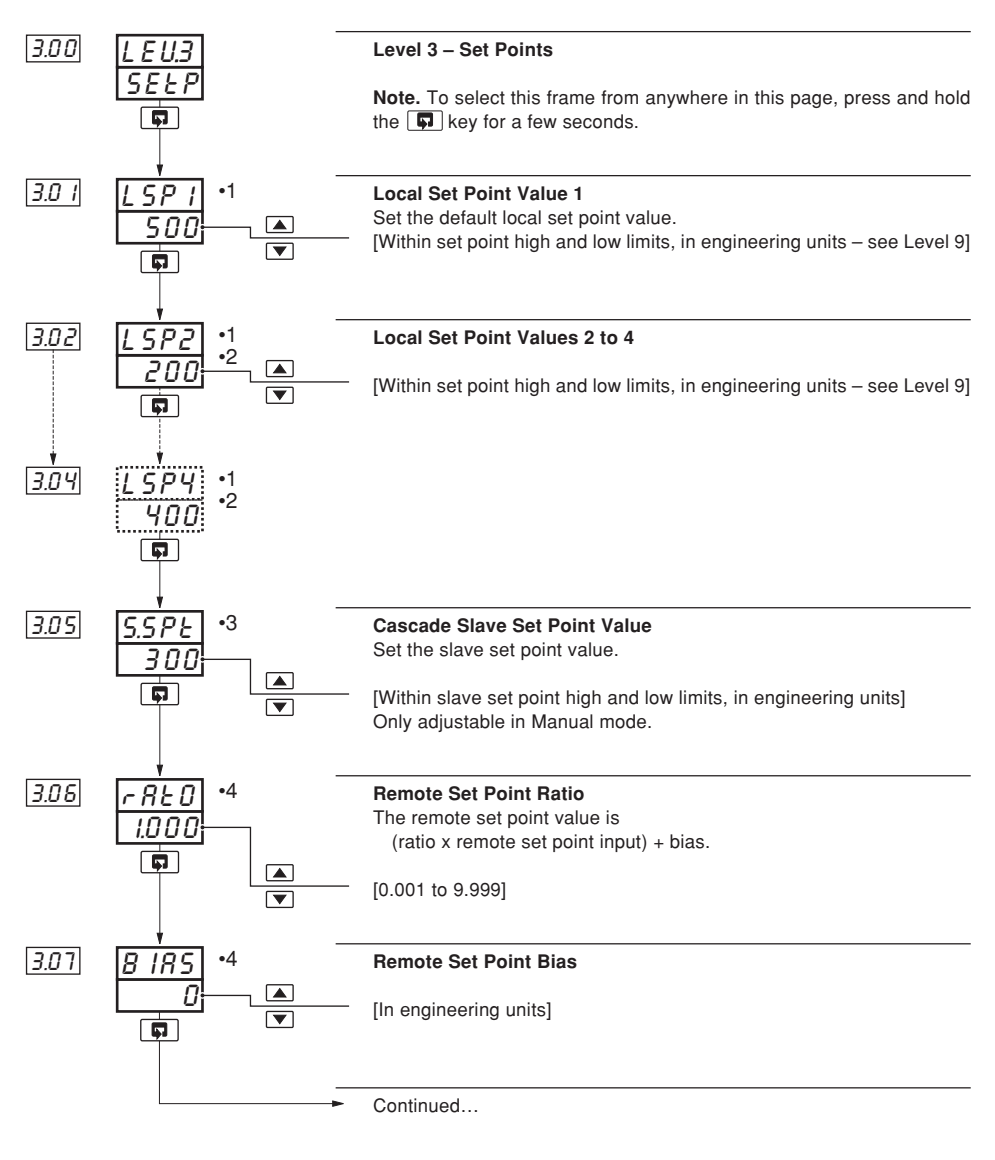

- •1 Not displayed for ratio controller or ratio station templates.
- •2 Displayed only if a local set point source is selected see Section 5.5, Set Point Configuration/ Local/Remote Set Point Source.
- •3 Displayed only if a cascade template is selected.
- •4 Displayed only for templates with a remote set point.

## ...4.3 Level 3 - Set Points

3.08...3.1 0

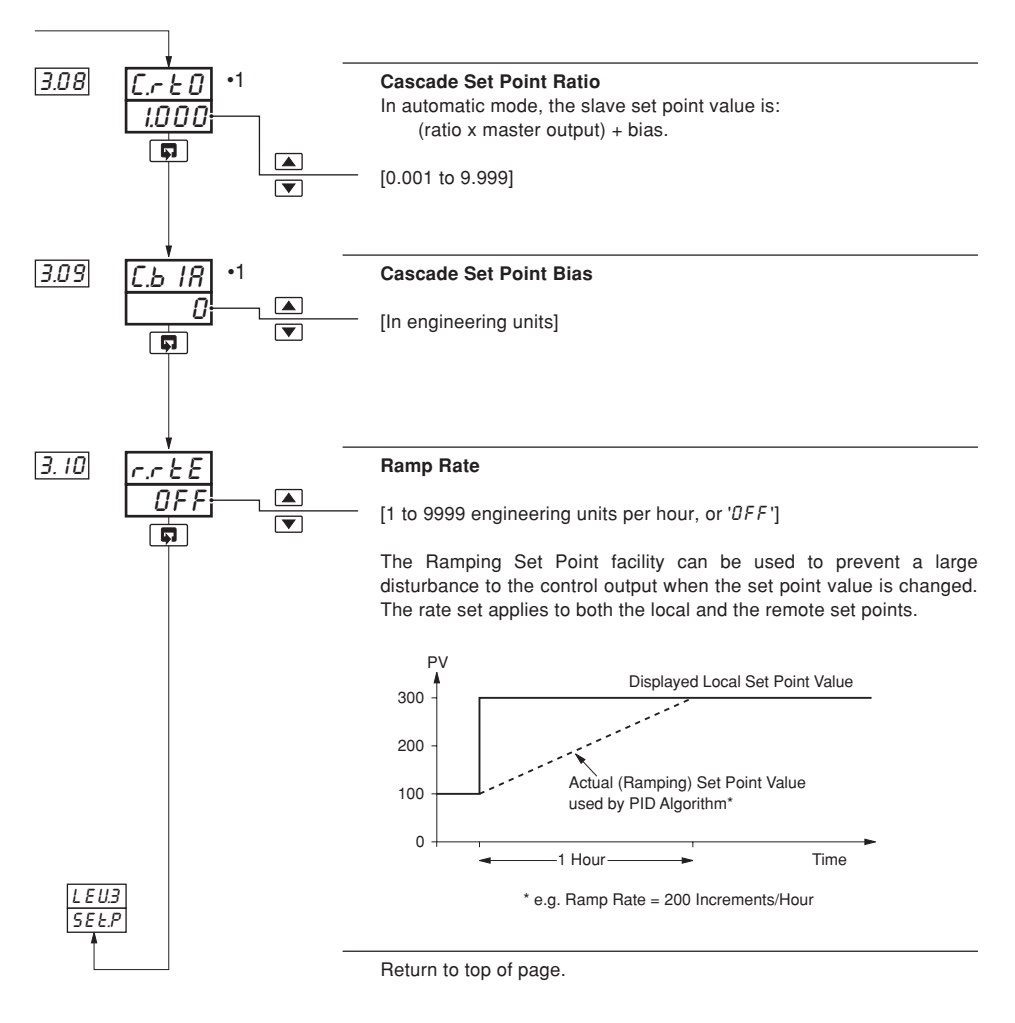

Displayed only if a Cascade template is selected – see Section 5.2, Basic Configuration/ Template Application.

4 SET UP MODE.

#### 4.4 Level 4 – Alarm Trip Points

4.00...4.08

Note. Level 4 is not applicable if all alarm types are set to 'nunE' - see Section 5.4, Alarms/ Alarm Type.

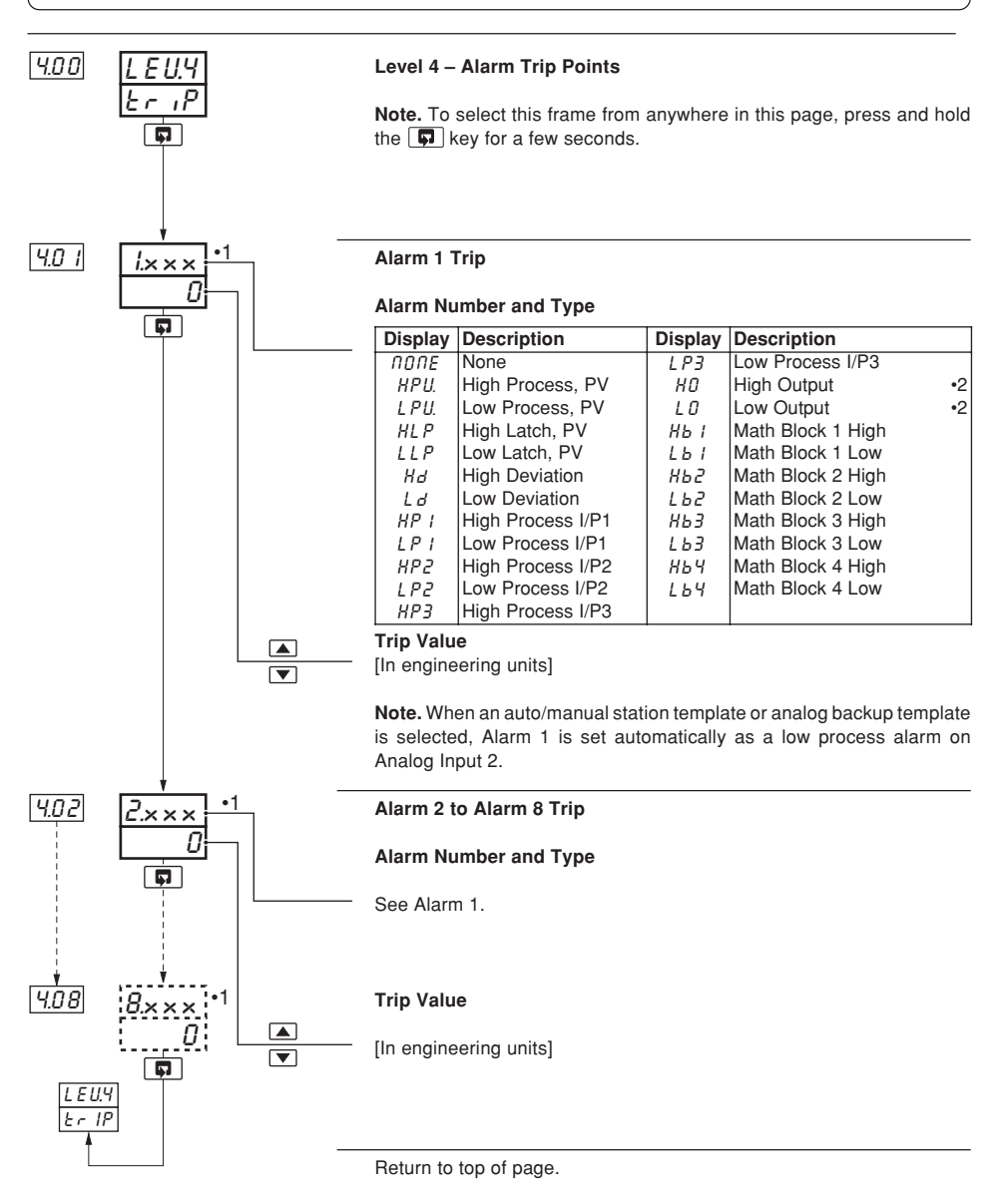

- •1 Not displayed if alarm type set to 'DDDE' see Section 5.4, Alarms/ Alarm Type.
- •2 Applies to PID output with single or heat/cool outputs.

4 SET UP MODE

#### 4.5 Level 5 – Valve Setup

Note. Level 5 is applicable only for a motorized valve output type – see Section 5.2, Basic Configuration/ Output Type.

500 504

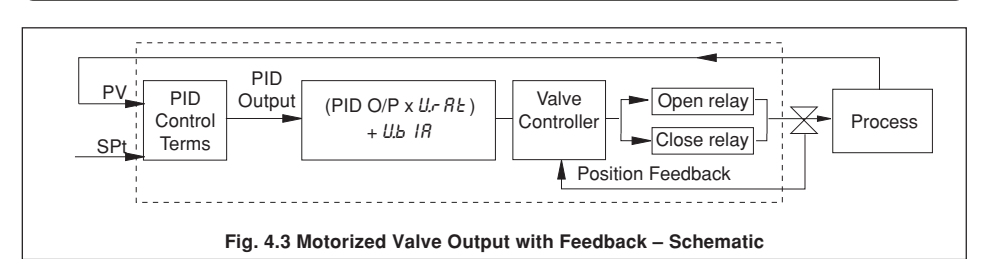

#### 4.5.1 Valve Setup (Feedback Types)

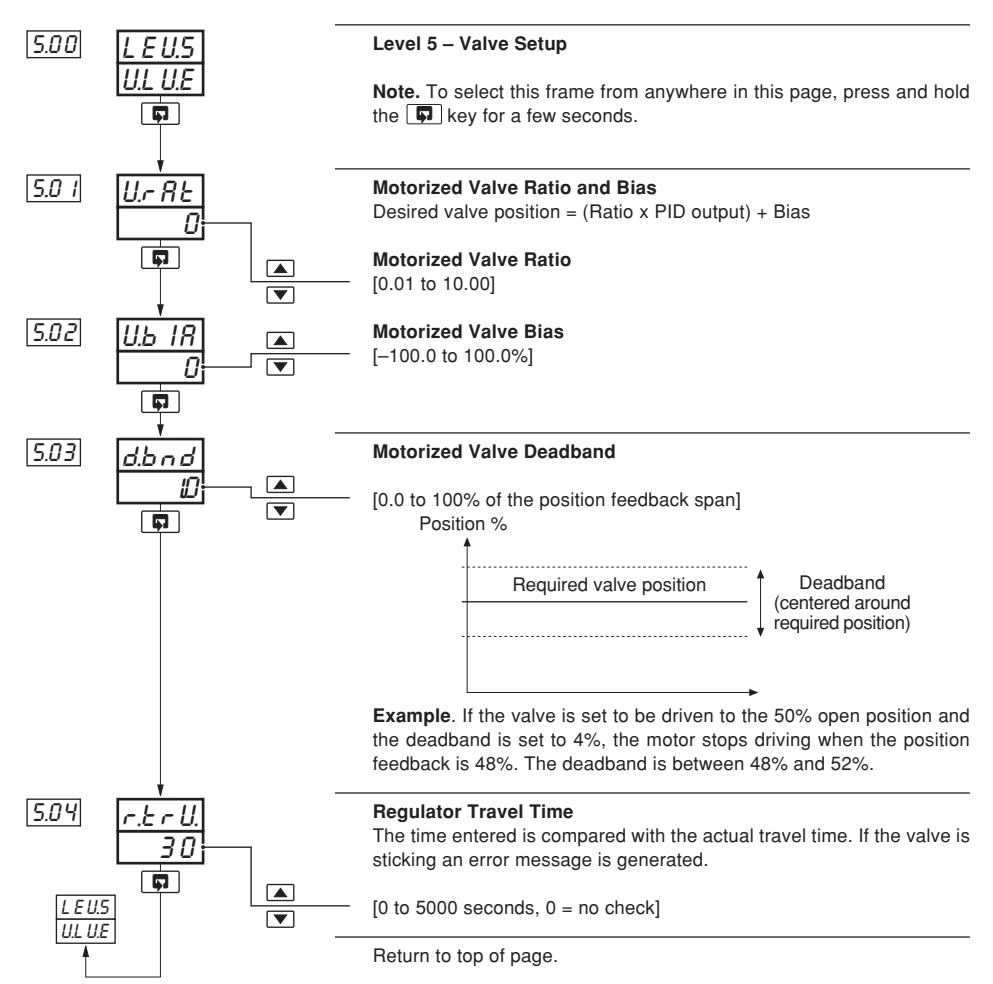

#### 4.5.2 Valve Setup (Boundless Types) – Fig. 4.4

A 'boundless' process controller provides an output that is effectively the time derivative of the required regulator position, i.e. the C350 signals the regulator, not where to go to (position derivative), but in which direction to travel and how far to move, by a series of integral action pulses. Thus, the C350 does not need to know the absolute regulator position and is unaffected when regulator reaches the upper or lower limit, as determined by the regulator's limit switches (giving rise to the term 'boundless').

When a deviation from set point is introduced the regulator is driven, for a length of time equivalent to the proportional step. The regulator is then driven by integral action pulses until the deviation is within the deadband setting.

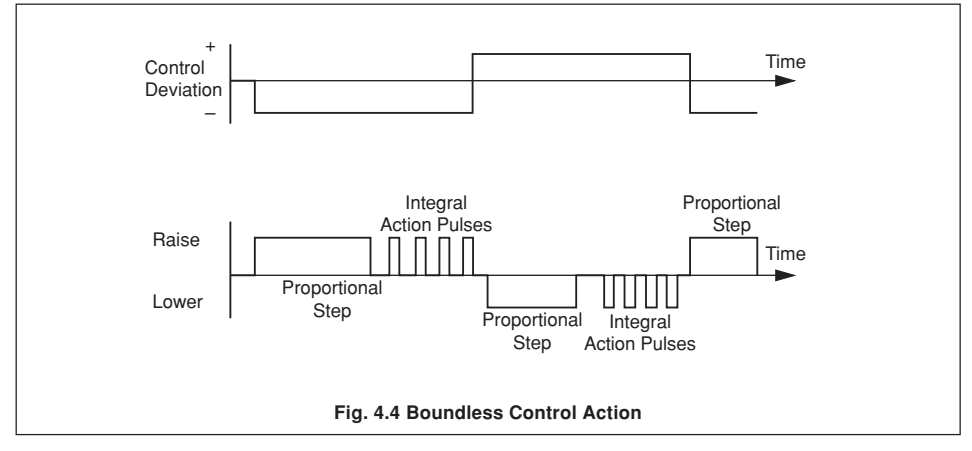

#### Calculation for Control Pulses (Boundless Control)

The following calculations are shown for guidance when setting deadband, proportional and integral values. They can be used to check the suitability of boundless control for a particular actuator/application.

Minimum 'ON' time of integral action pulses (for a fixed control deviation).

= Travel Time x Deadband % (in seconds) % Proportional Band

Minimum (approximate) time between integral action pulses (for a fixed control deviation)

Duration of the proportional step

% Control Deviation

- =  $\frac{\text{Set Point} \text{Process Variable}}{\text{Eng Hi} \text{Eng Lo}} \times 100\%$
- % Deadband
  - = Deadband (eng units) Eng Hi – Eng Lo x 100%

# ...4.5.2 Valve Setup – Boundless

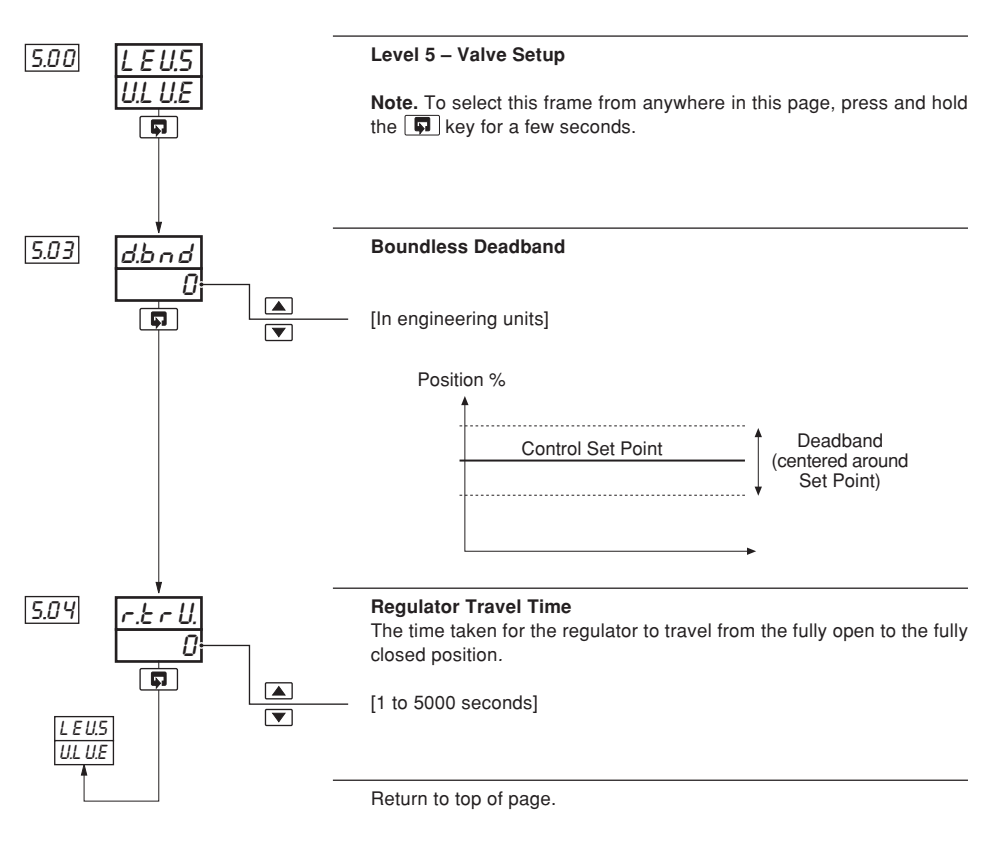

5.00...5.04

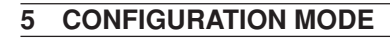

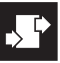

#### 5.1 Introduction

To access the Configuration mode (Levels 6 to E) the correct password must be entered in the security code frame.

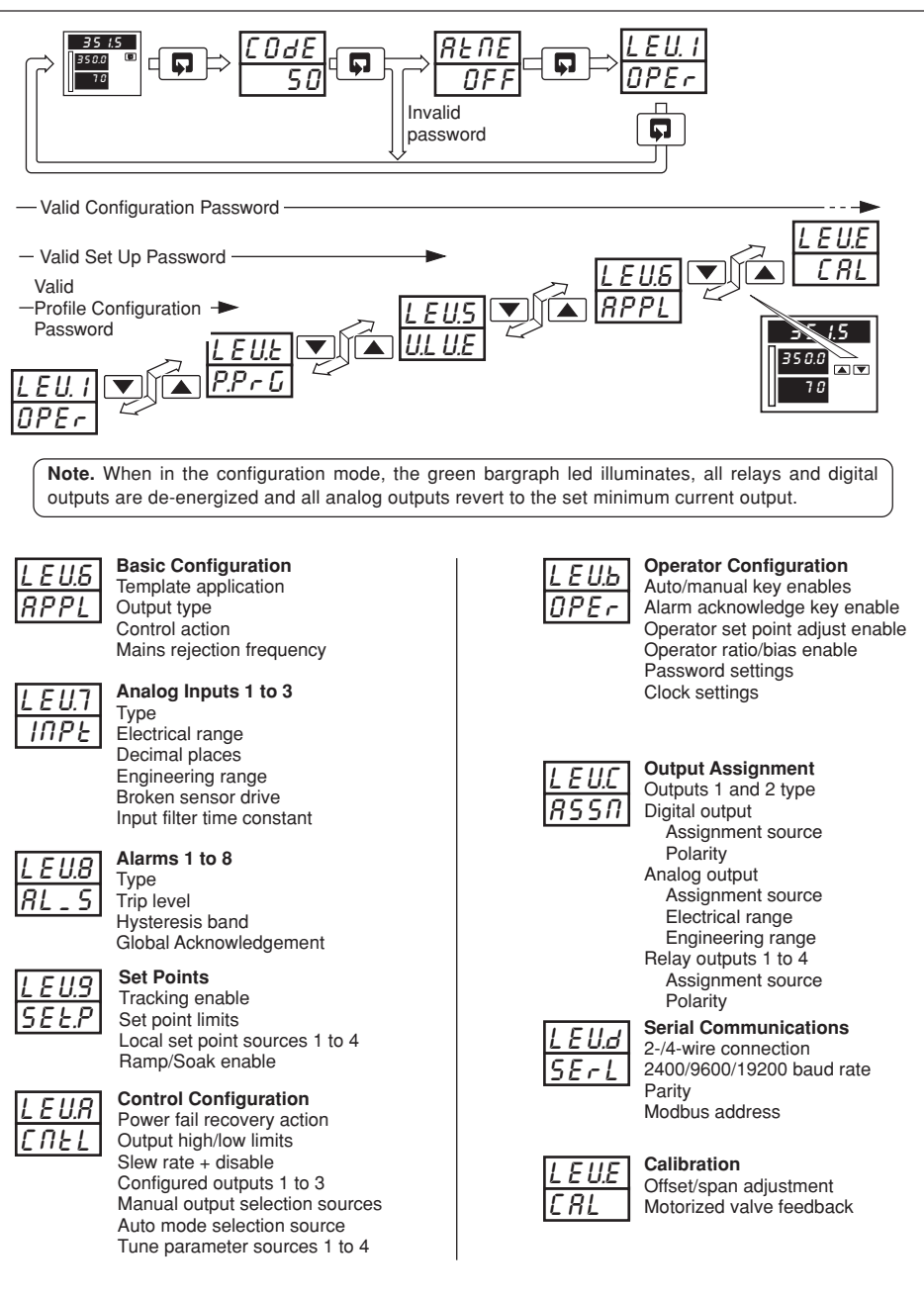

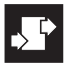

## 5.2 Level 6 – Basic Configuration

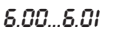

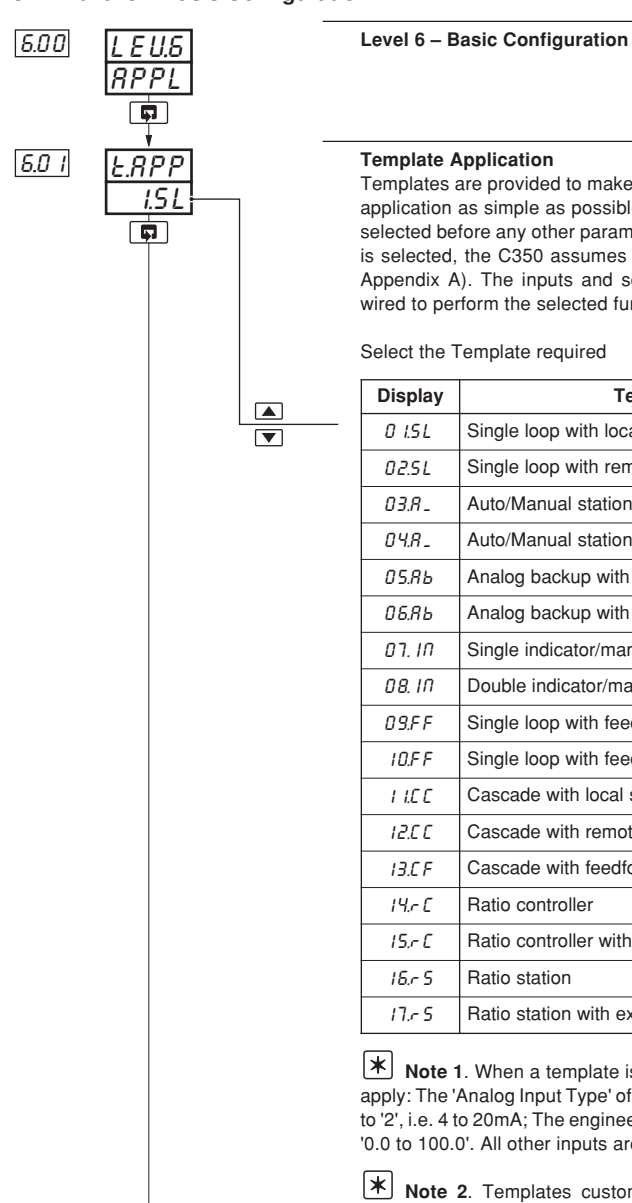

#### **Template Application**

Templates are provided to make the basic configuration for a particular application as simple as possible. The appropriate template should be selected before any other parameters are configured. When a template is selected, the C350 assumes the preset form for that template (see Appendix A). The inputs and software blocks are automatically softwired to perform the selected function.

Select the Template required

| Display        | Template Description                                   |  |  |  |
|----------------|--------------------------------------------------------|--|--|--|
| 0 I.S.L        | Single loop with local set point only                  |  |  |  |
| 02.5L          | Single loop with remote set point                      |  |  |  |
| 03.R_          | Auto/Manual station with low signal selection          |  |  |  |
| 0 Y.A _        | Auto/Manual station with digital selection             |  |  |  |
| 05.Rb          | Analog backup with low signal selection                |  |  |  |
| 06.RЪ          | Analog backup with digital selection                   |  |  |  |
| חו .רס         | Single indicator/manual loader                         |  |  |  |
| 0 <i>8.</i> IN | Double indicator/manual loader                         |  |  |  |
| 0 9.F F        | Single loop with feedforward with local set point only |  |  |  |
| 10.F F         | Single loop with feedforward with remote set point     |  |  |  |
| I I.C C        | Cascade with local set point only                      |  |  |  |
| 12.C C         | Cascade with remote set point                          |  |  |  |
| 13.C F         | Cascade with feedforward with local set point only     |  |  |  |
| 14.r C         | Ratio controller                                       |  |  |  |
| 15.r C         | Ratio controller with external ratio                   |  |  |  |
| 16.r S         | Ratio station                                          |  |  |  |
| 17.5           | Ratio station with external ratio                      |  |  |  |

Note 1. When a template is selected, the following default values apply: The 'Analog Input Type' of all inputs used by the template defaults to '2', i.e. 4 to 20mA; The engineering ranges of all inputs used default to '0.0 to 100.0'. All other inputs are set to 'DFF'.

\* Note 2. Templates customized using the PC Configurator are identified by the letter 'U' in the template code - i.e. template 'D I.5L' becomes '0 I.U'.

Continued...
## ...5.2 Level 6 – Basic Configuration

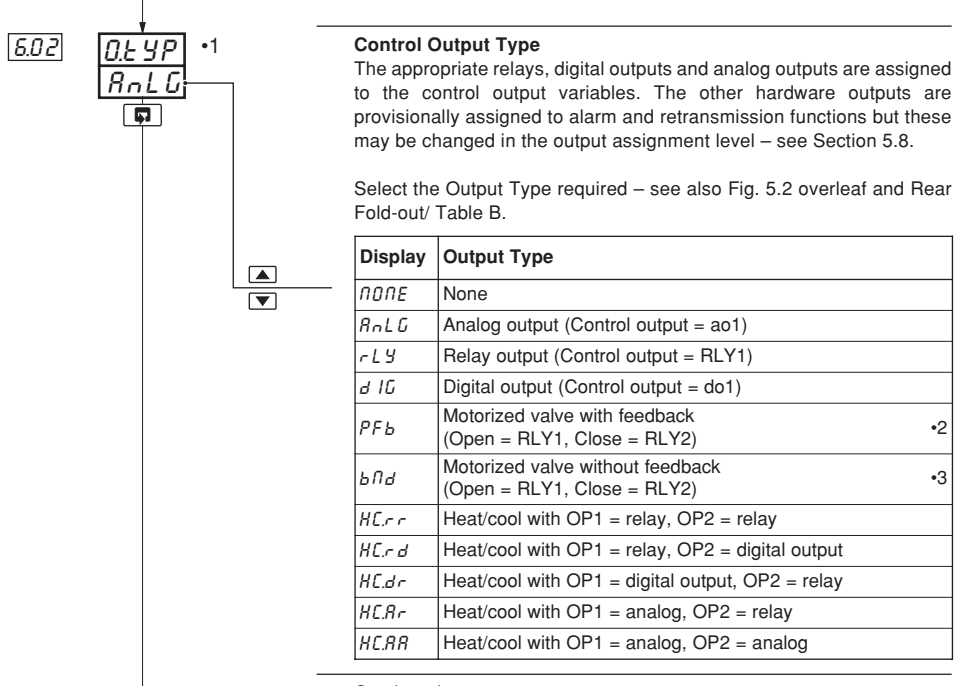

Continued...

- •1 Only output types 'non'E' and 'RnLG' are applicable to indicator templates. Only output type 'RnLG' is applicable to auto/manual station, analog backup and ratio station templates.
- •2 Analog Input 3 Type defaults to '11' Resistance Feedback. This output type is not available with templates 10, 12, 13 and 15.

8.02

<sup>•3</sup> Output type 'bfid' (Motorized valve without feedback) is not available with templates 9, 10 and 13.

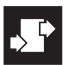

#### ...5.2 Level 6 – Basic Configuration

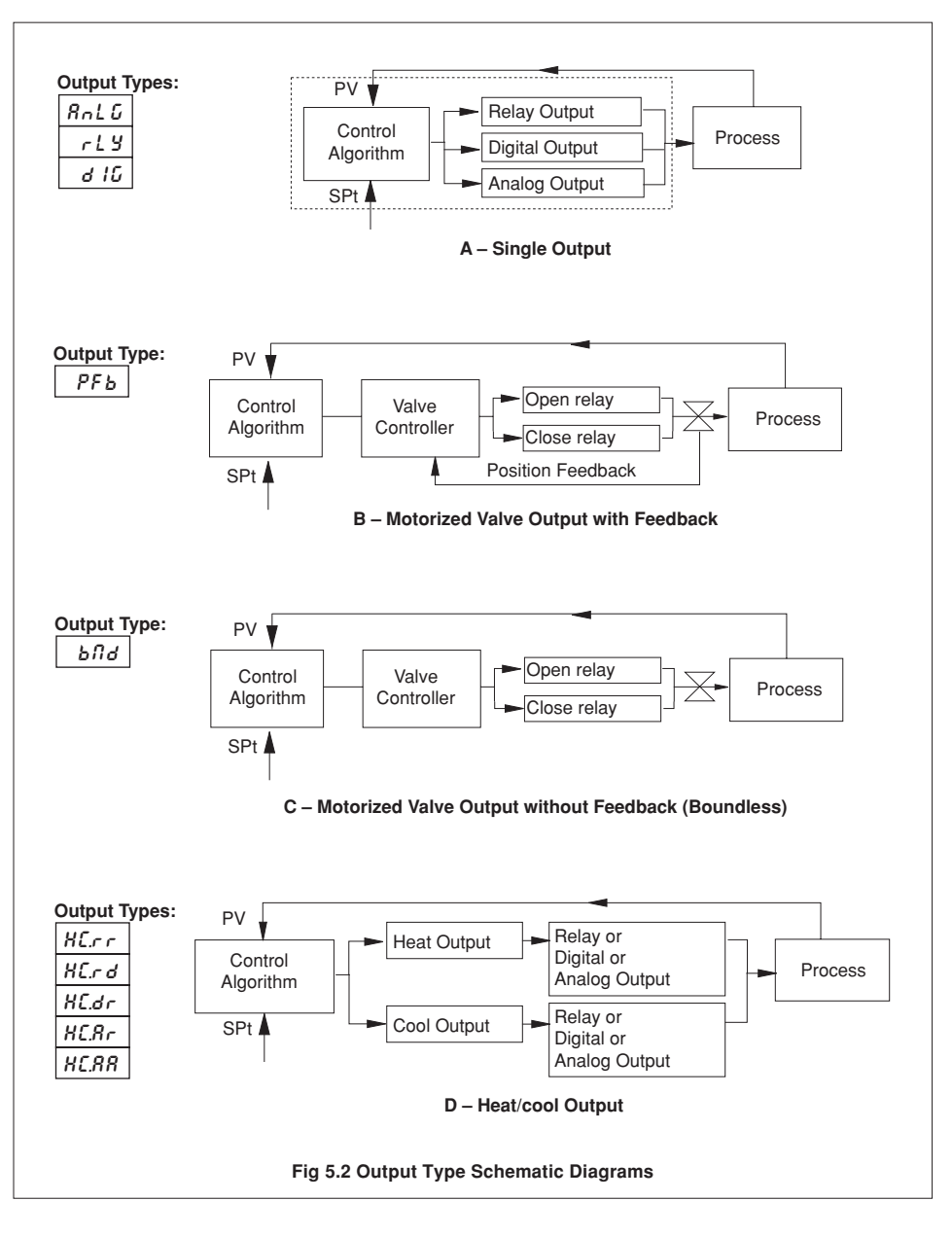

6.03...6.06

## ...5.2 Level 6 – Basic Configuration

| ธกล           |                                            | _                     | Con                       | trol Action                                                       |                     |                      |            |
|---------------|--------------------------------------------|-----------------------|---------------------------|-------------------------------------------------------------------|---------------------|----------------------|------------|
| 0.00          | r E U                                      | Т                     | 0011                      | Single Loop                                                       | Output 1            | 1                    |            |
|               |                                            |                       | •3                        | c Ell                                                             | Beverse             | -                    |            |
|               |                                            |                       | •3                        | , 20.                                                             | Direct              | -                    |            |
|               |                                            |                       | Ū                         | Heat/Cool                                                         | Output 1 (Heat)     | Output 2 (Cool)      |            |
|               |                                            |                       | •4                        |                                                                   | Reverse             | Direct               |            |
|               |                                            |                       | •4                        |                                                                   | Reverse             | Reverse              |            |
|               |                                            |                       | •4                        | d-c                                                               | Direct              | Reverse              |            |
|               |                                            |                       | •4                        | d-d                                                               | Direct              | Direct               |            |
|               |                                            |                       | -                         |                                                                   |                     |                      |            |
| 6.0 Y         | R_E L 1 ·2<br>_ F E U<br>_ F<br>R_E L 2 ·2 | -<br>                 | Con<br>rEU<br>d Ir<br>Con | trol Action (Maste<br>– Reverse<br>– Direct<br>trol Action (Slave | er Loop)<br>• Loop) |                      |            |
| <u> 5.0 5</u> | F.r.E.J                                    | · A<br>• -            | [Opt                      | ions as frame 6.03                                                | above]              |                      |            |
| L             | <u>50</u>                                  | <ul> <li>T</li> </ul> | Useo<br>[50 c             | d to filter mains fre<br>or 60Hz]                                 | quency pick-up on   | external analog inpl | ut wiring. |
|               |                                            | _                     | Retu                      | Irn to top of page.                                               |                     |                      |            |

- •1 Not displayed for auto/manual, indicator, ratio station or cascade templates.
- •2 Displayed only if a Cascade template is selected.
- •3 Not displayed if Heat/Cool output types selected see parameter 6.02.
- •4 Displayed only if Heat/Cool output types selected see parameter 6.02.

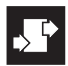

### 5.3 Level 7 – Analog Inputs

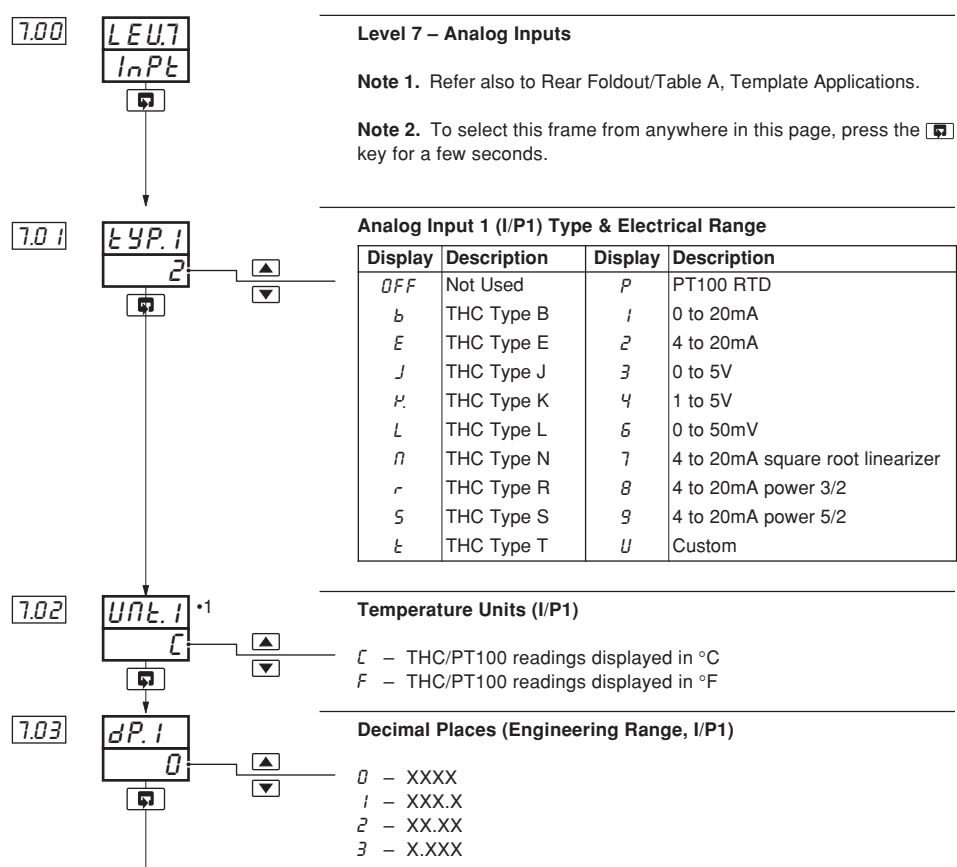

Continued...

#### ...5.3 Level 7 – Analog Inputs

7.04...7.07

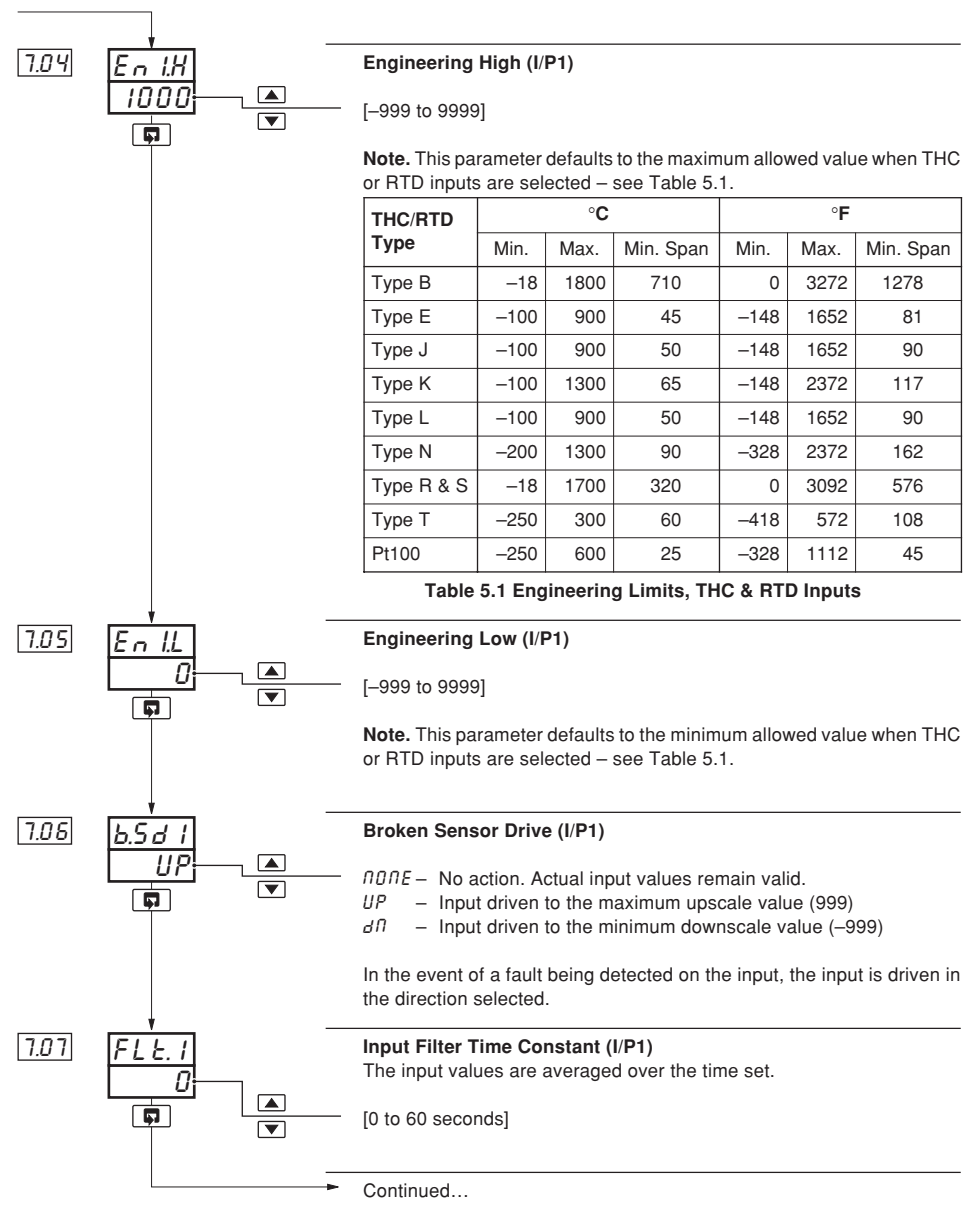

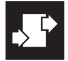

## ...5.3 Level 7 – Analog Inputs

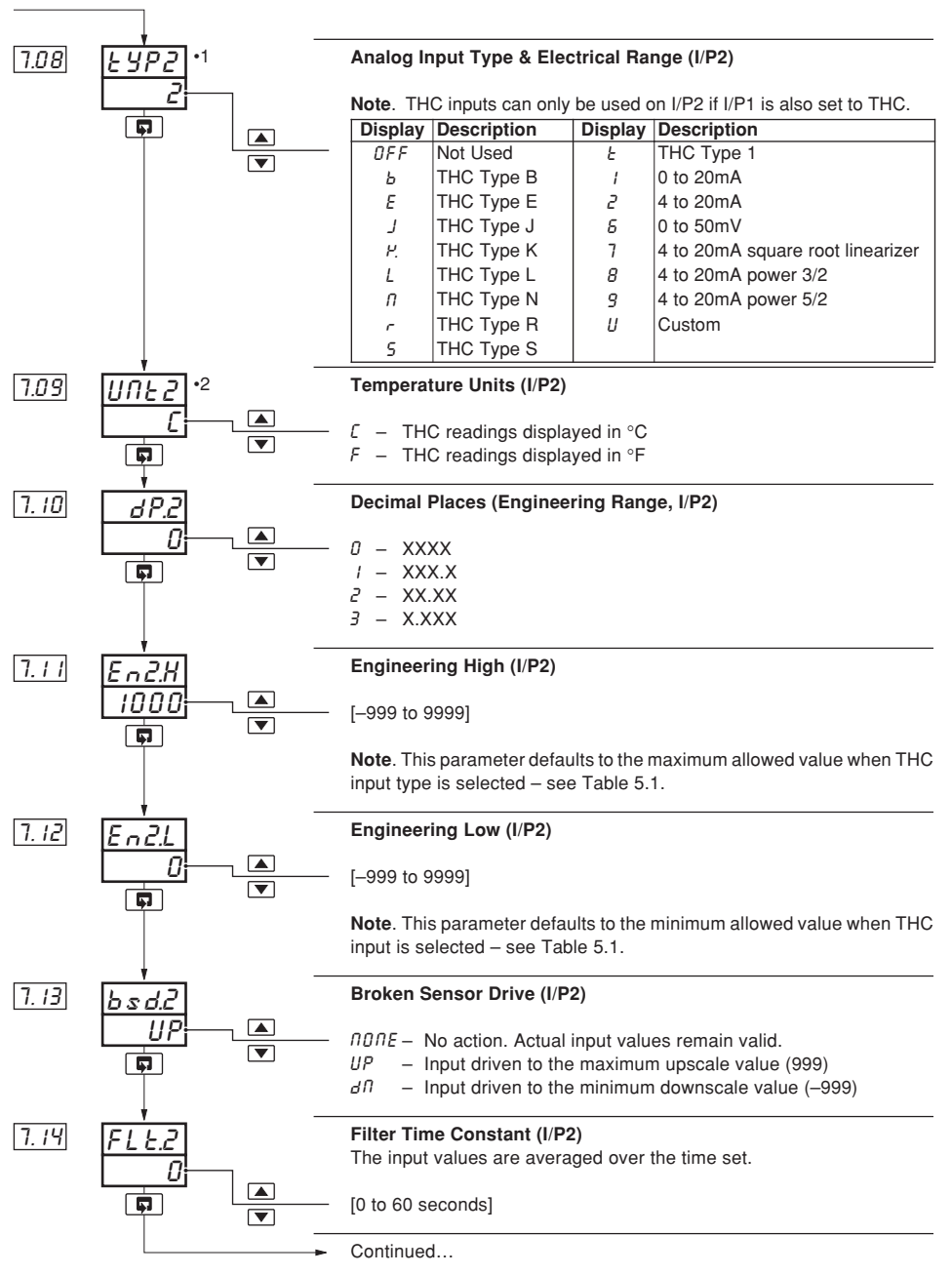

דור אחר

- •1 Frames 7.09 to 7.14 are not displayed if Analog Input Type 2 is set to 'DFF'.
- •2 Displayed only if THC input type is selected.

## ...5.3 Level 7 – Analog Inputs

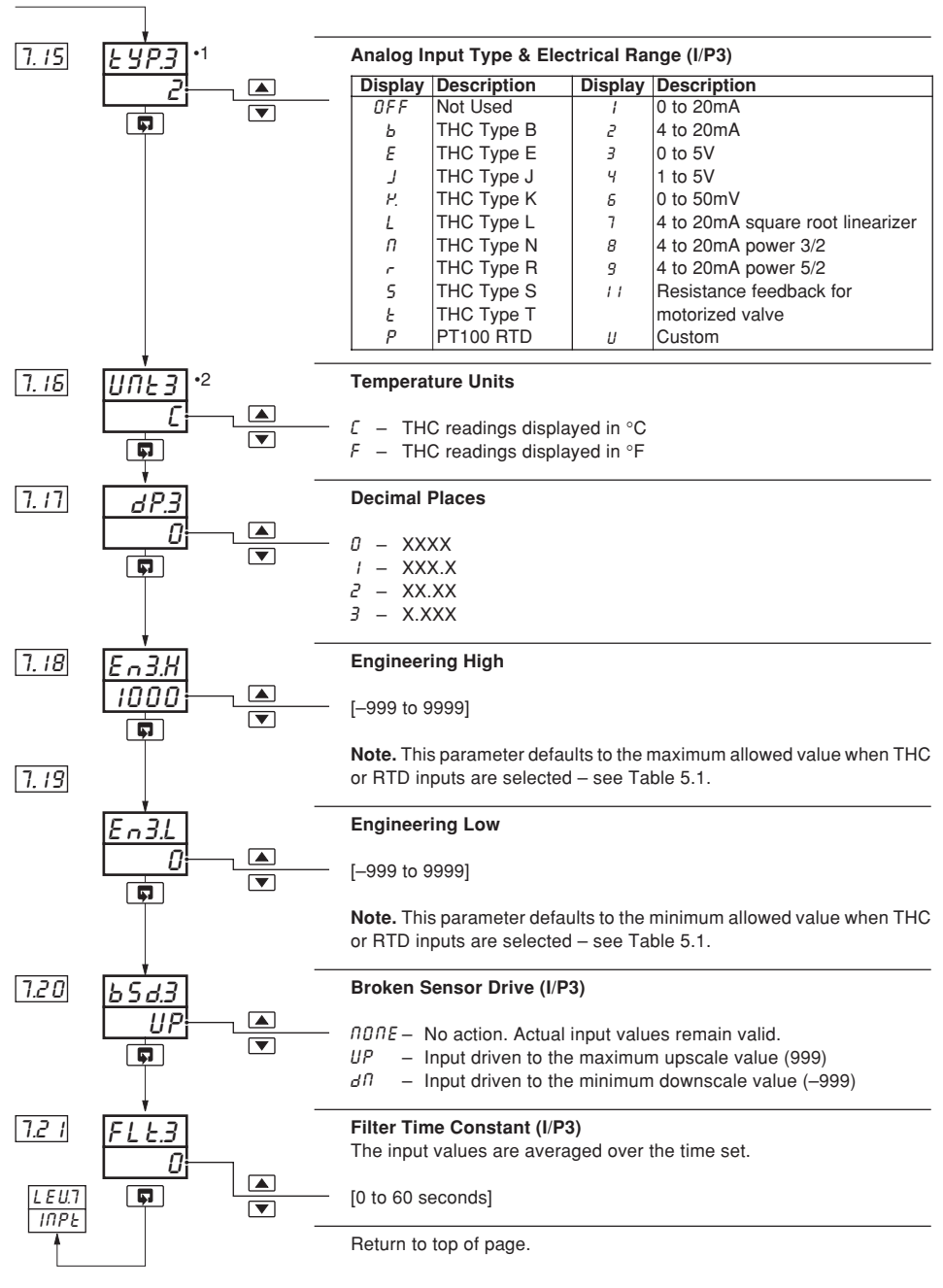

- •1 Frames 7.16 to 7.21 are not displayed if Analog Input Type 3 is set to 'DFF'.
- •2 Displayed only if THC or RTD input types are selected.

715 721

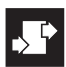

#### 5.4 Level 8 – Alarms

**Note.** Any type of alarm can be used to sound an annunciator (klaxon/horn) which is disabled when the alarm is acknowledged. This is achieved by assigning the relay to the acknowledge state of the alarm instead of the actual alarm state.

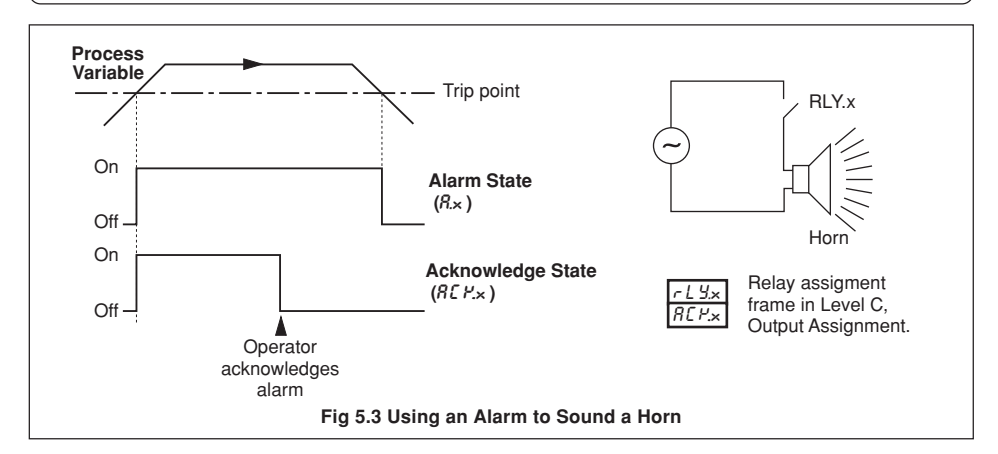

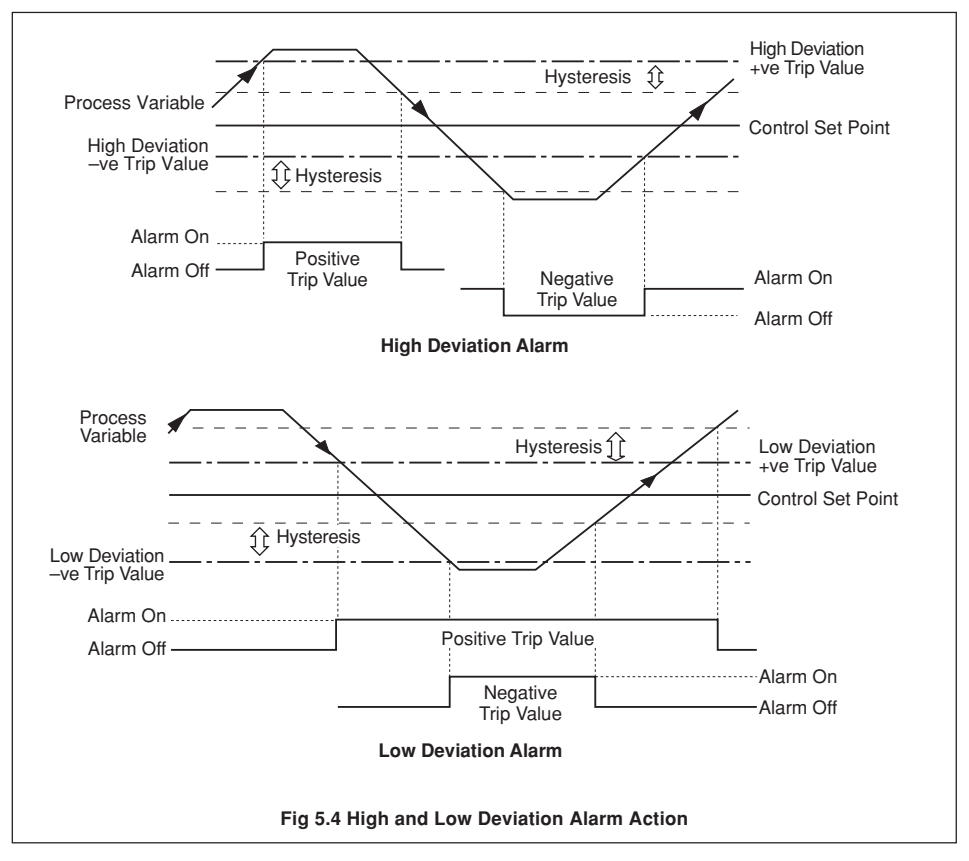

#### ...5.4 Level 8 – Alarms

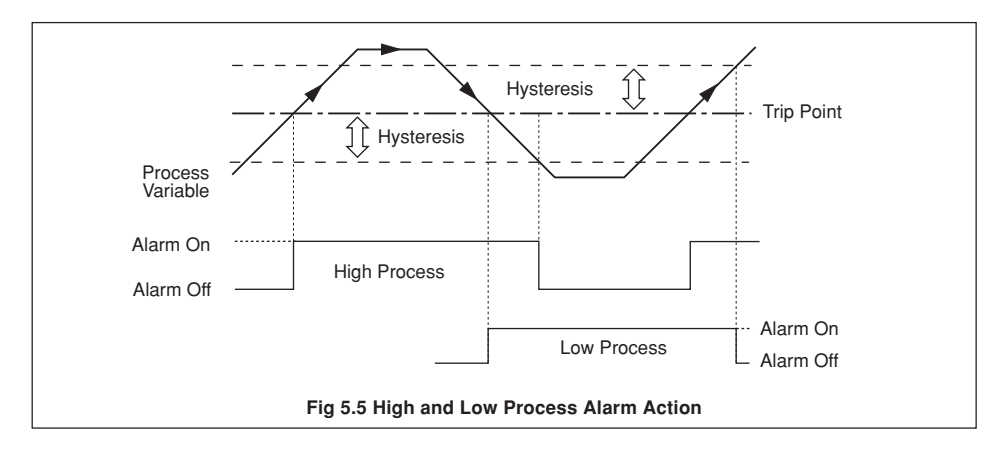

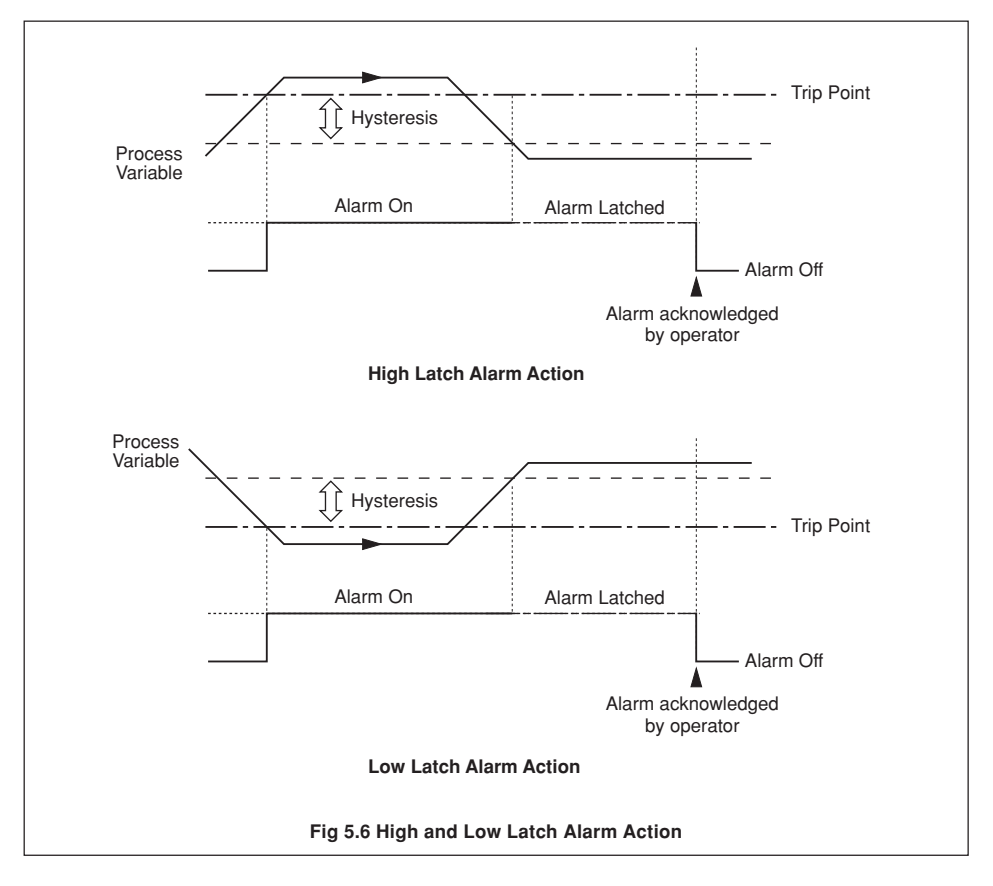

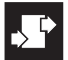

## ...5 CONFIGURATION MODE

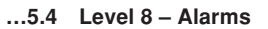

HР

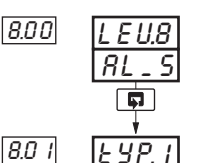

#### Level 8 – Alarms

**Note.** To select this frame from anywhere in this page, press the **P** key for a few seconds.

800 803

| Alarm 1 Type        |  |  |  |  |
|---------------------|--|--|--|--|
| See Figs 5.3 to 5.6 |  |  |  |  |

| Disp | olay | Description       | Display | Description       |    |
|------|------|-------------------|---------|-------------------|----|
| 00   | ΠE   | None              | LP3     | Low Process I/P3  |    |
| HP   | ۲U.  | High Process, PV  | HO      | High Output       | •1 |
| LP   | ۲U.  | Low Process, PV   | LO      | Low Output        | •1 |
| HL   | Ρ    | High Latch, PV    | НЬ Г    | Math Block 1 High |    |
| LL   | Ρ    | Low Latch, PV     | LЬI     | Math Block 1 Low  |    |
| H    | 8    | High Deviation    | НЬ2     | Math Block 2 High |    |
| L    | 8    | Low Deviation     | Lb2     | Math Block 2 Low  |    |
| HP   | 1    | High Process I/P1 | НЬЗ     | Math Block 3 High |    |
| LP   | 1    | Low Process I/P1  | Lb3     | Math Block 3 Low  |    |
| HP   | 2    | High Process I/P2 | НЬЧ     | Math Block 4 High |    |
| LP   | 2    | Low Process I/P2  | LЬЧ     | Math Block 4 Low  |    |
| HP   | 3    | High Process I/P3 |         |                   |    |

Note. Alarm 1 is set automatically as a Low Process alarm on I/P2 when template 3 or 5 is selected.

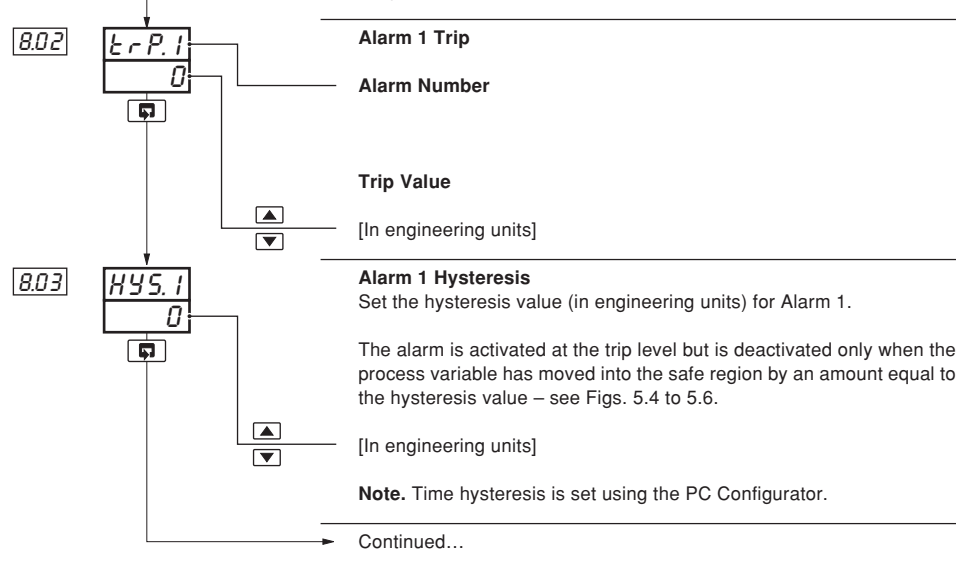

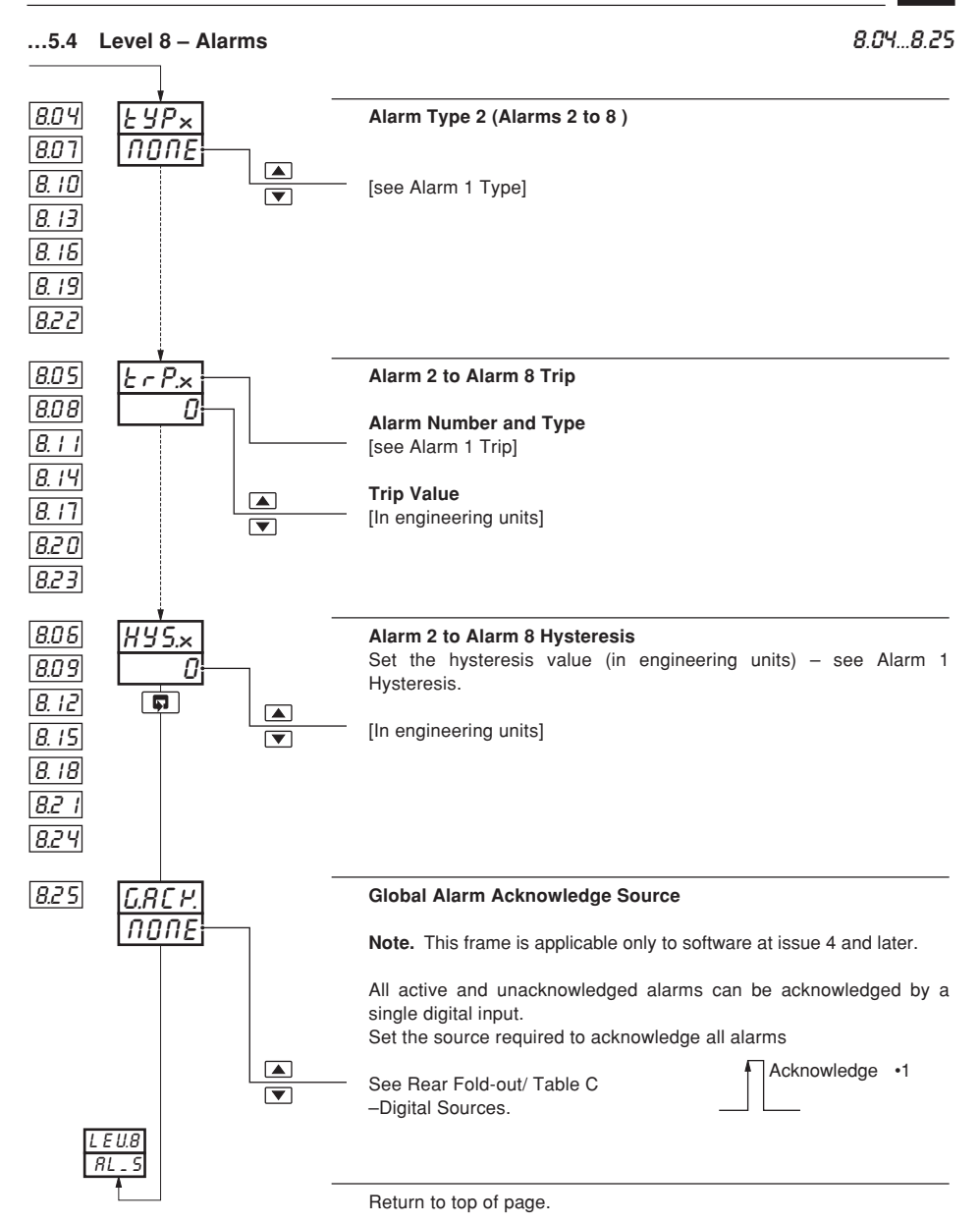

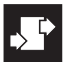

## 5.5 Level 9 – Set Point Configuration

Note. Level 9 is not applicable when an Indicator template (templates 7 and 8) or an Auto/Manual station template (templates 3 and 4) is selected.

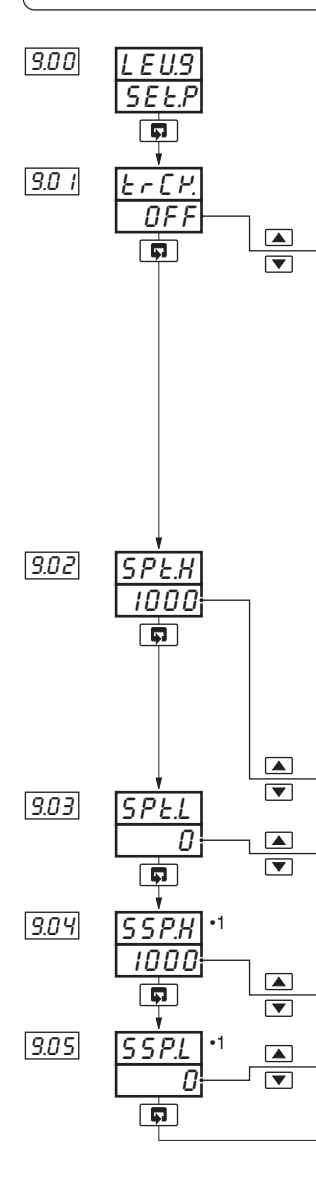

#### Level 9 – Set Point Configuration

**Note.** To select this frame from anywhere in this page, press and hold the **P** key for a few seconds.

#### Set Point Tracking Enable

| Display |       | Local Set Point<br>Tracking | Remote Set Point<br>Tracking |    |  |
|---------|-------|-----------------------------|------------------------------|----|--|
|         | OFF   | OFF                         | OFF                          | 1  |  |
|         | LOC   | ON                          | OFF                          | •2 |  |
|         | r E _ | OFF                         | ON                           | •3 |  |
|         | L-r   | ON                          | ON                           | •3 |  |

Local Set Point Tracking – the local set point tracks the process variable when manual mode is selected. Applies to master and slave set points with cascade templates.

**Remote Set Point Tracking** – local set point tracks the remote set point when in remote set point mode. If the controller is put into manual mode the set point reverts from remote to local. Also applies to the local and remote ratio when the ratio controller template is selected.

#### Set Point Limits

The set point limits define the maximum and minimum values to which the local and/or remote set points can be adjusted. The set point limits do not apply when in Manual mode with local set point tracking enabled. If the set point is outside its limits when Automatic mode is selected, the set point value can only be adjusted towards its limits. Once within the limits they apply as normal.

Control Set Point (CSPT) or Master Set Point (M.SPT) High Limit [-999 to 9999 in engineering units]

Control Set Point (CSPT) or Master Set Point (M.SPT) Low Limit [-999 to 9999 in engineering units]

**Note.** Operator level adjustment of the set point can be disabled – see Section 5.7, Operator Configuration/ Set Point Adjustment Enable.

High Limit for Slave Set Point [In engineering units]

Low Limit for Slave Set Point [In engineering units]

Continued...

- •1 Displayed only if a Cascade template is selected.
- •2 Not available with ratio controller and ratio station templates.
- •3 Available only if a remote set point template is selected.

Þ

9.06...9.11

## ...5.5 Level 9 – Set Point Configuration

| 9.06        |                               | ▲<br>▼ | Remote Set Point Fault ActionThe action required when a fault occurs with the remote set point. $\Pi \square \Pi E$ -No action $L \square E$ -Select local set point mode $dFLE$ -Select local set point mode and set to the default value |
|-------------|-------------------------------|--------|----------------------------------------------------------------------------------------------------|
| <u>9.07</u> |                               |        | Local Set Point Default Value<br>Set the value required for the local set point under remote set point fault<br>conditions.<br>[In engineering units]                                                                                      |
| 9.08        | L.S ~ I<br>NONE               |        | Local Set Point Source 1<br>The source required to select local set point 1 (LSP1) as the current local<br>set point.                                                                                                    |
|             |                               | ▲<br>▼ | See Rear Fold-out/ Table C LSP1 •2                                                                                                    |
| 9.09        | <u>L.5 - 2</u><br><u>NONE</u> |        | Local Set Point Source 2<br>The source required to select local set point 2 (LSP2) as the current local<br>set point.                                                                                                    |
|             |                               | ▲<br>▼ | See Rear Fold-out/ Table C<br>- Digital Sources.                                                                                                    |
| 9.10        | L.5 - 3<br>NONE               |        | Local Set Point Source 3<br>The source required to select local set point 3 (LSP3) as the current local<br>set point.                                                                                                    |
|             |                               | ▲<br>▼ | See Rear Fold-out/ Table CLSP3 *2                                                                                                    |
| 9.11        | L.5 - 4<br>NONE               |        | Local Set Point Source 4<br>The source required to select local set point 4 (LSP4) as the current local<br>set point.                                                                                                    |
|             |                               | ▲<br>▼ | See Rear Fold-out/ Table CLSP4 •2<br>- Digital Sources.                                                                                                    |
|             |                               |        | Continued                                                                                                    |

- •1 Displayed only if a remote set point template is selected.
- •2 A digital input becomes active when a volt-free contact is closed or a low TTL signal is applied.

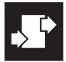

#### 912 915 ....5.5 Level 9 - Set Point Configuration 9.12 Local/Remote Set Point (or Ratio) Selection Source The source required to lock into remote set point mode or remote ratio mode when the ratio controller template is selected. When the source is active the **I** key does not operate. Remote See Rear Fold-out/ Table C - Digital Sources. Local Local 9.13 Local Set Point (or Ratio) Selection Source The source required to select local set point mode or remote ratio mode when the ratio controller template is selected. Local Set Point Mode See Rear Fold-out/ Table C - Digital Sources. 9.14 Remote Set Point (or Ratio) Selection Source The source required to select remote set point mode or remote ratio mode when the ratio controller template is selected. Remote Set Point Mode See Rear Fold-out/ Table C - Digital Sources. 9.15 .2 Ramp/Soak Enable Note. This frame is applicable only to software at issue 4 and later. OFF Ramp/Soak features disabled оп Ramp/Soak features enabled FIIS Return to top of page.

•1

•1

•1

- •1 Digital inputs are active when a volt-free contact is closed or a low TTL signal is applied.
- •2 Ramp/Soak is available only on controllers with the following application templates: 0 I.S.L., 02.S.L., 05.R.B., 06.R.B., 09.F.F., 10.F.F., 11.C.C., 12.C.C., 12.C.F., 14.r.C., 15.r.C., 16.r.S & 17.r.S.

SFFF

## 5.6 Level A – Control Configuration

R.00...R.02

Note. Level A is not displayed if an indicator template is selected.

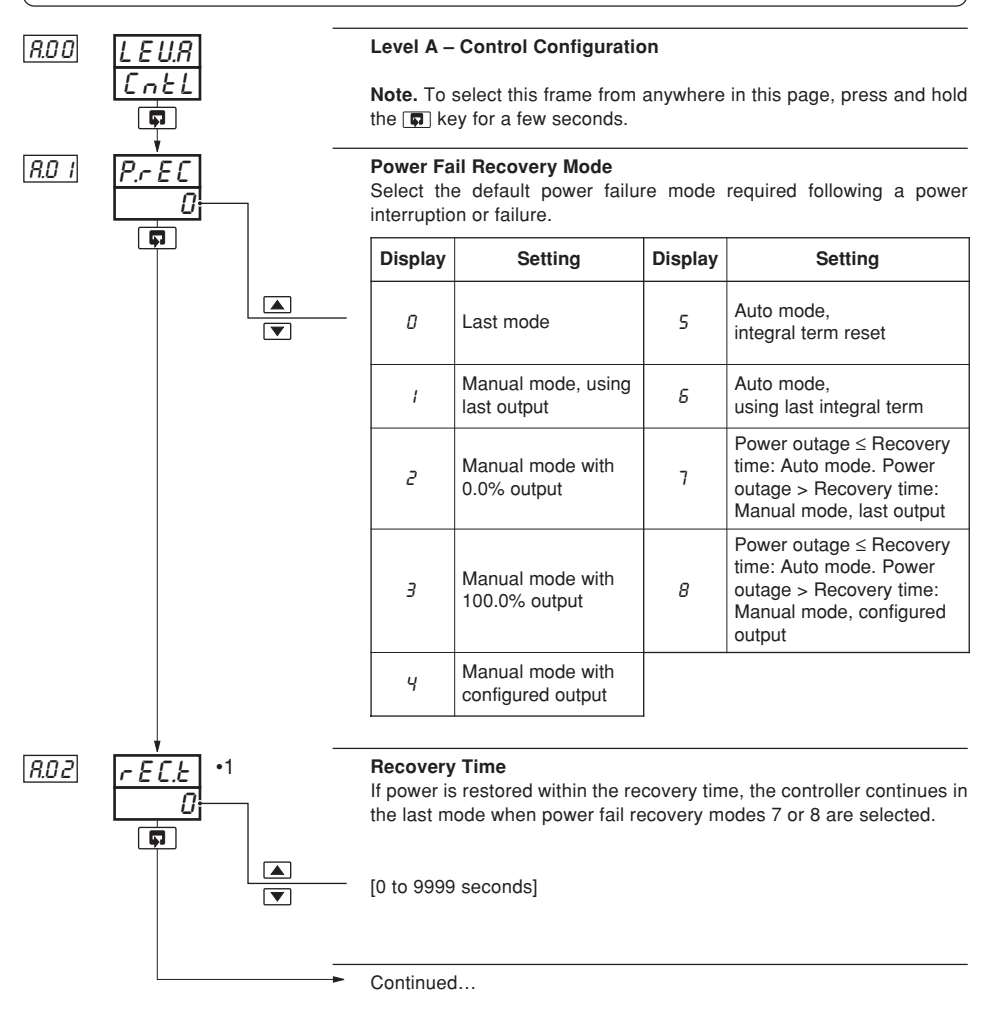

•1 Not displayed if power fail modes 0 to 6 are selected.

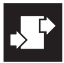

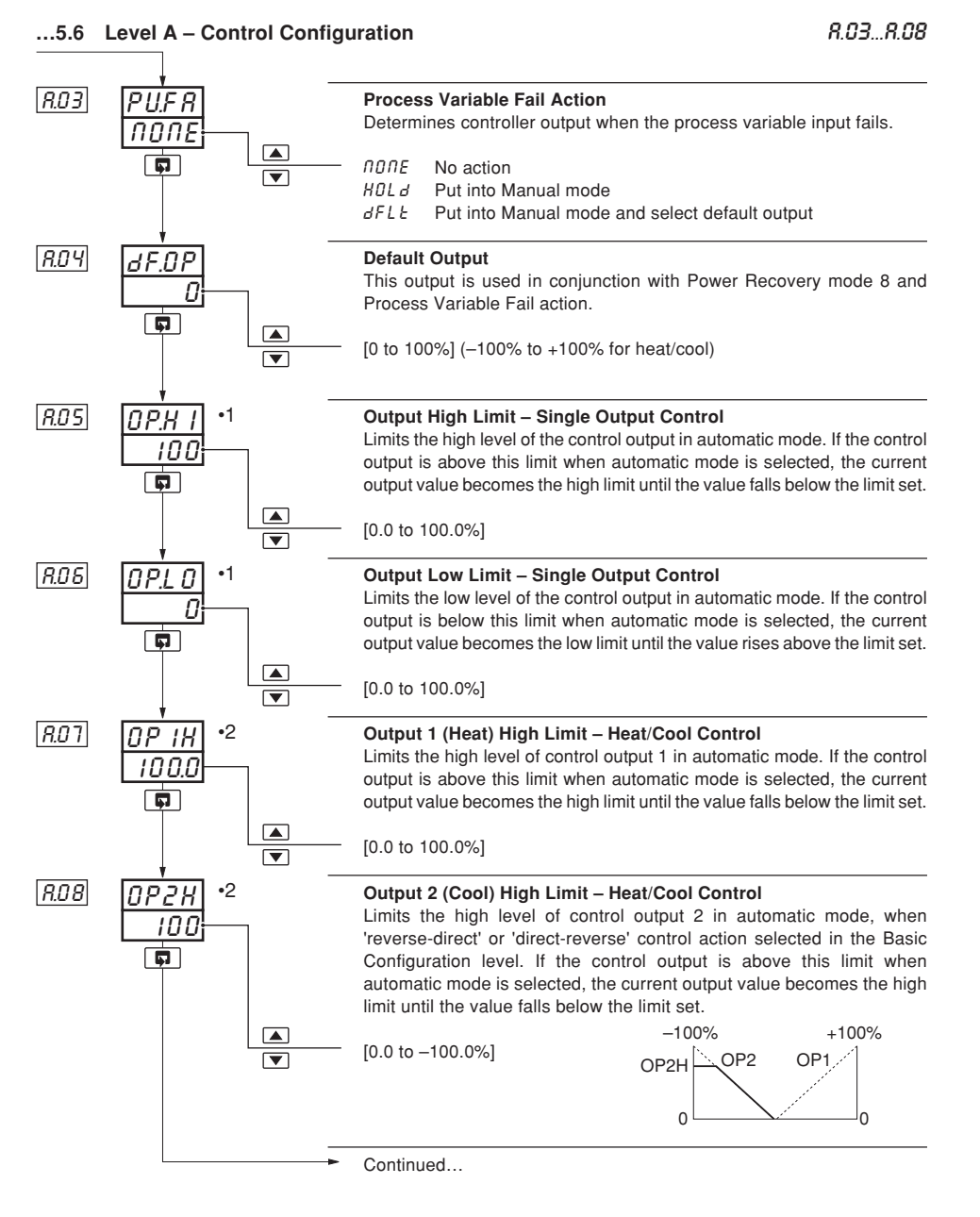

- •1 Displayed only if a single output type is selected.
- •2 Displayed only if a heat/cool output type is selected.

5 CONFIGURATION MODE ...

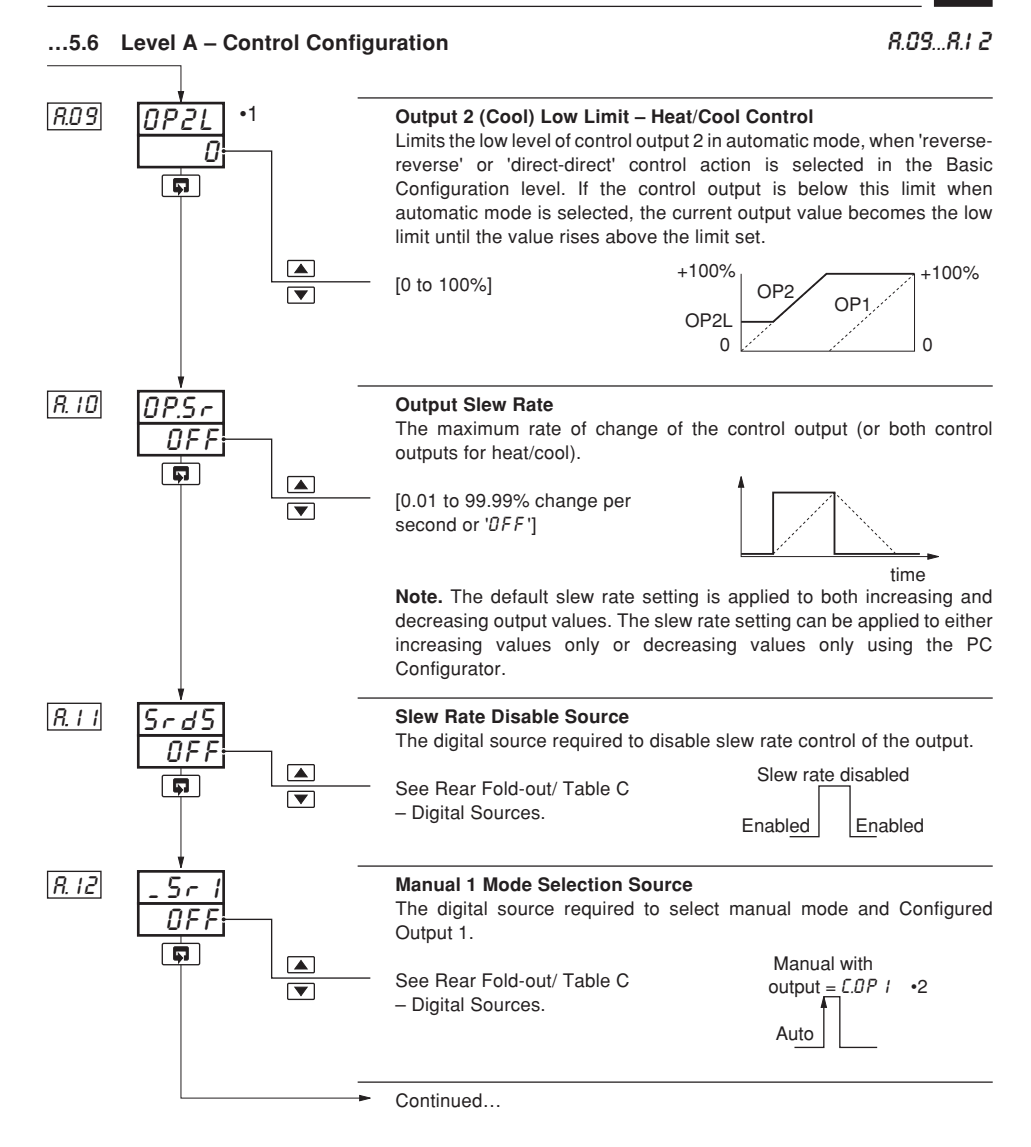

- •1 Displayed only if reverse-reverse or direct-direct control actions are selected.
- •2 Digital inputs are active when a volt-free contact is closed or a low TTL signal is applied.

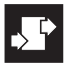

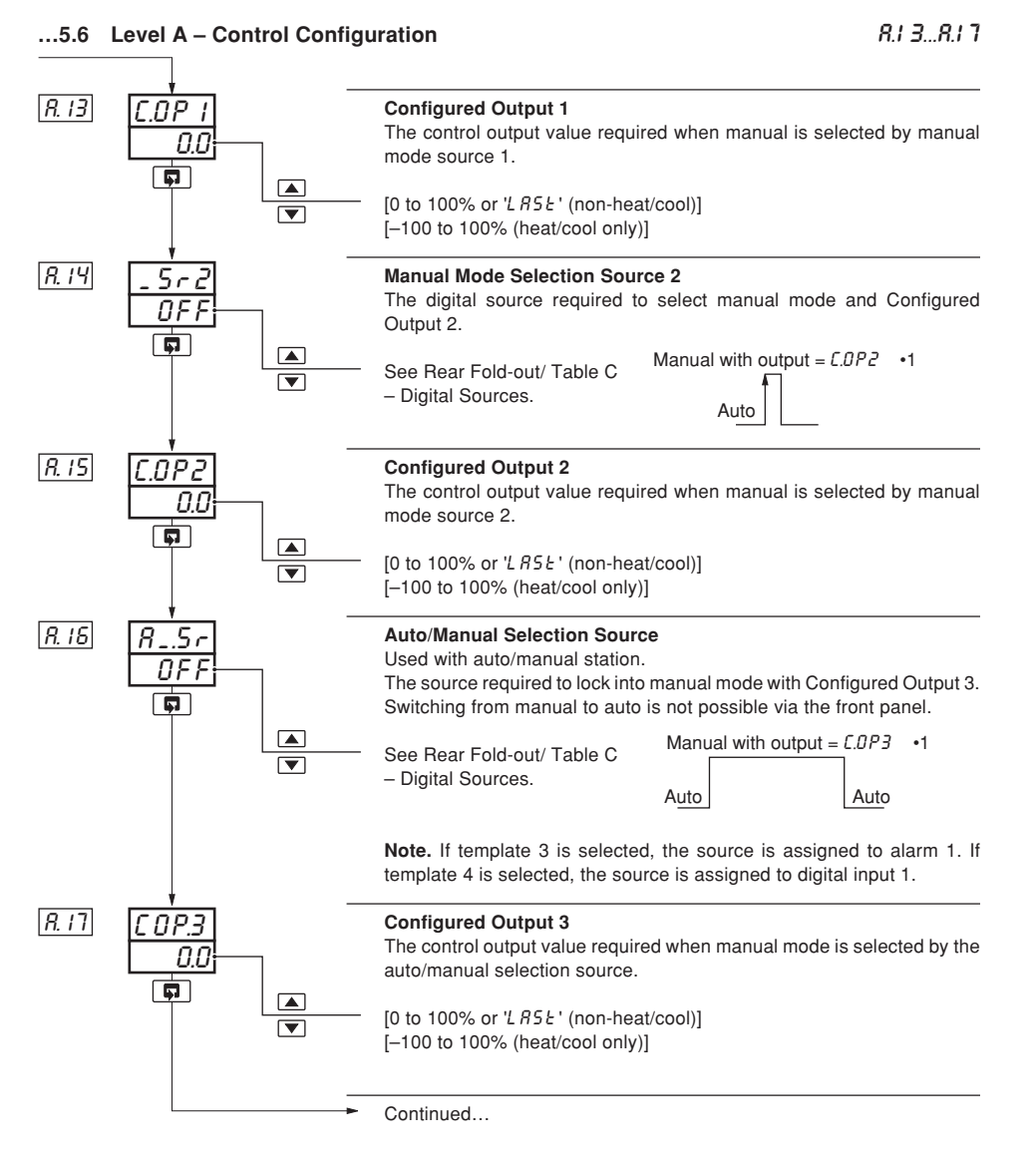

•1 Digital inputs are active when a volt-free contact is closed or a low TTL signal is applied

#### ...5.6 Level A – Control Configuration

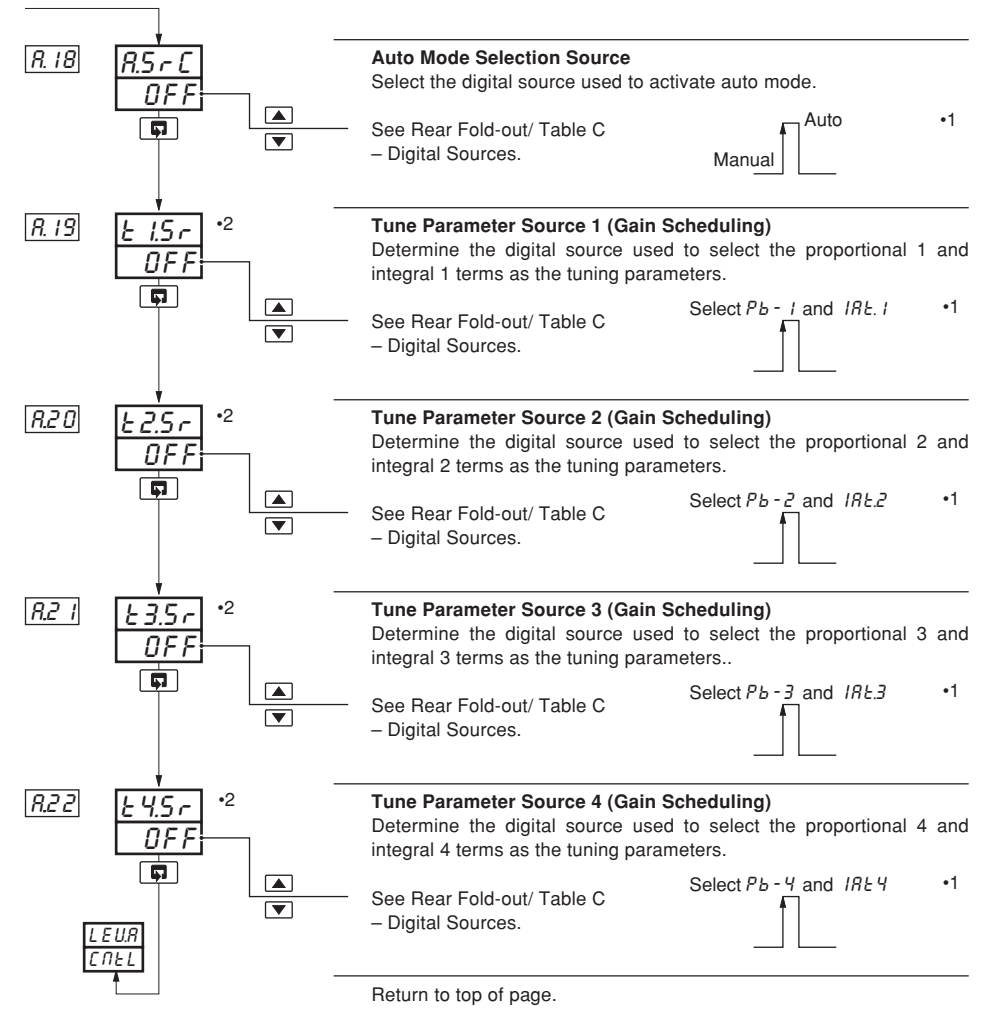

- •1 Digital inputs are active when a volt-free contact is closed or a low TTL signal is applied.
- PB-x and IRLx values are set in Level 2 see Section 3.2, Tune/Proportional Band x and Integral Action Time x. This function is not available with Cascade control and it is not applicable to Auto/Manual Station, Indicator or Ratio Station templates.

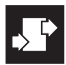

#### 5.7 Level B – Operator Configuration

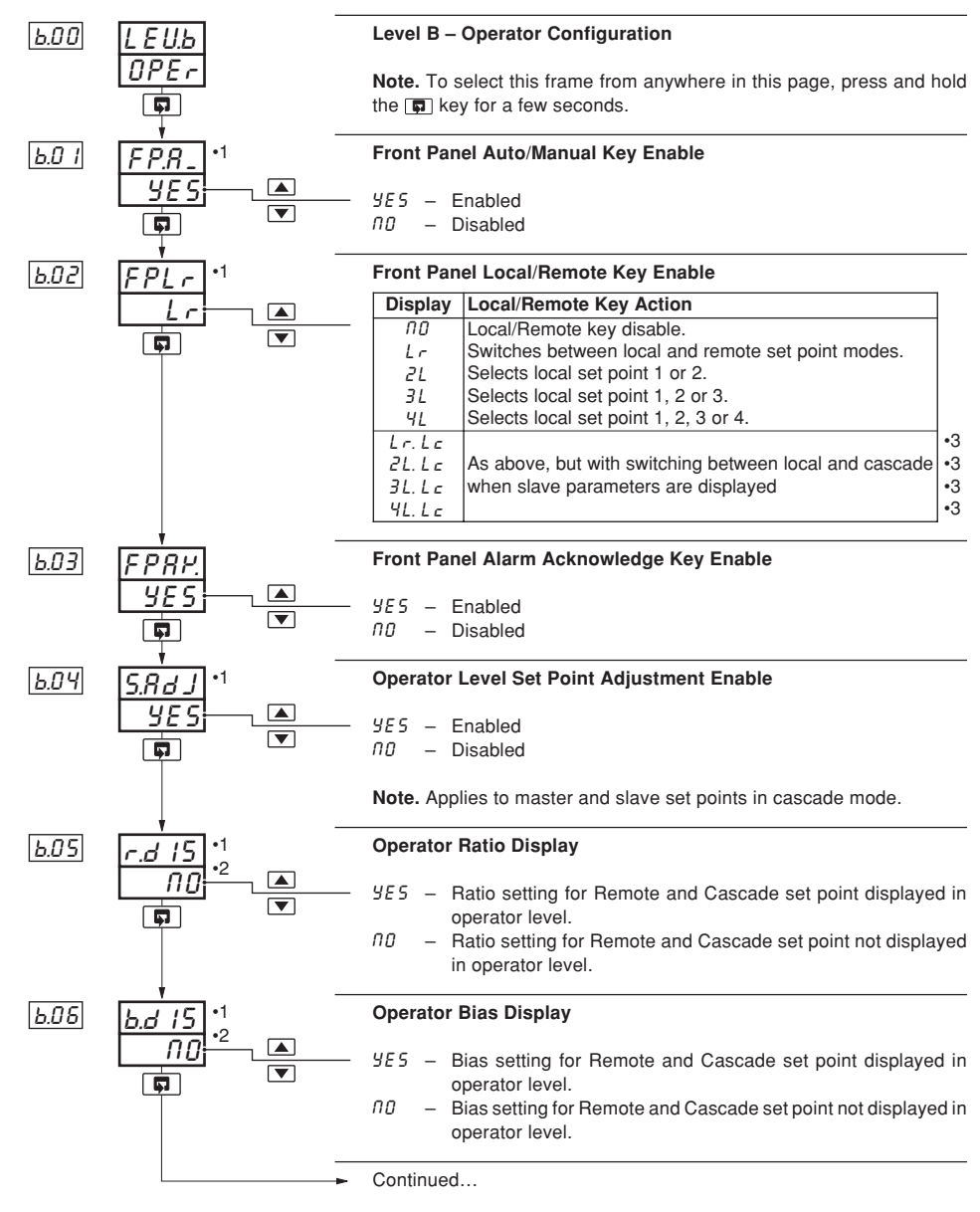

- •1 Not displayed if the Indicator template in use.
- •2 Displayed only if a template with remote set point or cascade control is selected.
- •3 Cascade templates only.

507 SI

## ...5.7 Level B – Operator Configuration

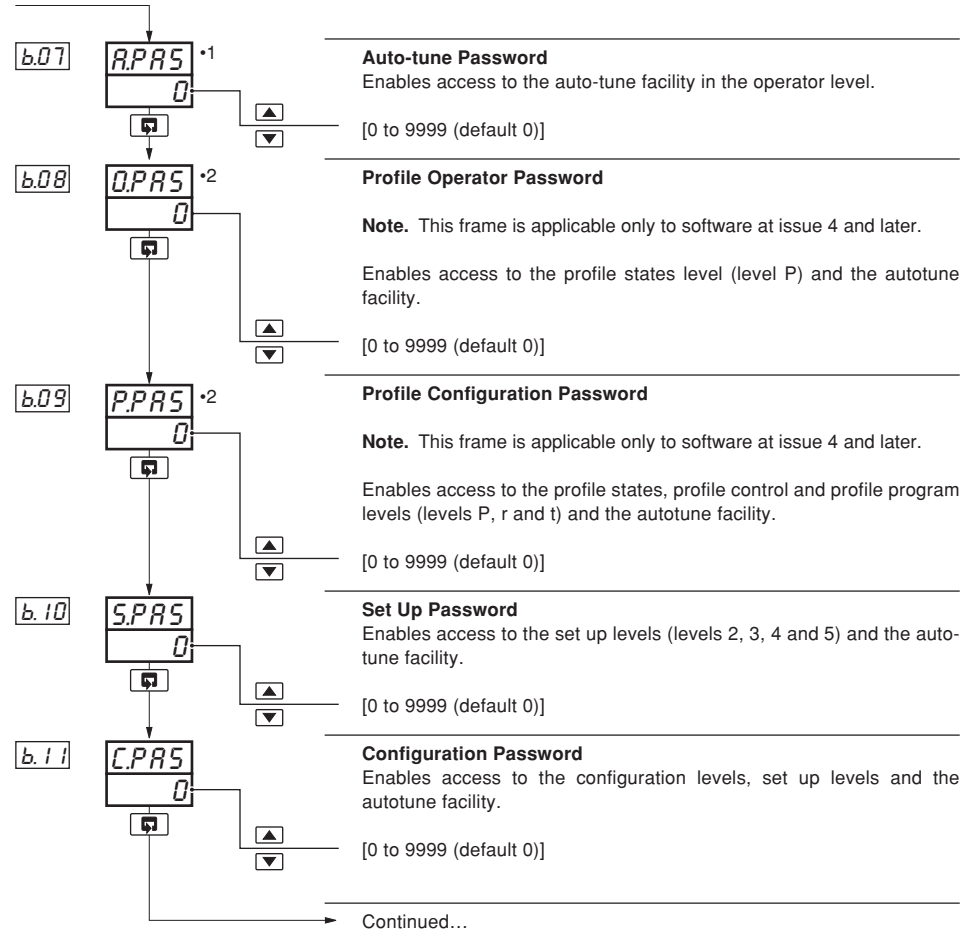

•1 Not displayed on Indicator or Auto/manual station templates.

•2 Displayed only if Ramp/Soak enabled – see Section 5.5, Set Point Configuration/ Ramp/Soak Enable.

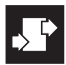

## ..5 CONFIGURATION MODE

## ...5.7 Level B – Operator Configuration

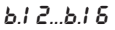

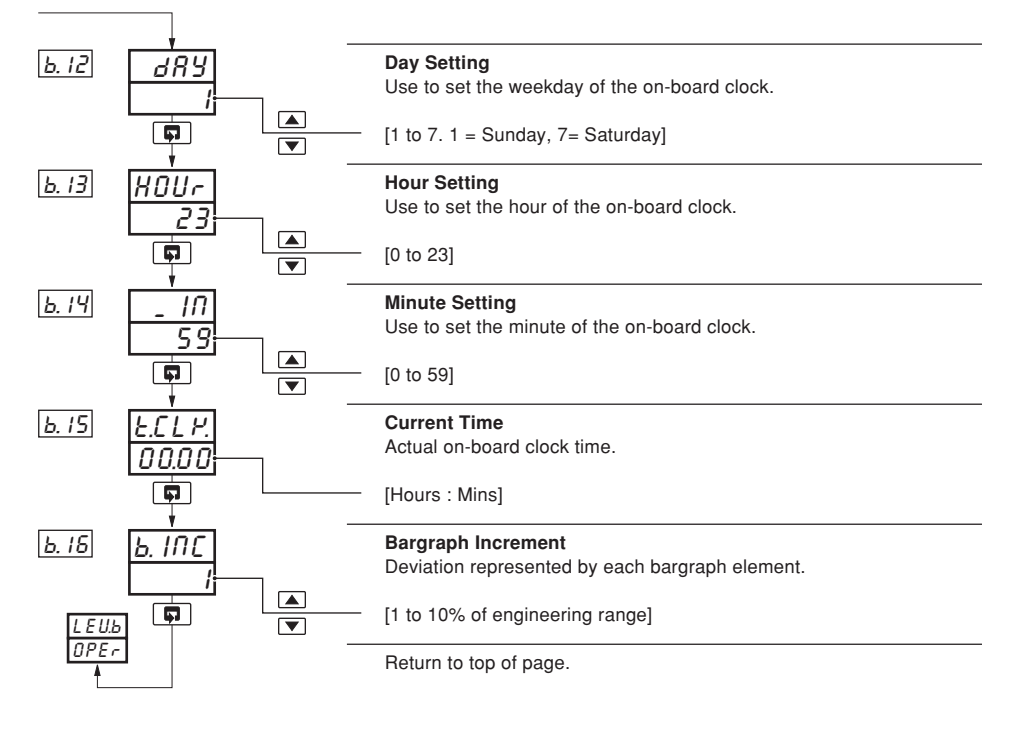

5 CONFIGURATION MODE ...

## 5.8 Level C – Output Assignment Configuration

C.00, COI

**Note.** The Output Assignment default settings are preconfigured to each template – see Table B, Output Sources on the rear fold-out.

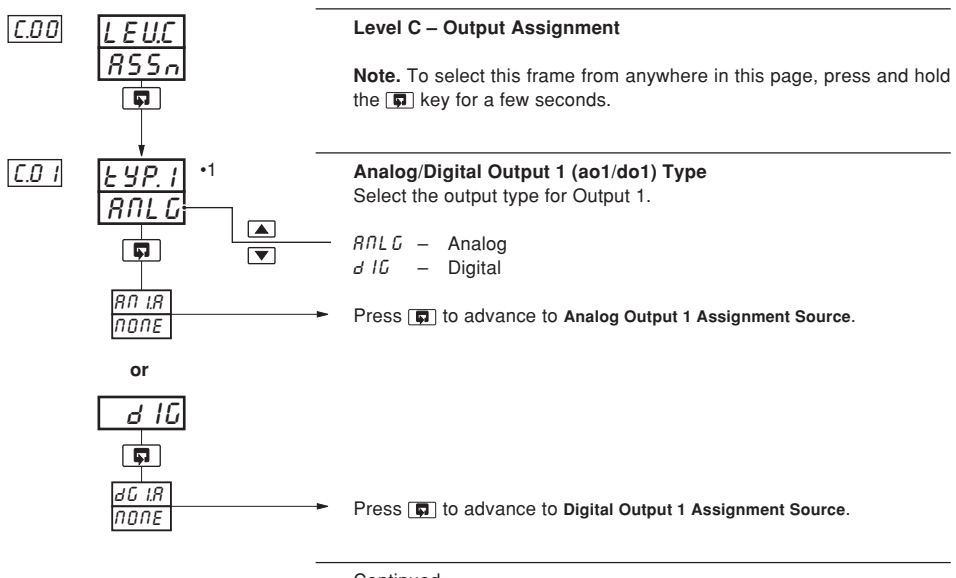

Continued...

 If the output is assigned to a control output by the control type, the setting displayed cannot be changed – see Section 5.2, Basic Configuration/Control Output Type.

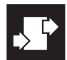

#### 5.8.1 Digital Output 1

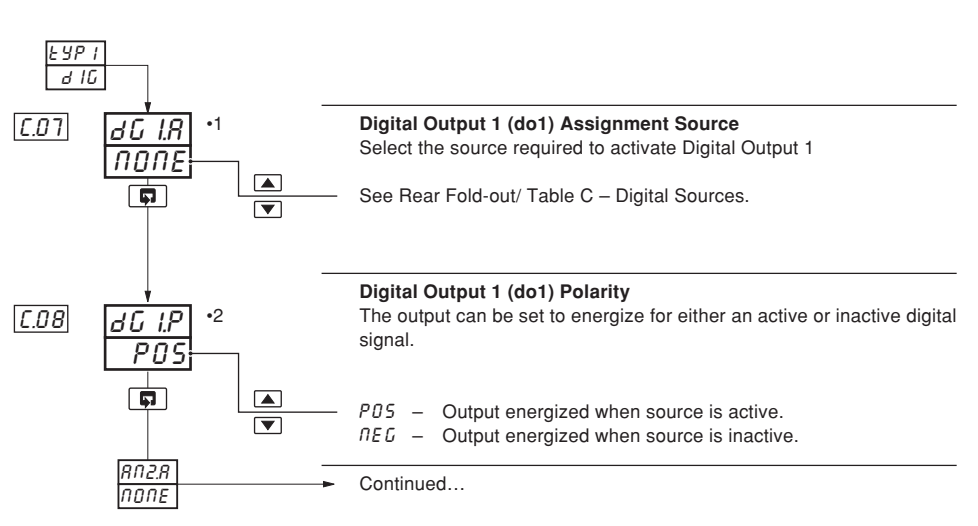

CO7, CO8

If the output is assigned to a control output by the control type, the setting displayed cannot be changed – see Section 5.2, Basic Configuration/Control Output Type.

<sup>•2</sup> Not applicable if digital output 1 is assigned to a control output.

#### 5.8.2 Analog Output 1

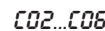

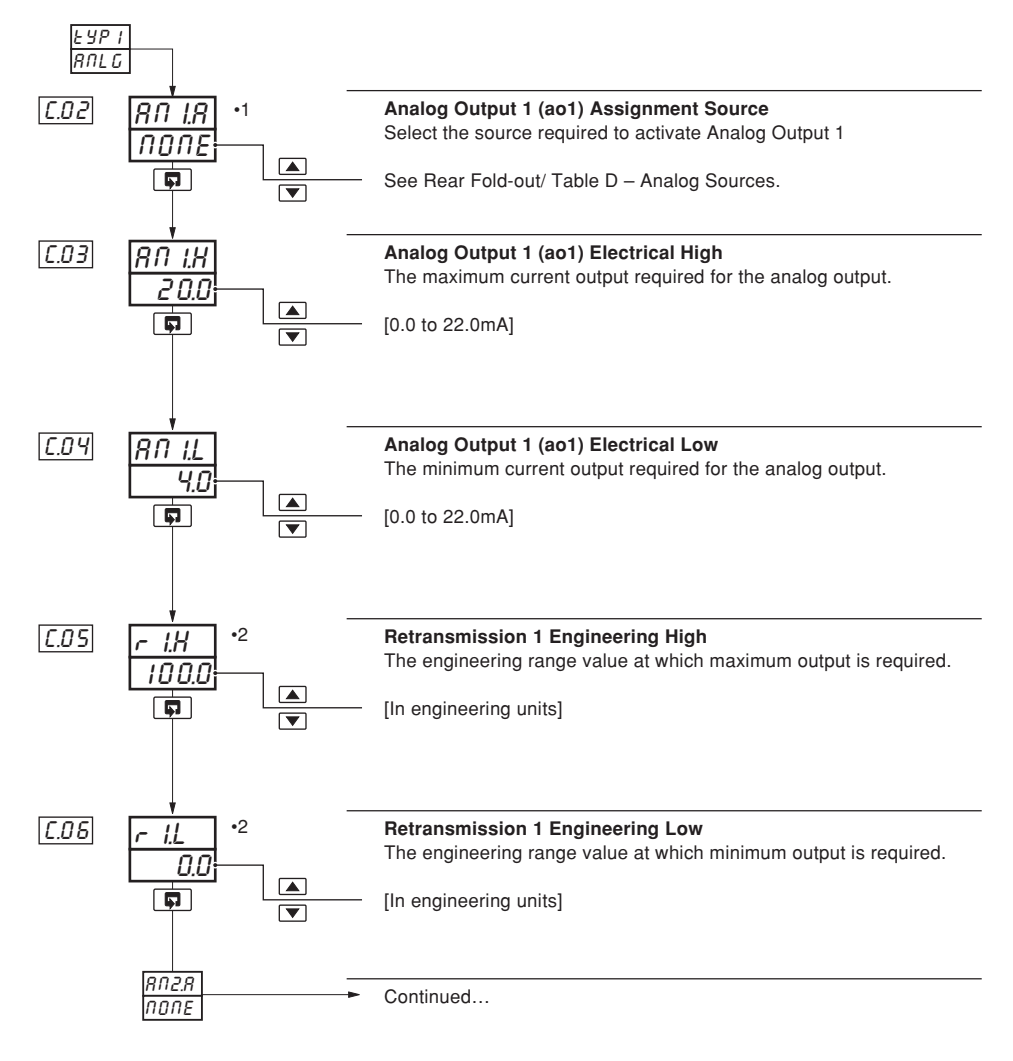

- If the output is assigned to a control output by the control type, the setting displayed cannot be changed see Section 5.2, Basic Configuration/ Control Output Type.
- •2 Not applicable if analog output 1 is assigned to a control output.

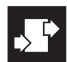

#### 5.8.3 Analog Output 2

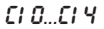

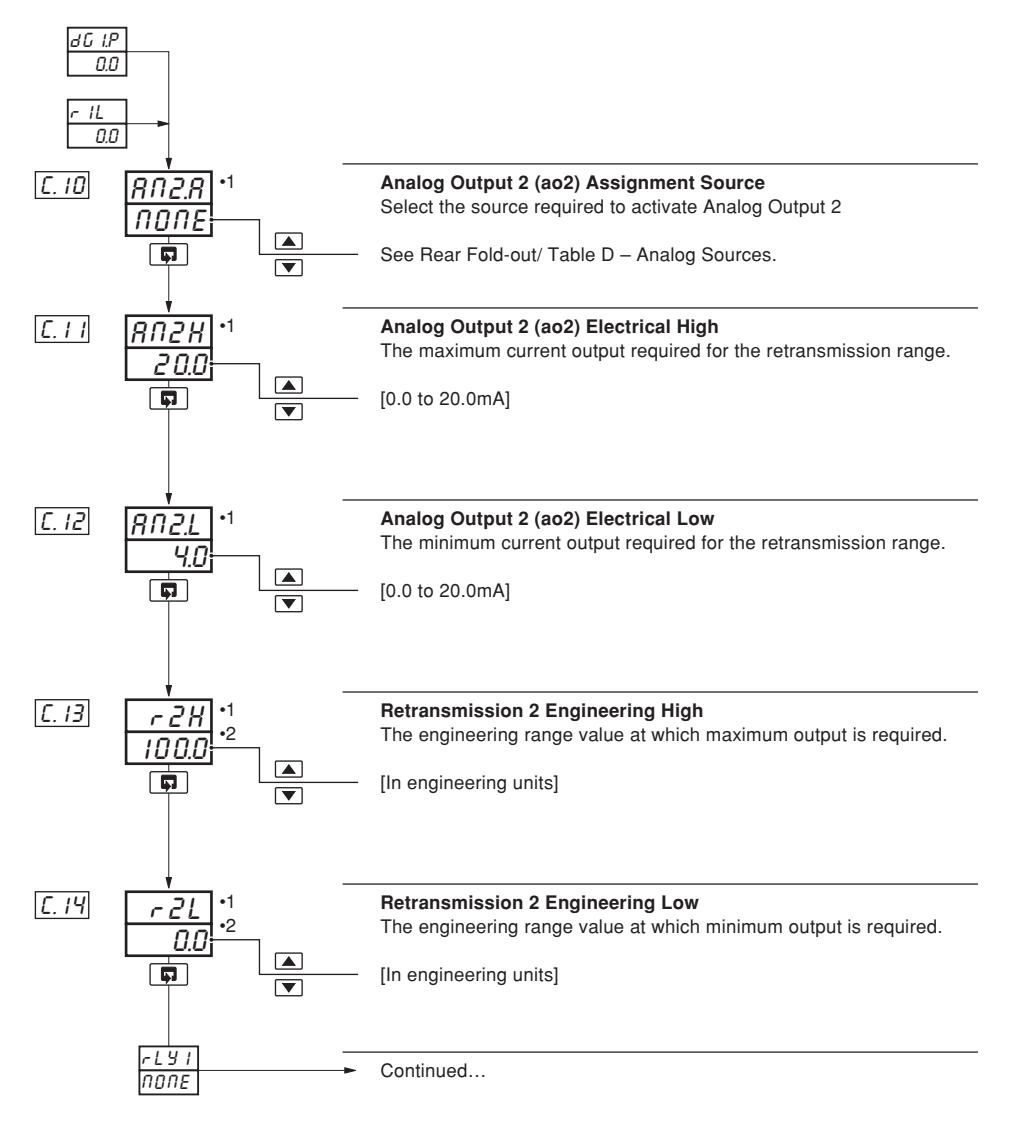

- •1 If the output is assigned to a control output by the control type, the setting displayed cannot be changed see Section 5.2, Basic Configuration/ Control Output Type.
- •2 Not applicable if analog output 2 is assigned to a control output.

EL 7...E22

#### 5.8.4 Relay Outputs 1 to 4

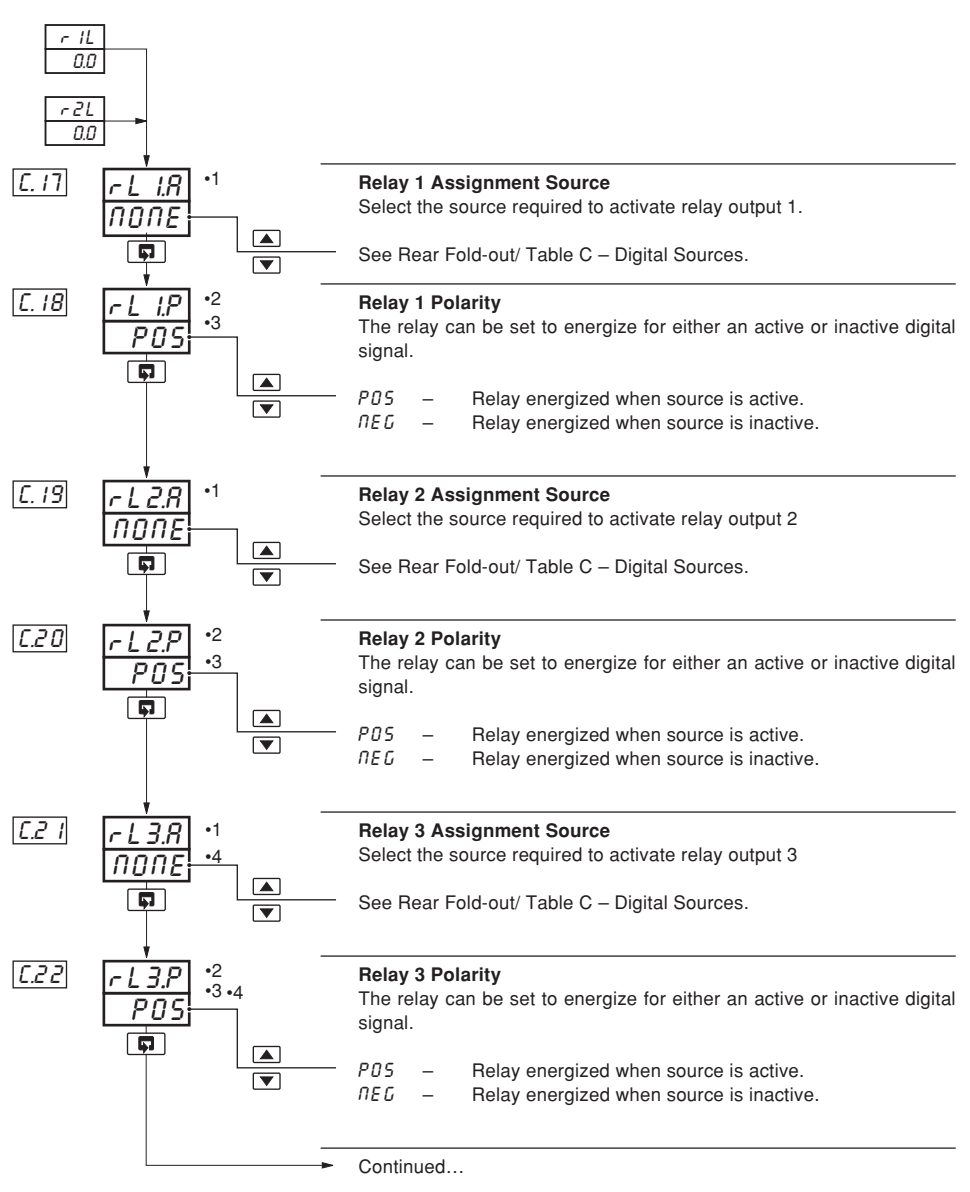

- If the output is assigned to a control output by the control type, the setting displayed cannot be changed see Section 5.2, Basic Configuration/ Control Output Type.
- •2 Not displayed if relay is assigned to a control output signal.
- •3 Not applicable if relay is assigned to a control output.
- •4 Displayed only if optional relay ouput is fitted.

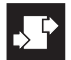

#### ...5.8.4 Relay Outputs 1 to 4

623...624

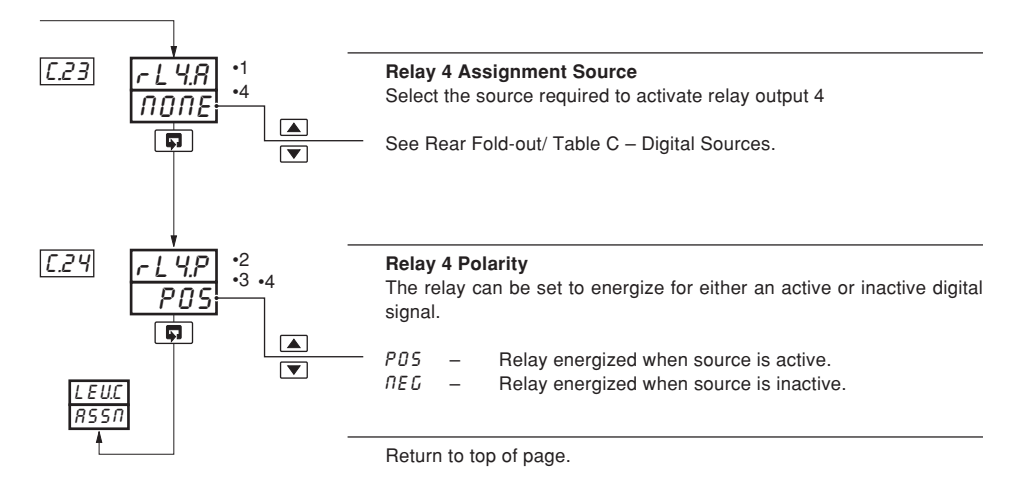

- If the output is assigned to a control output by the control type, the setting displayed cannot be changed see Section 5.2, Basic Configuration/ Control Output Type.
- •2 Not displayed if relay is assigned to a control output signal.
- •3 Not applicable if relay is assigned to a control output.
- •4 Displayed only if relay ouput is fitted.

#### 5.9 Level D – Serial Communications Configuration

8.00...8.03

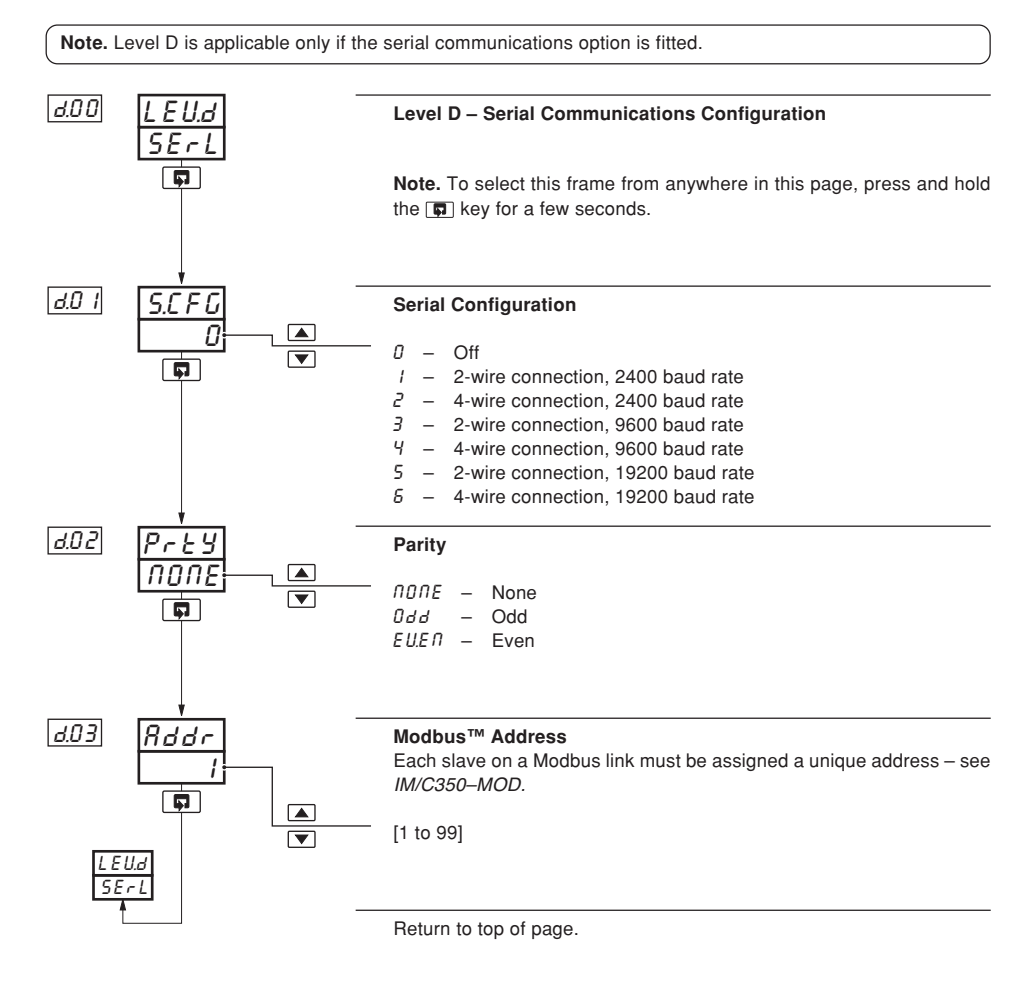

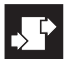

#### 5.10 Level E – Calibration

E.00...E.04

Note. This page enables fine tuning of the inputs to eliminate system errors.

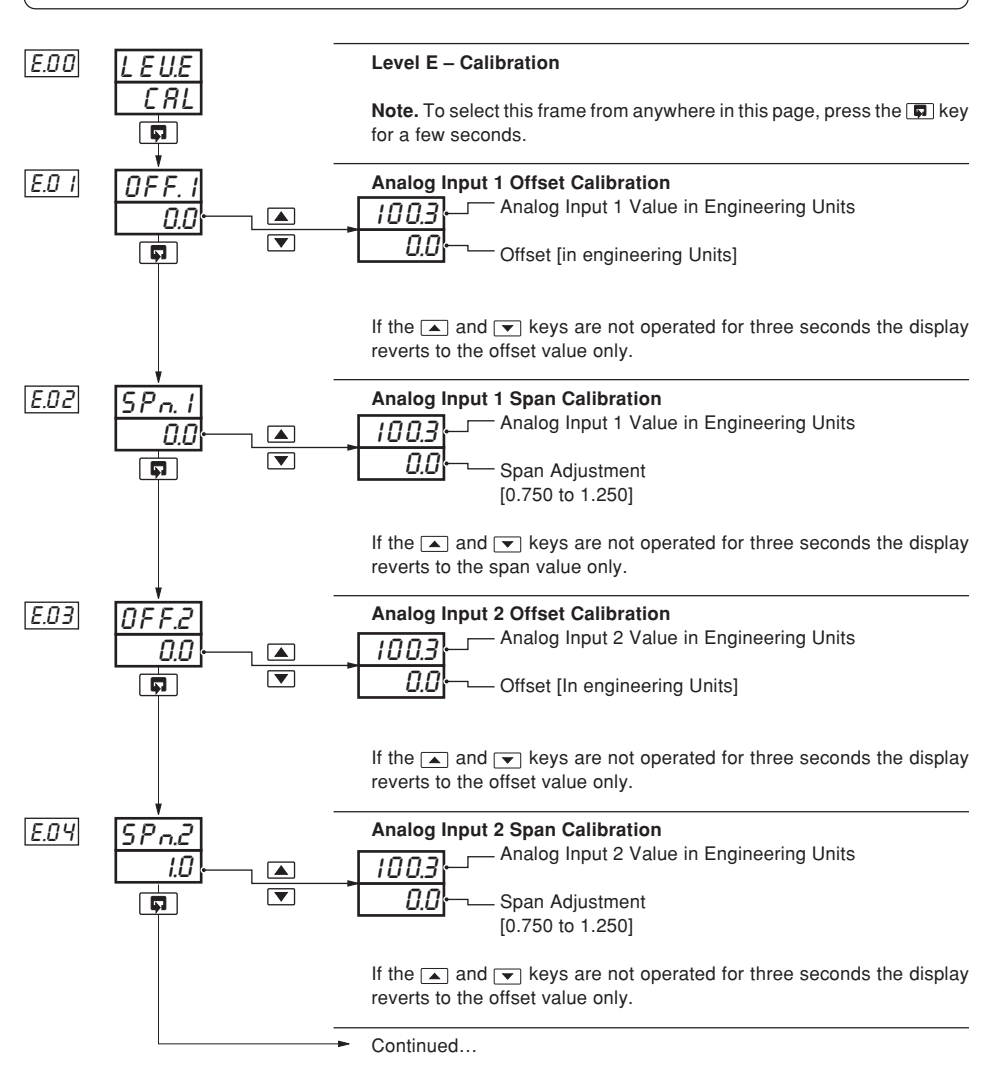

5 CONFIGURATION MODE ...

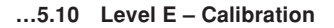

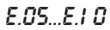

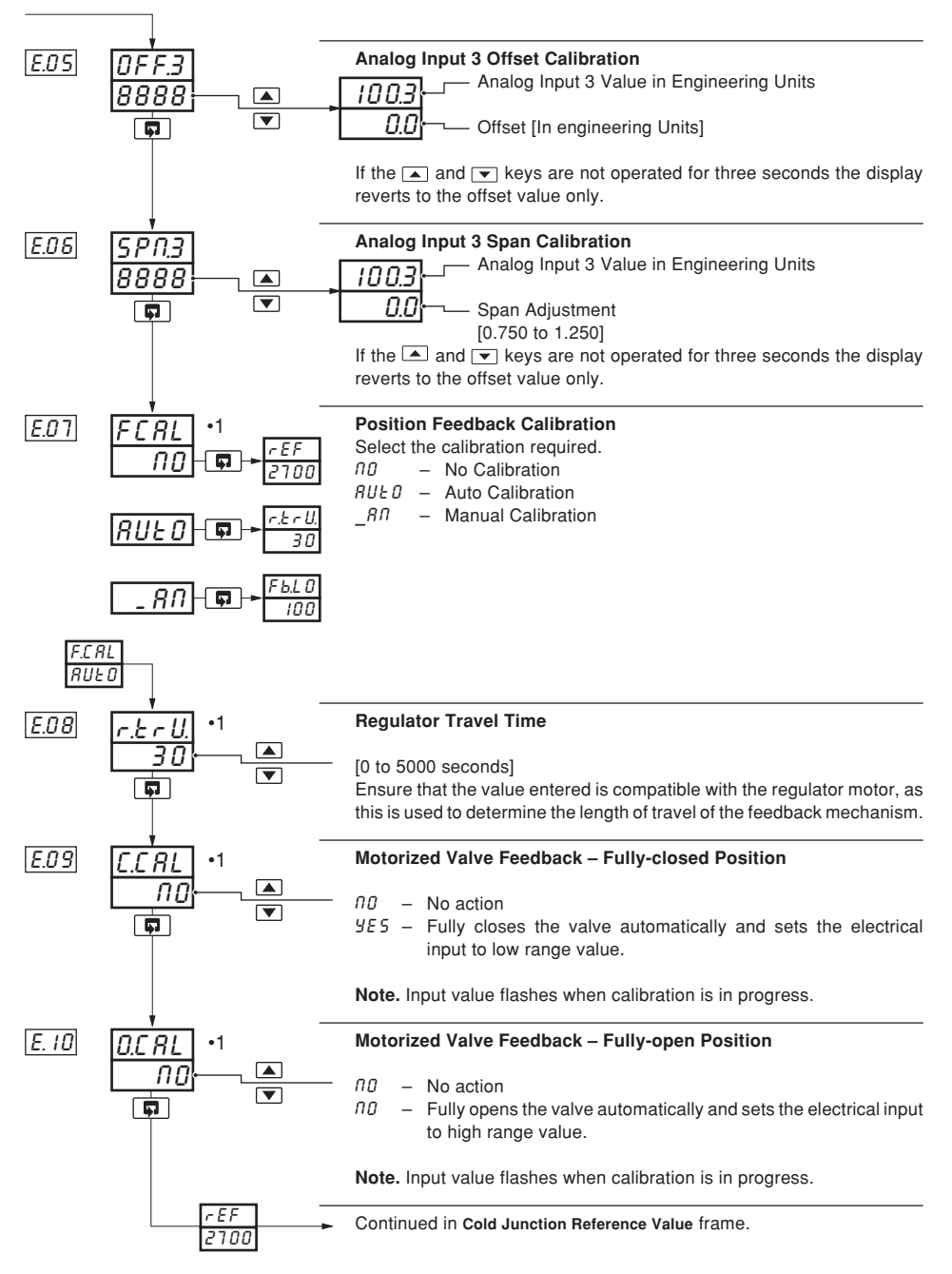

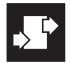

#### ...5.10 Level E – Calibration

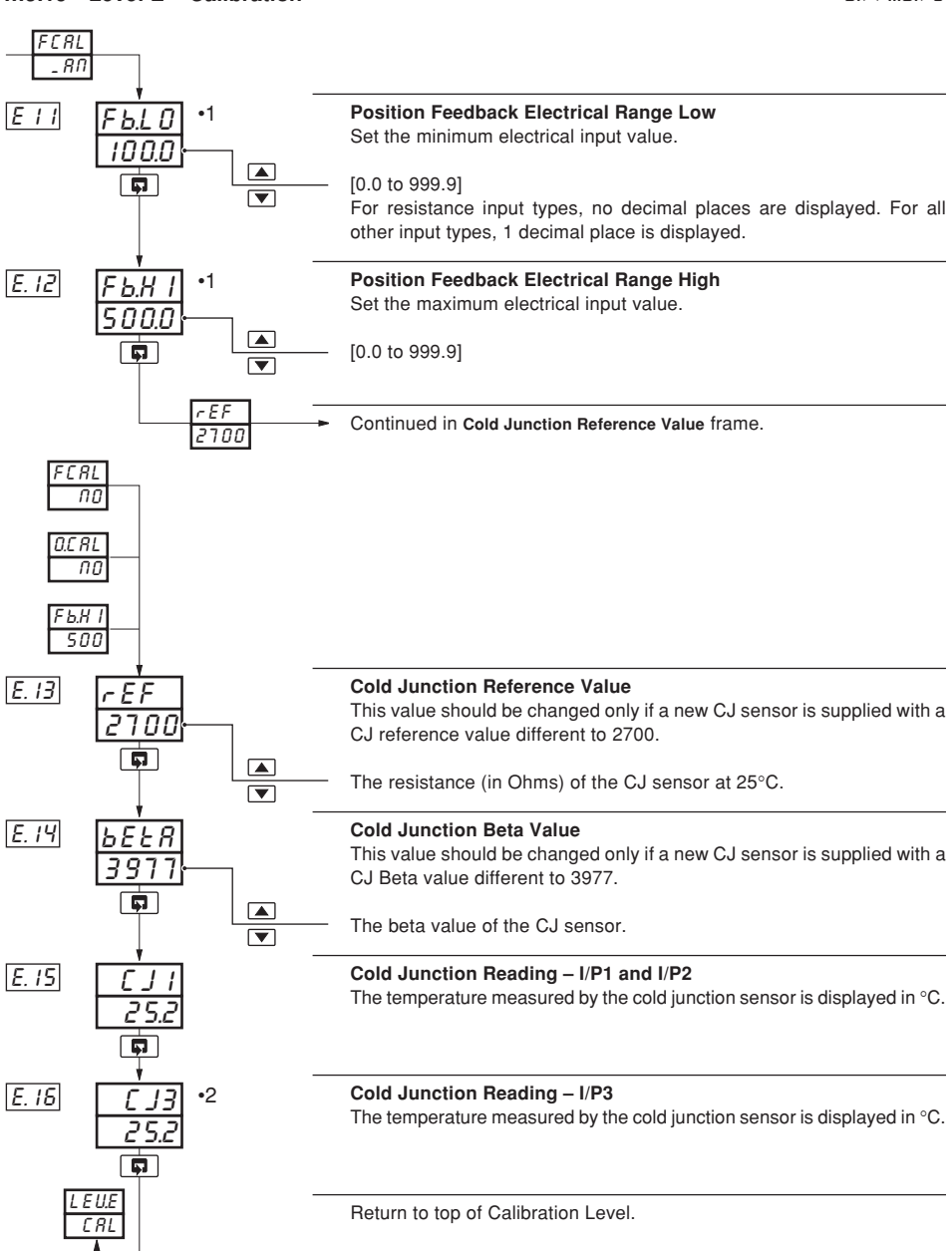

FIL FIS

- •1 Displayed only if Motorized Valve with feedback output type is selected see Section 5.2, Basic Configuration.
- •2 Displayed only if corresponding input is a Thermocouple input.
- 100

# **6** INSTALLATION

## EC Directive 89/336/EEC

In order to meet the requirements of the EC Directive 89/336/EEC for EMC regulations, this product must not be used in a non-industrial environment.

#### Cleaning

Clean only the front panel, using warm water and a mild detergent.

#### End of Life Disposal

This instrument does not contain any substance that will cause undue harm to the environment. However, the unit contains a small lithium battery. This should be removed and disposed of responsibly in accordance with local environmental regulations. The remainder of the unit can be safely considered as normal waste and disposed of accordingly.

## 6.1 Mechanical Installation

#### 6.1.1 Siting - Figs. 6.1 and 6.2

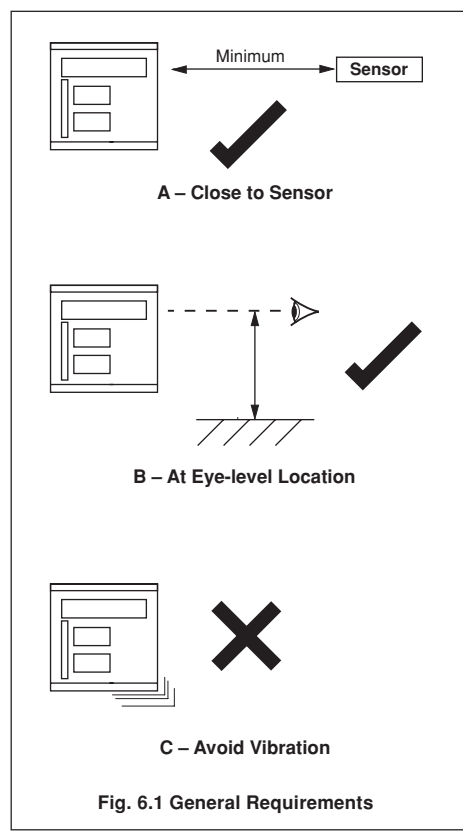

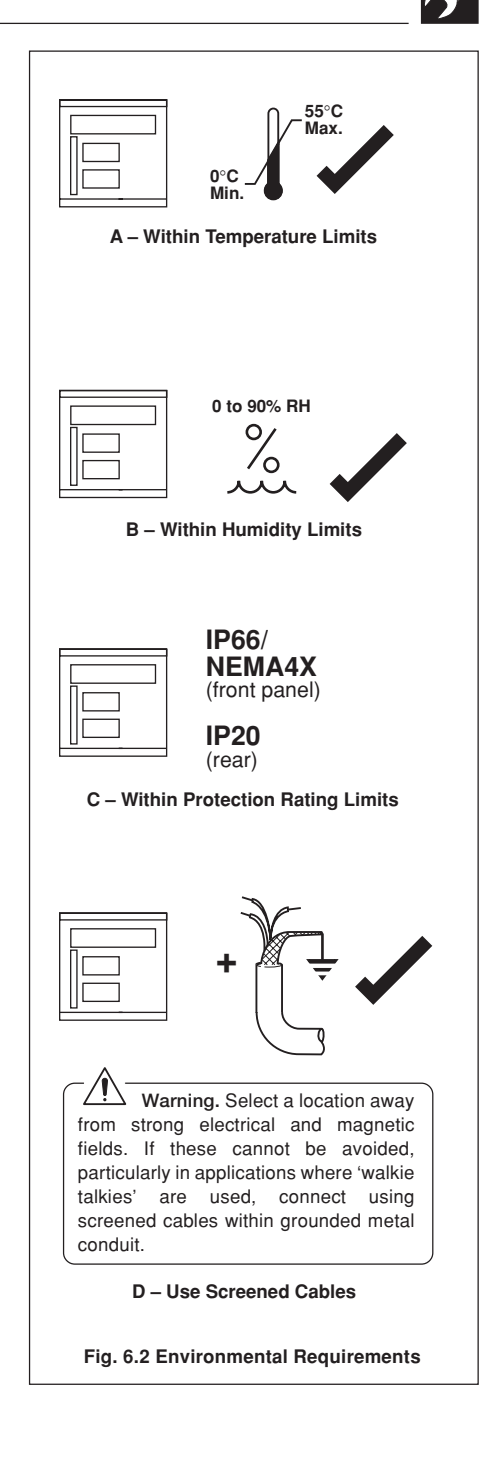

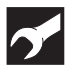

## ..6 INSTALLATION

#### 6.1.2 Mounting - Figs. 6.3 to 6.5

The instrument is designed for panel mounting (Fig. 6.4). Overall dimensions are shown in Fig. 6.3.

Note. For NEMA4X protection, a minimum panel thickness of 2.5mm is recommended.

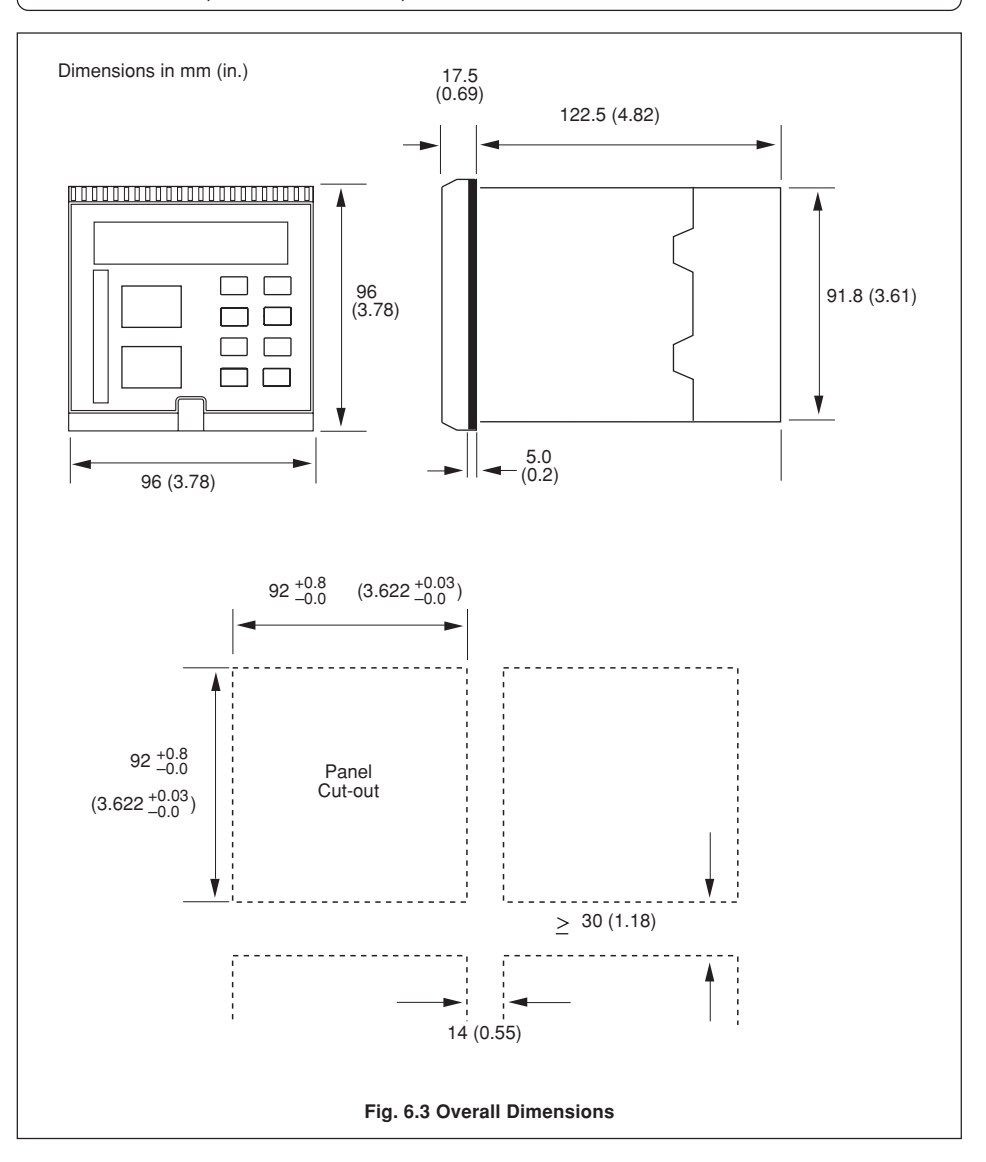

## ....6.1.2 Mounting - Figs. 6.3 to 6.5

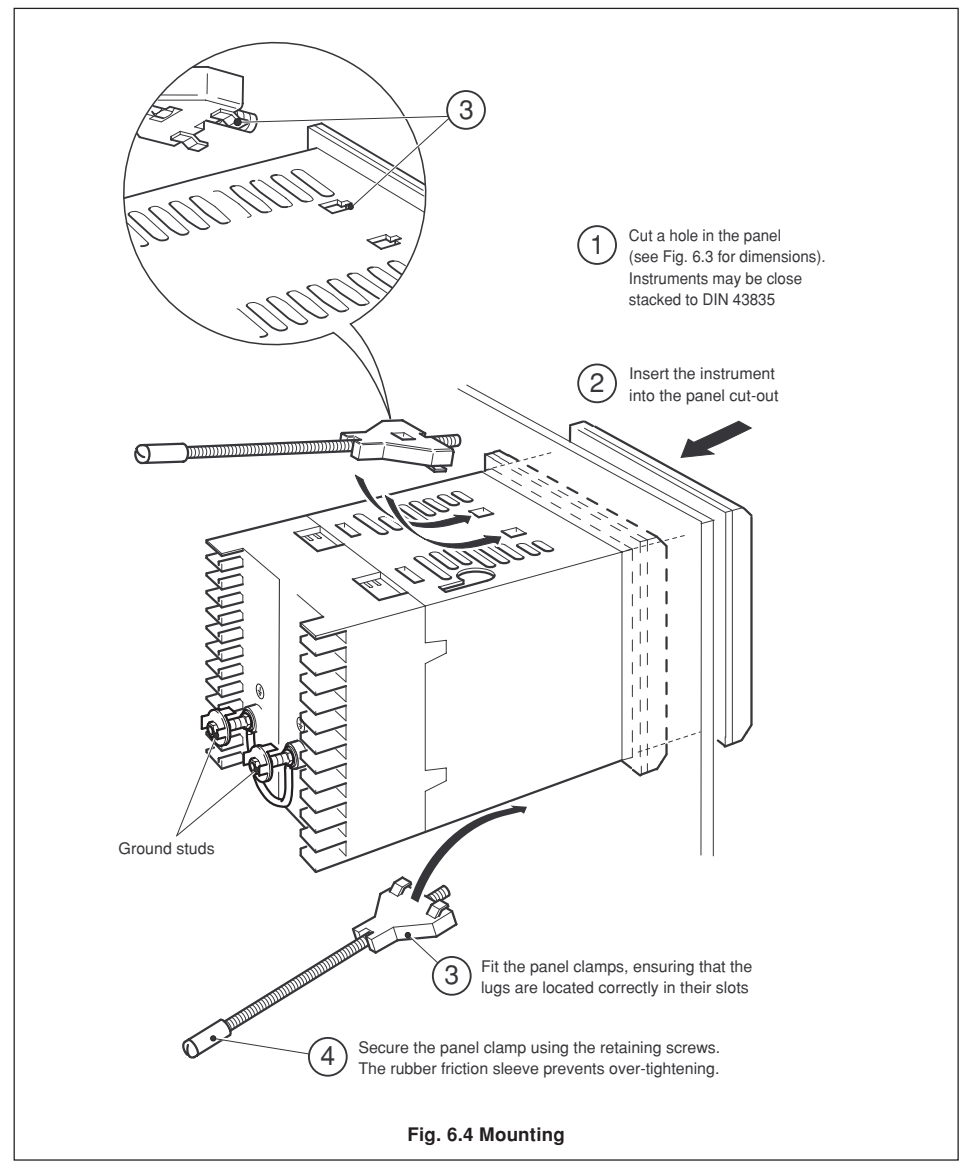

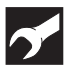

6 INSTALLATION

#### ....6.1.2 Mounting - Figs. 6.3 to 6.5

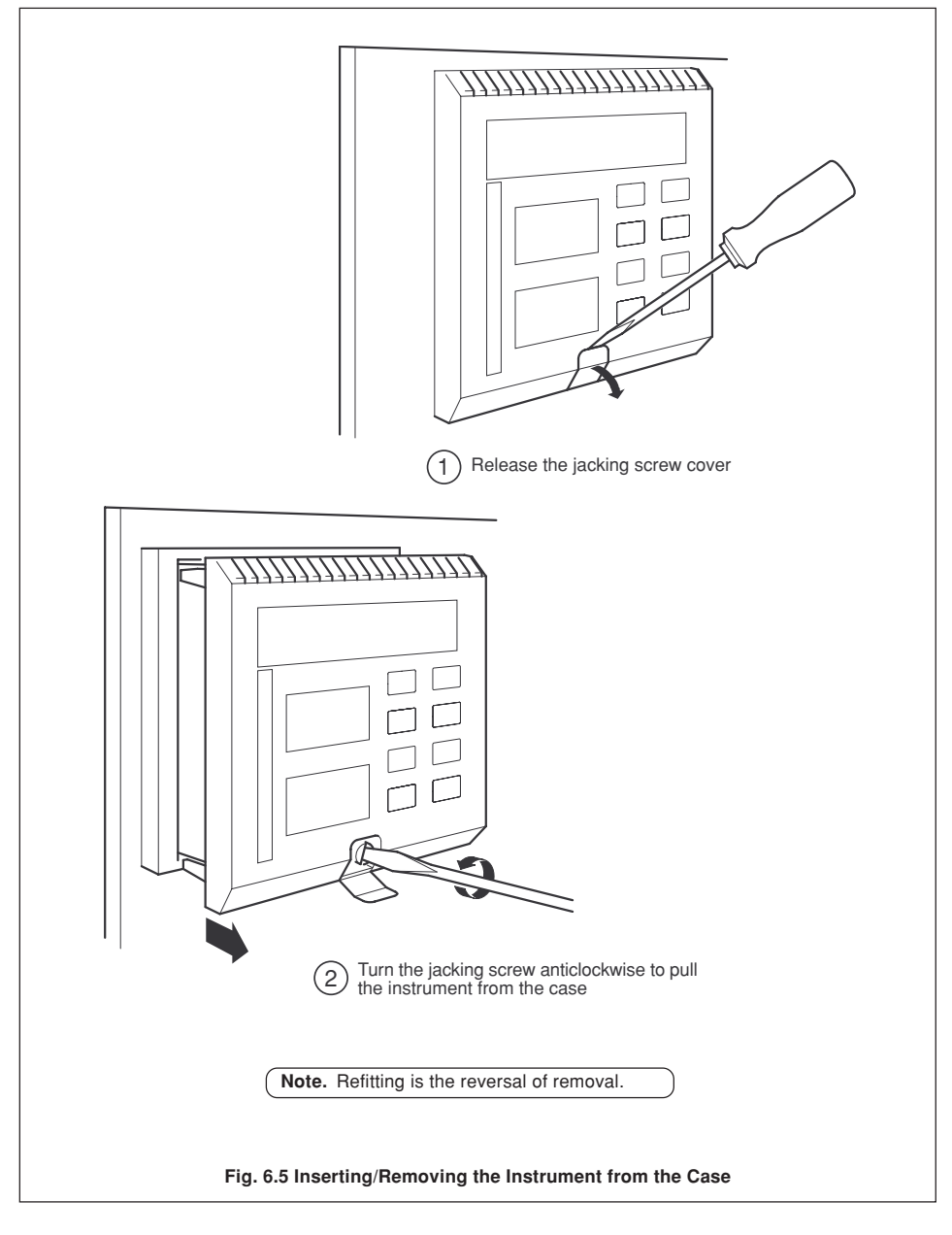
## 6.2 Electrical Installation

Refer to the Template Applications table and Output Sources table on the rear fold-out to determine the input and output connections to be made.

## Warnings.

- The instrument is not fitted with a switch therefore a disconnecting device such as a switch or circuit breaker conforming to local safety standards must be fitted to the final installation. It must be fitted in close proximity to the instrument within easy reach of the operator and must be marked clearly as the disconnection device for the instrument.
- Remove all power from supply, relay and any powered control circuits and high common mode voltages before accessing or making any connections.
- · Use cable appropriate for the load currents. The terminals accept cables up to 14AWG (2.5mm<sup>2</sup>).
- The instrument conforms to Mains Power Input Insulation Category II. All other inputs and outputs conform to Category II.
- · All connections to secondary circuits must have basic insulation.
- · After installation, there must be no access to live parts e.g. terminals.
- · Terminals for external circuits are for use only with equipment with no accessible live parts.
- If the instrument is used in a manner not specified by the Company, the protection provided by the equipment may be impaired.
- All equipment connected to the instrument's terminals must comply with local safety standards (CEI/IEC 61010-1:2001-2).

#### Notes.

- Always route signal leads and power cables separately, preferably in earthed (grounded) metal conduit.
- It is strongly recommended that screened cable is used for signal inputs and relay connections. Connect the screen to the earth (ground stud) – see Fig. 6.4.
- The battery is a 3V non-replaceable lithium cell.

This equipment is protected through double insulation (Class II).

Y

.6 INSTALLATION

## 6.2.1 Electrical Connections – Figs 6.6 to 6.8

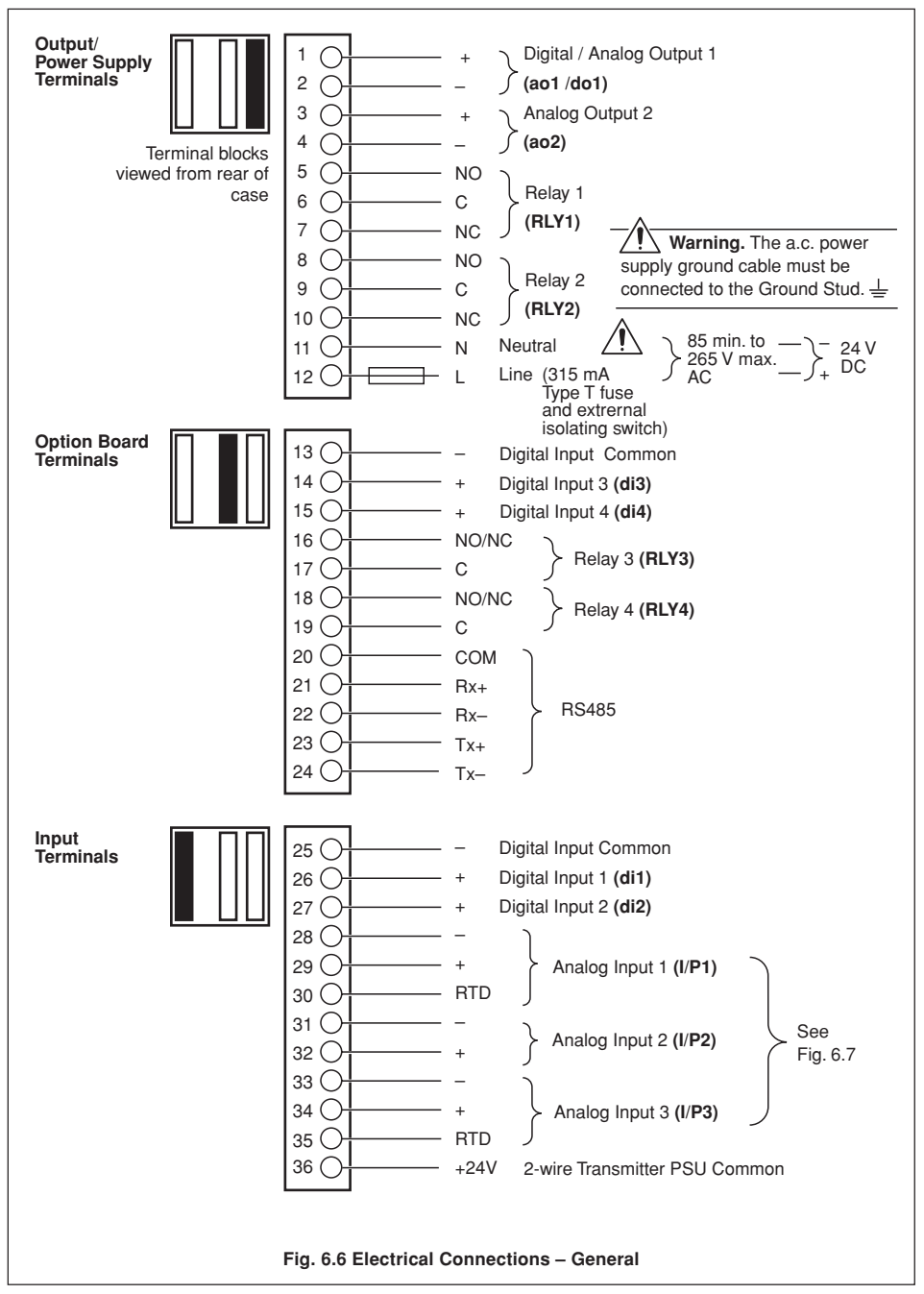

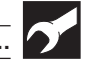

## ...6.2.1 Electrical Connections – Figs 6.6 to 6.8

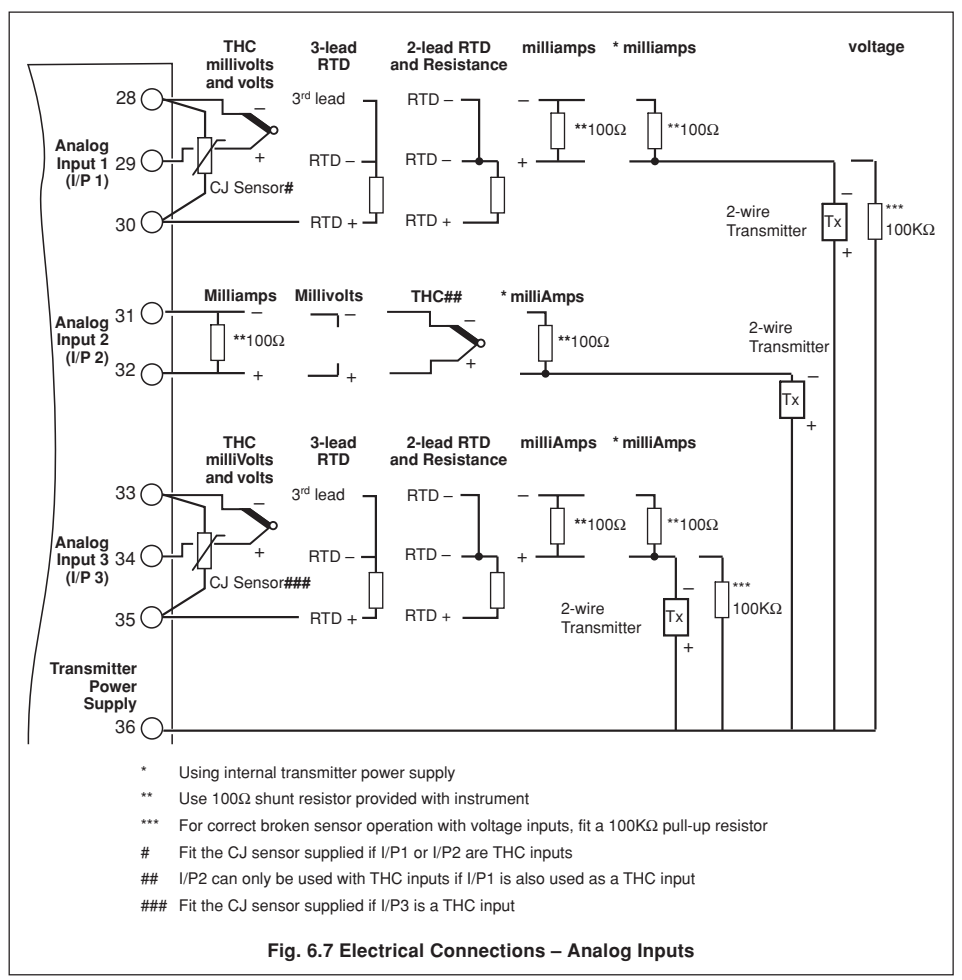

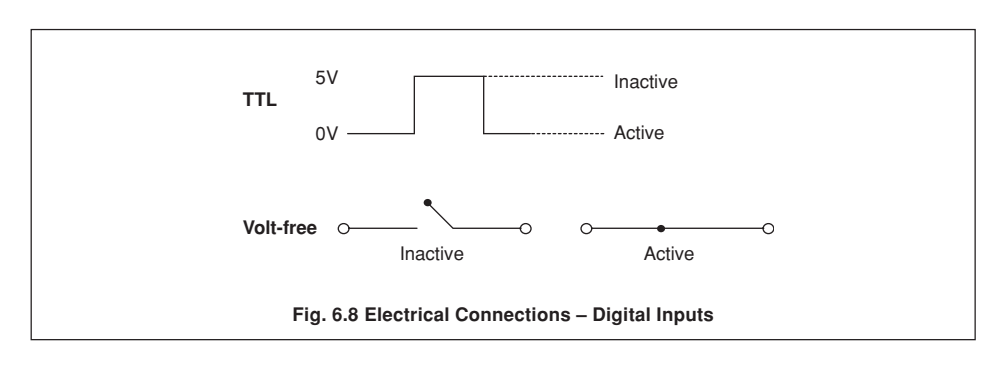

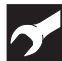

## .6 INSTALLATION

## 6.3 Relays

**Note.** Refer to the Rear Fold-out/Table B for default relay assignments.

Relay contacts are rated at: 115/230 V AC at 5 A (non-inductive) 250 V DC 25 W max. A suitable fuse must be fitted.

## 6.3.1 Setting the Relay Links - Fig. 6.9

Set the links on the option board (if fitted).

## 6.4 Digital Output

15 V DC min. at 20 mA Min. load 750  $\Omega$ 

### 6.5 Control or Retransmission Analog Output

Max. load 15 V (750  $\Omega$  at 20 mA). Isolated from analog input, dielectric strength 500V for 1 minute.

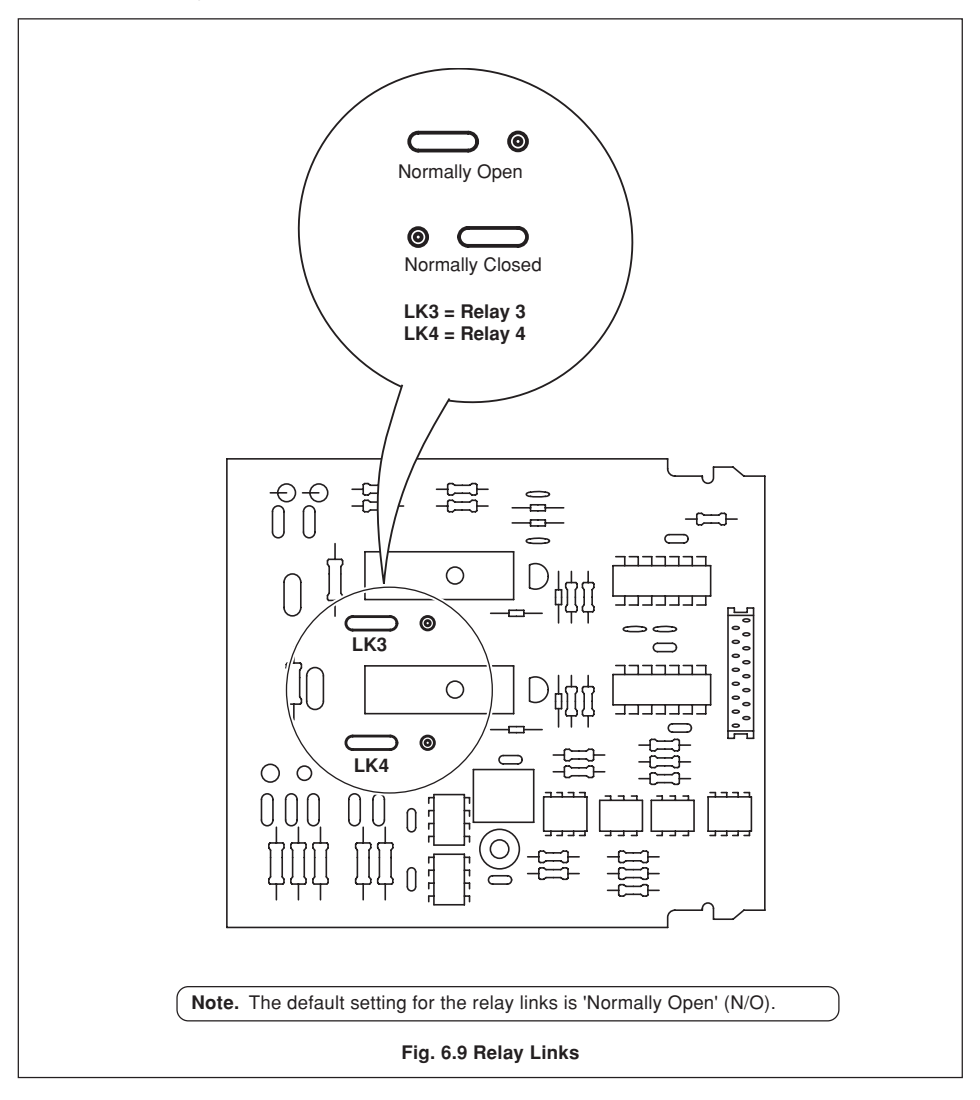

# Y

## 6.6 Motorized Valve Connections - Fig. 6.10

**Note.** Relays used to drive the motorized valve must be set for 'Normally Open' operation – see Section 6.3.1.

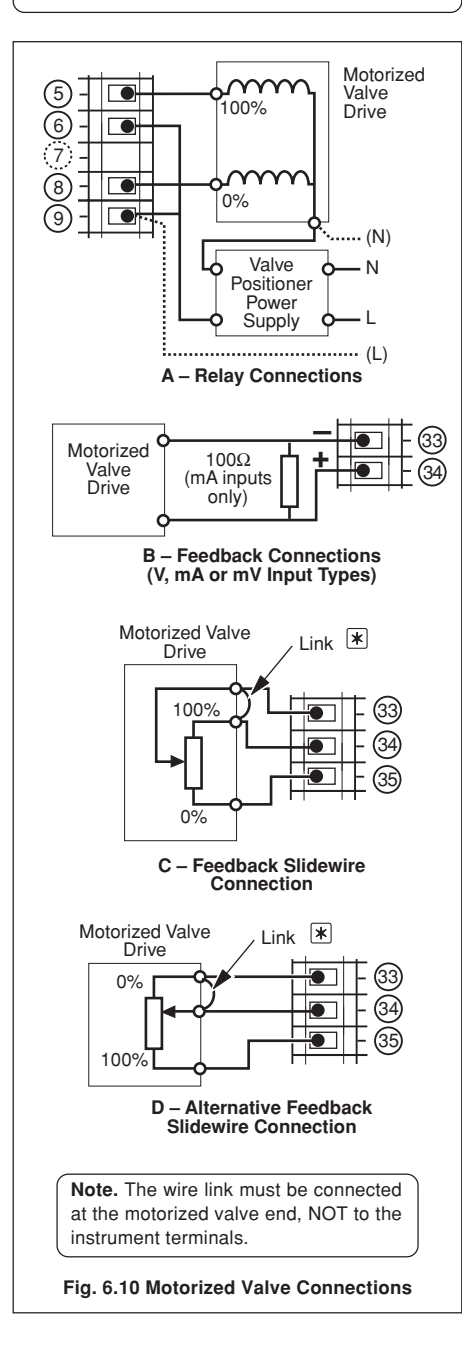

### 6.7 Input Connections

Make connections to each input – see Fig 6.7.

Refer to Table A on the rear fold-out for the default input assignment settings.

## 6.7.1 Thermocouple (THC) Inputs

**Note.** Use the correct compensating cable between the THC and the terminals – see Table 6.1.

Automatic Cold Junction Compensation (ACJC) is incorporated by use of CJ sensors wired across the input terminals of I/P1 and I/P3 – see Fig. 6.11.

Alternatively, the CJ sensor can be mounted remotely at the point where the thermocouple cable terminates into copper cable, e.g. where cables enter an instrument panel – see Fig. 6.12.

It is possible to use an external, fixed, cold (reference) junction if the instrument is programmed for use with millivolt inputs and the appropriate thermocouple linearizer is selected. This is possible only via the PC Configurator.

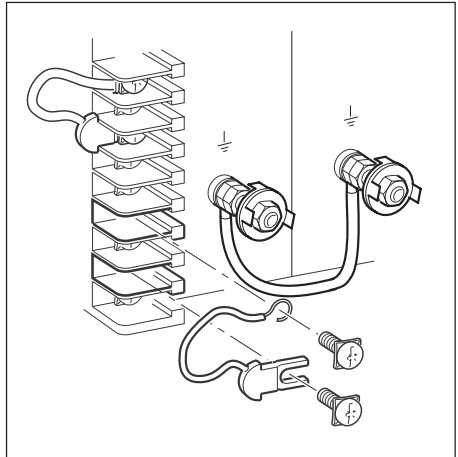

Fig. 6.11 CJ Sensor – Connections

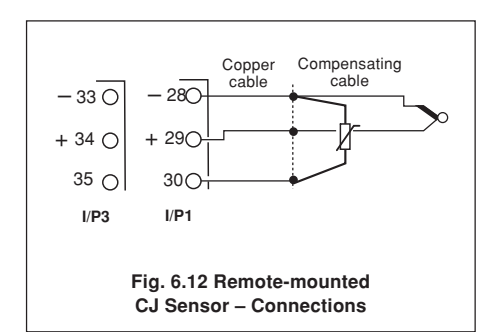

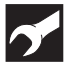

..6 INSTALLATION

### 6.7.2 3-lead Resistance Thermometer (RTD) Inputs

The three leads must have equal resistance, not exceeding  $30\Omega$  each.

### 6.7.3 2-lead Resistance Thermometer (RTD) Inputs

If long leads are necessary, it is preferable to use a 3lead RTD. If the RTD is to be used in a hazardous area, a 3-lead RTD connected via a suitable Zener barrier, must be used.

## 6.8 Output Connections

Make connections as shown in Fig 6.6.

Refer to Table B on the rear fold-out for the default output assignment settings.

## 6.9 Power Supply Connections

## Warning.

- A 315 mA Type T fuse must be fitted in the live (+ve) supply line.
- The ground line must be connected to the ground studs on the terminal block – see Fig. 6.6.
- Do not disturb the link between the two ground studs.
- The type of power supply required (AC or DC) is stated at the time of order and can be identified from the instrument code number: C35X/XX0X/STD = 100 to 240 V AC

C35X/XX1X/STD = 24 V DC

| Type of                                     | Compensating Cable |      |        |              |     |           |              |          |                   |        |       |          |
|---------------------------------------------|--------------------|------|--------|--------------|-----|-----------|--------------|----------|-------------------|--------|-------|----------|
| Thermo-                                     | BS1843             |      |        | ANSI MC 96.1 |     | DIN 43714 |              |          | BS4937 Part No.30 |        |       |          |
| coupie                                      | +                  | -    | Case   | +            | -   | Case      | +            | -        | Case              | +      | -     | Case     |
| Ni-Cr/Ni-Al<br>(K)                          | Brown              | Blue | Red    | Yellow       | Red | Yellow    | Red          | Green    | Green             | Green  | White | Green *  |
| Nicrisil/Nisil<br>(N)                       | Orange             | Blue | Orange | Orange       | Red | Orange    | _            |          |                   | Pink   | White | Pink *   |
| Pt/Pt-Rh<br>(R and S)                       | White              | Blue | Green  | Black        | Red | Green     | Red          | White    | White             | Orange | White | Orange * |
| Pt-Rh/Pt-Rh<br>(B)                          | _                  |      |        |              | —   |           | Grey         | White    | Grey *            |        |       |          |
| Cu/Cu-Ni (T)                                | White              | Blue | Blue   | Blue         | Red | Blue      | Red          | Brown    | Brown             | Brown  | White | Brown *  |
| Fe/Con (J)                                  | Yellow             | Blue | Black  | White        | Red | Black     | Red          | Blue     | Blue              | Black  | White | Black *  |
| * Case Blue for intrinsically safe circuits |                    |      |        |              |     |           |              |          |                   |        |       |          |
| Fe/Con (L)                                  |                    |      |        |              |     |           | [            | DIN 4371 | 0                 |        |       |          |
| (DIN 43710)                                 |                    | _    |        |              | —   |           | Blue/<br>red | Blue     | Blue              |        | _     |          |

Table 6.1 Thermocouple Compensating Cable

## SPECIFICATION

#### Summary

17 application templates: Single loop, Cascade, Feedforward, Ratio, Auto/Manual

Two Autotune options

Control Efficiency Monitor (CEM)

30 segments, 9 profiles

PC configuration

IP66/NEMA4X front face

### Operation

#### Display

1 x 4-digit, 14 mm (Red) LED, process variable

- 1 x 4-digit, 8 mm (Green) LED, set point
- 1 x 3-digit, 8 mm (Yellow) LED, output
- 1 x 21-segment deviation bargraph

#### Configuration

Basic configuration via front panel keys or PC Advanced feature configuration by PC

#### Security

Password-protected menus

### Standard Functions

#### **Control Strategies**

Single-loop, Auto/manual Station, Analog Backup, Indicator/Manual Loader, Cascade\*, Feedforward, Ratio

#### Output Types

Current proportioning, Time proportioning, On/off, Motorized Valve\* (with and without feedback), Heat/cool.

## Control Parameters

Four sets of PI settings, selectable via digital signals

#### Set Points

Local, remote and four local fixed set points, selectable via digital signals

30 segments, 9 profiles

#### **Configured Outputs**

Three preset output values, selectable via digital signals

## Autotune

On demand for 1/4 wave or minimal overshoot

#### Process Alarms

| Number               | 8                                                           |
|----------------------|-------------------------------------------------------------|
| Types                | High/low process,<br>High/low output,<br>High/low deviation |
| Hysteresis           | Level and time**                                            |
| Alarm enable/disable | Enable/disable of alarms via digital signal                 |
| -1 7:                |                                                             |

#### Real Time Alarms\*

| Number       | 2                        |
|--------------|--------------------------|
| Programmable | On time/day and duration |

\* Motorized valve without feedback output is not available with the Cascade template.

\*\* Accessed via PC Configurator

#### Analog Inputs

#### **Universal Process Inputs**

## Number

2 standard

#### Туре

Universally configurable to provide: Thermocouple (THC) Resistance thermometer (RTD) mV Volts mA Resistance

#### Non-universal Process Input

#### Number

1 standard

#### Types

mV (THC only if I/P1 is also THC) mA

#### Analog Inputs – Common

Linearizer Functions

THC types B, E, J, K, L, N, R, S, T, PT100, √, 3/2, 5/2

#### Input Impedance

mA 100 Ω mV, V 10 MΩ

#### **Broken Sensor Protection**

Programmable for upscale or downscale drive

#### Sample Interval

125 ms (1 input)

#### Digital filter

Programmable

#### **Cold Junction Compensation**

Automatic CJC incorporated as standard Stability 0.05 °C/°C (0.05 °F/°F) change in ambient temperature

#### Input Protection

>120 dB at 50/60 Hz with 300 Ω imbalance resistance >60 dB at 50/60 Hz

## Common mode rejection Series mode rejection

Transmitter Power Supply

Voltage Drive 24 V DC nominal Up to 60 mA, (3 loops)

#### EMC

#### **Emissions and Immunity**

Meets requirements of IEC 61326 for an Industrial Environment

#### Design & manufacturing standards

CSA/UL General Safety

Satisfies the requirements of – CAN/CSA C22.2 No. 1010.1-1-92 Standard CAN/CSA C22.2 No. 1010.1-B97 UL Standard 3121-1

FM General Safety Pending

### Outputs

#### Control/Retransmission Outputs

| Number          | 2 standard                                              |
|-----------------|---------------------------------------------------------|
| Туре            | 1 x Programmable as analog or<br>logic (digital) output |
|                 | 1 x analog only                                         |
| Isolation       | Galvanically isolated from the rest of the circuitry    |
| Analog range    | 0 and 20 mA (programmable), max. 750 $\Omega$           |
|                 | accuracy 0.25 %                                         |
| Digital voltage | 17 V @ 20 mA                                            |
| elay Outputs    |                                                         |
|                 |                                                         |

Number Type

R

2 standard, SPCO, rated 5 A at 115/230 V AC

#### **Digital Inputs**

Number2 standard,TypeVolt-freeMinimum pulse200 ms

#### Advanced Features

#### Maths Blocks \*

Number 4 Operators

+, -, x, ÷, Average, Maximum, Minimum, High select, Low select, √, Median select, Relative Humidity Input multiplexer (digitally selected)

### Delay Timers \*

Number 2 Programmable Delay and Duration in seconds

#### Logic Equations \*

 Number
 6

 Elements
 15 per equation

 Operators
 OR, AND, NOR, NAND, NOT, EXOR

#### Custom Linearizers \*

Number 2 Breakpoints 15 per linearizer

\* Accessed via PC Configurator

### Options

**Relay Outputs** 

Number Type

Digital Inputs

Number Type

Minimum pulse
Serial Communications

Connections Protocol Isolation RS485, 2- or 4-wire Modbus RTU Galvanically isolated from the rest of the circuitry

SPST, rated 5 A at 115/230 V AC

## Physical

#### Size

96 x 96 x 122.5 mm (3.78 in. x 3.78 in. x 4.82 in.)

2

2

Volt-free

200 ms

#### Weight

680 g (1.5 lb)

#### Electrical

#### Voltage

85 min. to 265 V max. AC 50/60 Hz 24 V DC

#### Power consumption

15 VA max.

#### Power interruption protection

Up to 60 ms

### Safety

General safety EN 61010-1

#### Isolation

All inputs/outputs to earth: 500 V DC Analog/Digital output 1 to rest of the circuitry: 500 V DC for 1 minute Analog/Digital output 2 to rest of the circuitry: 500 V DC for 1 minute Serial communications to rest of the circuitry: 500 V DC for 1 minute

### Environmental

**Operating Limits** 

0° to 55 °C (32 ° to 130 °F) 5 to 95 %RH (non-condensing)

#### Temperature stability

<0.02 %/°C or 2  $\mu$ V/°C (<0.011 %/°F or 1.11  $\mu$ V/°F) Long term drift <0.02 % of reading or 20  $\mu$ V annually

#### Front face

NEMA4X (IP66)

## ...SPECIFICATION

### Standard Analog Input Ranges

| Thermocouple | Maximum Range °C | Maximum Range °F | Accuracy (% of reading)                             |
|--------------|------------------|------------------|-----------------------------------------------------|
| В            | -18 to 1800      | 0 to 3270        | 0.1 % or ±1 °C (1.8° F) [above 200 °C (392 °F)] *   |
| E            | -100 to 900      | -140 to 1650     | 0.1 % or ±0.5 °C (0.9 °F)                           |
| J            | -100 to 900      | -140 to 1650     | 0.1 % or ±0.5 °C (0.9 °F)                           |
| К            | -100 to 1300     | -140 to 2350     | 0.1 % or ±0.5 °C (0.9 °F)                           |
| L            | -100 to 900      | -140 to 1650     | 0.1 % or ±1.5 °C (2.7 °F)                           |
| N            | -200 to 1300     | -325 to 2350     | 0.1 % or ±0.5 °C (0.9 °F)                           |
| R            | -18 to 1700      | 0 to 3000        | 0.1 % or ±0.5 °C (0.9 °F) [above 300 °C (540 °F)] * |
| S            | -18 to 1700      | 0 to 3000        | 0.1 % or ±0.5 °C (0.9 °F) [above 200 °C (392 °F)] * |
| Т            | -250 to 300      | -400 to 550      | 0.1 % or ±0.5 °C (0.9 °F)                           |

\* For B, R and S thermocouples, accuracy is not guaranteed below value stated

Min. span below zero Type T 70 °C (126 °F) THC standards DIN 43710 Type N 105 °C (189° F) THC standards DIN 43710

|                                                          | ıg)** | Accuracy (% of reading)** | Maximum Range °F | Maximum Range °C | RTD   |
|----------------------------------------------------------|-------|---------------------------|------------------|------------------|-------|
| Pt100 -200 to 600 -325 to 1100 0.1 % or ±0.5 °C (0.9 °F) | °F)   | 0.1 % or ±0.5 °C (0.9 °F) | -325 to 1100     | -200 to 600      | Pt100 |

 $^{**}$  RTD, 3-wire platinum, 100  $\Omega$  per DIN 43760 standard (IEC 751), with range of 0 to 400  $~\Omega$ 

| Linear Inputs | Range       | Accuracy (% of reading) |
|---------------|-------------|-------------------------|
| Millivolts    | 0 to 500 mV | 0.1 % or ±10 µA         |
| Milliamps     | 0 to 50 mA  | 0.2 % or ±2 μA          |
| Volts         | 0 to 5 V    | 0.2 % or ±2 mV          |
| Resistance    | 0 to 5000 Ω | 0.2 % or ±0.08 Ω        |

SS/C355 Issue 9

**A1** 

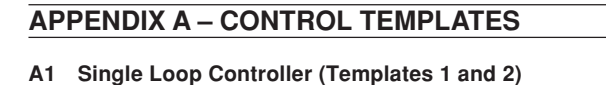

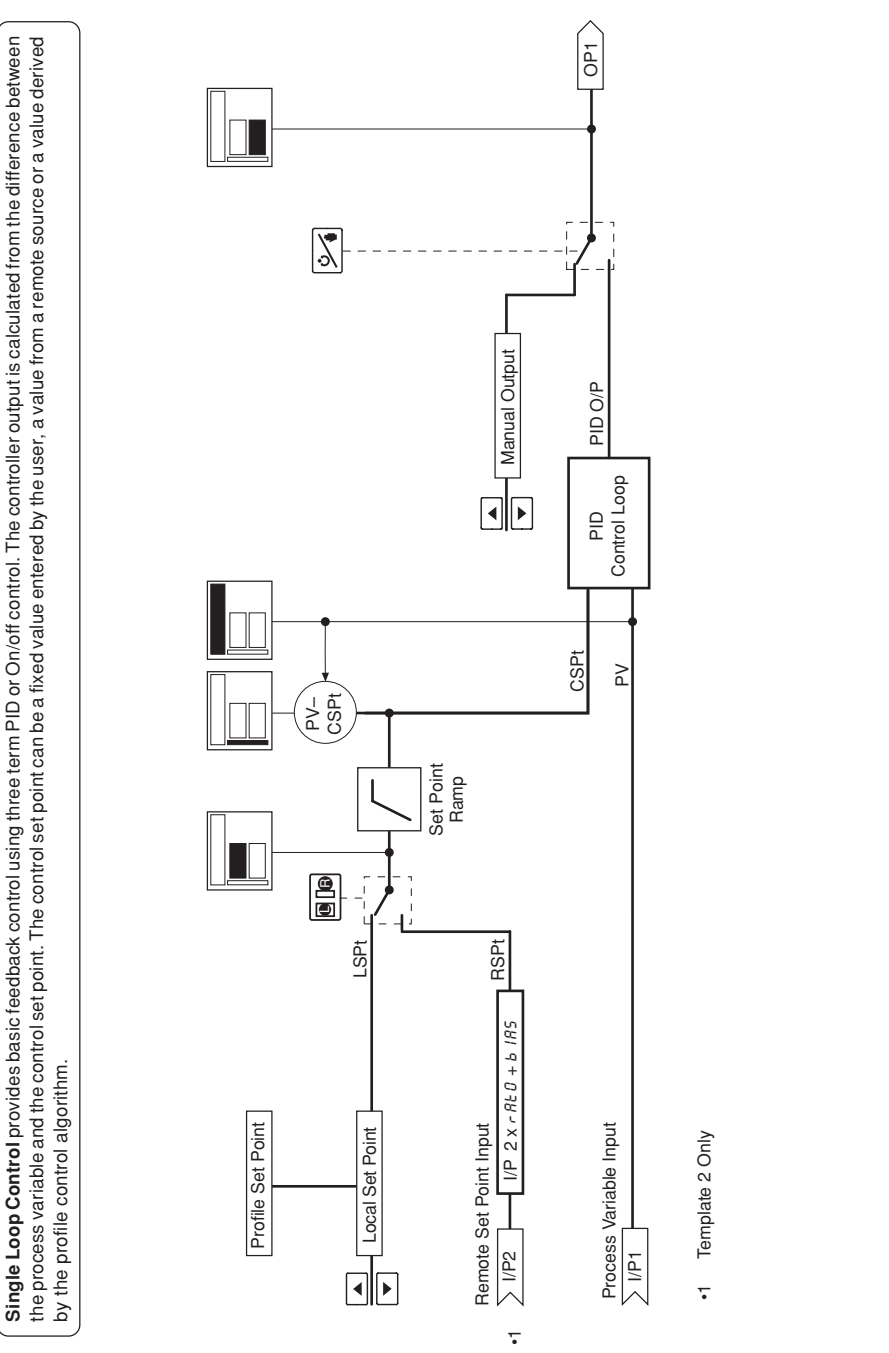

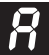

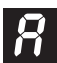

## APPENDIX A - CONTROL TEMPLATES

## A2 Auto/Manual Station and Analog Backup Station

## A2.1 Series and Parallel Operation

Note. See Sections A2.2 and A2.3 for detailed templates.

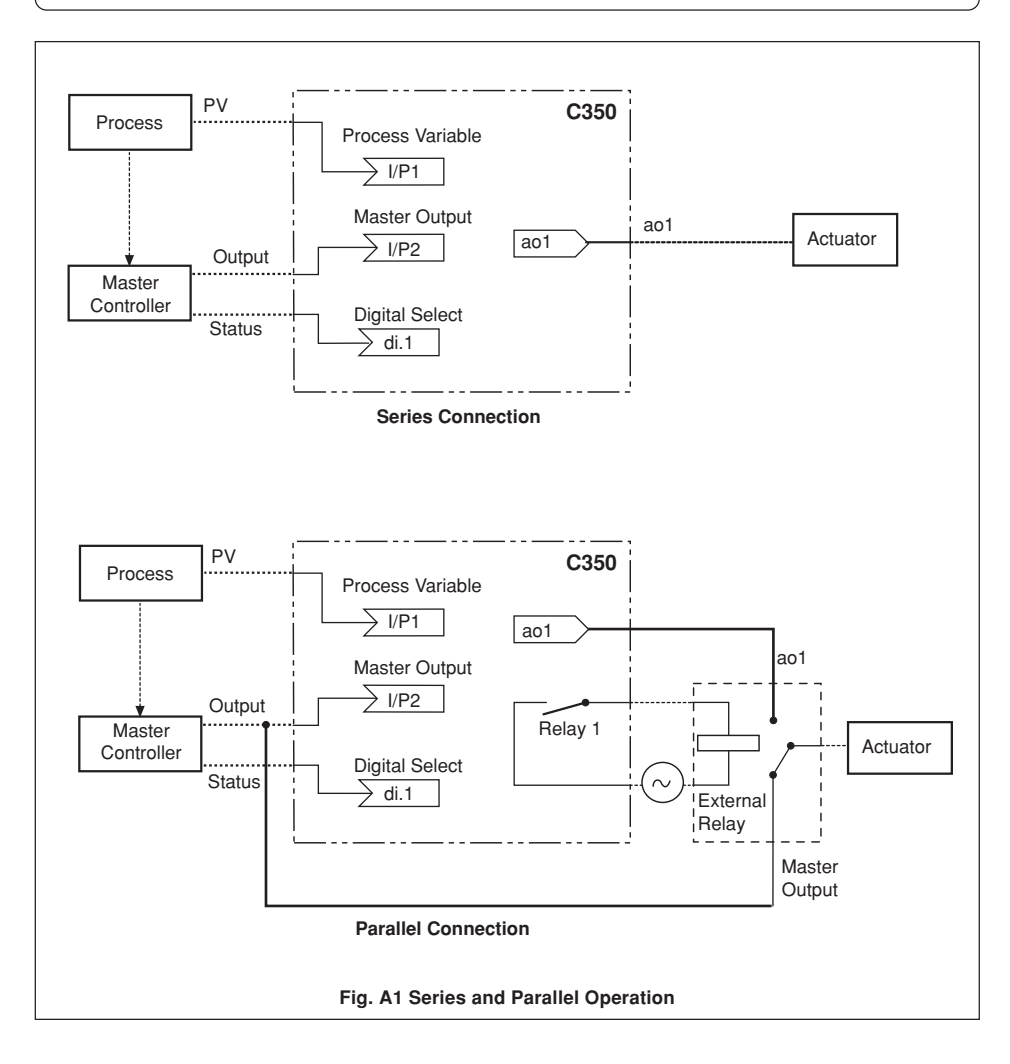

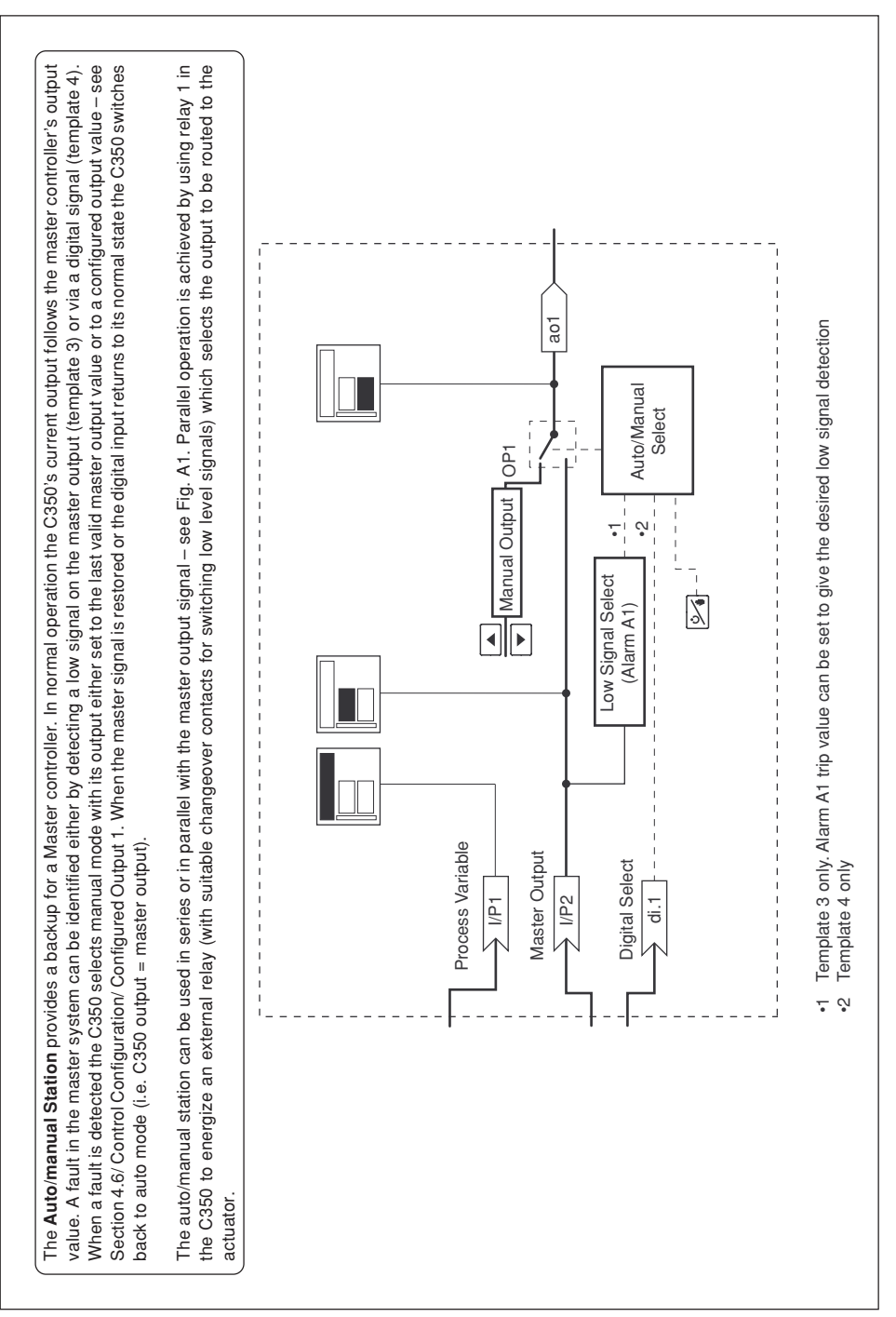

## ...A2.2 Auto/Manual Station (Templates 3 and 4)

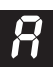

## The Analog Backup provides a backup for a master controller. In normal operation (remote control mode selected) the C350's current output follows the master controller's output value. A fault in the master system can be identified either by detecting a low signal on the master output (template 5) or via a The C350 PID algorithm continually tracks the master output value to ensure bumpless transfer from remote to local mode operation. When the master The analog backup station can be used in series or in parallel with the master output signal. (See Fig. A1). Parallel operation is achieved by using relay 1 in the C350 to energize an external relay (with suitable changeover contacts for switching low level signals) which selects the output to be routed digital signal (template 6). When a fault is detected the C350 switches into local control mode and the process is controlled by the PID output of the C350. signal is restored or the digital input returns to its normal state the C350 switches back to remote control mode (i.e. C350 output = master output). ao1 Remote Select Local/ OP1 니 İ ្ Template 5 only. Alarm A1 trip value can be set to give the desired low signal detection 3 Manual Output Low Signal Select (Alarm A1) Controller ЫΟ ┛ CSPt 2 CSPt P Local Set Point Process Variable Master Output **Digital Select** Template 6 only. di.1 I/P2 Profile Set Point Ч 1 Ŧ Ş to the actuator.

## A2.3 Analog Backup (Templates 5 and 6)

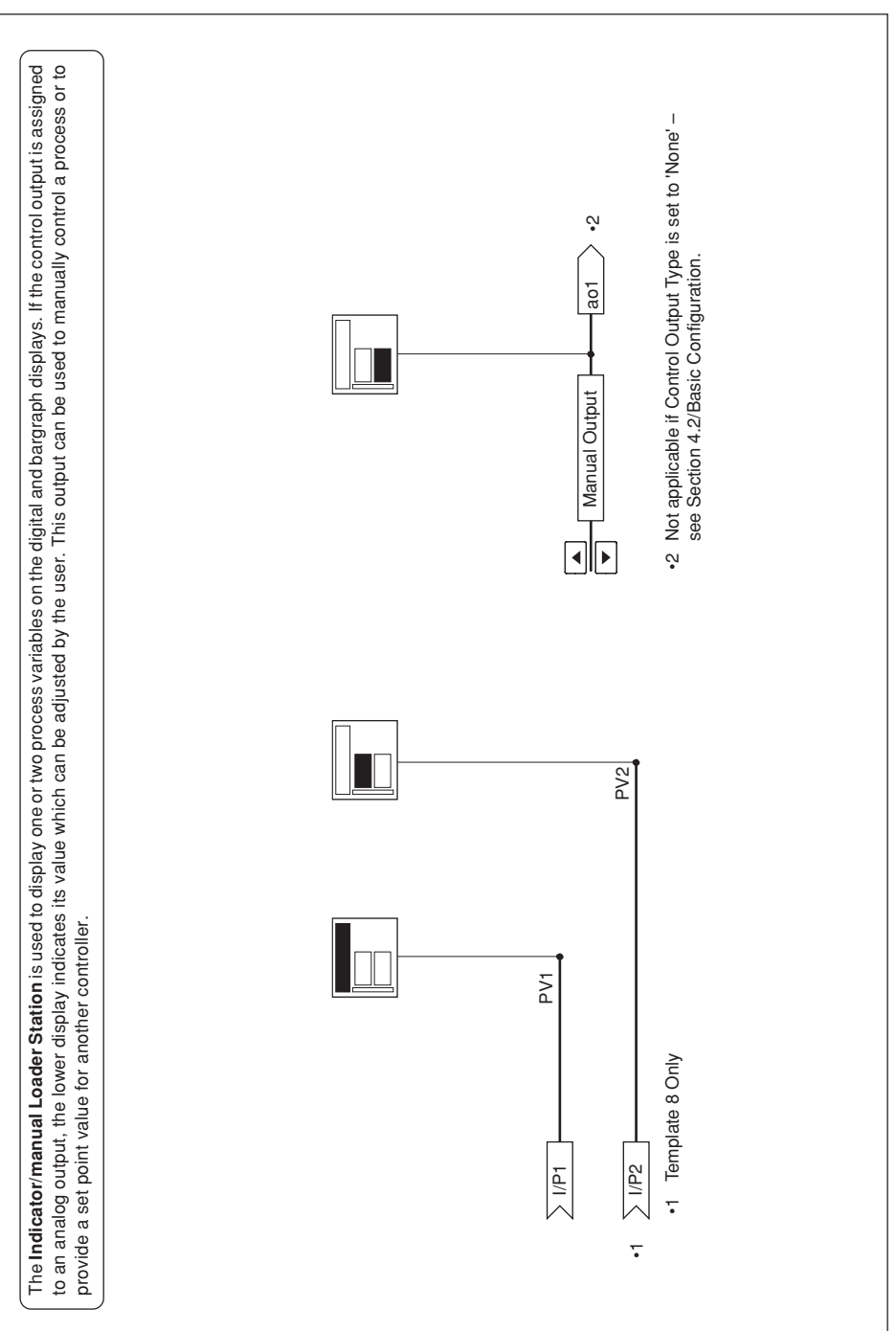

## APPENDIX A - CONTROL TEMPLATES.

## A3 Indicator/Manual Loader Station (Templates 7 and 8)

R

## APPENDIX A – CONTROL TEMPLATES

## Single Loop Controller with Feedforward. A disturbance variable is weighted by the feedforward gain ( $FE_0$ ) and the feedforward bias ( $FE_0$ ) values and then added to the controller output value. Multiplication of the feedforward signal with the control output (instead of addition) can be selected using the configurator. When in Manual mode, the PID output tracks the difference between the control output value and the feedforward signal, to ensure bumpless OP1 5 Manual Output G Ņ က္ FFGn = 0FFPID O/P l L ∢ Control Loop DV × FF GN + FFB5 DID CSPt 2< 20 Feedforward operation is disabled by setting 'FEGn' to 'UFF' CSPt P<-Can be set to multiplication using the PC configurator Set Point Ramp 00 Feedforward Disturbance Variable Input **RSPt** LSPt transfer back to auto mode. 1/P3 × 1860 Profile Set Point + b 185 Local Set Point Remote Set Point Input Process Variable Input Template 10 only I/P3 > I/P2 , I/P1 ► 4 - v v Ŧ

## A4 Single Loop Controller with Feedforward (Templates 9 and 10)

| <b>Cascade Controller</b> . Two PID controllers are used with the first (master) controller providing the set point for the second (slave) controller. The two controllers are linked internally. The master output can be weighted using the cascade ratio ( $L \cdot k \circ$ ) values to create the slave set point value. When the auto/manual mode is changed (from the front panel or by a digital signal) both the master and slave controllers change mode. In manual the slave set point can be adjusted by the user and the value is tracked by the master controller to ensure bumpless transfer back into auto. The slave can also be taken out of cascade mode by selecting local mode using the front panel <b>Env</b> (when slave values are displayed). Profite set Point <b>Env Env E</b> |
|----------------------------------------------------------------------------------------------------|
| Remote Set Point Input                                                                                                    |
| Master Process Variable Input                                                                                                    |
| <ul> <li>Template 12 only</li> <li>Note. It is not possible to have Motorized Valve without feedback on a<br/>Cascade template (templates 11 &amp; 12)</li> </ul>                                                                                                    |

## A5 Cascade Controllers (Templates 11 and 12)

 $\boldsymbol{R}$ 

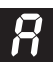

## APPENDIX A - CONTROL TEMPLATES

## A6 Cascade Controller with Feedforward (Template 13)

Note. This template cannot be used for heat/cool or boundless control

or the second (slave) controller. The two controllers are linked internally. To the master output (slave set point) a feedforward signal is added. This be adjusted by the user and the value is tracked by the master controller (taking account of the feedforward signal) to ensure bumpless transfer back Cascade with Feedforward Control. Two PID controllers are implemented within the C350 with the first (master) controller providing the set point signal is a disturbance variable which is weighted by the feedforward gain ( $F E \sigma$ ) and the feedforward bias ( $F E \sigma$ ) values. When the auto/manual mode is changed (from the front panel or by a digital signal) both the master and slave controllers change mode. In manual the slave set point can nto auto. The slave can also be taken out of cascade mode using the front panel Bin switch (when the slave values are displayed)

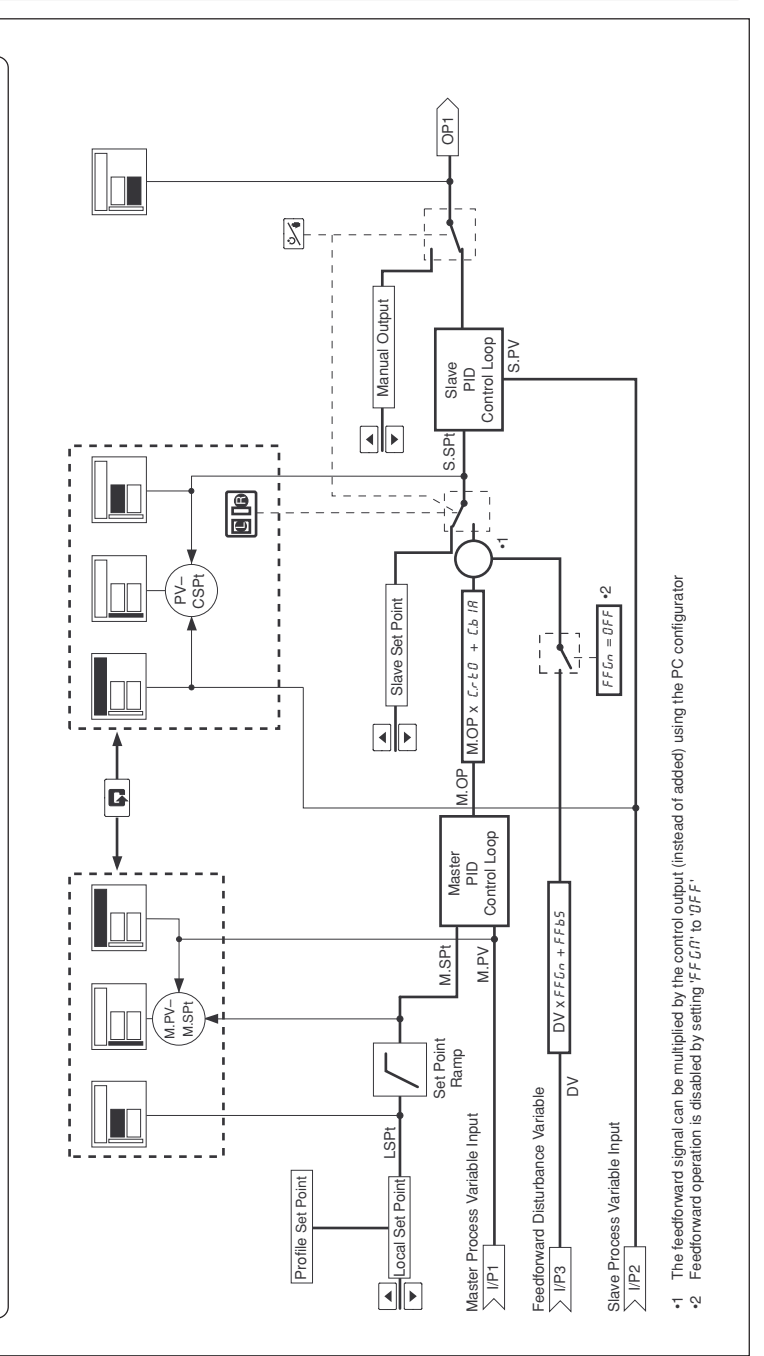

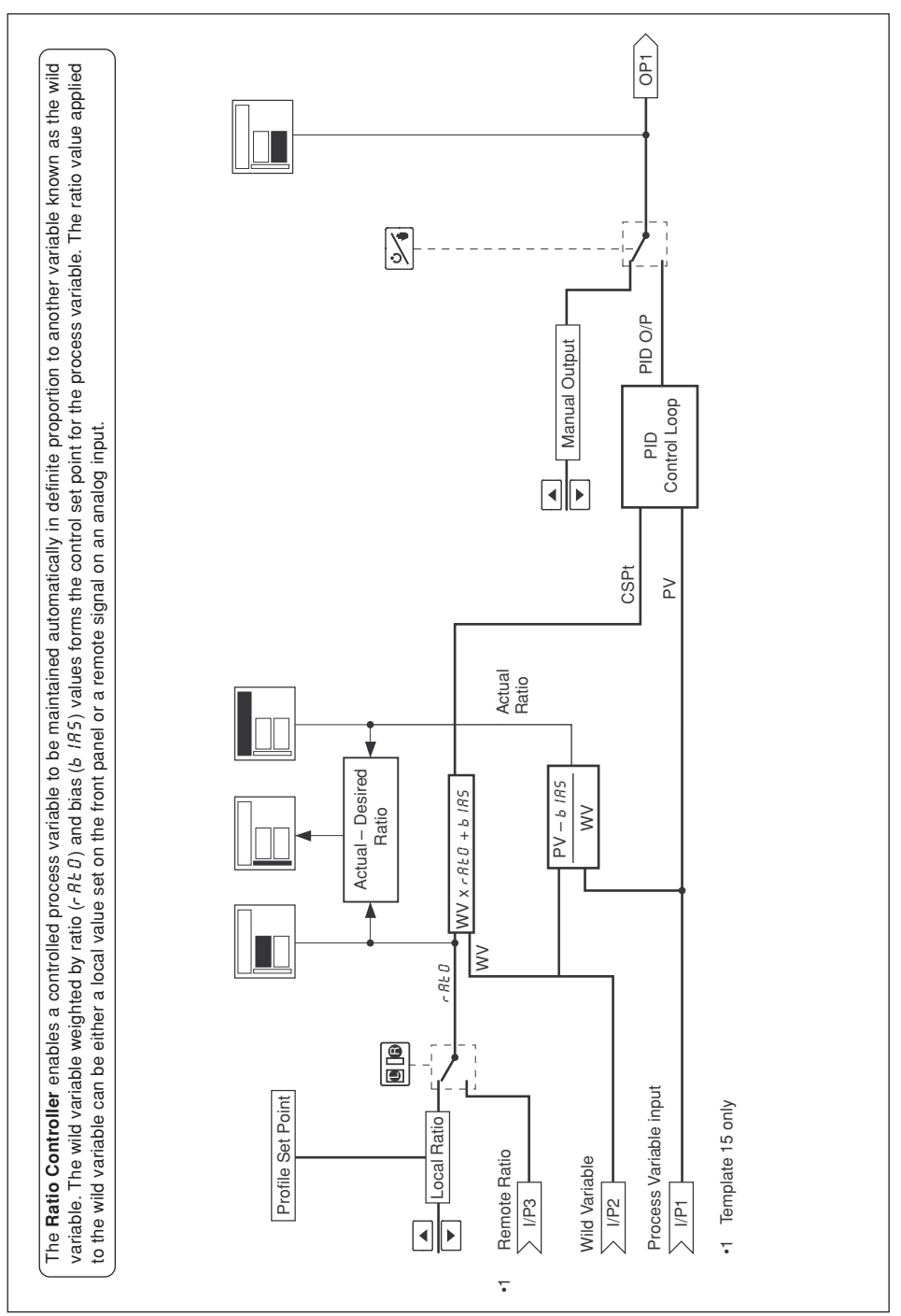

## A7 Ratio Controller (Templates 14 and 15)

H

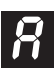

## A8 Ratio Station (Templates 16 and 17)

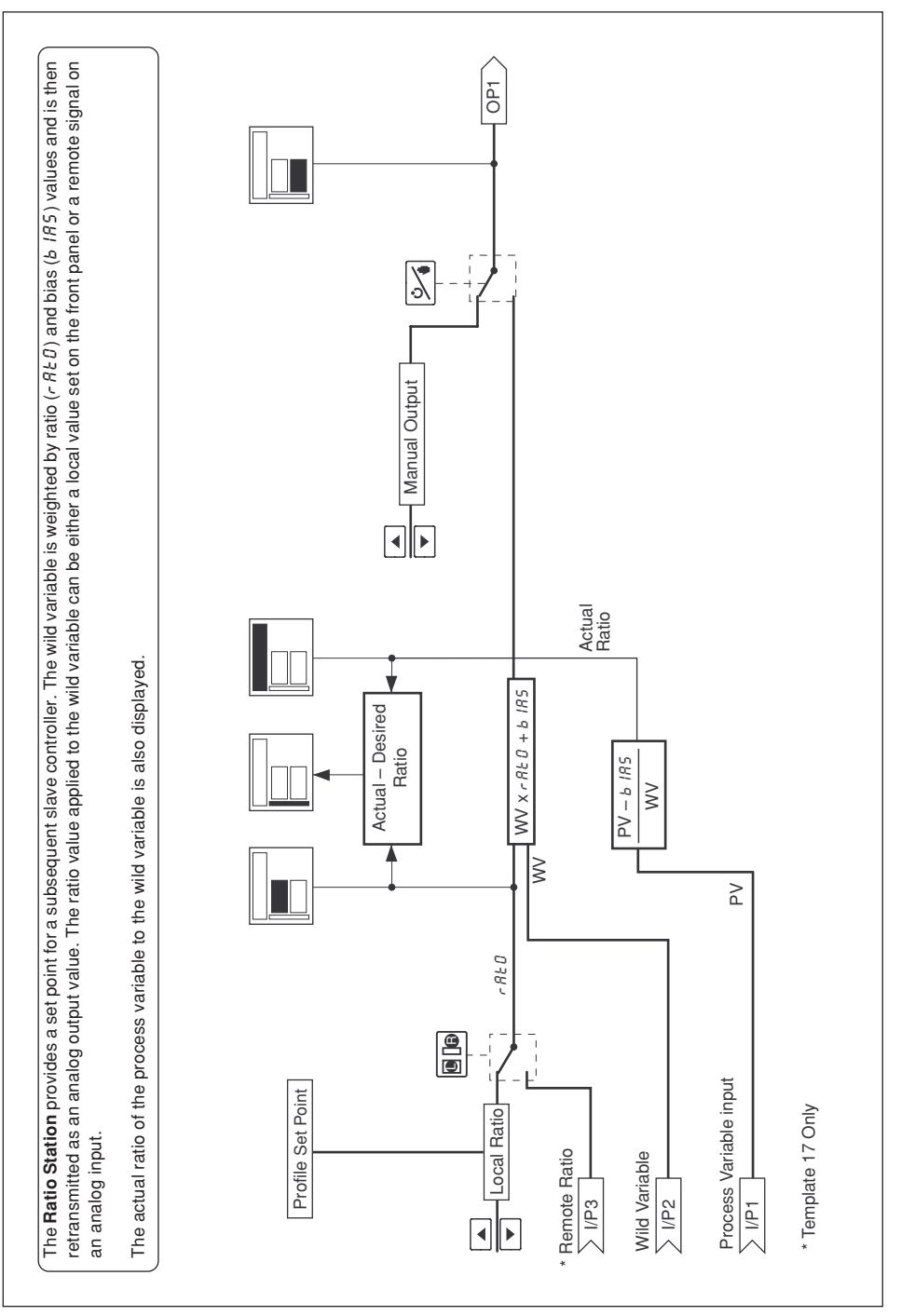

## **APPENDIX B – PC CONFIGURATION EDITOR**

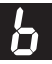

### **B1** Introduction

Using the PC Configurator the C350 can be programmed without using any of the front panel keys.

In addition to the standard settings, the Configurator also gives access to more advanced features not accessible via the front panel keys. These are summarized below.

For information on using individual features, refer to the on-line help facility.

**Note.** The instrument must be in Configuration Mode (Level 6 or above) and Modbus serial communications must be disabled when uploading or downloading from the PC Configurator.

### **B2** Analog Input Customization

- Custom mA, mV, Voltage and Resistance ranges
- Standard Linearizers can be assigned to electrical inputs (eg. allowing transmitter inputs to have thermocouple or resistance linearizers to be applied)
- Programmable fault detection levels (default = 10%)

### B3 Four Programmable Math Blocks

One of seven types can be assigned to each math block:

| Standard Arithmetic | Up to 4 operands and 3 operators can be combined in each block, with the operands being calculated sequentially. |                                                                              |  |
|---------------------|----------------------------------------------------------------------------------------------------|------------------------------------------------------------------------------|--|
|                     | Operators:                                                                                                    | add, subtract, divide, multiply, high select, low select, median select      |  |
|                     | Operands:                                                                                                    | any analog or digital signals<br>(digital signals have the value '1' or '0') |  |
| Average             | The average value of an analog signal over a selectable time period, reset by digital signal                     |                                                                              |  |
| Maximum detection   | The maximum                                                                                                    | n value of an analog signal, reset by digital signal                         |  |
| Minimum detection   | The minimum value of an analog signal, reset by digital signal                                                   |                                                                              |  |
| Relative humidity   | Calculated from wet and dry bulb temperature sensors                                                             |                                                                              |  |
| Square root         | The square root value of any analog signal                                                                       |                                                                              |  |
| Input multiplexer   | Selection of one or two analog variables using a digital signal                                                  |                                                                              |  |

### **B4** Six Logic Equations

| Elements  | Up to 15 per equation                                                                                |
|-----------|----------------------------------------------------------------------------------------------------|
| Operators | Up to 7 per equation: OR, AND, NOR, NAND, NOT, EXOR                                                  |
| Operands  | Up to 8 per equation: any digital signal.<br>The NOT operator can be used to invert digital signals. |

#### **B5** Process Alarm Customization

- Time Hysteresis, 0 to 9999 seconds
- Alarm Disable Source

#### B6 Two Real-time Alarms

- Programmable ON days, hours, minutes and duration (00:00 to 23:59)
- Wildcard (\*) to allow operation every x minutes past the hour

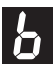

## APPENDIX B – PC CONFIGURATION EDITOR

## **B7 Two Delay Timers**

• Programmable delay and duration (0 to 9999 seconds)

### **B8 Two Custom Linearizers**

- 15 breakpoints per linearizer
- The source can be any analog signal

## **B9** Template Customization

Each template can be customized by changing the sources for various functions in the C350. This allows math blocks and custom linearizers to be added into the standard template format.

The following sources can be programmed:

- · process variable inputs
- set point inputs
- · position feedback input
- input to ratio/bias block
- ratio inputs
- bias inputs
- · disturbance variable inputs
- input to feedforward block
- · feedforward term: add to or multiply with PID O/P

### B10 Connecting the PC Configurator

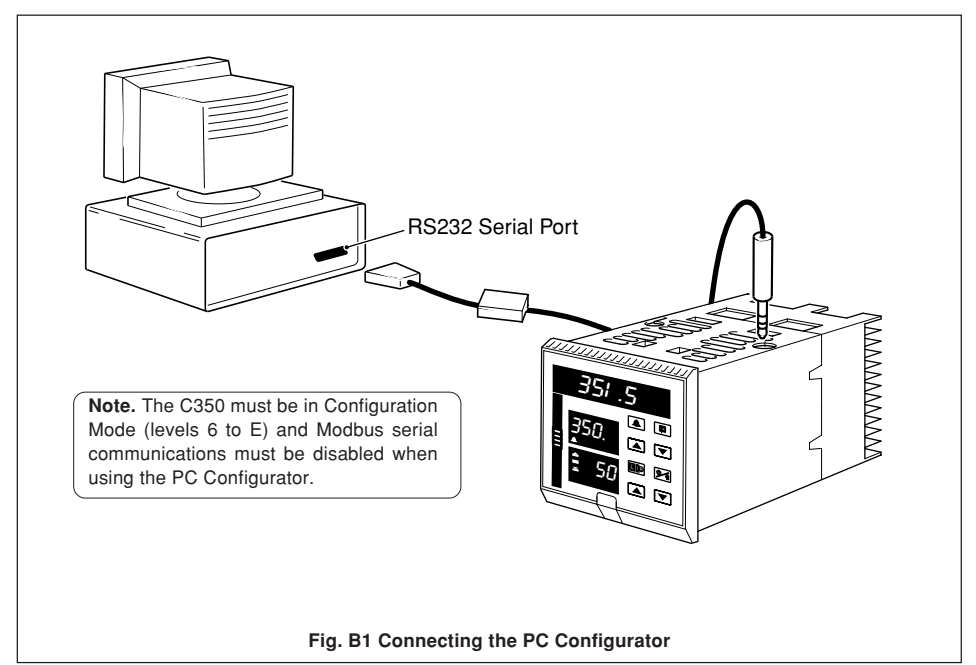

## **FRAMES INDEX**

## **Profile Frames**

| E                              |         |            | R            |
|--------------------------------|---------|------------|--------------|
| End of Profile Reset Source    | E N 8.5 | r. 10      | Ramp Rate    |
|                                |         |            | Repeat Prog  |
| F                              |         |            | Retort Funct |
| Front Panel:                   |         |            | Run/Hold Ac  |
| Program Select Enable          | P 6.5 L | r. 16      |              |
| Run/Hold Enable                | r.H.E   | r. 14      | S            |
| Segment Skip Enable            | SP.P.E  | r. 17      | Segment:     |
| Segment Time Adjustment Enable | £.R d.E | r. 18      | End Val      |
| Stop Key Enable                | 5 E P.E | r. 15      | Skip Ba      |
|                                |         |            | Skip For     |
| G                              |         |            | Start Va     |
| Guaranteed:                    |         |            | Segment Tin  |
| Ramp Hysteresis                | HYS.r   | E. I I     | Adjust V     |
| Ramp/Soak Hysteresis           | GUR-    | £.08       | (Curre       |
| Soak Hysteresis                | H       | E. 12      | Decrem       |
|                                |         |            | (Curre       |
| L                              |         |            | Increme      |
| –<br>Level P – Profile States  | PrSt    | P.00       | (Curre       |
| Level r – Profile Control      | P.C.E.L | r.00       | Select:      |
| Level t – Profile Program      | P.P r G | £.00       | Program      |
|                                |         |            | Ramo T       |
| N                              |         |            | Seamen       |
| Next Program Select Source     | P.SEL   | r.03       | Self-Seeking |
| Next i rogiani Select Source   |         |            | Skin Seamer  |
| D                              |         |            | Okip Geginei |
| Power-down:                    |         |            | т            |
| Becovery Option                | PrEC    | r. 19      | Time Events  |
| Time Period                    | PPEr    | c 20       |              |
| Profile Poset                  | c SEF   | PNR        |              |
| Program:                       |         |            |              |
| Program.                       | Рьсл    | FUS        |              |
| Begin<br>Fad                   | PENN    | 101<br>101 |              |
| Ellu<br>Hald Cauraa            | HL dS   | c.05       |              |
| Hold Source                    | -545    | - 09       |              |
| Reset Source                   | -1105   | - 05       |              |
| Run Source                     |         | - 04       |              |
|                                | P=C     | <br>PN 1   |              |
| Select                         | PSer    | 1.01       |              |
| Source                         | LIINL   | - 11       |              |
| Time Units                     | L.U112  | ı.u ı      |              |

| <b>R</b><br>Ramp Rate<br>Repeat Program Profile<br>Retort Function<br>Run/Hold Action | - 82E<br>- 925<br>- 620<br>862× | E.07<br>E.10<br>r.22<br>P.02 |
|---------------------------------------------------------------------------------------|---------------------------------|------------------------------|
| S                                                                                     |                                 |                              |
| Segment:                                                                              |                                 |                              |
| End Value                                                                             | ENJ                             | £.06                         |
| Skip Backward Source                                                                  | S Р.Р.Ь                         | r.08                         |
| Skip Forward Source                                                                   | SP.P.F                          | r.07                         |
| Start Value                                                                           | Strt                            | £.0 S                        |
| Segment Time:                                                                         | E 1_E                           | £.07                         |
| Adjust Value                                                                          |                                 |                              |
| (Current Segment)                                                                     | E.R.D.J                         | r. 13                        |
| Decrement Source                                                                      |                                 |                              |
| (Current Segment)                                                                     | 8 E C.S                         | r. 12                        |
| Increment Source                                                                      |                                 |                              |
| (Current Segment)                                                                     | INC.5                           | r.11                         |
| Select:                                                                               |                                 |                              |
| Program                                                                               | PrG_                            | E.O I                        |
| Ramp Type                                                                             | - R_ P                          | r.02                         |
| Segment                                                                               | SEG_                            | <i>E.O.Y</i>                 |
| Self-Seeking Set Point                                                                | SSSP                            | r.2 1                        |
| Skip Segment                                                                          | 50××                            | P.0 4                        |
| т                                                                                     |                                 |                              |
| Time Events                                                                           | EUNE                            | FUd                          |
|                                                                                       | 20,72                           | 2.00                         |
|                                                                                       |                                 |                              |

## ...FRAMES INDEX

| Set Up Frames                   |                        |        |                        |                   |        |
|---------------------------------|------------------------|--------|------------------------|-------------------|--------|
| Frame Title                     | Mnemonic               | Number | Frame Title            | Mnemonic          | Number |
| Α                               |                        |        | Р                      | -                 |        |
| Alarm 1 Trip                    | l.× × ×                | 4.0 1  | Proportional Band 1    | РЬ-1              | 2.05   |
| Alarm 2 Trip                    | 2.× × ×                | 4.02   | Proportional Band 2    | РЬ-2              | 2.06   |
| Alarm 3 Trip                    | 3.× × ×                | 4.03   | Proportional Band 3    | РЬ-3              | 2.07   |
| Alarm 4 Trip                    | Ч.× × ×                | 4.04   | Proportional Band 4    | РЬ-Ч              | 2.08   |
| Alarm 5 Trip                    | 5.× × ×                | 4.0 5  |                        |                   |        |
| Alarm 6 Trip                    | Б.× × ×                | 4.06   | R                      |                   |        |
| Alarm 7 Trip                    | 7.× × ×                | 4.07   | Ramp Rate              | r.r E E           | 3.10   |
| Alarm 8 Trip                    | 8.× × ×                | 4.08   | Regulator Travel Time  | r.t r U.          | 5.0 Y  |
| ·                               |                        |        | Remote Set Point Bias  | ь IRS             | 3.07   |
| Approach Band 1                 | ЯЬ I                   | 2.15   | Remote Set Point Ratio | - A E O           | 3.06   |
| Approach Band 2                 | <i>ЯЬ 2</i>            | 2.16   |                        |                   |        |
| PP                              |                        |        | S                      |                   |        |
| С                               |                        |        | Set Points             | L E U.3           | 3.00   |
| Cascade (Slave) Set Point       | S.S.P.E                | 3.05   |                        |                   |        |
| Cascade Set Point Bias          | ГЬ 18                  | 309    | т                      |                   |        |
| Cascade Set Point Batio         | C c F D                | 3.0.8  | Tune                   | 1 6112            | 200    |
| Control Zono Doodband           | d50d                   | 221    | Tario                  | 220.2             | 2.00   |
| Cycle Time 1                    | счс I                  | 201    | V                      |                   |        |
|                                 | - <i>L J L I</i>       | 2.01   | Value Set Lin          | 1 5 11 5          | 500    |
| Cycle Time 2                    | LJLE                   | E.U E  | valve Set Op           | L C U.J           | 5.00   |
| 5                               |                        |        |                        |                   |        |
|                                 |                        | 603    |                        |                   |        |
| Deadband (Feedback only)        | <i>d.</i> 611 <i>d</i> | 5.03   |                        | / Mnemonic        |        |
| Derivative Action Time 1        | dru.i                  | 2.13   |                        |                   |        |
| Derivative Action Time 2        | d r U.2                | 2.14   |                        |                   |        |
| _                               |                        |        |                        |                   |        |
| F                               |                        |        |                        |                   |        |
| Feedforward Bias                | FFbS                   | 2.2 0  |                        | Parameter         |        |
| Feedforward Gain                | FFGN                   | 2.19   |                        | Cotting/Value     |        |
|                                 |                        |        |                        | Setting/ value    |        |
| Н                               |                        |        |                        |                   |        |
| Heat/Cool Output 1 Start        | 9 ISE                  | 2.2.2  | _   <b>  ∎ ━━━━</b> ◀  |                   |        |
| Heat/Cool Output 2 Start        | 425E                   | 2.23   |                        |                   |        |
|                                 |                        |        |                        |                   |        |
| 1                               |                        |        |                        |                   | or     |
| Integral Action Time 1          | 16 - 1                 | 2.0 9  |                        |                   |        |
| Integral Action Time 2          | 12-2                   | 2.10   |                        |                   |        |
| Integral Action Time 3          | 16-3                   | 2.11   |                        |                   |        |
| Integral Action Time 4          | 16 - 4                 | 2.12   | Fig. I.1 Paramete      | er identification |        |
|                                 |                        |        |                        |                   |        |
| L                               |                        |        |                        |                   |        |
| –<br>Local Set Point 1          | LSPI                   | зл і   |                        |                   |        |
| Local Set Point 2               | 1500                   | 302    |                        |                   |        |
| Local Set Point 2               | 1503                   | 3.02   |                        |                   |        |
| Local Set Point 3               | 1 5 0 0                | 202    |                        |                   |        |
| Local Set Point 4               | L J1 . I               | 5.0 1  |                        |                   |        |
|                                 |                        |        |                        |                   |        |
|                                 | <i>с</i> т             | רי ר   |                        |                   |        |
| Manual Reset                    | r 5 8. 1               | C. I I |                        |                   |        |
| Manual Reset 2                  | r 5 E.C                | 2.18   |                        |                   |        |
| Motorized Valve Bias            | U.5 1R                 | 5.02   |                        |                   |        |
| Motorized Valve Ratio           | U RE                   | 5.0 I  |                        |                   |        |
|                                 |                        |        |                        |                   |        |
| 0                               |                        |        |                        |                   |        |
| Output 1 On/off Hysteresis Valu | ie 895.1               | 2.03   |                        |                   |        |
| Output 2 On/off Hysteresis Valu | ie 895.2               | 2.04   |                        |                   |        |

## FRAMES INDEX...

| Configuration Frames          |                    |                 |                              |                 |               |
|-------------------------------|--------------------|-----------------|------------------------------|-----------------|---------------|
| Frame Title Mn                | emonic             | Number          | Frame Title                  | Mnemonic        | Number        |
| Α                             |                    |                 | В                            |                 |               |
| Alarm 1 Hysteresis            | НУS. I             | 8.03            | Bargraph Increment           | Ь. ІПС          | Ь. 16         |
| Alarm 1 Trip                  | ErP.1              | 8.02            | Basic Configuration          | LEU.6, APPL     | 6.0 0         |
| Alarm 1 Type                  | ESP.I              | 8.0 1           | Bias Display Enable          | Ь.d IS          | Ь.0 Б         |
| Alarm 2 Hysteresis            | H                  | 8.06            | С                            |                 |               |
| Alarm 2 Trip                  | ErP2               | 8.05            | Calibration                  | LEUE. CAL       | E.0.0         |
| Alarm 2 Type                  | FAbb               | 804             | CJ Beta Value                | 55F8            | F 14          |
|                               |                    | 0.0 .           | C.I Beading – I/P1 & I/P2    | с I I           | E 15          |
| Alarm 2 Hystorosis            | 8453               | 809             | C.I Beading – I/P3           | с і э           | E 15          |
| Alarm 2 Trin                  | L _ D J            | 0.00            | C   Poforonco Valuo          |                 | E 10          |
|                               | L I I J<br>L U D D | 0.00            | Co helefelice value          | 1 21            | L. 1 J        |
| Alarm 3 Type                  | c эг.э<br>нис н    | 0.01            | Configuration Decovered      | cnoc            |               |
| Alarm 4 Hysteresis            | ר.ככח              | 0.10            | Configuration Password       | L.F.N.S         | 0.11          |
| Alarm 4 Trip                  | 677.9<br>          | 8.11            | Configured Output 1          | L.U.P. 1        | N. 13         |
| Alarm 4 Type                  | 237.9              | 8.10            | Configured Output 2          | L.UP.2          | N. 15         |
|                               |                    |                 | Configured Output 3          | L.UP.3          | Н. 1 1        |
| Alarm 5 Hysteresis            | H95.5              | 8.75            | Control Action               | L.HLE           | 6.03          |
| Alarm 5 Trip                  | Er P.5             | 8.14            |                              |                 |               |
| Alarm 5 Type                  | £ 9 P.5            | 8.13            | Control Configuration        | L E U.R         | R.O O         |
| Alarm 6 Hysteresis            | H Y S.6            | 8. 18           |                              |                 |               |
| Alarm 6 Trip                  | Er P.6             | 8. 17           | D                            |                 |               |
| Alarm 6 Type                  | Ł У Р.6            | 8.16            | Day Setting (Clock)          | 889             | Ь. 12         |
|                               |                    |                 | Digital Output 1 Polarity    | <i>а</i> (P     | C.08          |
| Alarm 7 Hysteresis            | H                  | 8.2 1           | Digital Output 1 Source      | 86 IR           | C.07          |
| Alarm 7 Trip                  | Er P.7             | 8.20            | <b>.</b>                     |                 |               |
| Alarm 7 Type                  | £ У.Р.Т            | 8.19            | F                            |                 |               |
| Alarm 8 Hysteresis            | HY5.8              | 8.24            | Feedback Range High          | <i>ЕЪН І</i>    | E. 12         |
| Alarm 8 Trip                  | FrPA               | 823             | Feedback Bange Low           | ЕЫ П            | FII           |
| Alarm 8 Type                  | LADB               | 822             | · codback hange zen          |                 |               |
| Alalin o Type                 | 007.0              | 0.2 2           | G                            |                 |               |
| Alarm Acknowledge Enable      | EPBY               | 603             | Global Alarm Acknowledge     | G B C P         | 825           |
| Alarm Configuration           | 01 C               | 0.05            | Clobal Alarm Ackilowiedge    | 0.1121.         | 0.2 0         |
| Alarm Configuration 220.0,    | 11L _ J            | 0.00            | н                            |                 |               |
|                               | ncc ,              | E 0 1           | Hour Sotting (Clock)         | Unii_           | L 13          |
| Analog I/P 1 Offset Cal       | UFF.1              | E.U I           | Hour Setting (Clock)         | nuur            | 0.13          |
| Analog I/P 1 Span Cal         | 5711.1             | 2.02            |                              |                 |               |
| Analog I/P 2 Offset Cal       | 077.2              | 2.03            | I                            |                 | 7.00          |
| Analog I/P 2 Span Cal         | 5711.2             | 2.09            | Input 1 Broken Sensor        | 65 <i>6.</i> i  | 1.08          |
| Analog I/P 3 Offset Cal       | UFF.3              | <i>E.US</i>     | Input 1 Decimal Point        | <i>а</i> Р. 1   | 1.03          |
| Analog I/P 3 Span Cal         | 5711.3             | E.UB            | Input 1 Engineering High     | E11 18          | 1.04          |
|                               |                    |                 | Input 1 Engineering Low      | ENIL            | 7.05          |
| Analog O/P 1 Electrical High  | RN 1X              | C.03            | Input 1 Filter Time Constant | t FLE.I         | 7.07          |
| Analog O/P 1 Electrical Low   | RN IL              | C.04            | Input 1 Temp Units           | UNE. 1          | 7.02          |
| Analog O/P 1 Engineering High | r IH               | C.05            | Input 1 Type                 | E               | 7.0 I         |
| Analog O/P 1 Engineering Low  | r IL               | C.06            |                              |                 |               |
| Analog O/P 2 Electrical High  | 802X               | C. I I          | Input 2 Broken Sensor        | ь S d.2         | 7. 13         |
| Analog O/P 2 Electrical Low   | RNZL               | C. 12           | Input 2 Decimal Point        | <i>в Р.2</i>    | 7. 10         |
| Analog O/P 2 Engineering High | - 2 H              | C. 13           | Input 2 Engineering High     | ЕП2Н            | 7.11          |
| Analog O/P 2 Engineering Low  | r 2 L              | С. 14           | Input 2 Engineering Low      | ENZL            | 7.12          |
|                               |                    |                 | Input 2 Filter Time Constant | t <i>FLE.2</i>  | 7.14          |
| Analog Output 1 Source        | នក នេ              | C.02            | Input 2 Temp Units           | UNE2            | 7.09          |
| Analog Output 2 Source        | 8028               | <u>г</u> IЛ     | Input 2 Type                 | <br>            | 7.08          |
|                               | FABI               | <u></u>         |                              |                 |               |
| Analog/Dig Output 1 Type      | 201.1              | 2.0 /           | Input 3 Broken Sensor        | LC23            | 720           |
| Auto Solaction Scures         | 85-r               | g 10            | Input 3 Decimal Point        | כ.טכט<br>כסג    | רו ר          |
| Auto Selection Source         | <br>               | 11.10<br>L () 1 | Input 3 Engineering Lich     | 01.3<br>60311   | וו.ו<br>סור   |
| Auto/ivianual Switch Enable   | ı г.п.<br>оолг     | 0.0 I           |                              | חכיים<br>ירחם   | סו.ו<br>סו ר  |
| Autotune Password             | n.r n o            | D.U I           | Input 3 Engineering LOW      |                 | 1.13          |
|                               |                    |                 | Input 3 Filter Time Constant | ι <i>ΓΕΕ.</i> Ξ | i.c i<br>7 .c |
|                               |                    |                 | Input 3 Temp Units           | 0118.3          | 1.16          |
|                               |                    |                 | Input 3 Type                 | E 9 P.3         | 1. I S        |

## ...FRAMES INDEX

## ...Configuration Frames

| Frame Title M                 | nemonic         | Number          | Frame Title                | Mnemonic     | Number         |
|-------------------------------|-----------------|-----------------|----------------------------|--------------|----------------|
| L                             |                 |                 | S                          |              |                |
| Level Heading                 | L E U.7         | 7.00            | Serial Communications      | L E U.d      | 8.00           |
| Local Set Point Source        | LC.Sr           | 9.13            | Serial Configuration       | 5.C F G      | d.0 T          |
| Local/Remote Enable           | FPLr            | 6.02            | Set Point Configuration    | LEU.9, SEE.P | 9.00           |
| Local/Remote Set Point Source | Lr.Sr           | 9.12            | Set Point 1 Source         | L.5 r. 1     | 9.08           |
|                               |                 |                 | Set Point 2 Source         | L.5 r.2      | 9.09           |
| M                             |                 |                 | Set Point 3 Source         | L.5 r.3      | 9.10           |
| Mains Rejection               | F.r.E.J         | 5.0 5           | Set Point 4 Source         | L.5 r.4      | 9.11           |
| Man/Auto Selection Source     | H5r             | H. 16           |                            |              |                |
| Manual 1 Selection Source     | 5r 1            | H. 12           | Set Point Default Value    | dF.5P        | 9.01           |
| Manual 2 Selection Source     | 5r2             | H. 14           | Set Point High Limit       | 5PE.H        | 9.02           |
| Minute Setting (Clock)        | _ ///           | 5.19            | Set Point Low Limit        | SPEL         | 9.03           |
| MV Calibration selection      | FLHL            | E.U 1           | Set Point Tracking         | ErLP.        | 9.0 1          |
| MV Feedback – closed          | LLAL            | E.U 9           |                            | 6.006        |                |
| MV Feedback – open            | U.L H L         | E. 10           | Set up Password            | 5.285        | 5. IU<br>0.011 |
|                               |                 |                 | Slave Set Point High Limit | 557.8        | 9.09           |
| Modbus Address                | Nddr<br>D i u   | 8.03            | Slave Set Point Low Limit  | SSPL         | 9.05           |
| Modbus Parity                 | Pr 2 9          | 0.U C           | Set Point Adjust Disable   | 5.H d J      | 6.09           |
| 0                             |                 |                 | т                          |              |                |
| O/P Low Limit                 | 0 P.L 0         | R.0 6           | Template Applications      | E.RPP        | 6.0 I          |
| O/P High Limit                | 0 P.H I         | <i>R.O</i> 5    | Time Display               | E.C.L.P.     | Ь. 15          |
| OP 1 High Limit               | OP IH           | R.O 7           | Tune Select Source 1       | E ISr        | R. 19          |
| OP 2 High Limit               | OP2H            | R.0 8           | Tune Select Source 2       | 625r         | R.2 D          |
| OP 2 Low Limit                | OP2L            | R.O 9           | Tune Select Source 3       | 635r         | R.2 I          |
| Operator Configuration LEU.E  | o, OPEr         | ь.0 О           | Tune Select Source 4       | £45r         | R.2 2          |
| Output Assignment             | . 855-          | rnn             |                            |              |                |
| Output Assignment LLUL        | חבכוו ,<br>בססח | e in            |                            |              |                |
| Output Slew Rate Disable      | ،د. ان<br>کہ ہ  | 11. TU<br>0 ! ! |                            |              |                |
|                               | 05 05<br>0540   | 502             |                            |              |                |
| Output Type                   | 0.2 51          | 0.0 L           |                            |              |                |
| Ρ                             |                 |                 |                            |              |                |
| Power Fail Recovery Mode      | P.r EC          | R.O I           |                            |              |                |
| Power Fail Recovery Time      | r E C.Ł         | R.O.2           |                            |              |                |
| Process Variable Fail Action  | Р U.F R         | R.O 3           |                            |              |                |
| PV Fail Default Output        | <i>₫ F.O P</i>  | <i>R.O</i> 4    |                            |              |                |
| Profile Operator Password     | пряс            | ក្រាន           |                            |              |                |
| Profile Configurator Password | P.P.R.S         | ь.09            |                            |              |                |
| <u>.</u>                      |                 |                 |                            |              |                |
| R                             | D.C.U           | 0.15            |                            |              |                |
| Ramp/Soak enable              | - P.S.P.        | 9.15            |                            |              |                |
| Ratio Display Enable          | r.d 15          | <i>6.0</i> S    |                            |              |                |
| Regulator Travel Time         | r.ErU.          | E.U.8           |                            |              |                |
| Relay 1 Polarity              | r L IP          | L. 18           |                            |              |                |
| Relay 1 Source                | - L 1X          | L.11            |                            |              |                |
| Relay 2 Polarity              | rL2P            | 05.3            |                            |              |                |
| Relay 2 Source                | -L2R            | C. 19           |                            |              |                |
| Relay 3 Polarity              | rL3P            | 6.2.2           |                            |              |                |
| Relay 3 Source                | r L 3 R         | C.2 I           |                            |              |                |
| Relay 4 Polarity              | гLЧР            | С.2Ч            |                            |              |                |
| Relay 4 Source                | r L Y R         | C.23            |                            |              |                |
| Remote Set Point Source       | r.SrC           | 9.14            |                            |              |                |
| BSPT Fault Action             | SP.FR           | 9.0 6           |                            |              |                |

## INDEX

| A                                     |
|---------------------------------------|
| Accessories 1                         |
| Alarms 63, 76                         |
| Acknowledge5                          |
| Acknowledge enable 88                 |
| Configuration76                       |
| Global79                              |
| Hysteresis                            |
| Set Up 63                             |
| Trip Settings 63, 76                  |
| Type                                  |
| Analog Backup Station                 |
| Analog Inputs – Level 7 72            |
| Broken Sensor 73 74 75                |
| Calibration 98                        |
| Decimal Point 72 74 75                |
| Engineering Bange 73, 74, 75          |
| Engineering hange                     |
| Analog Outputs 1 and 2                |
| Analog Outputs 1 and 2                |
| See also Digital Output 1             |
| Electrical Ranges                     |
| Engineering Ranges                    |
| Sources                               |
| See also Rear Fold-out/ Table D       |
| Analog Sources Rear Fold-out/ Table D |
| Approach Band 59                      |
| Auto-tune                             |
| Enabling                              |
| Error Codes                           |
| Password 89                           |
| Auto/Manual                           |
| A/M Station Template 15, 113          |
| A/M Switch 4                          |
| Key Enable 88                         |
| Mode Selection Source 85, 86, 87      |
| -                                     |
| В                                     |
| Bargraph 3, 13, 20, 21, 24, 27, 67    |
| Increment 90                          |
| Basic Configuration – Level 6 68      |
| Boundless Control                     |
| See Motorized Valve                   |
| Broken Sensor Drive                   |
| С                                     |
| Calibration                           |
| See Analog Inputs – Level 7           |
| Calibration Error                     |
| Cascade Controllers 24 27 117 118     |
| Control Action 71                     |
| Control Parameters 58 59              |
| Set Point Limits                      |
| Set Point Batio 62                    |
| 00,10,1,1,4,00,                       |

Character Set ...... 8 

Compensation ..... 100, 107, 109

Failed ......9

Configuration Error ......9

Cold Junction

## ...C

| Configuration Password                    | 89       |
|-------------------------------------------|----------|
| Configured Outputs 1 to 3                 | 86       |
| See also Auto/Manual and Backup Templates |          |
| Control Action                            | 71       |
| Control Configuration – Level A           | 83       |
| Control Efficiency Monitor                | 39       |
| Control Output Deadband                   | 60       |
| Control Set Point                         |          |
| See Set Points                            |          |
| Custom Linearizer12                       | 22       |
| Л                                         |          |
| Date and Time Setting                     | ۵n       |
| Deadband                                  | 50       |
| Control Output                            | റെ       |
| Motorized Valve                           | 60<br>64 |
| Default Outputs 81                        | 84       |
| Delay Timer 1                             | 22       |
| Derivative Action Time 58                 | 59       |
| Deviation Alarms                          | 76       |
| Digital Inputs 1 to 4                     | 07       |
| See also Rear Fold-out/ Table C           | 01       |
| Digital Output 1                          | 92       |
| Polarity                                  | 92       |
| Source                                    | 92       |
| Digital Sources Rear Fold-out/ Table      | С        |
| Direct Control Action                     | 71       |
| Displays8, 9,                             | 11       |
| LCD Alaphabet                             | . 8      |
| Disturbance Variable12                    | 22       |
| See also Feedforward Controllers          |          |

## Ε

| Electrical Connections | 106 |
|------------------------|-----|
| Error Messages         | 9   |

## F

| Failure Modes               |            |
|-----------------------------|------------|
| Analog Input                |            |
| Power Failure               |            |
| Process Variable            |            |
| Remote Set Point            | 81         |
| Fault Detection Level       | 121        |
| Feedback (Motorized Valves) |            |
| Feedforward Controllers     |            |
| Disturbance Variable        | 21, 27, 59 |
| Feedforward Gain            |            |
| Filter Time Constant        |            |
| Fine Tuning                 |            |
| Front Panel Key Enable      |            |

## G

| Gain Scheduling                 |    |
|---------------------------------|----|
| Proportional and Integral Terms | 58 |
| Selection                       | 87 |
| Sources                         | 87 |
| Global Alarm Acknowledge Source | 79 |
| Glossary of Abbreviations       | 10 |
| Guaranteed Ramp/Soak 44, 54,    | 55 |

## ...INDEX

## н

| ••                  |       |    |
|---------------------|-------|----|
| Heat/Cool           |       | 34 |
| Control Action      | . 69, | 71 |
| Output Limits       |       | 84 |
| Start Positions     |       | 60 |
| Holdback Hysteresis |       | 43 |
| Hysteresis          |       |    |
| Alarms 76           | ò to  | 79 |
| On/Off Control      |       | 57 |
|                     |       |    |

## l Inputs

| in pato                     |   |
|-----------------------------|---|
| See Analog Inputs – Level 7 |   |
| Installation 10             | 1 |
| Integral Action Time        | 3 |

## κ

| Klaxon Alarms76 | 5 |
|-----------------|---|
|-----------------|---|

## L

| Latch Alarms          |                |
|-----------------------|----------------|
| LEDs                  | 8              |
| Line Filter Frequency | 71             |
| Linearizers           | 2, 74, 75, 121 |
| Local Set Point       |                |
| See Set Points        |                |

| Local/Remote Key Enable       |     |     | 88 |
|-------------------------------|-----|-----|----|
| Local/Remote Mode Selection6, | 17, | 81, | 82 |
| Locking Front Panel Keys      |     |     | 82 |
| Logic Equations               |     | 1   | 21 |
| Loop Break Monitor            |     |     | 10 |

## М

| Mains Rejection Frequency | 71         |
|---------------------------|------------|
| Manual Mode Selection     | 85, 86     |
| Pre-set Manual Output     | 86         |
| Manual Reset              |            |
| Master                    |            |
| See Cascade Controllers   |            |
| Math Blocks               | 121        |
| Mechanical Installation   | 101        |
| Modbus                    |            |
| Motorized Valve           |            |
| Boundless                 | 65         |
| Calibration               |            |
| Connections               | 109        |
| Control Type Selection    | 69         |
| Feedback                  | 64         |
| Regulator Travel Time     | 64, 66, 99 |
| Set Up                    | 64, 66     |
| Mounting                  | 102        |

## 0

| On/Off Control 5                     | 57 |
|--------------------------------------|----|
| See also Control Types               |    |
| Operating Displays                   | 3  |
| Operator Configuration - Level B 8   | 38 |
| Operator Level 1                     | 11 |
| Operator Ratio/Bias Display Enable 8 | 38 |

## ...**O**

| Output               |                        |
|----------------------|------------------------|
| Assignment – Level C |                        |
| Connections          | 106, 108, 109          |
| Heat/Cool            |                        |
| Limits               |                        |
| Slew Rate            |                        |
| Types                |                        |
| Output Sources       | Rear Fold-out/ Table B |

## Ρ

|                                                                                                    | 103                                                                        |
|----------------------------------------------------------------------------------------------------|----------------------------------------------------------------------------|
| Password                                                                                                    |                                                                            |
| Auto-Tune                                                                                                    | 89                                                                         |
| Configuration 67,                                                                                                    | 89                                                                         |
| Profile Configuration 42,                                                                                                    | 89                                                                         |
| Profile Operator                                                                                                    | 89                                                                         |
| Set Up                                                                                                    | 89                                                                         |
| PC Configurator                                                                                                    | 121                                                                        |
| PID Parameters                                                                                                    | 59                                                                         |
| See also Gain Scheduling                                                                                                    |                                                                            |
| Power Fail Recovery                                                                                                    | 83                                                                         |
| Power Recovery Function                                                                                                    | 44                                                                         |
| Power Recovery Option                                                                                                    | 52                                                                         |
| Power Supplies                                                                                                    | 110                                                                        |
| Power-up Displays                                                                                                    | 11                                                                         |
| Process                                                                                                    |                                                                            |
| Alarms                                                                                                    | 76                                                                         |
| Optimization                                                                                                    |                                                                            |
| See Control Efficiency Monitor                                                                                                    |                                                                            |
| Variable                                                                                                    |                                                                            |
| See Analog Inputs – Level 7                                                                                                    |                                                                            |
| 0 1                                                                                                    |                                                                            |
| Profile Program                                                                                                    |                                                                            |
| Profile Program<br>Begin                                                                                                    | 53                                                                         |
| Profile Program<br>Begin<br>End                                                                                                    | 53<br>53                                                                   |
| Profile Program<br>Begin<br>End<br>Hold                                                                                                    | 53<br>53<br>50                                                             |
| Profile Program<br>Begin<br>End<br>Hold                                                                                                    | 53<br>53<br>50<br>54                                                       |
| Profile Program<br>Begin                                                                                                    | 53<br>53<br>50<br>54<br>49                                                 |
| Profile Program<br>Begin<br>End                                                                                                    | 53<br>53<br>50<br>54<br>49<br>50                                           |
| Profile Program<br>Begin<br>End<br>Hold<br>Ramp Rate<br>Ramp Type<br>Reset<br>Reset<br>Run<br>48,                                                                                                    | 53<br>53<br>50<br>54<br>49<br>50<br>49                                     |
| Profile Program           Begin           End           Hold           Hamp Rate           Ramp Type           Reset         48,           Run         48,           Select         48,                                                                                                    | 53<br>53<br>50<br>54<br>49<br>50<br>49<br>49                               |
| Profile Program           Begin           End           Hold         48,           Ramp Rate           Ramp Type           Reset         48,           Run         48,           Select         48,           Skip         48,                                                                                                    | 53<br>53<br>50<br>54<br>49<br>50<br>49<br>49<br>50                         |
| Profile Program           Begin           End           Hold         48,           Ramp Rate           Ramp Type           Reset         48,           Select         48,           Skip         5000000000000000000000000000000000000                                                                                                    | 53<br>53<br>50<br>54<br>49<br>50<br>49<br>50<br>50                         |
| Profile Program           Begin           End           Hold         48,           Ramp Rate           Ramp Type           Reset         48,           Run         48,           Select         48,           Skip         48,           Sources         49,           States         49,                                                                                                    | 53<br>53<br>50<br>54<br>49<br>50<br>49<br>50<br>50<br>48                   |
| Profile Program           Begin           End           Hold           Amp Rate           Ramp Rate           Ramp Type           Reset         48,           Run         48,           Select         48,           Skip         48,           Sources         49,           States         Time Increment/Decrement                                                                                     | 53<br>53<br>50<br>54<br>49<br>50<br>49<br>50<br>50<br>48<br>51             |
| Profile Program           Begin           End           Hold           Agamp Rate           Ramp Rate           Ramp Type           Reset         48,           Run         48,           Select         48,           Skip         48,           Sources         49,           States         49,           Time Increment/Decrement         10,                                                         | 53<br>53<br>50<br>54<br>49<br>50<br>49<br>50<br>50<br>50<br>48<br>51<br>49 |
| Profile Program           Begin           End           Hold         48,           Ramp Rate         48,           Ramp Type         48,           Run         48,           Select         48,           Skip         48,           Sources         49,           States         11me           Time Increment/Decrement         11me           Time Units         11me                                  | 53<br>53<br>50<br>54<br>49<br>50<br>49<br>50<br>50<br>50<br>48<br>51<br>49 |
| Profile Program           Begin           End           Hold         48,           Ramp Rate         48,           Ramp Type         48,           Run         48,           Select         48,           Skip         48,           Sources         49,           States         11me Increment/Decrement           Time Units         Program           See Profile Program         See Profile Program | 53<br>53<br>50<br>54<br>49<br>50<br>49<br>50<br>50<br>48<br>51<br>49       |
| Profile Program           Begin           End           Hold         48,           Ramp Rate         48,           Ramp Type         48,           Run         48,           Select         48,           Sources         49,           States         11me Increment/Decrement           Time Units         Program           Proportional Band Settings         2000                                    | 53<br>53<br>50<br>54<br>49<br>50<br>49<br>50<br>50<br>48<br>51<br>49<br>50 |

## R

| Ramp Rate (Set Point) 62                |
|-----------------------------------------|
| See also Output: Slew Rate              |
| Ratio                                   |
| Cascade Set Point 62                    |
| Controller 30, 119                      |
| Disturbance Variable 59                 |
| Ratio Display Enable 88                 |
| Remote Set Point 61                     |
| Station                                 |
| Real-time Alarm                         |
| Reference Tables Rear Fold-out          |
| Regulator Travel Time                   |
| See Motorized Valve                     |
| Relative Humidity                       |
| Relay                                   |
| Connections                             |
| Links 108                               |
| See also Output: Assignment – Level     |
| C: Output: Types                        |
| Bemote Set Point                        |
| Failure Action 81                       |
| Batio 61                                |
| Scaling 61                              |
| Solarity                                |
| Pagistance Thermometer 72, 75, 106, 107 |
| Detert Eurotion                         |
| Retort Function                         |
|                                         |
| See Analog Outputs 1 and 2: Sources     |
| Reverse Control Action                  |
|                                         |

## S

| Secret-til-lit Indicators       | 8  |
|---------------------------------|----|
| Security Options                | 89 |
| Segment                         |    |
| End Value                       | 54 |
| Select                          | 53 |
| Skip Backwards/Forwards 48,     | 50 |
| Start Value                     | 54 |
| Time                            | 54 |
| Time Adjustment                 | 51 |
| Self-seeking Set Point          | 45 |
| Serial Communications – Level d | 97 |
| Set Points                      |    |
| Configuration – Level 9         | 80 |
| Default Value                   | 81 |
| Limits                          | 80 |
| Operator Adjust Enable          | 88 |
| Ramp Rate                       | 62 |
| Scaling                         | 61 |
| Selecting                       | 81 |
| Sources                         | 81 |
| Tracking                        | 80 |
| 5                               |    |

## ...s

| Short-cut Keys7                              |
|----------------------------------------------|
| Single Loop                                  |
| Controllers 12, 17, 21, 30, 111, 114,        |
| 116, 119                                     |
| Siting 101                                   |
| Slave Controller                             |
| See Cascade Controllers                      |
| Slave Set Point                              |
| See Cascade Controllers                      |
| Slew Rate                                    |
| Soft-start                                   |
| See Output: Slew Rate; Set Points: Ramp Rate |
| Span Adjustment                              |
| See Calibration                              |
|                                              |

## т

| Temperature Units                     |
|---------------------------------------|
| Terminals and Connections 106         |
| Thermocouple 72, 73, 74, 75, 106, 107 |
| Time                                  |
| Delay Timers 122                      |
| Events 46, 55                         |
| Real-time Alarms 121                  |
| Setting                               |
| Tuning                                |
| Automatic                             |
| Manual 40                             |
| Tune Parameter Source 87              |

## U

Units See Temperature Units

## ۷

| Valve               |   |
|---------------------|---|
| See Motorized Valve |   |
| Sticking            | 9 |
| W                   | ~ |

### 

## NOTES

## ...NOTES

## ...NOTES

## REFERENCE TABLES

#### Config. Analog Input 1 Analog Input 2 Analog Input 3 **Template Title** Display (I/P1) (I/P2) (I/P3) 1 SL Single loop Process Variable Feedback † 2 51 Single loop + Remote set point Process Variable Remote Set Point Feedback t 7 8 Auto/Manual station (low signal select) Process Variable Master Output 48 Auto/Manual station (digital select) Process Variable Master Output \_ Process Variable 5. Rb Analog backup (low signal select) Master Output \_ 5 85 Analog backup (digital select) Process Variable Master Output 7. Process Variable Single indicator/manual loader In 8. 10 Double indicator/manual loader Process Variable 1 Process Variable 2 Disturbance 9 FF Single loop + Feedforward Process Variable Feedback + Variable Single loop + Feedforward + Disturbance 10. FF Process Variable Remote Set Point Remote set point Variable 11.00 Cascade Master PV Slave PV Feedback † 12.00 Cascade + Remote set point Master PV Slave PV Remote Set Point Disturbance 13. C F Cascade with Feedforward Master PV Slave PV Variable 14 lr E Ratio controller Process Variable Wild Variable Feedback † 15. r C Process Variable Wild Variable Ratio controller with remote ratio Remote ratio 15 1-5 Ratio station Process Variable Wild Variable Process Variable Wild Variable 17. - 5 Ratio station with external ratio Remote ratio

## Table A – Template Applications

+ Motorized Valve output types only

## Table B – Output Sources

Note. Settings shown in **bold** are fixed and cannot be adjusted. Other settings are changed in Level C/ Output Assignment.

| Setting | Output Type Relays         |               |               | Analog Outputs |       | Digital<br>Output |      |     |
|---------|----------------------------|---------------|---------------|----------------|-------|-------------------|------|-----|
|         |                            | Rly 1         | Rly 2         | Rly 3          | Rly 4 | ao1               | ao2  | do1 |
| none    | None                       | -             | -             | -              | -     | -                 | -    | -   |
| RNLG    | Analog Output              | Alm1#         | Alm 2         | Alm 3          | Alm 4 | OP1               | PV   | -   |
| гLУ     | Relay Output               | OP1           | Alm 1#        | Alm 2          | Alm 3 | PV                | CSPT | -   |
| d IG    | Digital Output             | Alm 1         | Alm 2         | Alm 3          | Alm 4 | OP1               | PV   | OP1 |
| РҒЬ     | Motorized valve with FB    | OPEN          | CLOSE         | Alm 1          | Alm 2 | PV                | CSPT | -   |
| bnd     | Motorized valve without FB | OPEN          | CLOSE         | Alm 1          | Alm 2 | PV                | CSPT | -   |
| HE.c.c  | Heat/Cool                  | OP1<br>(Heat) | OP2<br>(Cool) | Alm 1          | Alm 2 | PV                | CSPT | -   |
| HC.r d  | Heat/Cool                  | OP1           | Alm 1         | Alm 2          | Alm 3 | -                 | PV   | OP2 |
| HC.dr   | Heat/Cool                  | OP2           | Alm 1         | Alm 2          | Alm 3 | -                 | PV   | OP1 |
| HC.Rr   | Heat/Cool                  | OP2           | Alm 1         | Alm 2          | Alm 3 | OP1               | PV   | -   |
| HC.RR   | Heat/Cool                  | Alm 1         | Alm 2         | Alm 3          | Alm 4 | OP1               | OP2  | -   |

# Relay 1 is assigned to energize when in manual mode and templates 3, 4, 5 or 6 are selected AIm = AIarmRIv = Relavao1 = Analog Output1 ao2 = Analog Output2

do1 = Digital Output 1 OP1. 2 = Output 1. 2 PV = Process Variable RTX

CSPT = Set Point RTX

## **REFERENCE TABLES**

## Table C – Digital Sources

| Source Type    | Display       | Description                  |  |  |
|----------------|---------------|------------------------------|--|--|
| Control        | OP I          | Control output 1 (heat)      |  |  |
| Outputs        | 0P 2          | Control output 2 (cool)      |  |  |
|                | ОРЕЛ          | Motorized valve Open Relay   |  |  |
|                | ELSE          | Motorized valve Close Relay  |  |  |
| Process        | 81            | Alarm 1 active               |  |  |
| Alarms         | :             | :                            |  |  |
|                | 88            | Alarm 8 active               |  |  |
| Alarm          | 8C M. I       | Alarm 1 acknowledge          |  |  |
| Acknowledge    | :             | :                            |  |  |
|                | 8C Y.8        | Alarm 8 acknowledge          |  |  |
| Digital inputs | D.C.I         | Digital input 1 active       |  |  |
|                | :             | :                            |  |  |
|                | D.64          | Digital input 4 active       |  |  |
| Control        | _ 80          | Manual mode selected         |  |  |
| Modes          | RUE           | Auto mode selected           |  |  |
|                | 1.05          | Local set point/             |  |  |
|                | 101           | Local control selected       |  |  |
|                | - 5           | Remote set point/            |  |  |
|                | 12-           | Remote control selected      |  |  |
| Failure        | F. IN. I      | Input 1 failed               |  |  |
| States         | F. IN.2       | Input 2 failed               |  |  |
|                | F. IN.3       | Input 3 failed               |  |  |
|                | <i>LЪР.</i> Г | Loop break - analog output 1 |  |  |
|                | 406           | Watchdog active              |  |  |
|                | PE            | Power fail                   |  |  |

| Source Type | Display | Description             |
|-------------|---------|-------------------------|
| Logic       | LG I    | Logic equation 1 true   |
| Equations*  | :       | :                       |
|             | LG 6    | Logic equation 6 true   |
| Timers      | rEl     | Real time alarm 1       |
|             | rt2     | Real time alarm 2       |
|             | dEl     | Delay timer 1           |
|             | dE2     | Delay timer 2           |
| Modbus      | _Ь.1    | Modbus Signal 1         |
| Signals     | :       | :                       |
|             | _ь.2    | Modbus Signal 2         |
| Other       | оп      | Always enabled          |
| Profile     | E.EU.I  | Time Event 1 Active     |
| States      | :       | :                       |
|             | E.EU.Y  | Time Event 4 Active     |
|             | Р.ЕПЈ   | End of Profile Event    |
|             | Prū.I   | Program 1 Event         |
|             | :       | :                       |
|             | Pr 6.9  | Program 9 Event         |
|             | 50. I   | Segment 1 Event         |
|             | :       | :                       |
|             | SG.30   | Segment 30 Event        |
|             | rŪΠ     | Program Running         |
|             | H.HLJ   | 'Holdback' Program Hold |
|             | 0.HLJ   | Operator Program Hold   |
|             | оп      | Digital Output On       |

\* The default factory setting for each logic equation is:

LG1 – The OR of all alarm states

 $\ensuremath{\mathsf{LG3}}\xspace$  – The OR of the alarm acknowledge states

LG5 – The OR of the second four alarm states

LG2 - The AND of all alarm states

LG4 - The OR of the first four alarm states

LG6 – The OR of the input fail states

## Table D – Analog Sources

| Display | Description             |
|---------|-------------------------|
| 0P 1    | Control output 1 (heat) |
| 0P2     | Control output 2 (cool) |
| PU.     | Process variable 1      |
| PU.2    | Process variable 2      |
| _ P U.  | Master process variable |
| S.P U.  | Slave process variable  |
| 1/P 1   | Analog input 1          |
| 1/P2    | Analog input 2          |
| I/P3    | Analog input 3          |
| ESPE    | Control setpoint        |
| rSPE    | Remote setpoint         |
| LSP I   | Local setpoint 1        |
| LSP2    | Local setpoint 2        |
| LSP3    | Local setpoint 3        |
| LSPY    | Local setpoint 4        |

| Display | Description                                 |
|---------|---------------------------------------------|
| SSPE    | Slave setpoint                              |
| dEU.I   | PID (master loop) deviation (PV – setpoint) |
| dEU.2   | PID (slave loop) deviation (PV – setpoint)  |
| RU.P    | Actual valve position                       |
| ьгні    | Math block 1 output                         |
| ЬLY.2   | Math block 2 output                         |
| ЬLY.Э   | Math block 3 output                         |
| ыгы     | Math block 4 output                         |
| EUS.I   | Custom linearizer 1 output                  |
| CUS.2   | Custom linearizer 2 output                  |
| PID.I   | PID block (master loop) output              |
| PID.2   | PID block (slave loop) output               |
| гЪ.     | Remote set point ratio/bias                 |
| Erb.    | Cascade ratio/bias output                   |
| FF      | Feedforward block output                    |

## **PRODUCTS & CUSTOMER SUPPORT**

## Products

### Automation Systems

- for the following industries:
  - Chemical & Pharmaceutical
  - Food & Beverage
  - Manufacturing
  - Metals and Minerals
  - Oil, Gas & Petrochemical
  - Pulp and Paper

#### **Drives and Motors**

- AC and DC Drives, AC and DC Machines, AC Motors to 1kV
- Drive Systems
- Force Measurement
- Servo Drives

#### Controllers & Recorders

- Single and Multi-loop Controllers
- Circular Chart and Strip Chart Recorders
- Paperless Recorders
- Process Indicators

#### Flexible Automation

Industrial Robots and Robot Systems

#### Flow Measurement

- Electromagnetic Flowmeters
- Mass Flow Meters
- Turbine Flowmeters
- Flow Elements

#### Marine Systems & Turbochargers

- Electrical Systems
- Marine Equipment
- Offshore Retrofit and Refurbishment

#### **Process Analytics**

- Process Gas Analysis
- Systems Integration

#### Transmitters

- Pressure
- Temperature
- Level
- Interface Modules

#### Valves, Actuators and Positioners

- Control Valves
- Actuators
- Positioners

#### Water, Gas & Industrial Analytics Instrumentation

- pH, Conductivity and Dissolved Oxygen Transmitters and Sensors
- Ammonia, Nitrate, Phosphate, Silica, Sodium, Chloride, Fluoride, Dissolved Oxygen and Hydrazine Analyzers
- Zirconia Oxygen Analyzers, Katharometers, Hydrogen Purity and Purge-gas Monitors, Thermal Conductivity

## **Customer Support**

We provide a comprehensive after sales service via a Worldwide Service Organization. Contact one of the following offices for details on your nearest Service and Repair Centre.

#### **United Kingdom**

ABB Limited Tel: +44 (0)1480 475321 Fax: +44 (0)1480 217948

### United States of America

ABB Inc Instrumentation Division Tel: +1 215 674 6000 Fax: +1 215 674 7183

#### **Client Warranty**

Prior to installation, the equipment referred to in this manual must be stored in a clean, dry environment, in accordance with the Company's published specification.

Periodic checks must be made on the equipment's condition. In the event of a failure under warranty, the following documentation must be provided as substantiation:

- 1. A listing evidencing process operation and alarm logs at time of failure.
- 2. Copies of all storage, installation, operating and maintenance records relating to the alleged faulty unit.

ABB has Sales & Customer Support expertise in over 100 countries worldwide

www.abb.com

The Company's policy is one of continuous product improvement and the right is reserved to modify the information contained herein without notice.

> Printed in UK (01.08) © ABB 2008

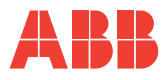

ABB Limited Howard Road, St. Neots Cambridegshire PE19 8EU UK Tel: +44 (0)1480 475321 Fax: +44 (0)1480 217948 ABB Inc. 125 E. County Line Road Warminster PA 18974 USA Tel: +1 215 674 6000 Fax: +1 215 674 7183 IM/C355 Issue 12